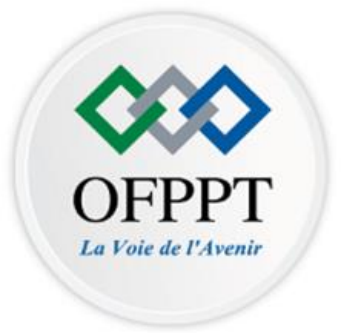

Secteur : Gestion Commerce

Manuel du stagiaire

M 201 : BUREAUTIQUE AVANCEE

2<sup>ème</sup> Année

Filière : Gestion des entreprises

Option :

**Commerce & Marketing** 

Technicien spécialisé

# Tables des matières

| Int | troduction du module                                                                                                    | 3          |
|-----|----------------------------------------------------------------------------------------------------|------------|
| Α.  | Utiliser les fonctions avancées du traitement du texte                                                                     | 6          |
|     | A1. Enumérer les fonctions avancées d'un logiciel de traitement de texte                                                   | 7          |
|     | A2. Décrire la méthode de Personnalisation du logiciel                                                                     | 8          |
|     | A3. Décrire la méthode de Disposition du texte en colonnes                                                                 | . 16       |
|     | A4. Décrire la méthode d'utilisation des styles, des thèmes et des modèles                                                 | . 26       |
|     | A5. Décrire la méthode de création d'un document en mode plan, de tables des matières, d'index et d tables d'illustrations | le<br>. 33 |
|     | A6. Décrire la méthode d'utilisation de plusieurs fenêtres, de fusion et publipostage                                      | . 45       |
|     | A7. Décrire la méthode de mise en page à l'aide des sections et d'utilisation des formulaires                              | . 53       |
|     | A8. Décrire la méthode de création des macros, de protection et révision d'un document                                     | . 61       |
| в.  | Utiliser les fonctions avancées du Tableur                                                                                 | . 66       |
|     | B1. Enumérer les fonctions avancées d'un tableur                                                                           | . 67       |
|     | B2. Décrire la méthode de mise en forme                                                                                    | . 68       |
|     | B3. Décrire la méthode d'insertion de dessins, images et objets graphiques                                                 | . 81       |
|     | B4. Décrire la méthode de représentation graphique des données                                                             | . 88       |
|     | B5. Décrire la méthode de gestion et d'analyse des données                                                                 | . 95       |
|     | B6. Décrire la méthode de contrôle, d'échange et de collaboration                                                          | 135        |
| C.  | Utiliser les fonctions avancées du Powerpoint                                                                              | 153        |
|     | C1. Enumérer les fonctions avancées du Powerpoint                                                                          | 154        |
|     | C2. Décrire la méthode de mise en forme                                                                                    | 155        |
|     | C3. Décrire la méthode de traitement des objets                                                                            | 174        |
|     | C4. Décrire la méthode d'animation des diapositives                                                                        | 190        |
|     | C5. Décrire la méthode d'insertion des commentaires                                                                        | 199        |
|     | C6. Décrire la méthode d'exportation                                                                                       | 205        |
| D.  | Utiliser les fonctions Outlook avancées                                                                                    | 207        |
|     | D1. Enumérer les fonctions avancées Outlook                                                                                | 208        |
|     | D2. Décrire la méthode de personnalisation de l'interface                                                                  | 209        |
|     | D3. Décrire la méthode de personnalisation de la messagerie                                                                | 218        |
|     | D4. Décrire la méthode de gestion des contacts                                                                             | 244        |
|     | D5. Décrire la méthode de gestion des tâches                                                                               | 252        |

# **Introduction du module**

Vous en êtes au début de votre deuxième année de formation en commerce et marketing. Il vous faut maintenant passer à un niveau de perfectionnement plus élevé à l'emploi des outils bureautiques.

Durant cette formation et **pour cette compétence**, vous allez pouvoir s'approprier les principales fonctionnalités avancées en traitement de texte, les tableurs, la conception des présentations et de la messagerie électronique.

Le cours est riche en contenu, d'exemple, des exercices d'application et même des astuces.

La pédagogie variera d'une journée à l'autre :

- Démonstrations
- Enseignement traditionnel des concepts de base
- Apprentissage à l'aide de logiciels et de documents numériques
- Activités e-learning
- Discussions de groupe
- Travail individuel en atelier
- Laboratoires en pratique
- Remue-méninges
- Travail d'équipes et rencontres collectives
- Partage en groupe
- Accompagnement individualisé
- Surtout et surtout, par des applications pratiques en ateliers.

Durant les périodes en atelier, la méthodologie utilisée sera très différente. Le stagiaire devra se référer quotidiennement au plan de module afin d'être proactif dans la planification et l'acquisition de tous les éléments de compétence qui seront acquis. Après chaque séance, le stagiaire devra compléter le rapport approprié demandé par son formateur.

## **PICTOGRAMMES UTILISES**

|             |                | *               | Ø        |                  | 0      |
|-------------|----------------|-----------------|----------|------------------|--------|
| EXPLORATION | APPRENTISSAGES | TRAVAUX         | POINTS À | POUR ALLER       | RAPPEL |
|             | DE BASE        | PRATIQUES /     | RETENIR  | <b>PLUS LOIN</b> |        |
|             |                | ACTIVITÉS       |          |                  |        |
|             |                | D'APPRENTISSAGE |          |                  |        |
|             |                | DE BASE         |          |                  |        |

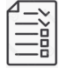

# ÉVALUATION DIAGNOSTIQUE

**Objectif** : évaluer ses connaissances antérieures

<u>Consigne</u> : Avant d'entamer ce module, réaliser le quizz numéro 1 en cliquant sur ce lien qui mène à la plateforme

QUIZZ 1

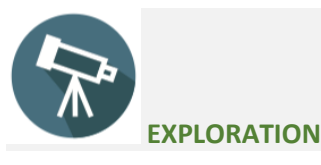

<u>Objectif</u> : Situer le module par rapport au programme de formation et explorer son contenu <u>Consigne</u> : lecture du contenu du fichier 1 et 2 en cliquant sur ce lien qui mène à la plateforme et préparation de questions de compréhension pour la séance du présentiel.

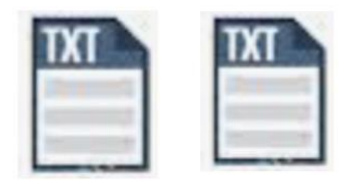

Fichier 1 :Activit( Fichier 2 : guide de d'exploration stagiaire

Quelle est la différence entre Microsoft office et Microsoft windows ? C'est quoi la différence entre un fichier et un dossier (ou répertoire) ? C'est quoi une extension de fichier ? A quoi sert une icone d'un fichier ? Quel est l'éditeur de la suite Microsoft office ? Microsoft office est composée de combien d'outils ? Dans l'édition complète de Microsoft office, combien d'outils existent-ils ? Quelles sont les éditions de Microsoft office ? Quelles sont les versions de Microsoft office ? Quelles sont les versions de Microsoft office ? Quelle est la différence entre une édition et une version de Microsoft office ? Quelle est la différence entre une édition de Microsoft office ?

# A. Utiliser les fonctions avancées du traitement du texte

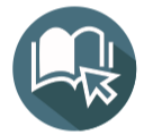

#### APPRENTISSAGES DE BASE

A1. Enumérer les fonctions avancées d'un logiciel de traitement de texte

A2. Décrire la méthode de Personnalisation du logiciel

A3. Décrire la méthode de Disposition du texte en colonnes

A4. Décrire la méthode d'utilisation des styles, des thèmes et des modèles

**A5.** Décrire la méthode de création d'un document en mode plan, de tables des matières, d'index et de tables d'illustrations

A6. Décrire la méthode d'utilisation de plusieurs fenêtres, de fusion et publipostage

A7. Décrire la méthode de mise en page à l'aide des sections et d'utilisation des formulaires

A8. Décrire la méthode de création des macros, de protection et révision d'un document

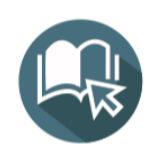

## **ELEMENTS DE CONTENU**

#### A1. Enumérer les fonctions avancées d'un logiciel de traitement de texte

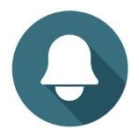

Word est le logiciel de traitement de texte le plus utilisé au monde, il permet de rédiger du texte, de le mettre en forme, de mettre en page les documents, de générer des tables de matière, de numéroter automatiquement les pages, corriger la grammaire et l'orthographe, de créer des schémas, de faire du publipostage, d'insérer des graphiques, et bien plus encore...

| Barre d'accès rapide                                                                                                    | Onglets                             | Ruban                                                                                                    | Barre de titre                                                                                                  |                                                                                                    |
|----------------------------------------------------------------------------------------------------|-------------------------------------|----------------------------------------------------------------------------------------------------|----------------------------------------------------------------------------------------------------|----------------------------------------------------------------------------------------------------|
| Fighter         Accell         Insertion         Cellent         Maren page         References           Fighter         Accell         Insertion         Cellent         Cellent         Cellent         Cellent         Accell         Insertion         Cellent         Cellent         Accell         Accell         Insertion         Cellent         Cellent         Cellent         Cellent         Accell         Accell         Accellent         Accellent         < | Publipostage Révision Affichage Aid | Decument2 - Word<br>de Q Dites-nous ce que vous voulez faire<br>AaBbCcDc AaBbCcDc AaBbCcC A<br>Thormal TSans int_ Tare 1 Tare 2 | ab abbicci adbicciv addicciv addicciv addicciv addicciv addicciv addicciv addicciv addicciv addicciv addicciv a | Cannetion D - O X<br>Chattager D<br>BGCCD ANBCCDC ANBSCCDC<br>Lation IL. Hellence _ Riference - C L Stationer - |
| - Pina yayoo ki Pika                                                                                                    | - si Paragraphe si                  |                                                                                                    | 8,10                                                                                                    |                                                                                                    |
|                                                                                                    |                                     |                                                                                                    |                                                                                                    |                                                                                                    |
|                                                                                                    |                                     |                                                                                                    |                                                                                                    |                                                                                                    |
|                                                                                                    |                                     |                                                                                                    |                                                                                                    |                                                                                                    |
|                                                                                                    |                                     |                                                                                                    |                                                                                                    |                                                                                                    |
| Populari Centi Tanga Panon<br>Roman d'Átot                                                                                                    |                                     |                                                                                                    |                                                                                                    | 00 <b>5</b> - <b>1</b> + 100                                                                                    |

Microsoft Word est un logiciel très riche en fonctionnalités, le degré de complexité de ses fonctions repose sur l'utilité et l'utilisation de chacune, dans ce programme de formation nous allons aborder quelques fonctionnalités avancées de Microsoft Word, telles que la Disposition du texte en colonnes, Gestion des styles des thèmes et des modèles, table des index et d'illustration, Publipostage, Macros, etc

## A2. Décrire la méthode de Personnalisation du logiciel

Personnalisation du logiciel :

- Personnalisation de l'environnement Word
- Personnalisation de la barre d'outils Accès
- Personnalisation du ruban

#### 1. Personnalisation de la barre d'outils Accès rapide

Afin de gagner du temps pour accéder aux commandes sans passer par les onglets, il est possible de personnaliser la barre d'outils "Accès rapide", en haut à gauche du ruban.

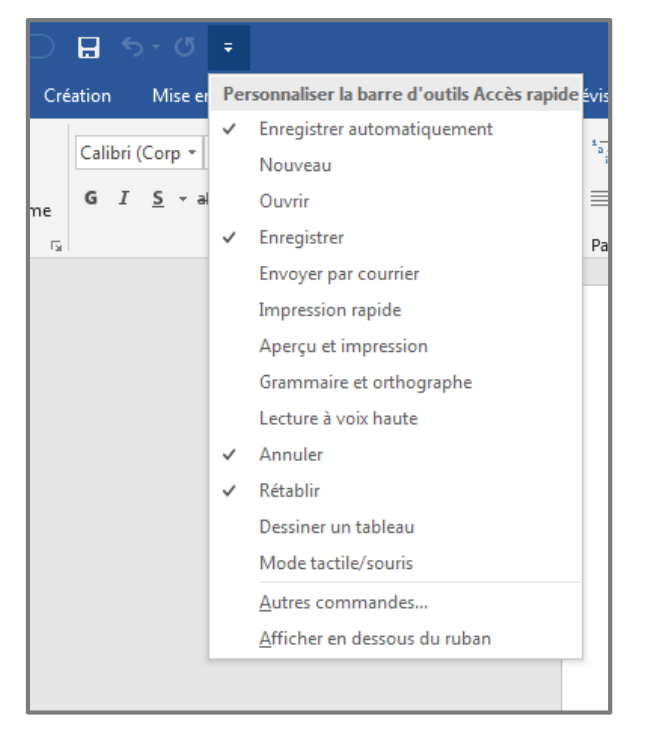

Cochez les icônes qui semblent les plus utiles, ex. activer la rubrique Ouvrir

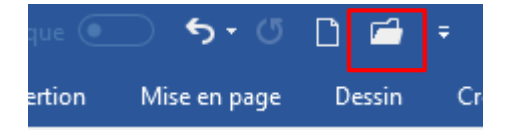

Ajouter une commande qui ne figure pas dans la liste par défaut, ex. ajouter l'icone pour insérer un tableau

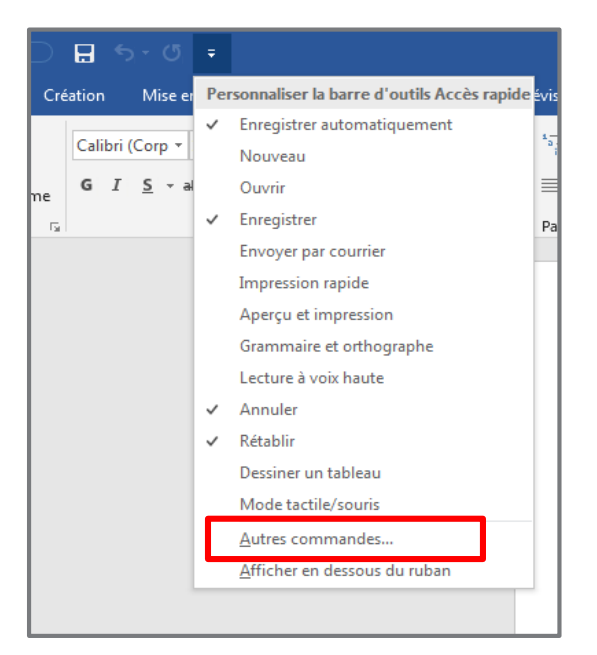

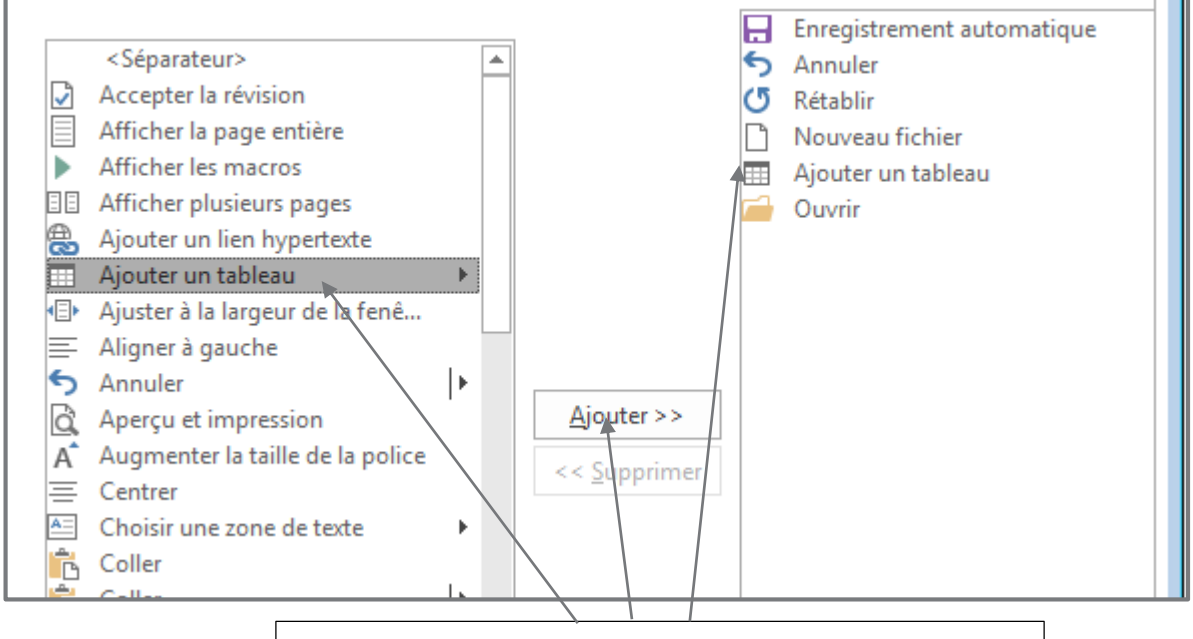

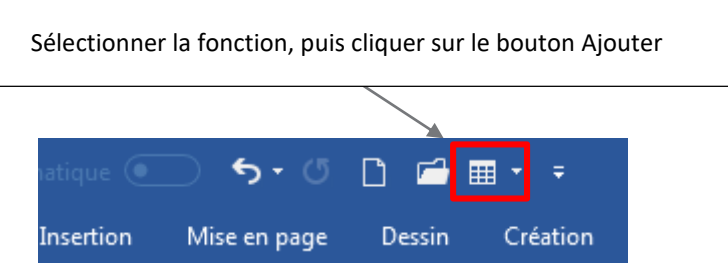

# 2. Ruban

#### Afficher/Masquer le ruban

Le ruban est une entité très utile pour accéder aux fonctionnalités de word, mais il a l'inconvénient d'occuper une place conséquente dans la fenêtre. Vous pouvez donc décider de l'afficher ou de la masquer.

Pour masquer le ruban, dans ce dernier cliquer sur la fléchette qui pointe vers le haut située à l'extrême droite en bas (dans les anciennes versions de word, elle est en haut à droite).

|                    | С  | onnexion              | Ŧ   | ] —                           | đ                               |   | × |
|--------------------|----|-----------------------|-----|-------------------------------|---------------------------------|---|---|
|                    |    |                       |     | Ŀ                             | Partager                        | ς |   |
| AABBCC<br>Référenc | DC | AABBCCDE<br>Référence | 4 4 | P Rech<br>ªac Remp<br>े Sélec | ercher 👻<br>blacer<br>tionner 👻 |   |   |
|                    |    |                       | E.  | Édi                           | tion                            |   | ~ |
|                    |    |                       |     |                               |                                 |   | 1 |

| Enregis | Enregistrement automatique 💽 🖬 🖘 🕫 🎟 🔹 🗅 🔻 |           |          |              |            |              |          |           |      | Document2 - Word                                  |
|---------|--------------------------------------------|-----------|----------|--------------|------------|--------------|----------|-----------|------|---------------------------------------------------|
| Fichier | Accueil                                    | Insertion | Création | Mise en page | Références | Publipostage | Révision | Affichage | Aide | ${\mathbb Q}$ Dites-nous ce que vous voulez faire |
|         |                                            |           |          |              |            |              |          |           |      |                                                   |
|         |                                            |           |          |              |            |              |          |           |      |                                                   |
|         |                                            |           |          |              |            |              |          |           |      |                                                   |
|         |                                            |           |          |              |            |              |          |           |      |                                                   |
|         |                                            |           |          |              |            |              |          |           |      |                                                   |
|         |                                            |           |          |              |            |              |          |           |      |                                                   |

Pour afficher le ruban, cliquer sur l'onglet **Accueil**, puis sur l'icone **Punaise** située à l'extrême droite en bas du Ruban.

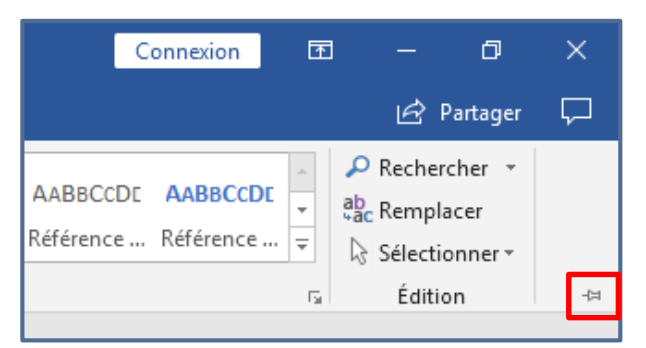

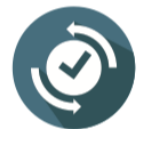

Même après redémarrage de word, le ruban gardera son état choisis (afficher ou masquer).

Astuce : la combinaison du clavier suivante permet aussi d'afficher/masquer le ruban Ctrl + F1.

#### Personnaliser le ruban

Il est possible de personnaliser le ruban en affichant/masquant des onglets et/ou leurs commandes, en changeant l'ordre des onglets, en créant de nouveaux onglets et groupes, pour cela, cliquer sur le bouton droit de la souris dans une zone vierge du ruban puis cliquer sur **Personnaliser le ruban**.

|                                          |         |                                             | Connexion                        | đ                            | 3 -                                      | -                 | ٥               | ×      |
|------------------------------------------|---------|---------------------------------------------|----------------------------------|------------------------------|------------------------------------------|-------------------|-----------------|--------|
|                                          |         |                                             |                                  |                              |                                          | Ż                 | Partager        | $\Box$ |
| AaBbCcD( <u>AaBbC</u><br>Citation Citati | AaBbCcl | AABBCCDE<br>Personnaliser<br>Afficher la ba | AABBCCDE                         | ↓<br>Is A <u>c</u><br>:ès ra | P Re<br>abc Re<br>cès rapio<br>apide sou | chei<br>mpl<br>de | rcher 👻<br>acer | *      |
|                                          |         | Personnaliser<br>Réduire le rub             | le ru <u>b</u> an<br>ba <u>n</u> |                              |                                          |                   | _               |        |

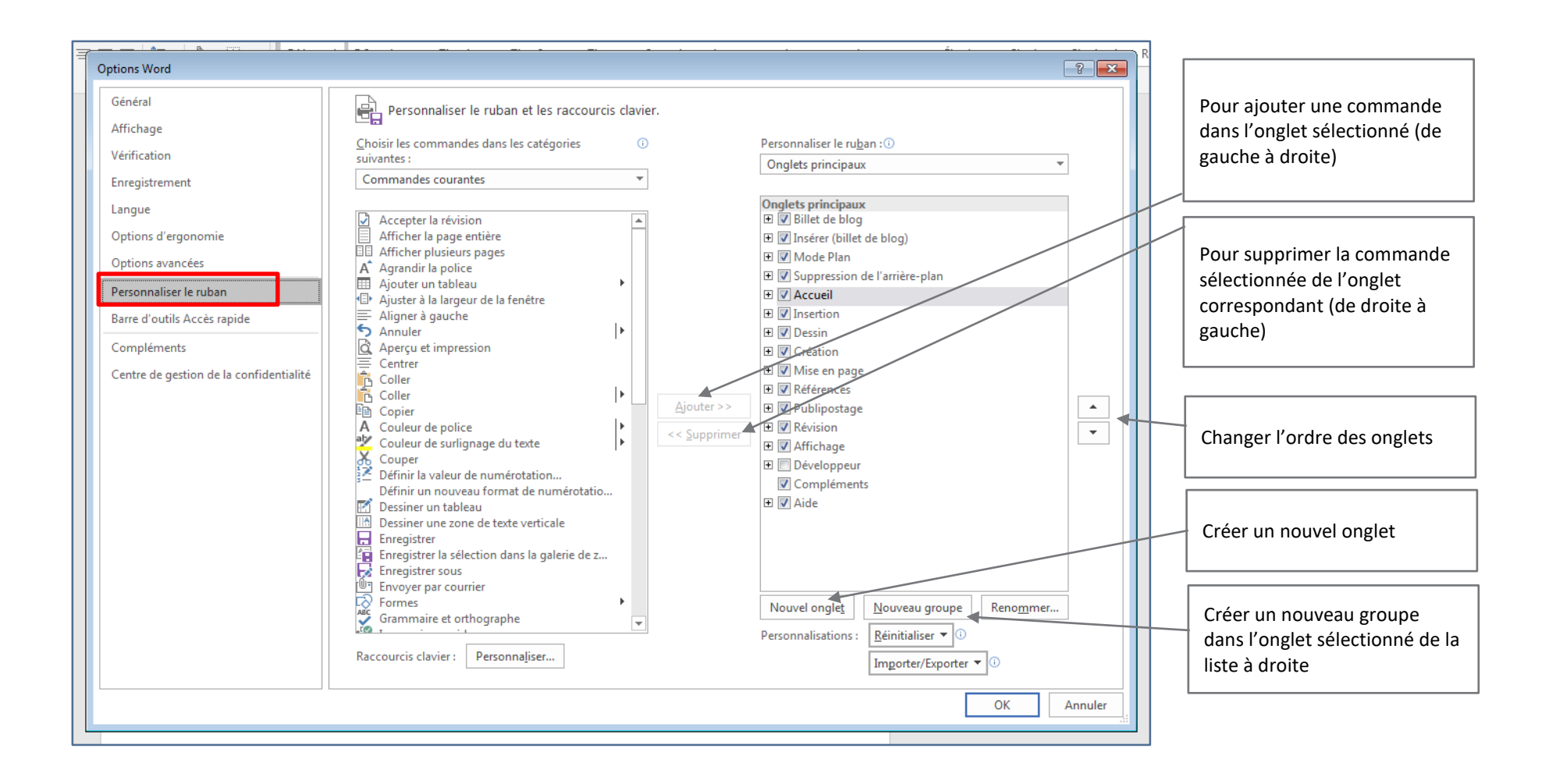

Exemple 1 : Nous allons ajouter l'onglet Dessin qui n'existe pas par défaut.

| AVANT                                                                                                    |                                                                                                    |                                                                                                    |  |  |  |  |  |  |
|----------------------------------------------------------------------------------------------------|----------------------------------------------------------------------------------------------------|----------------------------------------------------------------------------------------------------|--|--|--|--|--|--|
| Enregistrement automatique                                                                                                    | ⊟ 5-0≣•D ÷                                                                                                    |                                                                                                    |  |  |  |  |  |  |
| Fichier Accueil Insertion Cré                                                                                                    | ation Mise en page Références Publipo                                                                                                    | ostage Révision Affichage Aide $Q$ Di                                                                                                    |  |  |  |  |  |  |
| Couper                                                                                                    | Calibri (Corp • 11 • A^ A A • A                                                                                                    | E • 1 → 1 → 1 → 1 → 1 → 1 → 1 → 1 → 1 → 1                                                                                                    |  |  |  |  |  |  |
| Options avancées<br>Personnaliser le ruban<br>Barre d'outils Accès rapide<br>Compléments<br>Centre de gestion de la confidentialité | A       Agrandir la police         Ajouter un tableau       Ajouter un tableau         Ajouter à la largeur de la fenêtre         Aligner à gauche         Annuler         Aperçu et impression         Centrer         Coller         Coller         Coller         Couleur de police         Couleur de surlignage du texte         Couleur de surlignage du texte         Couleur nu ouveau format de n         Définir la valeur de numérotati         Définir un nouveau format de n         Dessiner un tableau         Dessiner un tableau         Dessiner une zone de texte verti | □       ✓ Accueil         □       Presse-papiers         □       Police         □       Paragraphe         □       Styles         □       Édition         □       V Dessin         □       ✓ Création         □       ✓ Mise en page         □       ✓ Références         □       ✓ Révision         □       ✓ Révision         □       ✓ Affichage         □       Développeur |  |  |  |  |  |  |

APRES

| Enregist |         |           |        | 5 · J 🖩       | • 🗅 🔹        |            |                  |                           |          |          |        |
|----------|---------|-----------|--------|---------------|--------------|------------|------------------|---------------------------|----------|----------|--------|
| Fichier  | Accueil | Insertion | Dessin | Création      | Mise en page | Références | Publipostage     | Révision                  | Affichag | je Aide  | Q Dit  |
|          | Couper  |           | Calib  | ri (Corp 🕶 11 | • A A        | Aa 🗸 🔌     | 1= + 1= + 1=<br> | <u>€</u> ≣ <b>≥</b> ≣   ĝ | ¢ ¶      | AaBbCcDc | AaBbCo |

**Exemple 2 :** Nous allons déplacer **l'onglet Mise en page** pour qu'il soit placé après l'onglet **Insertion**.

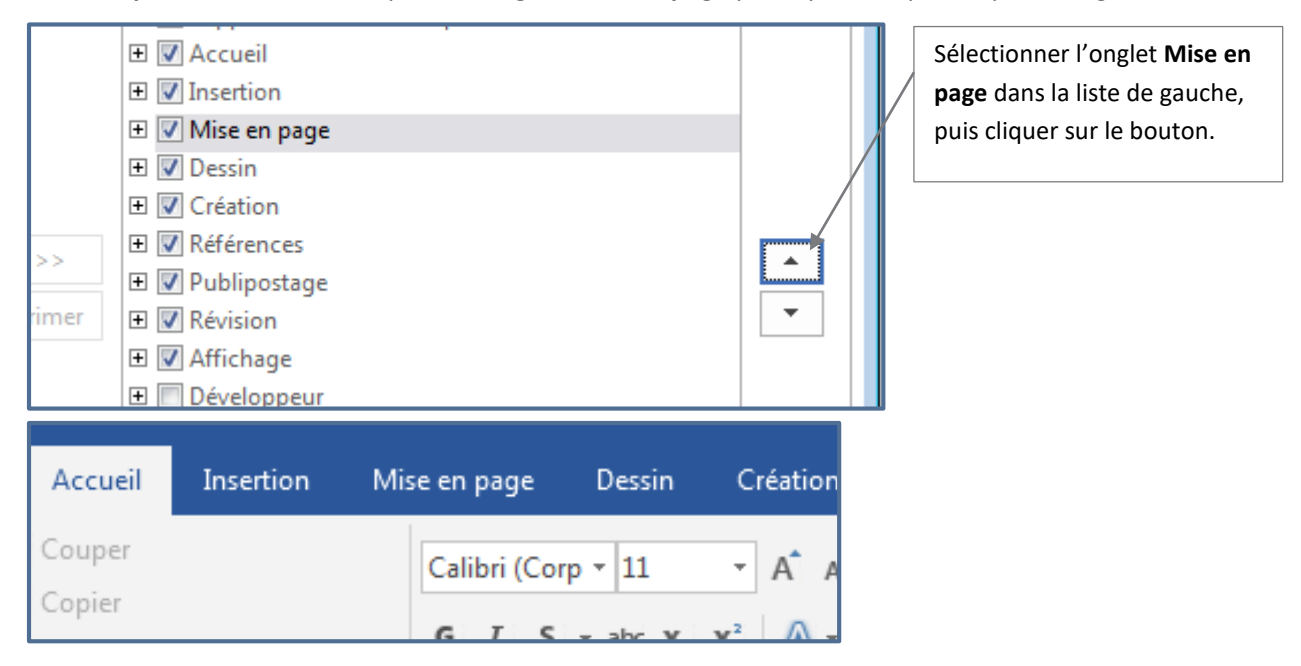

**Exemple 3 :** Nous allons créer un nouvel onglet appelé **Perso** dans lequel nous allons placer un groupe appelé **groupe1**, en suite nous allons y ajouter la commande **Aperçu avant impression**.

Etape 1 : créer un nouvel onglet dans lequel créer un groupe

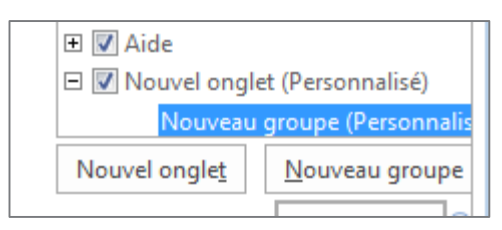

Etape 2 : renommer l'onglet et le groupe

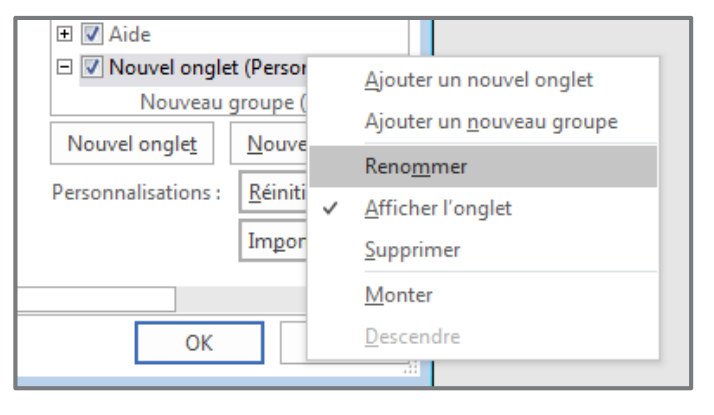

Sur le nom de l'onglet, cliquer sur le bouton droit de la souris, puis Renommer (même procédure pour le groupe).

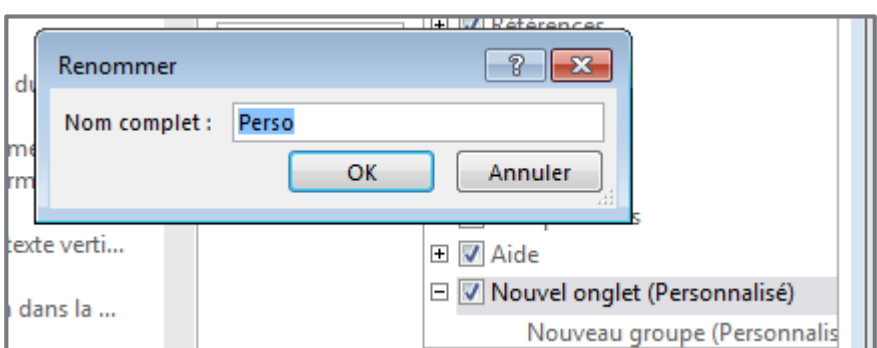

#### Etape 3 : ajouter la commande Aperçu avant impression

En gardant la sélection du groupe créé, sélectionner la commande Aperçu avant impression dans la liste de gauche, puis cliquer sur le bouton Ajouter.

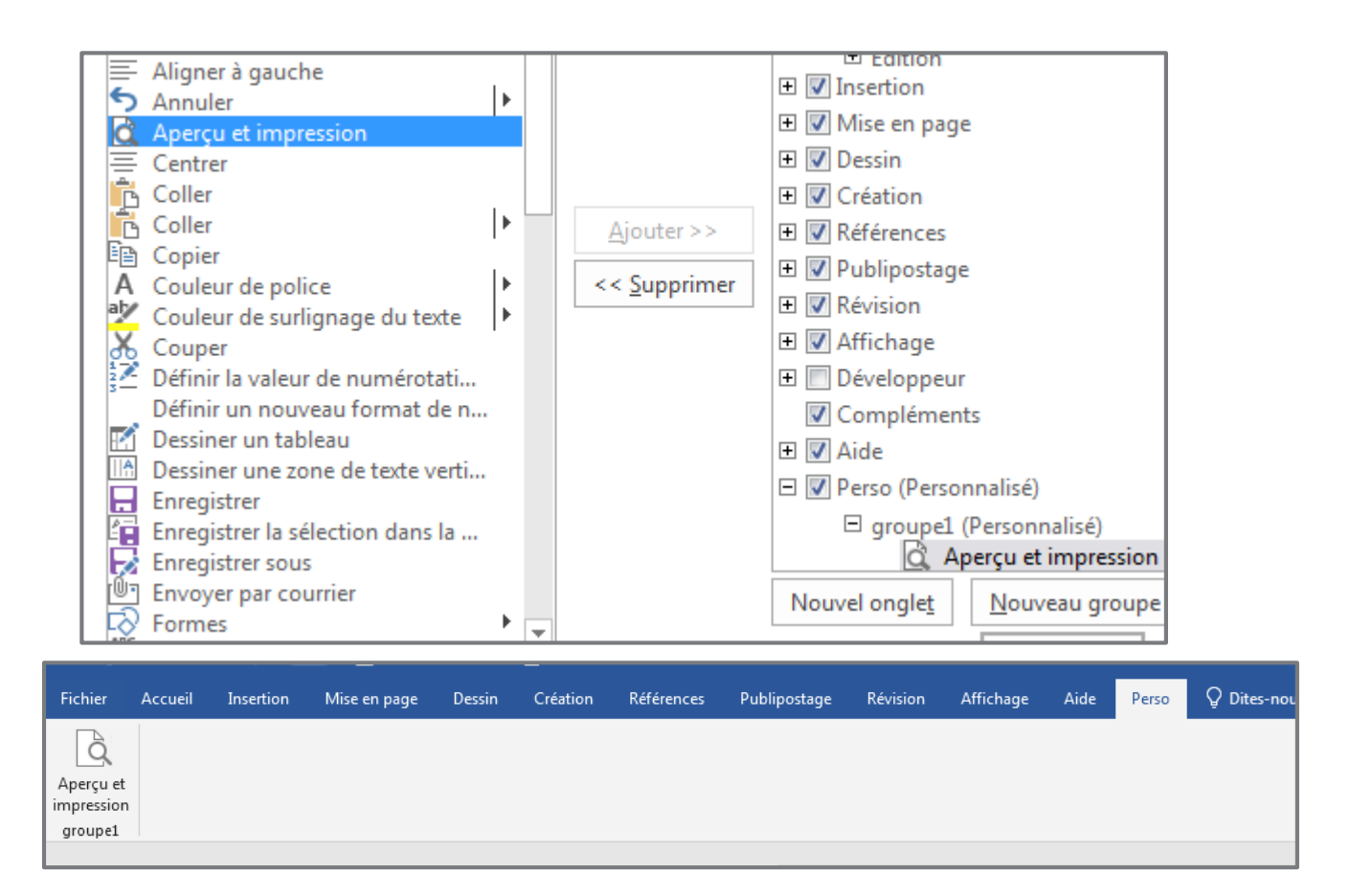

# A3. Décrire la méthode de Disposition du texte en colonnes

- Disposition du texte en colonnes
- Création de colonnes
- Modification du format des colonnes

Si on veut mettre du texte sur plusieurs colonnes pour reproduire la mise en page similaire aux journaux.

# 1. Insérer des colonnes dans une page vide

Pour insérer des colonnes, dans l'onglet **Mise en page**, cliquer sur **Colonnes**, puis choisir la disposition voulue.

NB : dans la rubrique Autres colonnes

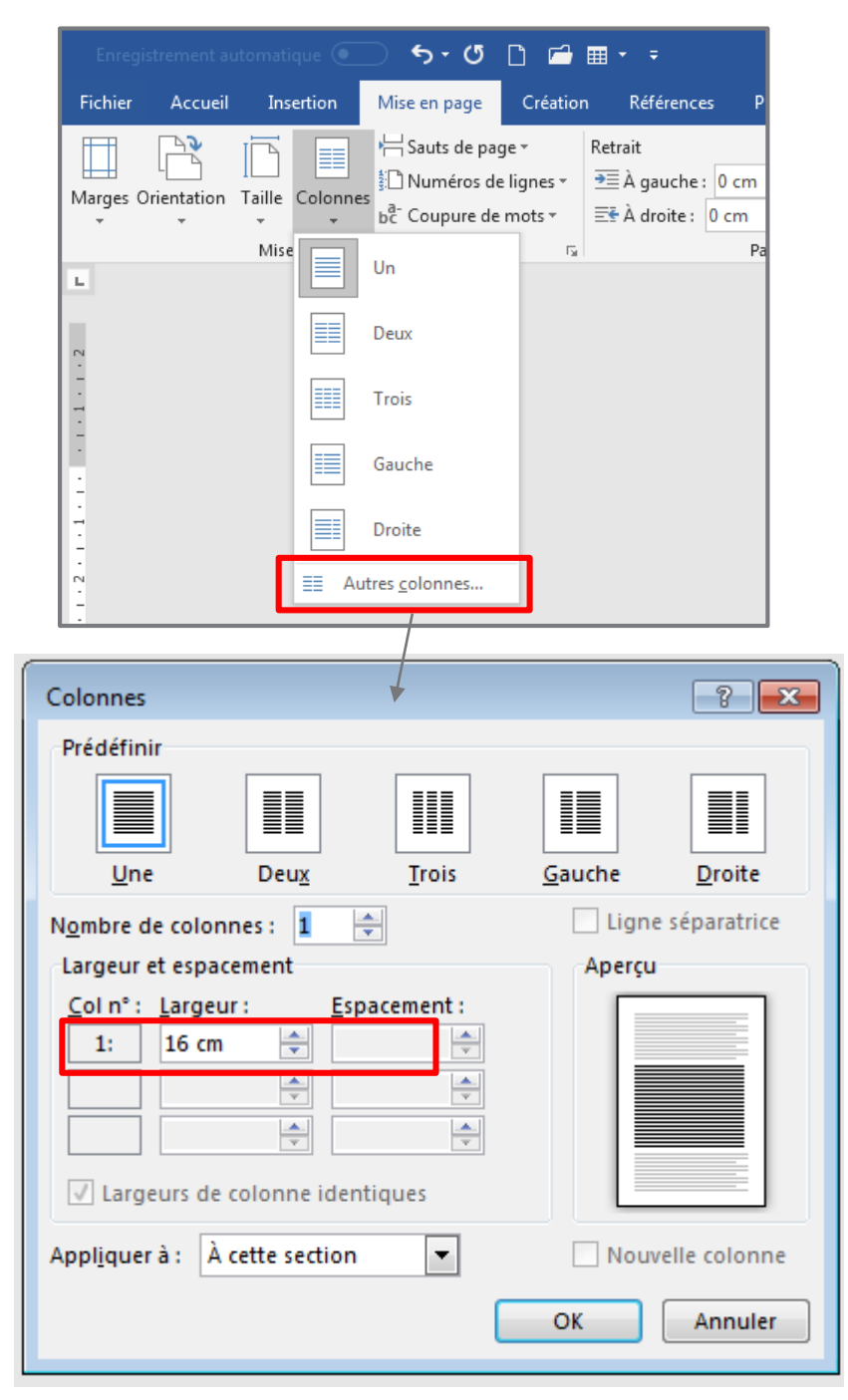

Après sélection, la page se transforme en colonnes.

Voici le cas de deux colonnes.

| 🗘 🎽 Après | : 8 pt 🗘 🗸 | ▼ ▼ ▼ Sélection A Rotatio               | n *                                                                  |                          |
|-----------|------------|-----------------------------------------|----------------------------------------------------------------------|--------------------------|
| aragraphe | Fa         | Organiser                               |                                                                      |                          |
|           | . 2 1      | . 2 . 1 . 3 . 1 . 4 . 1 . 5 6 . 1 . 7 . | <b>F</b> + 9 + 1 + 10 + 1 + 11 + 12 + 1 + 13 + 1 + 14 + 1 + 15 + 1 + | 16 - 1 - 17 - 1 - 18 - 1 |
|           |            | $\setminus$                             |                                                                      |                          |
|           |            |                                         |                                                                      |                          |
|           | I          |                                         |                                                                      |                          |
|           |            |                                         |                                                                      |                          |
|           |            |                                         |                                                                      |                          |
|           |            |                                         |                                                                      |                          |
|           |            |                                         |                                                                      |                          |

Pour se déplacer d'une colonne à une autre, dans l'onglet **Mise en page**, cliquer sur **Sauts de page**, puis **Colonne** 

|                     |                       |           | ) গ (       | ሪ 🗅 🖻                                                                                                    | · 📰 -                                                                                            |                                                                                                  |                                                                                              |                                     |   |
|---------------------|-----------------------|-----------|-------------|----------------------------------------------------------------------------------------------------|--------------------------------------------------------------------------------------------------|--------------------------------------------------------------------------------------------------|----------------------------------------------------------------------------------------------|-------------------------------------|---|
| Fichier             | Accueil               | Insertion | Mise en pag | ge Créati                                                                                                    | on f                                                                                             | Références                                                                                       | Publipostage                                                                                 | Révision                            | A |
| Fichier<br>Marges O | Accueil<br>rientation | Insertion | Mise en pag | ge Créati<br>e page *<br>page<br>Marque l'en<br>commence<br>Colonne<br>Indique que<br>commence<br>Habillage d<br>Sépare le te | on f<br>Retrai<br>droit où<br>la page<br>: le texte<br>ra dans l<br>u <u>t</u> exte<br>cte qui e | Références<br>it<br>se termine u<br>suivante.<br>qui suit le sa<br>a colonne su<br>ntoure les ob | Publipostage<br>Espacer<br>une page et où<br>ut de colonne<br>ivante.<br>ojets dans des page | Révision<br>ment<br>9 pt<br>• 2 • 1 | ¢ |
| 2 1                 |                       |           | Sauts de :  | web, p. ex. I<br>section<br>Page suiva <u></u><br>Insère un sa<br>section à la<br><u>Continu</u>                              | e texte d<br>I <b>te</b><br>ut de se<br>page su                                                  | rune legende<br>ction et dém<br>ivante.                                                          | e et le corps du text<br>arre la nouvelle                                                    | e.                                  |   |

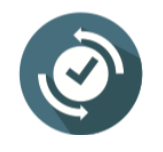

Le raccourci clavier Shift + Ctrl + Entrée permet le déplacement entre les colonnes

# 2. Insérer des colonnes dans page remplie

Première étape consiste à sélectionner le texte à inclure dans les colonnes, en suite procéder comme dans la section passée.

| matique 💽 🐬 🕐 🗋 🖆                       |                                                                                                    | Document1 - Word                                                                                                    |
|-----------------------------------------|----------------------------------------------------------------------------------------------------|----------------------------------------------------------------------------------------------------|
| Insertion Mise en page Créatie          | n Références Publipostage Révision Afficha                                                                                                    | age Aide 🛇 Dites-nous ce que vous voulez faire                                                                                                    |
| ille Colonnes<br>bille Colonnes<br>Mise | Retrait         Espacement           2≣ À gauche :         0 cm         0 gauche :         0 cm         0 gauche :           E# À droite :         0 cm         0 gauche :         0 fm         0 gauche :         0 fm         0 gauche :           Paragraphe         7a         Paragraphe         7a         0 fm         0 fm         0 fm | Aligner<br>Selection Habilitage Avancer Recular Volet<br>Selection & Rotation -<br>Organiser                                                                                                    |
|                                         |                                                                                                    | Lorem ipsum dolor sit amet, consectetur adipiscing elit. Praesent eu justo sapien. Maecenas vivera<br>acina sem non eleffend. Sed facilisis elit nunc, non efficitur ev blandit sit amet. Sed interdum justo eu<br>Blam ornare accumsan. Integer commodo lorem sit amet erat suscipit, quis consectetur ex posuere.<br>Vam sed maximus magna. In suscipit nisi at pulvinar hendrent. Quisque scelerisque posuere dolor sit<br>amet varius. Praesent ac varius ante. Duis portitor ullancorper viverra. Donce eros augue, Jaoreet nee<br>oharetra placears, finibus at laux. Aneana suscipit nisi tamet liquid enenatis, et gravida erat ultrices.<br>Pelentesque habitant morbi tristique senectus et netus et malesuada fames ac turgis egestas.<br>folkulem particului que det finitigi dontere. Donce at tolux valuelui, dimeticul dimetirue proceeding estas.                                                                                                    |
|                                         | с<br>е<br>е<br>е<br>е<br>е                                                                                                    | versionari minuta ingua egger mingua eggodos borier et reina versicaj ognisam etos minutarj<br>upipatare elit.<br>Etiam euismod ornare luctus. Sed eu imperdiet nunc. Phasellus ultricies veri sit amet ligula consequat,<br>gest sciencique null avehicula. Nacaerans convalirs ne eros id vulgotatel. Nulla imperdite fermentum<br>raci in allogam. Nunc publicar nec quam at congue. Duis ut nulla dignissim, iaculis neque id, pharetra<br>allt. Alloquam magna mi, pellentesque vel pretium eu, mattis non ante. Nulla pretium, ligula et mattis<br>acinia, lectus ipsum vulgotate acrue, eget ultricies ante tellus eu nici. Nullar normodo sed urna eget<br>commodo. Donec pharetra volutpat ipsum, id convalis erat luctus ac. Nullam inaculis metus at sem<br>auctor interdum. Nuel acelerisque finibus eu, vel interdum tellus rutrum ac.<br>Aenean malesuada a ugue. Nulla scelerisque finibus eu, vel interdum tellus rutrum ac.                                                                                                    |
| 160 mots Anglais (Platsulpsis           | a<br>n<br>u<br>a<br>fi<br>N<br>n<br>k<br>k<br>k<br>k<br>k<br>v<br>v<br>v<br>v<br>v<br>v                                                                                                    | ac pretum ex veit eget erat: Juspenisse auctus solo. Huina arcu vencula, utinces veit seo, convailis<br>unic. Vivanus biendum gravida turpis, ac venenaits neque frequiat nec. Nullam euismod, risus a<br>tristique sodales, nibh purus cursus nunc, ut dictum ligula enim sit amet eros. Phasellus placerat nunc<br>ed dolor frequiat, ac tincidurt ex aliquam. Porio noi oniho, bibendum at iorem tempor, scierisrque<br>accumsan ipsum. Curabitur rhoncus sapien dolor, a varius diam eleffend nec. Interdum et malesuada<br>lames ac ante (psum primis in faucibus.<br>Mauris euismod ni ut dignissim pharetra. Donec id cursus risus. Vivamus bibendum, velit et malesuada<br>molestie, lectus risus venenatis lacus, a malesuada nulla ipsum ac lacus. Integer ut neque eu nulla<br>uctus iaculis ac eget urna. Integer consecteur id mi quis suscipit. Duis gravida euismod magna.<br>Mauris et pleintesque lacus. Aliquam utricies sit amet risus nec sollicitudin. Pellentesque euismod<br>rate t felis maxims tincidurt. Etam tinciduri, est evestibulum utricies, sapien lacus utrices utrices nisi,<br>rita et felis maxims tincidurt. Etam tinciduri, est eu vestibulum utricies, sapien lacus utrices nisi,<br>rita et empus urna lectus ac dui. Sed justo turpis, laculis id eros id, congue consequat neque. |

Après sélection de la rubrique Trois (trois colonnes)

| G.                   | Organiser                                                                                                    |                                                                                                    |                                                                                                    |
|----------------------|----------------------------------------------------------------------------------------------------|----------------------------------------------------------------------------------------------------|----------------------------------------------------------------------------------------------------|
| 14 · + • 13 · + • 12 | · i · 11 · i · 10 · i · 9 · i · 8 · i · 1                                                                                                    | 「· ı · 5 · ı · 4 · ı · 3 · ı · 2 · ı 「                                                                                                    | IX+++1+++2+++3+++4+2+5+++6+++                                                                                                    |
| 14+ r +13+ r +12     | Lorem ipsum dolor sit amet,<br>consectetur adipiscing elit.<br>Praesent eu justo sapien.<br>Maecenas viverra lacinia<br>sem non eleifend. Sed<br>facilisis elit nunc, non<br>efficitur ex blandit sit amet.<br>Sed interdum justo eu diam<br>ornare accumsan. Integer<br>commodo lorem sit amet<br>erat suscipit, quis<br>consectetur ex posuere.<br>Nam sed maximus magna. In<br>suscipit nisl at pulvinar | in aliquam. Nunc pulvinar<br>nec quam at congue. Duis ut<br>nulla dignissim, iaculis<br>neque id, pharetra elit.<br>Aliquam magna mi,<br>pellentesque vel pretium eu,<br>mattis non ante. Nulla<br>pretium, ligula et mattis<br>lacinia, lectus ipsum<br>vulputate arcu, eget ultricies<br>ante tellus eu nisl. Nullam<br>commodo sed urna eget<br>commodo. Donec pharetra<br>volutpat ipsum, id convallis | nunc, ut dictum ligula enim<br>sit amet eros. Phasellus<br>placerat nunc sed dolor<br>feugiat, ac tincidunt ex<br>aliquam. Proin odio nibh,<br>bibendum at lorem tempor,<br>scelerisque accumsan<br>ipsum. Curabitur rhoncus<br>sapien dolor, a varius diam<br>eleifend nec. Interdum et<br>malesuada fames ac ante<br>ipsum primis in faucibus.<br>Mauris euismod mi ut<br>dignissim pharetra. Donec id |
|                      | hendrerit. Quisque                                                                                                    | erat luctus ac. Nullam iaculis                                                                                                    | cursus risus. Vivamus                                                                                                    |
|                      | scelerisque posuere dolor sit                                                                                                    | metus at sem auctor                                                                                                    | bibendum. velit et                                                                                                    |
|                      | amet varius. Praesent ac                                                                                                    | interdum. Fusce quis porta                                                                                                    | malesuada molestie, lectus                                                                                                    |
|                      | varius ante. Duis porttitor                                                                                                    | erat, nec luctus ipsum. Nulla                                                                                                    | risus venenatis lacus a                                                                                                    |

#### Page | 19

## 3. Combinaison multi colonnes du texte

Pour combiner plusieurs dispositions de colonnes dans la même page, commencer par l'insertion de la première disposition de colonne (1, 2 colonnes ou autres), en suite dans l'onglet **Mise en page** cliquer sur **Sauts de page** puis **Continu**, puis sélectionner une autre disposition de colonne (1, 2 colonnes ou autres) puis insérer le texte et ainsi de suite pour les autres dispositions qui suivent.

Ex. :

| Dia Organiser                                                                                                    |                                                                                                    |                                                                                                    |            |
|----------------------------------------------------------------------------------------------------|----------------------------------------------------------------------------------------------------|----------------------------------------------------------------------------------------------------|------------|
| Maecenas viverra lacinia sem non e<br>facilisis elit nunc, non efficitur ex<br>amet. Sed interdum justo eu d<br>accumsan. Integer commodo lore<br>erat suscipit, quis consectetur ex po<br>sed maximus magna. In suscipit nis<br>hendrerit. Quisque scelerisque po<br>sit amet varius. Praesent ac variu<br>porttitor ullamcorper viverra. I<br>augue, laoreet nec pharetra placer.<br>lacus. Aenean suscipit nisi sit<br>venenatis, et gravida erat ultrices. F<br>habitant morbi tristique senectus<br>malesuada fames ac turpis egestas. | eleifend. Sed<br>x blandit sit<br>liam ornare<br>em sit amet<br>osuere. Nam<br>sl at pulvinar<br>psuere dolor<br>is ante. Duis<br>Donec eros<br>at, finibus at<br>amet ligula<br>Dellentesque<br>et netus et<br>. Vestibulum<br>soure dolor<br>is ante. Duis<br>Donec eros<br>at, finibus at<br>amet ligula<br>Dellentesque<br>et netus et<br>. Vestibulum<br>soure dolor<br>is ante. Duis<br>Donec eros<br>at, finibus at<br>amet ligula<br>Dellentesque<br>et netus et<br>. Vestibulum<br>soure dolor<br>is ante. Duis<br>Donec eros<br>at, finibus at<br>amet ligula<br>Dellentesque<br>et netus et<br>. Vestibulum<br>soure dolor<br>soure dolor<br>soure dolo | 1 • • • • 12 • • • 13 • • • • 14 • • • • 15 • • • • • • • • • • • • • •                                                                                                   | 2 colonnes |
| Etiam euismod ornare luctus. Sed e<br>eget scelerisque nulla vehicula. Ma<br>arcu in aliquam. Nunc pulvinar nec<br>elit. Aliquam magna mi, pellentesc                                                                                                    | m.<br>es velit sit amet ligula consequat,<br>ate. Nulla imperdiet fermentum<br>nissim, iaculis neque id, pharetra<br>e. Nulla pretium, ligula et mattis                                                                                                    | 1 colonne                                                                                                    |            |
| lacinia, lectus ipsum vulputate arcu<br>commodo. Donec pharetra volutp<br>auctor interdum. Fusce quis porta<br>malesuada augue. Nulla scelerisqu<br>Curabitur rhoncus sapien<br>dolor, a varius diam eleifend                                                                                                    | u, eget ultricies ante tellus eu nisl. I<br>pat ipsum, id convallis erat luctus a<br>a erat, nec luctus ipsum. Nulla quis<br>e finibus ex, vel interdum tellus rut<br>malesuada nulla ipsum ac<br>lacus. Integer ut neque eu                                                                                                    | Nullam commodo sed urna eget<br>ac. Nullam iaculis metus at sem<br>s est varius, scelerisque felis at,<br>rum ac.<br>risus nec sollicitudin.<br>Pellentesque euismod erat |            |
| nec. Interdum et malesuada<br>fames ac ante ipsum primis<br>in faucibus.                                                                                                    | nulla luctus iaculis ac eget<br>urna. Integer consectetur id<br>mi quis suscipit. Duis gravida                                                                                                    | et felis maximus tincidunt.<br>Etiam tincidunt, est eu<br>vestibulum ultricies, sapien                                                                                    | 3 colonnes |
| Mauris euismod mi ut<br>dignissim pharetra. Donec id<br>cursus risus. Vivamus<br>bibendum, velit et<br>malesuada molestie, lectus<br>risus venenatis lacus, a                                                                                                    | euismod magna non<br>lobortis. Aliquam tortor est,<br>rhoncus at eros ut, facilisis<br>laoreet eros. Nulla non<br>elementum magna. Mauris<br>et pellentesque lacus.<br>Aliquam ultricies sit amet                                                                                                    | lacus ultrices nisi, vitae<br>tempus urna lectus ac dui.<br>Sed justo turpis, iaculis id<br>eros id, congue consequat<br>neque.                                           |            |

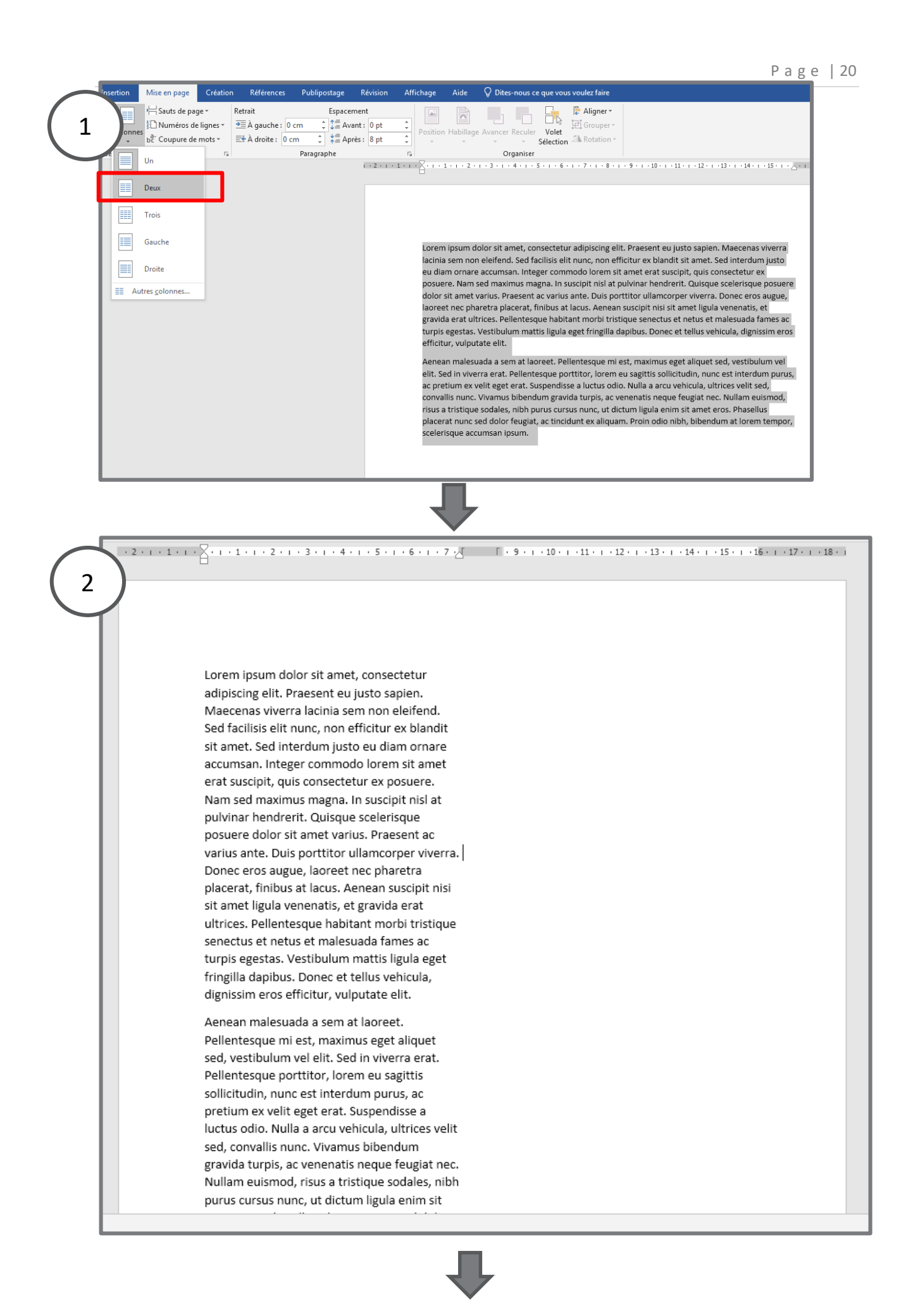

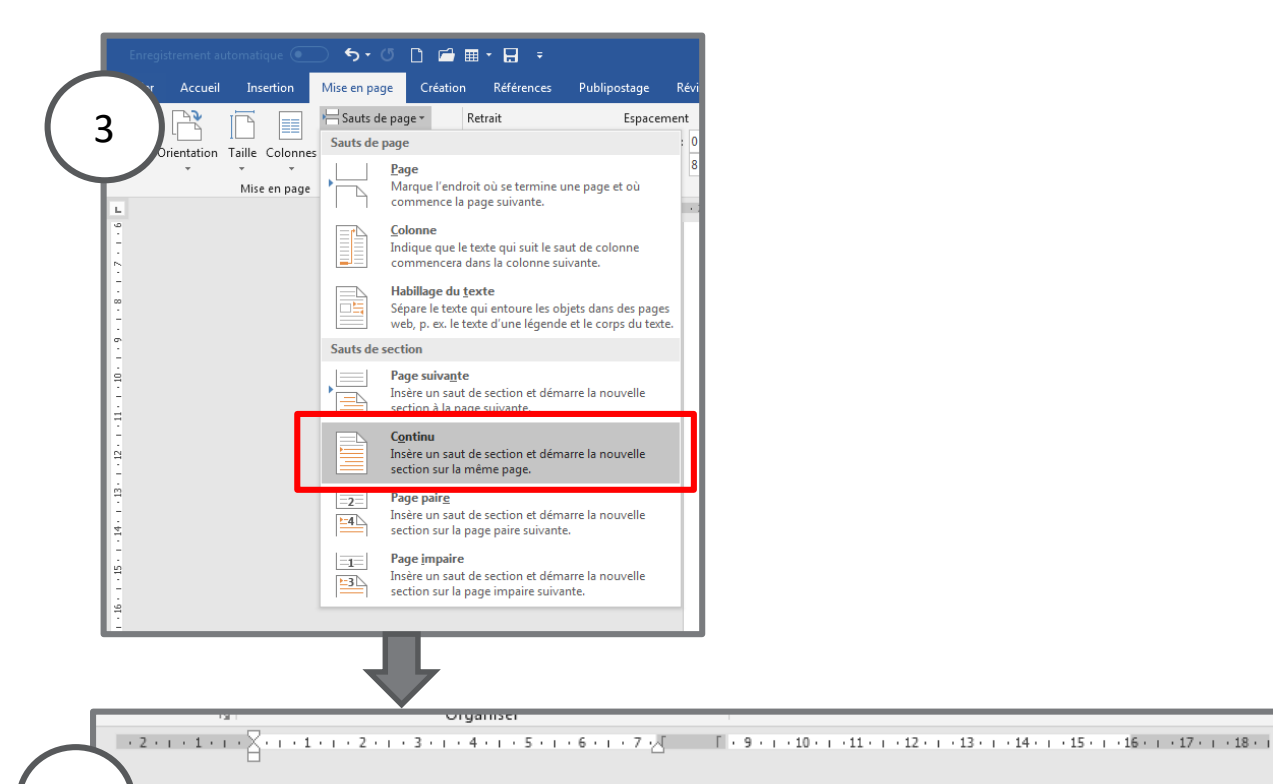

4

Lorem ipsum dolor sit amet, consectetur adipiscing elit. Praesent eu justo sapien. Maecenas viverra lacinia sem non eleifend. Sed facilisis elit nunc, non efficitur ex blandit sit amet. Sed interdum justo eu diam ornare accumsan. Integer commodo lorem sit amet erat suscipit, quis consectetur ex posuere. Nam sed maximus magna. In suscipit nisl at pulvinar hendrerit. Quisque scelerisque posuere dolor sit amet varius. Praesent ac varius ante. Duis porttitor ullamcorper viverra. Donec eros augue, laoreet nec pharetra placerat, finibus at lacus. Aenean suscipit nisi sit amet ligula venenatis, et gravida erat ultrices. Pellentesque habitant morbi tristique senectus et netus et malesuada fames ac turpis egestas. Vestibulum mattis ligula eget

fringilla dapibus. Donec et tellus vehicula, dignissim eros efficitur, vulputate elit.

Aenean malesuada a sem at laoreet. Pellentesque mi est, maximus eget aliquet sed, vestibulum vel elit. Sed in viverra erat. Pellentesque porttitor, lorem eu sagittis sollicitudin, nunc est interdum purus, ac pretium ex velit eget erat. Suspendisse a luctus odio. Nulla a arcu vehicula, ultrices velit sed, convallis nunc. Vivamus bibendum gravida turpis, ac venenatis neque feugiat nec. Nullam euismod, risus a tristique sodales, nibh purus cursus nunc, ut dictum ligula enim sit amet eros. Phasellus placerat nunc sed dolor feugiat, ac tincidunt ex aliquam. Proin odio nibh, bibendum at lorem tempor, scelerisque accumsan ipsum.

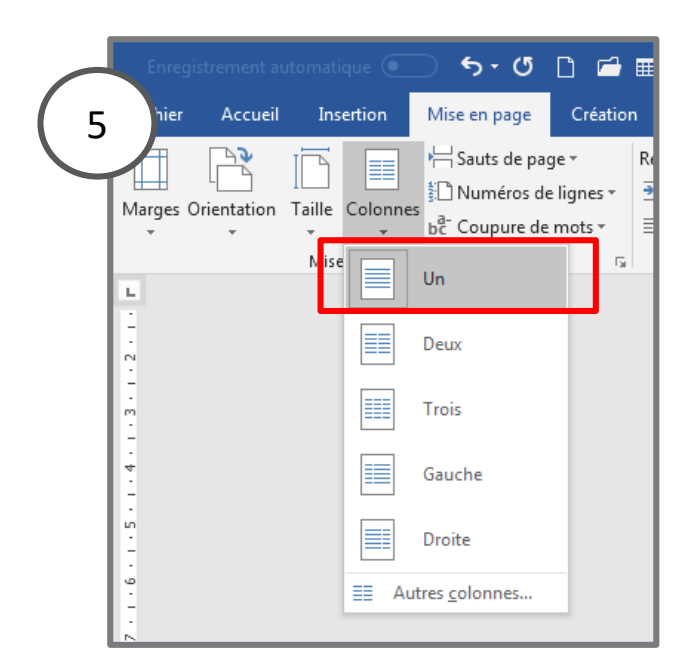

#### Taper ou transférer le nouveau texte.

6

Nam sed maximus magna. In suscipit nisl at pulvinar hendrerit. Quisque scelerisque posuere dolor sit amet varius. Praesent ac varius ante. Duis porttitor ullamcorper viverra. Donec eros augue, laoreet nec pharetra placerat, finibus at lacus. Aenean suscipit nisi sit amet ligula venenatis, et gravida erat ultrices. Pellentesque habitant morbi tristique senectus et netus et malesuada fames ac turpis egestas. Vestibulum mattis ligula eget pretium ex velit eget erat. Suspendisse a luctus odio. Nulla a arcu vehicula, ultrices velit sed, convallis nunc. Vivamus bibendum gravida turpis, ac venenatis neque feugiat nec. Nullam euismod, risus a tristique sodales, nibh purus cursus nunc, ut dictum ligula enim sit amet eros. Phasellus placerat nunc sed dolor feugiat, ac tincidunt ex aliquam. Proin odio nibh, bibendum at lorem tempor, scelerisque accumsan ipsum.

Etiam euismod ornare luctus. Sed eu imperdiet nunc. Phasellus ultricies velit sit amet ligula consequat, eget scelerisque nulla vehicula. Maecenas convallis nec eros id vulputate. Nulla imperdiet fermentum arcu in aliquam. Nunc pulvinar nec quam at congue. Duis ut nulla dignissim, iaculis neque id, pharetra elit. Aliquam magna mi, pellentesque vel pretium eu, mattis non ante. Nulla pretium, ligula et mattis lacinia, lectus ipsum vulputate arcu, eget ultricies ante tellus eu nisl. Nullam commodo sed urna eget commodo. Donec pharetra volutpat ipsum, id convallis erat luctus ac. Nullam iaculis metus at sem auctor interdum. Fusce quis porta erat, nec luctus ipsum. Nulla quis est varius, scelerisque felis at, malesuada augue. Nulla scelerisque finibus ex, vel interdum tellus rutrum ac.

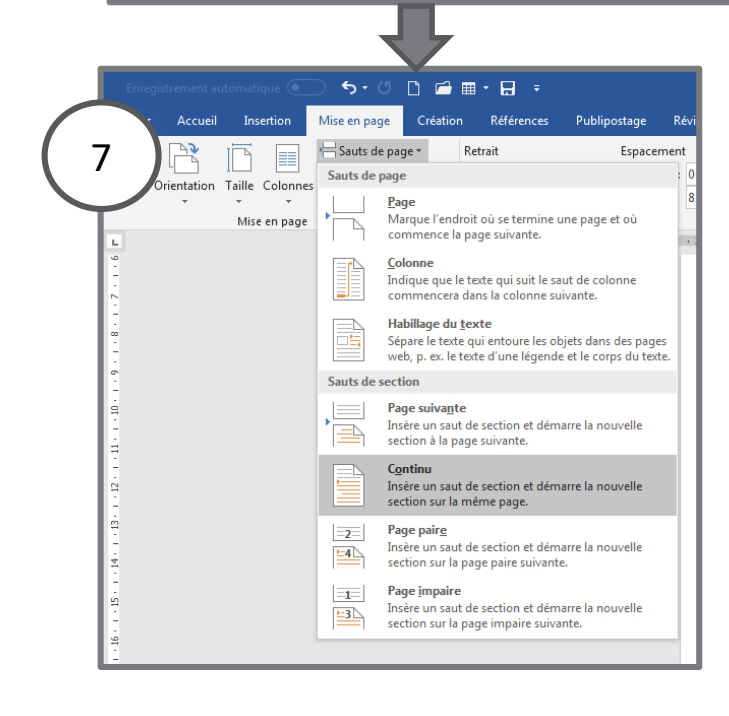

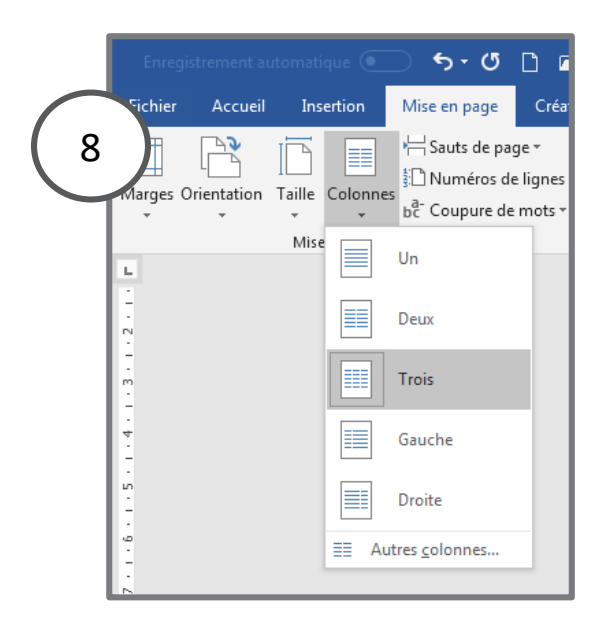

#### Taper ou transférer le nouveau texte.

9

Etiam euismod ornare luctus. Sed eu imperdiet nunc. Phasellus ultricies velit sit amet ligula consequat, eget scelerisque nulla vehicula. Maecenas convallis nec eros id vulputate. Nulla imperdiet fermentum arcu in aliquam. Nunc pulvinar nec quam at congue. Duis ut nulla dignissim, iaculis neque id, pharetra elit. Aliquam magna mi, pellentesque vel pretium eu, mattis non ante. Nulla pretium, ligula et mattis lacinia, lectus ipsum vulputate arcu, eget ultricies ante tellus eu nisl. Nullam commodo sed urna eget commodo. Donec pharetra volutpat ipsum, id convallis erat luctus ac. Nullam iaculis metus at sem auctor interdum. Fusce quis porta erat, nec luctus ipsum. Nulla quis est varius, scelerisque felis at, malesuada augue. Nulla scelerisque finibus ex vel interdum tellus rutrum ac

Curabitur rhoncus sapien dolor, a varius diam eleifend nec. Interdum et malesuada fames ac ante ipsum primis in faucibus.

Mauris euismod mi ut dignissim pharetra. Donec id cursus risus. Vivamus bibendum, velit et malesuada molestie, lectus risus venenatis lacus, a malesuada nulla ipsum ac lacus. Integer ut neque eu nulla luctus iaculis ac eget urna. Integer consectetur id mi quis suscipit. Duis gravida euismod magna non lobortis. Aliquam tortor est, rhoncus at eros ut, facilisis laoreet eros. Nulla non elementum magna. Mauris et pellentesque lacus. Aliquam ultricies sit amet risus nec sollicitudin. Pellentesque euismod erat et felis maximus tincidunt. Etiam tincidunt, est eu vestibulum ultricies, sapien lacus ultrices nisi, vitae tempus urna lectus ac dui. Sed justo turpis, iaculis id eros id, congue consequat neque.

# 4. Largeur personnalisée des colonnes

Pour combiner plusieurs types de colonnes dans la même page, commencer par l'insertion des colonnes via la rubrique **Autres colonnes**.

|                                                             | Fichier Accueil Insertion Mise en page Création Références P   Marges Orientation Taille Taille Taille Taille Taille Taille Taille   * * * * * * * *   Deux Trois Trois Trois Trois Trois   Troite Droite Droite Trois Trois                      |                                                                                                    |
|-------------------------------------------------------------|----------------------------------------------------------------------------------------------------|----------------------------------------------------------------------------------------------------|
|                                                             | Colonnes ?                                                                                                    |                                                                                                    |
|                                                             | Prédéfinir<br><u>Une</u> Deu <u>x</u> <u>I</u> rois <u>G</u> auche <u>D</u> roite                                                                                                    | Choix du nombre de colonnes                                                                                   |
| Numéro de la colonne                                        | Nombre de colonnes :       2       Ligne géparatrice         Largeur et espacement :       Aperçu         1:       7,25 cm       1,5 cm         2:       7,25 cm       Image: Colonne to the time                                                 | Augmenter/réduire la<br>largeur de la colonne 1 tout<br>en gardant une largeur<br>identique pour la colonne 2 |
|                                                             | Appliquer à : À cette section   OK Annuler                                                                                                    | Si décocher, la largeur des 2<br>colonnes est                                                                 |
| L                                                           |                                                                                                    |                                                                                                    |
|                                                             | Colonnes ?                                                                                                    |                                                                                                    |
|                                                             | Prédéfinir<br><u>Une</u> Deu <u>x</u> <u>Trois</u> <u>Gauche</u> <u>D</u> roite                                                                                                    |                                                                                                    |
| Possibilité de<br>changer la<br>largeur de la<br>2è colonne | Nombre de colonnes :       2       Iligne séparatrice         Largeur et espacement       Aperçu         Col n° :       Largeur :       Espacement :         1:       9,5 cm       2,1 cm         2:       4,4 cm       Image: Colonne identioues |                                                                                                    |
| _                                                           | Appliquer à : À cette section                                                                                                    |                                                                                                    |
|                                                             | OK Annuler                                                                                                    |                                                                                                    |

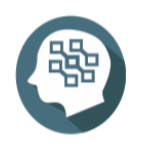

Pour plus de détail consulter,

https://www.commentcamarche.net/applis-sites/bureautique/25715-mettre-dutexte-en-colonnes-dans-word/

## A4. Décrire la méthode d'utilisation des styles, des thèmes et des modèles

| - | Utilisation des styles :                           | - Utilisation des thèmes et des modèles :                 |
|---|----------------------------------------------------|-----------------------------------------------------------|
|   | <ul> <li>Application de styles</li> </ul>          | <ul> <li>Utilisation des thèmes de document</li> </ul>    |
|   | <ul> <li>Création d'un style</li> </ul>            | <ul> <li>Définition d'un modèle</li> </ul>                |
|   | <ul> <li>Modification d'un style</li> </ul>        | <ul> <li>Visualisation des modèles disponibles</li> </ul> |
|   | <ul> <li>Utilisation des jeux de styles</li> </ul> |                                                           |

#### 1. Styles

Pour faciliter la mise en forme des documents, les styles prédéfinis fournis par Word sont efficaces, également il est possible d'en créer et d'en modifier.

Le point fort des styles réside dans l'application de manière automatique un ensemble de mise en forme sur un texte, autrement, pour plusieurs blocs de texte dispersé dans le document et qui ont les mêmes règles de mise en forme à savoir interligne 1,5, couleur bleue, soulignement, police et taille, au lieu d'appliquer manuellement ces règles un par un et pour chacun des blocs de texte, on peut créer un style globalisant ces mises en forme et l'appliquer automatiquement aux blocs de texte.

#### Appliquer un style

Pour appliquer un style à un texte, il faudrait d'abord sélectionner le texte concerné, puis dans l'onglet **Accueil > Styles** cliquer sur le style concerné.

#### Titre de la setion 🦷

Lorem ipsum dolor sit amet, consectetur adipiscing elit. Praesent eu justo sapien. Maecenas viverra lacinia sem non eleifend. Sed facilisis elit nunc, non efficitur ex blandit sit amet. Sed interdum justo eu diam ornare accumsan. Integer commodo lorem sit amet erat suscipit, quis consectetur ex posuere. Nam sed maximus magna. In suscipit nisl at pulvinar hendrerit. Quisque scelerisque posuere dolor sit amet varius. Praesent ac varius ante. Quis porttitor ullamcorper viverra. Donec eros augue, laoreet nec pharetra placerat, finibus at lacus. Aenean suscipit nisi sit amet ligula venenatis, et gravida erat ultrices. Pellentesque habitant morbi tristique senectus et netus et malesuada fames ac turpis egestas. Vestibulum mattis ligula eget fringilla dapibus. Donec et tellus vehicula, dignissim eros efficitur, vulputate elit.

Aenean malesuada a sem at laoreet. Pellentesque mi

Sélectionner le titre pour lui appliquer un style Puis cliquer sur le style

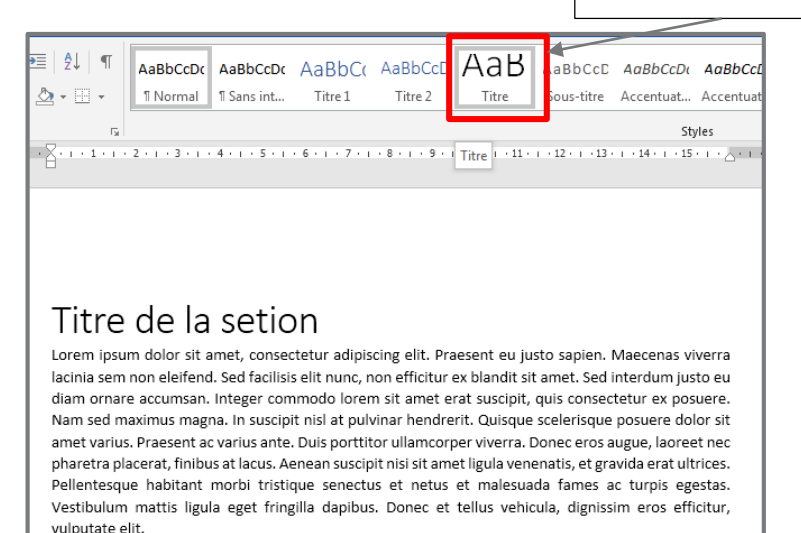

#### Modifier un style

Pour modifier un style, cliquer sur le style concerné avec le bouton droit, puis modifier

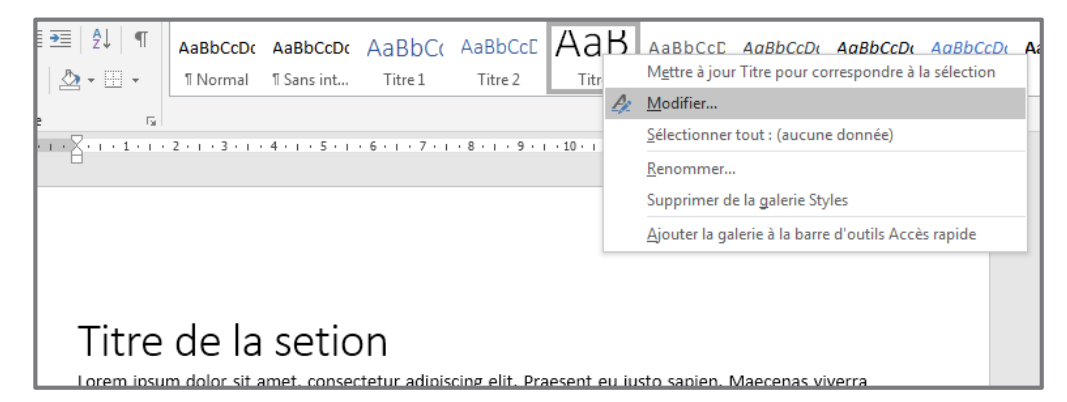

#### La fenêtre ci-après s'affiche

| 2 · I · I · I · X · I · I · I · Z · I · 3 · I · 4 · I · 5 · I · 6 · I · 7 · I · 8 · I · 9 · I · 10 · I · 11 · I · 12 · I · 13 · I · 14                                                                                                    | 4 • • • 15 • • • • • • • 17 • • • 18                                                                                                    |                      |
|----------------------------------------------------------------------------------------------------|----------------------------------------------------------------------------------------------------|----------------------|
| Modifier le style                                                                                                    | L'ensemble des                                                                                                    |                      |
| Propriétés                                                                                                    | règles de mise en                                                                                                    |                      |
| Nom : Titre                                                                                                    | forme sont                                                                                                    |                      |
| Type de style : Lié (paragraphe et caractère)                                                                                                    | disponibles sur cet                                                                                                    | tte                  |
| Style <u>b</u> asé sur : T Normal                                                                                                    | fenêtre telles que                                                                                                    | la                   |
| Style du paragraphe suivant : T Normal                                                                                                    |                                                                                                    | iu.                  |
| Mise en forme                                                                                                    |                                                                                                    |                      |
| Calibri Light (Titres) 💌 28 💌 G I <u>S</u> Automatique 💌                                                                                                    | l'interligne,                                                                                                    |                      |
|                                                                                                    | l'alignement, etc                                                                                                    |                      |
| <ul> <li>Paragraphe précédent Paragraphe précédent Paragraphe précédent Paragraphe précédent Paragraphe Paragraphe précédent Paragraphe précédent Paragraphe précédent Paragraphe précédent</li> <li>Titre de la setion</li> <li>Paragraphe suivant Paragraphe suivant Par</li></ul> | e précédent       Une fois les         Paragraphe       Changements sont         paragraphe       faites, cliquer sur l         bouton ok,       l'ensemble des         vles, Priorité : 11       VIII         OK       Annuler | t<br>le<br>t ce<br>t |

Si un texte appartenant à un style a subit un changement de mise en forme, et qu'on désir appliquer ce changement au style, commencer par sélectionner le texte concerné, puis cliquer sur le style avec le bouton droit, dans le menu contextuel cliquer sur **Mettre à jour ... pour correspondre à la sélection**.

| '≡   2́↓   ¶ | AaBbCcDc      | AaBbCcDc    | AaBbCo       | AaBbCcE        | Aar        | A I      | aBbCcD               | AaBbCcDu         | AaBbCcDu        | AaBbCcDı       | AaBbC |
|--------------|---------------|-------------|--------------|----------------|------------|----------|----------------------|------------------|-----------------|----------------|-------|
| 垫 - ⊞ -      | ¶ Normal      | ¶ Sans int  | Titre 1      | Titre 2        | Titre      | 1        | M <u>e</u> ttre à jo | ur Titre pour    | correspondre    | à la sélection | Élevé |
| 5            | 2             | 4           |              |                | 10         | <u>,</u> | <u>vi</u> oumer      |                  | ne dene (e)     |                |       |
| Α            | 2             | 4.1.5.1     |              |                | . 10 . 1 . | l        | Renommer             |                  | ne donnee)      |                | -     |
|              |               |             |              |                |            | 5        | Supprimer            | de la galerie S  | ityles          |                |       |
|              |               |             |              |                |            | Į        | Ajouter la g         | jalerie à la bai | rre d'outils Ac | cès rapide     |       |
|              |               |             |              |                |            |          |                      |                  |                 |                |       |
| Titro        | dola          | sotic       | n            |                |            |          |                      |                  |                 |                |       |
| nue          | ue la         | seuc        | 11           |                |            |          |                      |                  |                 |                |       |
| Lorem ipsur  | m dolor sit a | amet, conse | tetur adipis | cing elit. Pra | esent eu   | justo    | sapien. I            | Maecenas vi      | iverra          |                |       |

#### Utilisation des jeux de styles

#### Appliquer un jeu de styles

Les jeux de styles sont un ensemble de règles de mise en forme à appliquer automatiquement au document, ces règles sont appliquées aux styles prédéfinis dans word, donc avant d'exploiter les jeux de style, il faut s'assurer que le document soit mis en forme grâce aux styles. Il faudrait avoir des titres aux bons endroits et selon leur niveau.

Pour appliquer un jeux de style, dans l'onglet **Création** > groupe **Mise en forme du document**, cliquer sur le jeux de style qui convient.

| Accueil                                                                                                    | Insertion                                                                                                    | Mise en pa                                                                                                    | ige Créat | ion Référ        | ences Pul                                                                                                    | olipostage                                                                                                    | Révision | Affichage                                                                                                    | Aide Ç                                                                                                    | Dites-nous c                                                                                                    | e que vous vo                                                                                                    | oulez faire                                                                                                    |                                                                                                    |                                                                                                    |                                                                                                    |                                                                                                    |                                                                                                    |             |
|----------------------------------------------------------------------------------------------------|----------------------------------------------------------------------------------------------------|----------------------------------------------------------------------------------------------------|-----------|------------------|----------------------------------------------------------------------------------------------------|----------------------------------------------------------------------------------------------------|----------|----------------------------------------------------------------------------------------------------|----------------------------------------------------------------------------------------------------|----------------------------------------------------------------------------------------------------|----------------------------------------------------------------------------------------------------|----------------------------------------------------------------------------------------------------|----------------------------------------------------------------------------------------------------|----------------------------------------------------------------------------------------------------|----------------------------------------------------------------------------------------------------|----------------------------------------------------------------------------------------------------|----------------------------------------------------------------------------------------------------|-------------|
| Titre<br>Total 1<br>Same 1<br>Same of francisco approximation<br>index and of francisco approximation<br>and approximation of the same<br>advances of the same approximation of the<br>advances of the same approximation of the same approximation of the<br>advances of the same approximation of the same approximation of the<br>advances of the same approximation of the same approximation of the<br>advances of the same approximation of the same approximation of the<br>advances of the same approximation of the same approximation of the<br>advances of the same approximation of the same approximation of the same approxima | TITRE<br>The 1<br>Such space for each support.<br>Subjects to offer each support for each support fo | Titre<br>Stor 1<br>In Aggregation for a procession of<br>the density response the constraints<br>and fragmatical and an approximate the<br>procession of the constraint of the<br>based of the constraint of the store of the store<br>of the constraint of the store of the store of the<br>based of the constraint of the store of the store of the<br>based of the constraint of the store of the store of the<br>based of the constraint of the store of the store of the<br>based of the store of the store of the store of the store<br>of the store of the store of the store of the store of the<br>based of the store of the store of the store of the store of the<br>store of the store of the store of the store of the store of the<br>store of the store of the store of the store of the store of the<br>store of the store of the store of the store of the store of the<br>store of the store of the store of the store of the store of the store of the<br>store of the store of the store of the store of the store of the<br>store of the store of the store of the store of the store of the store of the store of the store of the<br>store of the store of the st | Titre     | TITRE<br>Titre 1 | Titre<br>Inv 1<br>Installand constants and a set<br>and a state of the state of a set of the set<br>and a set of the set of a set of the set<br>and a set of the set of a set of the set<br>and a set of the set of a set of the set<br>and a set of the set of a set of the set<br>of the set of the set of the set of the set<br>of the set of the set of the set of the set<br>of the set of the set of the set of the set of the<br>set of the set of the set of the set of the set of the<br>set of the set of the set of the set of the set of the<br>set of the set of the set of the set of the set of the<br>set of the set of the set of the set of the set of the set of the<br>set of the set of the set of the set of the set of the set of the set of the<br>set of the set of the set of the set of the set of the set of the set of the<br>set of the set of the set o | TITLE<br>ENK 1<br>International programmer and the<br>Stream county of the control of the<br>Stream county of the control of the<br>Stream county of the control of the<br>Stream county of the county of the<br>Stream county of the stream of the<br>stream county of the stream of the<br>stream county of the stream of the<br>stream county of the stream of the<br>stream of the stream of the stream of the | Titre    | Titre<br>1800 1<br>Noted to the second second seco | TITRE<br>1118 L<br>In Tagle Latin, in photosical<br>In State and Annual Control of Control<br>In State and Control of Control<br>Instance of Control of Control of Control<br>Instance of Control of Control of Control<br>Instance of Control of Control of Control<br>Instance of Control of Control of Control of Control<br>Instance of Control of Control of Control of Control<br>Instance of Control of Control of Contr | Titre<br>DINE 1<br>Southeast test is up and the<br>southeast state and a point the<br>southeast state and a southeast state<br>southeast state and southeast state<br>southeast state and southeast state and southeast state<br>southeast state and southeast state and southeast state<br>southeast state and southeast state and southeast state<br>southeast state and southeast state and southeast state and southeast state and southeast state<br>southeast state and southeast state and southe | TITRE<br>TITRE 1<br>Sectored teachers leaders<br>white the sectored and sectored and sectore | Titre 1 Tone 1 Nor Fuget Sectors Andread Sectors Advanced Sectors Advanced | Titre 1<br>See 1<br>See Constant of the state of the state of t | TITRE<br>Market<br>Market<br>Mar | Titre<br>Stor 1<br>Institute to store the space of the store<br>and store to the store of the store of th | Tites<br>Tites 1<br>San Tangin Inenias, ing palente<br>San da si detento, ang page<br>Ne candidate and Tanging picture<br>de candidates and Tanging picture<br>attento cangidates para better be | Titre<br>Thirs I<br>Interfaget test too, toget res<br>index of a state or proper difference<br>interface or proper difference<br>interface or toget provide test | -<br>-<br>- |

Voici un exemple de document sur lequel appliquer un jeux de styles.

#### Etape 1 : mise en forme du texte

| Grand titre                                                                                                    | Style « <b>Titre</b> » est<br>appliqué                                                                                                    |
|----------------------------------------------------------------------------------------------------|----------------------------------------------------------------------------------------------------|
| Titre niveau 1<br>Lorem ipsum dolor sit amet, consectetur adipiscing elit<br>non est a quam aliquam dignissim ac sit amet orci. Null<br>eu dolor accumsan, accumsan felis eu, lobortis mi. Inte | . Phasellus finibus auctor gravida, Curabitur<br>a ornare finibus velit et fermentum, Maece<br>ger tincidunt quis ligula at accumsan. Cras eu              |
| gravida risus. Phasellus blandit posuere dolor non tristi<br>imperdiet nisi pulvinar eget. Sed diam magna, finibus q<br>vel justo felis. Interdum et malesuada fames ac ante ip                 | que. Cras commodo placerat lectus, id<br>uis nisi non, lobortis venenatis risus. Curato<br>sum primis in faucibus. Aliquam non lectus appliqué             |
| Sed in turpis finibus, vehicula mauris a, cursus adgue. N<br>pulvinar. In hac habitasse platea dictumst. Mauris henc                                                                            | Junc tristique risus sed leo malesuada<br>drerit gravida mi, ut tempus orci pretium non.                                                                   |
| Titre niveau 1                                                                                                    | Style « <b>Titre2</b> » est<br>appliqué                                                                                                    |
| Fusce enim nisi, suscipit sit amet urna ac, malesuada m                                                                                                    | ollis tortor. Suspendisse vitae tortor nulla.                                                                                                    |
| Suspendisse pellentesque ex sapien, at rhoncus neque<br>condimentum libero vitae, blandit urna. Morbi tortor fe<br>leo. Proin velit odio, sodales ac massa quis, mattis euist                   | aliquam aliquet. Praesent non tortor lobortis,<br>elis, ultrices egestas tincidunt ac, lobortis eu<br>mod augue. Sed aliquet, odio a commodo<br>quis insum |

| AaBbCcDc | AaBbCcDc   | AaBbCo  | AaBbCcE | АаВ   | Aa |  |
|----------|------------|---------|---------|-------|----|--|
| 1 Normal | 1 Sans int | Titre 1 | Titre 2 | Titre | Sc |  |

Liste des styles appliqués ci-haut

#### Etape 2 : Choisir et appliquer un jeux de style

| vision                                  | Affichage                                                                                                    | Aide 🖓                                                                                                    | Dites-nous o                                                                                                    | e que vous v                                                                                                    | oulez faire                                                                                                    |                                                                                                    |                                                                                                    | _                                                                                                    |                                                                                                    |                                                                                                    |
|-----------------------------------------|----------------------------------------------------------------------------------------------------|----------------------------------------------------------------------------------------------------|----------------------------------------------------------------------------------------------------|----------------------------------------------------------------------------------------------------|----------------------------------------------------------------------------------------------------|----------------------------------------------------------------------------------------------------|----------------------------------------------------------------------------------------------------|----------------------------------------------------------------------------------------------------|----------------------------------------------------------------------------------------------------|----------------------------------------------------------------------------------------------------|
| re<br>1<br>Integration de la formatione | Titre<br>TEVO 1<br>See Freger Insertes, in-particularities<br>in France particularities<br>in France particularities                                                                                                    | TITRE<br>TITLE 1<br>En Pople Instan, in gelerin valent<br>de different song per diversations<br>in person aller seguirespor | Titre<br>IIII:1<br>Sont inget son two, log along it which<br>the definition of the sont part of the sont<br>particular and larger of particular distribu-<br>particular and sont of the sont of the<br>particular and sont of the sont of the<br>particular and sont of the sont of the<br>particular and sont of the sont of the<br>particular and sont of the sont of the<br>particular and sont of the sont of the<br>particular and sont of the sont of the<br>particular and sont of the sont of the<br>sont of the sont of the sont of the<br>sont of the sont of the sont of the sont of the<br>sont of the sont of the sont of the sont of the<br>sont of the sont of the sont of the sont of the<br>sont of the sont of the sont of the sont of the<br>sont of the sont of the sont of the sont of the<br>sont of the sont of the sont of the sont of the sont of the<br>sont of the sont of the sont of the sont of the sont of the<br>sont of the sont of the sont of the sont of the sont of the<br>sont of the sont of the sont of the sont of the sont of the<br>sont of the sont of the sont of the sont of the sont of the sont of the<br>sont of the sont of the sont of the sont of the sont of the sont of the<br>sont of the sont of the sont of | TITRE<br>TITRE 1<br>for high ofference in the second second se | Titre<br>1 Tran 1<br>Sector and the sector is a sector<br>international distance and the sector<br>international sector is a sector of the sector<br>international sector is a sector of the sector is<br>descent. Vacapanete address of the sec- | Titre<br>Stor 1<br>San Tuget har data, in yolonik<br>index of an information approximation<br>and approximation approximation<br>generative years inform an<br>generative years index on a | TITRE<br>For E<br>More from the form the part of the sector of the<br>more fragments are part of the sector of the sector<br>are fragments are part of the sector of the sector of the<br>sector of the sector of the sector of the sector of the<br>sector of the sector of the sector of the sector of the<br>sector of the sector of the sector of the sector of the<br>sector of the sector of the sector of the sector of the<br>sector of the sector of the sector of the sector of the<br>sector of the sector of the sector of the sector of the<br>sector of the sector of the sector of the sector of the<br>sector of the sector of the sector of the sector of the<br>sector of the sector of the sector of the sector of the<br>sector of the sector of the sector of the sector of the sector of the<br>sector of the sector of the sector of the sector of the sector of the<br>sector of the sector of the sector of the sector of the sector of the<br>sector of the sector of the sector of the sector of the sector of the<br>sector of the sector of the sector of the sector of the sector of the sector of the<br>sector of the sector of the sector of the sector of the sector of the<br>sector of the sector of the | TH B<br>See 1<br>Loss of an information beginning in<br>and a serification compared the set<br>of a serification of the set<br>of a serification of the set<br>of the set of the set of the set<br>of the set of the set of the set<br>of the set of the set of the set<br>of the set of the set of the set of the set<br>of the set of the set of the set of the set<br>of the set of the set of the set of the set of the set<br>of the set of the set of | Titze 1<br>San Trapic Institut, Ito galerin<br>Instanti din Africa and Tagani and<br>Arran Santana and Santa Santa<br>Arran Santana and Santa Santa Santa<br>Albert ten galering para Institut din<br>Albert ten galering para Institut din | Titre<br>Titra 1<br>Nati Tught has diss, kuptore<br>inden da offerent compared<br>methods have first per of phate<br>designer, vice power offere as |
| . 7 1                                   |                                                                                                    | Mise                                                                                                    | e en forme du                                                                                                    | document                                                                                                    | . 7 8                                                                                                    | . 9 10 .                                                                                                    | 1 Oreha ( 12 )                                                                                                    | 13 14 .                                                                                                    |                                                                                                    | 17 1                                                                                                    |
|                                         | GR                                                                                                    | AND                                                                                                    | TITR                                                                                                    | E                                                                                                    |                                                                                                    |                                                                                                    |                                                                                                    |                                                                                                    |                                                                                                    |                                                                                                    |
|                                         | TITRE                                                                                                    | NIVEAU 1                                                                                                    |                                                                                                    |                                                                                                    |                                                                                                    |                                                                                                    |                                                                                                    |                                                                                                    |                                                                                                    |                                                                                                    |
|                                         | Lorem ipsum dolor sit amet, consectetur adipiscing elit. Phasellus finibus auctor gravida. Curabitur non est a<br>quam aliquam dignissim ac sit amet orci. Nulla ornare finibus velit et fermentum. Maecenas eu dolor<br>accumsan, accumsan felis eu, lobortis mi. Integer tincidunt quis ligula at accumsan. Cras eu gravida risus.<br>Phasellus blandit posuere dolor non tristique. Cras commodo placerat lectus, id imperdiet nisi pulvinar eget.<br>Sed diam magna, finibus quis nisi non, lobortis venenatis risus. Curabitur vel justo felis. Interdum et malesuada<br>fames ac ante ipsum primis in faucibus. Aliquam non lectus ex. Sed in turpis finibus, vehicula mauris a, cursus<br>augue. Nunc tristique risus sed leo malesuada pulvinar. In hac habitasse platea dictumst. Mauris hendrerit<br>gravida mi, ut tempus orci pretium non. |                                                                                                    |                                                                                                    |                                                                                                    |                                                                                                    |                                                                                                    |                                                                                                    |                                                                                                    |                                                                                                    |                                                                                                    |
|                                         | TITRE                                                                                                    | NIVEAU 1                                                                                                    |                                                                                                    |                                                                                                    |                                                                                                    |                                                                                                    |                                                                                                    |                                                                                                    |                                                                                                    |                                                                                                    |
|                                         | TITRE                                                                                                    | NIVEAU 2                                                                                                    |                                                                                                    |                                                                                                    |                                                                                                    |                                                                                                    |                                                                                                    |                                                                                                    |                                                                                                    |                                                                                                    |
|                                         | Fusce e<br>pellent<br>vitae, t<br>massa<br>elit sap                                                                                                    | enim nisi, suso<br>tesque ex sapi<br>plandit urna. M<br>quis, mattis e<br>pien quis ipsur                                   | cipit sit amet i<br>ien, at rhoncu<br>Morbi tortor f<br>uismod augu<br>n.                                                                                                    | urna ac, male<br>s neque aliqu<br>elis, ultrices e<br>e. Sed aliquet                                                                                                    | suada mollis<br>Iam aliquet. P<br>Igestas tincidi<br>, odio a comn                                                                                                    | ortor. Suspe<br>raesent non<br>int ac, lobori<br>nodo tincidui                                                                                                    | ndisse vitae to<br>tortor lobortis<br>tis eu leo. Proi<br>nt, tortor est ti                                                                                                    | ortor nulla. Su<br>;, condimentu<br>n velit odio, s<br>incidunt leo,                                                                                                    | ispendisse<br>um libero<br>odales ac<br>eu ornare                                                                                                    |                                                                                                    |

#### Voici un autre jeux de style appliqué

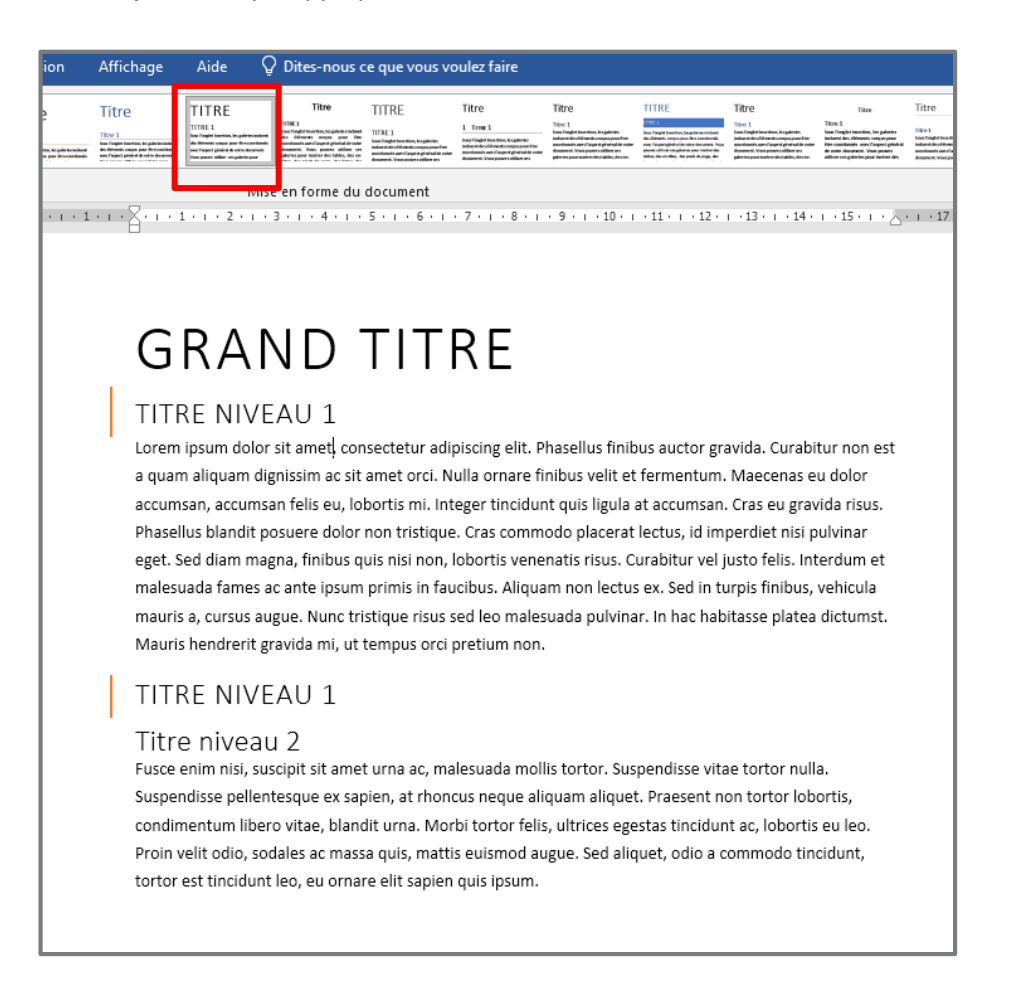

#### Personnaliser un jeux de styles

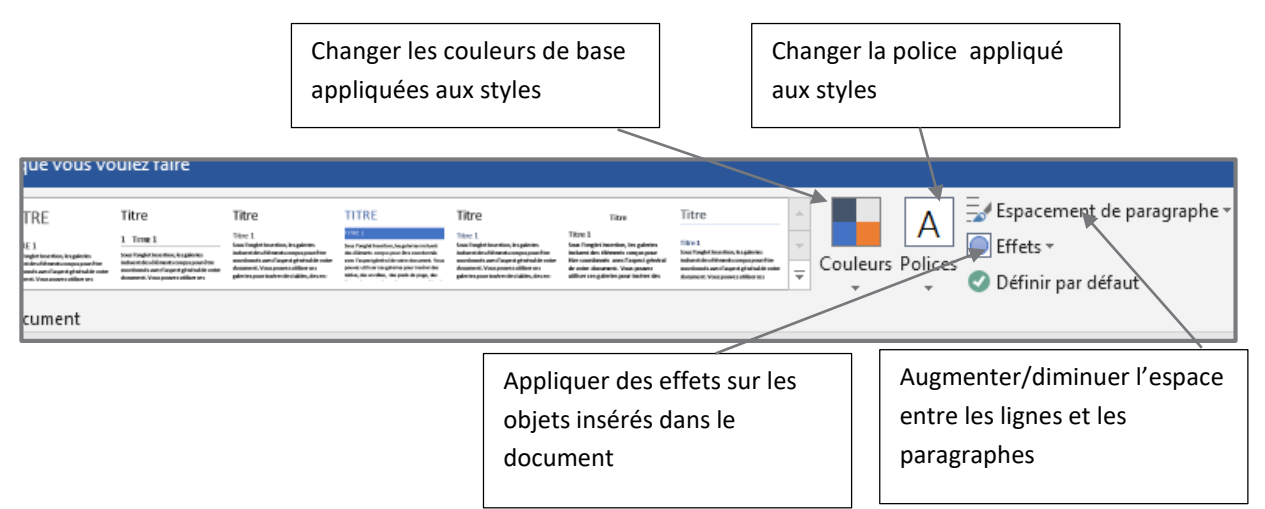

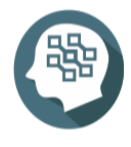

Pour plus de détail consulter,

https://www.clic-formation.net/phoca/category/19-word.html?download=183:support-competence-24

#### 2. Utilisation des thèmes de document

Pour donner au document une allure professionnelle, c'est-à-dire, un aspect avec des couleurs de thème et des polices de thème coordonnées et harmonisées, l'utilisation des thèmes est conseillée.

#### Appliquer un thème

Pour appliquer, sous l'onglet Création, sous Thèmes, cliquer sur le modèle qui convient.

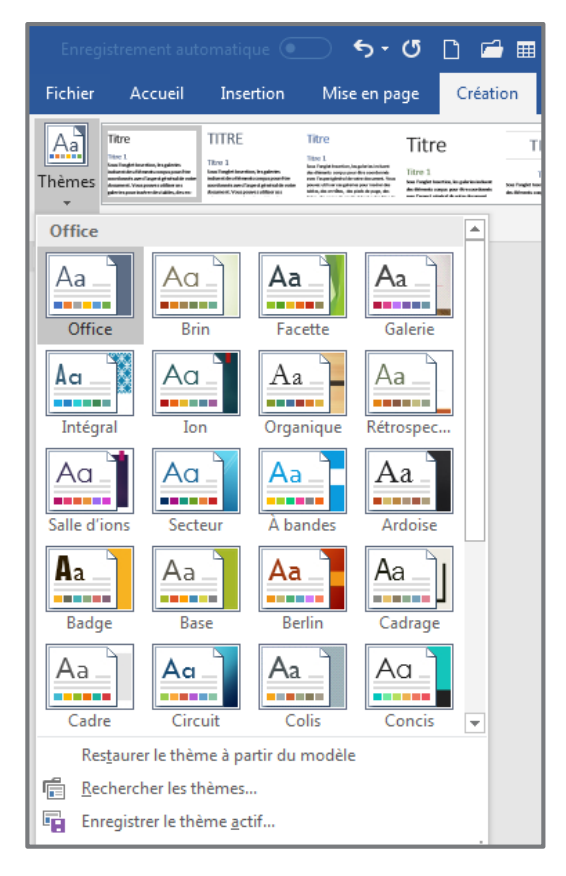

#### Voici un document exemple,

# Grand titre

#### Titre niveau 1

Lorem ipsum dolor sit amet, consectetur adipiscing elit. Phasellus finibus auctor gravida. Curabitur non est a quam aliquam dignissim ac sit amet orci. Nulla ornare finibus velit et fermentum. Maecenas eu dolor accumsan, accumsan felis eu, lobortis mi. Integer tincidunt quis ligula at accumsan. Cras eu gravida risus. Phasellus blandit posuere dolor non tristique. Cras commodo placerat lectus, id imperdiet nisi pulvinar eget. Sed diam magna, finibus quis nisi non, lobortis venenatis risus. Curabitur vel justo felis. Interdum et malesuada fames ac ante ipsum primis in faucibus. Aliquam non lectus ex. Sed in turpis finibus, vehicula mauris a, cursus augue. Nunc tristique risus sed leo malesuada pulvinar. In hac habitasse platea dictumst. Mauris hendrerit gravida mi, ut tempus orci pretium non.

#### Titre niveau 1

#### Titre niveau 2

Fusce enim nisi, suscipit sit amet urna ac, malesuada mollis tortor. Suspendisse vitae tortor nulla. Suspendisse pellentesque ex sapien, at rhoncus neque aliquam aliquet. Praesent non tortor lobortis, condimentum libero vitae, blandit urna. Morbi tortor felis, ultrices egestas tincidunt ac, lobortis eu leo. Proin velit odio, sodales ac massa quis, mattis euismod augue. Sed aliquet, odio a commodo tincidunt, tortor est tincidunt leo, eu ornare elit sapien quis ipsum.

#### On lui applique le modèle Berlin

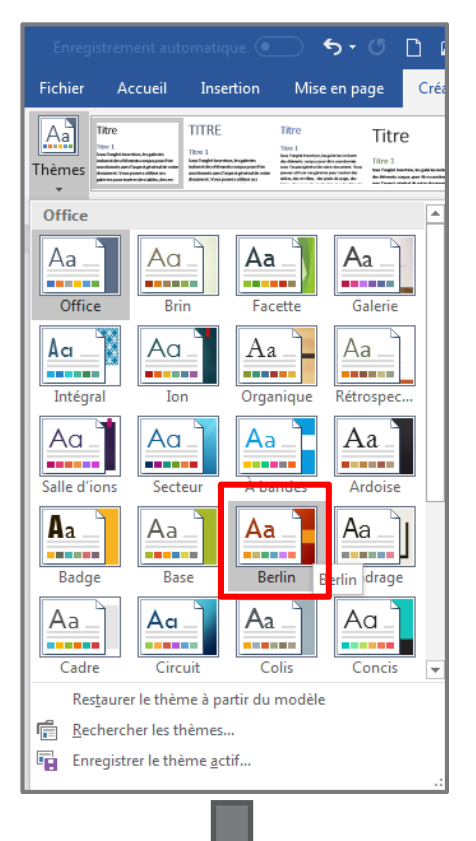

# Grand titre

# Titre niveau 1

Lorem ipsum dolor sit amet, consectetur adipiscing elit. Phasellus finibus auctor gravida. Curabitur non est a quam aliquam dignissim ac sit amet orci. Nulla ornare finibus velit et fermentum. Maecenas eu dolor accumsan, accumsan felis eu, lobortis mi. Integer tincidunt quis ligula at accumsan. Cras eu gravida risus. Phasellus blandit posuere dolor non tristique. Cras commodo placerat lectus, id imperdiet nisi pulvinar eget. Sed diam magna, finibus quis nisi non, lobortis venenatis risus. Curabitur vel justo felis. Interdum et malesuada fames ac ante ipsum primis in faucibus. Aliquam non lectus ex. Sed in turpis finibus, vehicula mauris a, cursus augue. Nunc tristique risus sed leo malesuada pulvinar. In hac habitasse platea dictumst. Mauris hendrerit gravida mi, ut tempus orci pretium non.

# Titre niveau 1

#### Titre niveau 2

Fusce enim nisi, suscipit sit amet urna ac, malesuada mollis tortor. Suspendisse vitae tortor nulla. Suspendisse pellentesque ex sapien, at rhoncus neque aliquam aliquet. Praesent non tortor lobortis, condimentum libero vitae, blandit urna. Morbi tortor felis, ultrices egestas tincidunt ac, lobortis eu leo. Proin velit odio, sodales ac massa quis, mattis euismod augue. Sed aliquet, odio a commodo tincidunt, tortor est tincidunt leo, eu ornare | elit sapien quis ipsum.

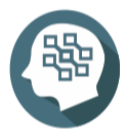

Pour plus de détail consulter,

https://bureautique-efficace.com/themes-word/

# A5. Décrire la méthode de création d'un document en mode plan, de tables des matières, d'index et de tables d'illustrations

- Plan et numérotation
  - ✓ Pourquoi utiliser le Plan ?
  - Création d'un document en Mode Plan
- Création de tables des matières, d'index et de tables d'illustrations :
  - Création d'une table des matières
  - Modification et mise à jour d'une table des matières
  - ✓ Création d'un index
  - Création d'une table des illustrations

#### 1. Plan

Le mode plan est un outil efficace en cas de document complexe à organiser, il permet de se concentrer sur la structure du document.

Il aide à créer ou modifier des titres, ajuster les niveaux de titres et réorganiser le contenu jusqu'à ce que le document soit conforme au besoin.

Pour afficher le mode plan, dans l'onglet **Affichage** > groupe **Vues** > **Plan**.

|         |       |      | Plan        |   |
|---------|-------|------|-------------|---|
| Mode    | Page  | Web  | 🗏 Brouillon |   |
| Lecture | . oge |      |             | ď |
|         |       | Vues |             |   |

Voici un document exemple comportant plusieurs niveaux de titre.

# Grand titre

#### Titre niveau 1 - 1

Lorem ipsum dolor sit amet, consectetur adipiscing elit. Phasellus finibus auctor gravida. Curabitur non est a quam aliquam dignissim ac sit amet orci. Nulla ornare finibus velit et fermentum. Maecenas eu dolor accumsan, accumsan felis eu, lobortis mi. Integer tincidunt quis ligula at accumsan. Cras eu gravida risus. Phasellus blandit posuere dolor non tristique. Cras commodo placerat lectus, id imperdiet nisi pulvinar eget. Sed diam magna, finibus quis nisi non, lobortis venenatis risus. Curabitur vel justo felis. Interdum et malesuada fames ac ante ipsum primis in faucibus. Aliquam non lectus ex. Sed in turpis finibus, vehicula mauris a, cursus augue. Nunc tristique risus sed leo malesuada pulvinar. In hac habitasse platea dictumst. Mauris hendrerit gravida mi, ut tempus orci pretium non.

#### Titre niveau 1 - 2

#### Titre niveau 2

#### Titre niveau 3 -1

Fusce enim nisi, suscipit sit amet urna ac, malesuada mollis tortor. Suspendisse vitae tortor nulla. Suspendisse pellentesque ex sapien, at rhoncus neque aliquam aliquet. Praesent non tortor lobortis, condimentum libero vitae, blandit urna. Morbi tortor felis, ultrices egestas tincidunt ac, lobortis eu leo. Proin velit odio, sodales ac massa quis, mattis euismod augue. Sed aliquet, odio a commodo tincidunt, tortor est tincidunt leo, eu ornare elit sapien quis ipsum.

#### Titre niveau 3 - 2

Fusce enim nisi, suscipit sit amet urna ac, malesuada mollis tortor. Suspendisse vitae tortor nulla. Suspendisse pellentesque ex sapien, at rhoncus neque aliquam aliquet. Praesent non tortor lobortis, condimentum libero vitae, blandit urna. Morbi tortor felis, ultrices egestas tincidunt ac, lobortis eu leo. Proin velit odio, sodales ac massa quis, mattis euismod augue. Sed aliquet, odio a commodo tincidunt, tortor est tincidunt leo, eu ornare elit sapien quis ipsum.

#### Voici le mode Plan

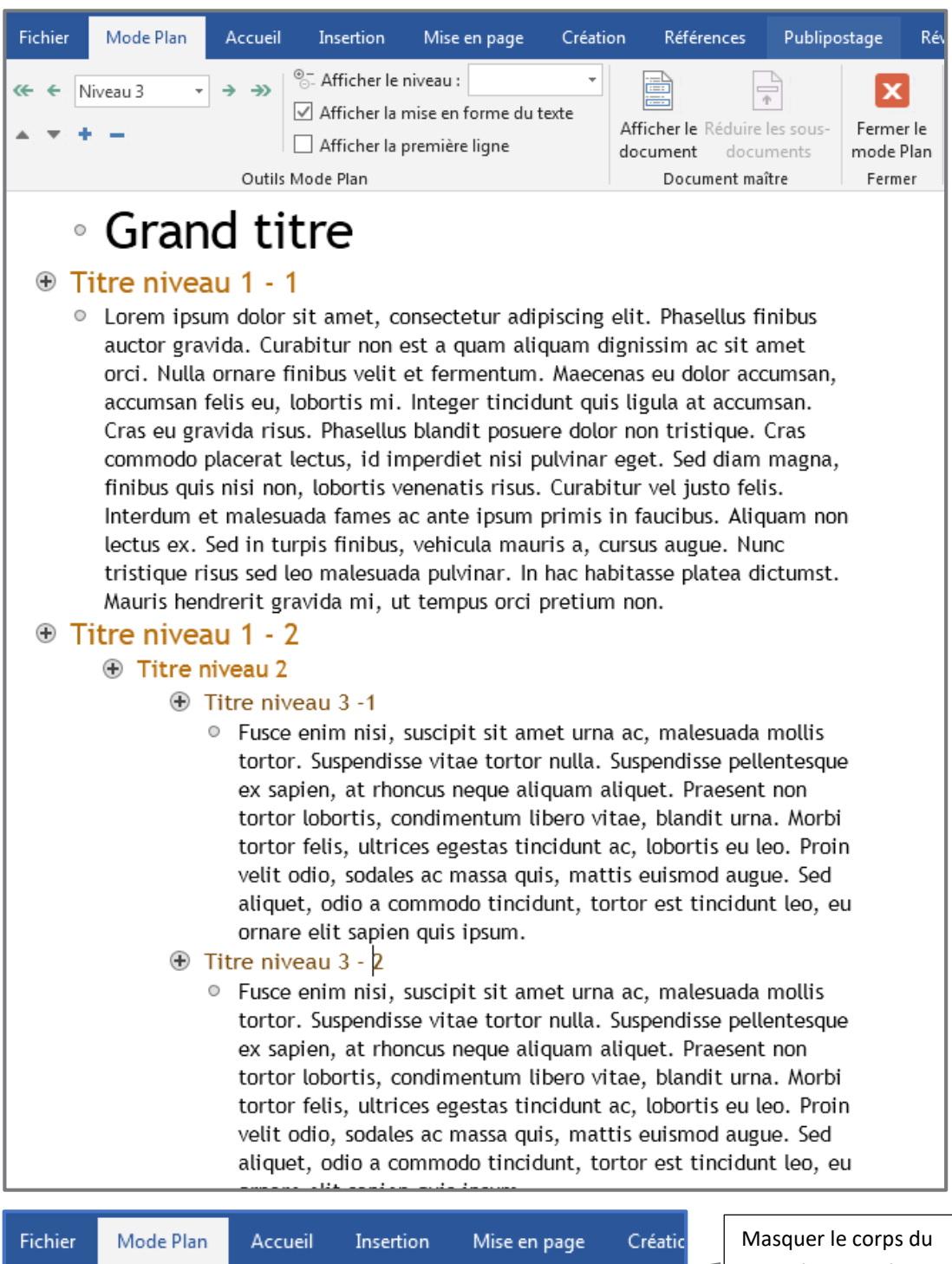

| Fichier                                                                                                    | Mode Plan                     | Accueil   | Insertion                        | Mise en page                         | Créatic | Masquer le corps du                    |
|----------------------------------------------------------------------------------------------------|-------------------------------|-----------|----------------------------------|--------------------------------------|---------|----------------------------------------|
| </td <td>liveau 3 👻</td> <td>→ →&gt;</td> <td>® Afficher le</td> <td>niveau :</td> <td>•</td> <td>titre sélectionné</td> | liveau 3 👻                    | → →>      | ® Afficher le                    | niveau :                             | •       | titre sélectionné                      |
|                                                                                                    |                               | Outils    | Afficher la r                    | mise en forme du t<br>première ligne | texte   | Afficher le corps du titre sélectionné |
|                                                                                                    |                               |           | noue man                         |                                      |         |                                        |
| Déplace<br>sélectior                                                                                                    | r le niveau<br>n vers le haut | Dé<br>sél | placer le nive<br>ection vers le | au<br>bas                            |         |                                        |

#### 2. Table des matières

Une table des matières est une vue synthétique et pratique pour se repérer facilement dans un document de plusieurs pages comme un rapport, un livre ou autres, il permet d'avoir une idée sur la structure et l'état d'avancement du document.

Pour insérer une table de matières, il faut s'assurer que le texte du document est stylisé (Titre, niveau des titres, corps, etc)., en suite placer le curseur dans la page abritant la table des matières, puis dans l'onglet **Références** > groupe **Table des matières** > **Table des matières**, en suite choisir le modèle.

|                                                                    |                                           |                               | 🔵 🕤 🔿                                                 | D 🗂 🎟                                   | • 🖯                                 |  |  |  |  |  |
|--------------------------------------------------------------------|-------------------------------------------|-------------------------------|-------------------------------------------------------|-----------------------------------------|-------------------------------------|--|--|--|--|--|
| Fich                                                               | ier Accueil                               | Insertion                     | Mise en page                                          | Création                                | Référe                              |  |  |  |  |  |
| Tabl<br>matie<br>Pré                                               | e des<br>ères •                           | le texte +<br>i jour la table | AB <sup>1</sup><br>Insérer une note<br>de bas de page | R Insérer u<br>AB Note de<br>G Afficher | ne note o<br>bas de pi<br>les notes |  |  |  |  |  |
| Tabl                                                               | Table automatique 1                       |                               |                                                       |                                         |                                     |  |  |  |  |  |
| Table des matières Titre 1                                         |                                           |                               |                                                       |                                         |                                     |  |  |  |  |  |
| Tabl                                                               | Table automatique 2                       |                               |                                                       |                                         |                                     |  |  |  |  |  |
| Tal<br>Titre<br>Ti                                                 | ble des matières<br>1<br>tre 2<br>Titre 3 |                               |                                                       |                                         | 1<br>1<br>1                         |  |  |  |  |  |
| Tabl                                                               | e des matières m                          | anuelle                       |                                                       |                                         |                                     |  |  |  |  |  |
| Table des matières           Tapez le titre du chapitre (niveau 1) |                                           |                               |                                                       |                                         |                                     |  |  |  |  |  |
| 3                                                                  | Autres tables des                         | matières sur (                | Office.com                                            |                                         | •                                   |  |  |  |  |  |
|                                                                    | <u>T</u> able des matièr                  | es personnalise               | ée                                                    |                                         |                                     |  |  |  |  |  |
| <b></b>                                                            | S <u>u</u> pprimer la tab                 | le des matières               |                                                       |                                         |                                     |  |  |  |  |  |
|                                                                    | Enregistrer la sél                        | action dans la g              | galerie Tables des                                    | <u>m</u> atières                        |                                     |  |  |  |  |  |
| Ē                                                                  |                                           |                               |                                                       |                                         |                                     |  |  |  |  |  |

Prenons le document précité, nous y'allons créer une page au début dans laquelle nous insérerons la table des matières. Voici donc la table des matières conséquente

# Table des matières

| Titre niveau 1 - 12 |  |
|---------------------|--|
| Titre niveau 1 - 2  |  |
| Titre niveau 22     |  |
| Titre niveau 3 -12  |  |
| Titre niveau 3 - 22 |  |
|                     |  |

#### Modification et mise à jour d'une table des matières

Supposant qu'on ajouter d'autres textes avec hiérarchie (titre, corps, etc) et qu'on désir mettre à jour la table des matières déjà insérée, il faut cliquer avec bouton droit, sur le contenu de la table des matières, puis dans le menu contextuel cliquer sur **Mettre à jour les champs** 

| 🗄 📄 👻 🛅 Mettre à jour la table                                 |           |                                                                                                    |
|----------------------------------------------------------------|-----------|----------------------------------------------------------------------------------------------------|
| Table des matières<br>Titre niveau 1 - 1<br>Titre niveau 1 - 2 | Trel      | buchet MS $\cdot$ 11 $\cdot$ A $\cdot$ $\cdot$ $\cdot$ $\cdot$ $\cdot$ $\cdot$ $\cdot$ $\cdot$ $\cdot$ $\cdot$ |
| Titre niveau 2                                                 | ~         | 2                                                                                                    |
| Titre niveau 3 -1                                              | do<br>Ep. | Couper2                                                                                                    |
| Titre niveau 3 - 2                                             |           | Options de collage :                                                                                           |
|                                                                |           |                                                                                                    |
|                                                                | D!        | <u>M</u> ettre à jour les champs                                                                               |
| -                                                              |           | Modification du champ                                                                                          |
|                                                                |           | <u>B</u> asculer les codes de champs                                                                           |
|                                                                | А         | Police                                                                                                    |
|                                                                | Ē         | P <u>a</u> ragraphe                                                                                            |

Une fenêtre s'affiche,

| 1 | Mettre à jour la table des matières                                             |
|---|---------------------------------------------------------------------------------|
|   | Mise à jour en cours. Choisissez parmi les options suivantes :                  |
| 1 | Mettre à jour les numéros de page uniquemention<br>Mettre à jour toute la table |
|   | OK Annuiter                                                                     |
|   |                                                                                 |

Pour garder la structure de la table des matières telle qu'elle est et changer seulement le numéro de page correspond à chaque titre s'il est changé dans le document (pour les nouveaux titres ne seront pas ajoutés)

Recréer la table des matières à nouveau incluant les nouveaux titres
## 3. Création d'un index

Un index se présente comme une liste d'expressions suivies des numéros de pages où figure cette expression.

Pour créer un index, il faut marquer les entrées d'index en indiquant le nom de l'entrée principale et la référence croisée dans le document, puis générer l'index.

Il est possible de créer une entrée d'index pour un mot, une expression ou un symbole. Lorsqu'un texte est marqué comme entrée d'index, Word ajoute un champ spécial d'entrée d'index qui inclut l'entrée principale marquée et les informations de renvoi qu'on a choisi d'inclure.

Prenons un document comportant 2 pages, le but est d'indexer les mots entourés dans les figures suivantes

#### Page1

# Grand titre

## Titre niveau 1 - 1

Lorem ipsum dolor sit amet, consectetur adipiscing elit. Etiam non laoreet leo. Sed sed neque ac sem iaculis dapibus. Quisque finibus velit turpis. Vivamus vitae gravida nibh. Duis efficitur, nisl vitae fringilla consequat, arcu metus porttitor ipsum, ac faucibus commodo ex lectus sed elit. Donec a convallis neque. Phasellus id lorem est. Proin feugiat lacinia felis, nec fermentum risus lobortis non. Suspendisse neque dui, tempus facilisis facilisis id, mattis eu libero. Suspendisse porttitor ante molestie, dapibus urna et, lacinia leo. Curabitur semper a ipsum in consectetur.

## Titre niveau 1 - 2

#### Titre niveau 2

#### Titre niveau 3 - 1

Aliquam convallis sapien dolor, quis ultricies arcu pretium non. Curabitur molestie, lorem id facilisis suscipit, arcu purus bibendum enim, ut fringilla nisl mauris sit amet neque. Donec quis vestibulum ligula. Etiam fringilla varius metus, at tincidunt velit gravida ut. Phasellus ut mattis sem. Sed cursus urna id augue viverra dignissim. Duis cursus nec augue sit amet dapibus. Aliquam sed vulputate sem. Fusce eu ultricies nisl, eu convallis leo. Aenean varius velit a ipsum lacinia molestie.

#### Titre niveau 3 - 2

Maecenas cursus felis at lectus commodo pulvinar. Vivamus ac dolor nunc. Nulla sagittis nec magna sit amet consequat. Vestibulum cursus justo elementum, placerat augue at, maximus sapien. Donec quis lacus vel lacus scelerisque euismod. Morbi id vestibulum magna. Aenean eu condimentum augue. Integer interdum vitae massa ac commodo. Praesent eu orci eu leo efficitur rutrum. Proin egestas quis lorem in aliquet. Pellentesque habitant morbi tristique senectus et netus et malesuada fames ac turpis egestas. Duis eget sapien sit amet arcu ultricies ornare.

#### Page2

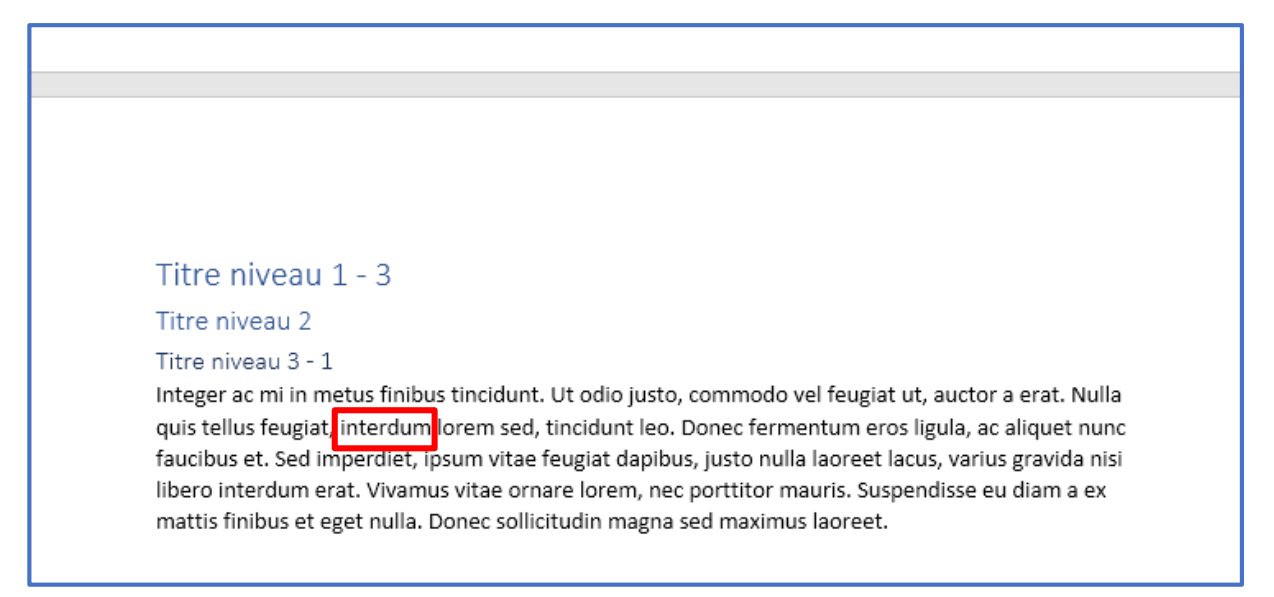

## Etape 1 :

Sélectionner la première expression à indexer en l'occurrence **commodo**, en suite dans l'onglet **Références** cliquer sur **Marquer entrée**. La page suivante s'affiche, puis cliquer sur le **bouton Marquer tout** (l'objectif de cette option est de compter tous les endroits dans le document où se trouve cette expression)

| le |                                                                                          |  |  |  |  |  |  |  |
|----|------------------------------------------------------------------------------------------|--|--|--|--|--|--|--|
| :C | Marquer les entrées d'index                                                              |  |  |  |  |  |  |  |
| s  | Index                                                                                    |  |  |  |  |  |  |  |
| e  | Entrée : commodo                                                                         |  |  |  |  |  |  |  |
|    | Sous-entrée :                                                                            |  |  |  |  |  |  |  |
|    | Options                                                                                  |  |  |  |  |  |  |  |
|    | © <u>R</u> envoi : Voir                                                                  |  |  |  |  |  |  |  |
|    | Page en cours                                                                            |  |  |  |  |  |  |  |
| а  | Étendue de page                                                                          |  |  |  |  |  |  |  |
| ul | Signet :                                                                                 |  |  |  |  |  |  |  |
| u  | Format des numéros de page                                                               |  |  |  |  |  |  |  |
| te | Gras                                                                                     |  |  |  |  |  |  |  |
|    | It <u>a</u> lique                                                                        |  |  |  |  |  |  |  |
|    | Cette boîte de dialogue reste ouverte pour<br>permettre le marquage de plusieurs entrées |  |  |  |  |  |  |  |
| m  | d'index.                                                                                 |  |  |  |  |  |  |  |
| ۵  | Marquer Marquer tout Annuler                                                             |  |  |  |  |  |  |  |
| m  |                                                                                          |  |  |  |  |  |  |  |

Les marquages de mise en forme seront affichés automatiquement.

NB :

1. Vous pouvez désactiver cette fonctionnalité à l'aide de l'icone située dans l'onglet **Accueil**.

2. Vous remarquez que tous les mots commodo sont entourés par une syntaxe spéciale

iaculis·dapibus.·Quisque·finibus·velit·turpis.·Vivamus·vitae·gravida·nibh.·Duis·efficitur,·nisl·vitae· fringilla·consequat,·arcu·metus·porttitor·ipsum,·ac·faucibus·commodov·XE·"commodo" ex·lectus·sed· elit.·Donec·a·convallis·neque.·Phasellus·id·lorem·est.·Proin·feugiat·lacinia·felis,·nec·fermentum·risus· lobortis·non.·Suspendisse·neque·dui,·tempus·facilisis·facilisis·id,·mattis·eu·libero.·Suspendisse· porttitor·ante·molestie,·dapibus·urna·et,·lacinia·leo.·Curabitur·semper·a·ipsum·in·consectetur.¶

#### Titre-niveau-1---2¶

#### Titre-niveau-2¶

#### Titre-niveau-3---1¶

Aliquam·convallis·sapien·dolor,·quis·ultricies·arcu·pretium·non.·Curabitur·molestie,·lorem·id·facilisis· suscipit,·arcu·purus·bibendum·enim,·ut·fringilla·nisl·mauris·sit·amet·neque.·Donec·quis·vestibulum· ligula.·Etiam·fringilla·varius·metus,·at·tincidunt·velit·gravida·ut.·Phasellus·ut·mattis·sem.·Sed·cursus· urna·id·augue·viverra·dignissim.·Duis·cursus·nec·augue·sit·amet·dapibus.·Aliquam·sed·vulputate·sem.· Fusce·eu·ultricies·nisl,·eu·convallis·leo.·Aenean·varius·velit·a·ipsum·lacinia·molestie.¶

#### Titre-niveau-3---2¶

Maecenas·cursus·felis·at·lectus·commodo<sup>®</sup> XE·"commodo".<sup>®</sup> pulvinar.·Vivamus·ac·dolor·nunc.·Nulla· sagittis·nec·magna·sit·amet·consequat.·Vestibulum·cursus·justo·elementum,·placerat·augue·at,· maximus·sapien.·Donec·quis·lacus·vel·lacus·scelerisque·euismod.·Morbi·id·vestibulum·magna.·Aenean· eu·condimentum·augue.·Integer·interdum·vitae·massa·ac·commodo.·Praesent·eu·orci·eu·leo·efficitur· rutrum.·Proin·egestas·quis·lorem·in·aliquet.·Pellentesque·habitant·morbi·tristique·senectus·et·netus· et·malesuada·fames·ac·turpis·egestas.·Duis·eget·sapien·sit·amet·arcu·ultricies·ornare.¶

#### Pour les deux autres mots on fait la même étape ci-haut.

#### Etape 2 :

Placer le curseur à l'endroit où insérer les ndex, en suite dans l'onglet **Références** cliquer sur **Insérer l'index**. La page suivante s'affiche.

| ndex                                  |                                           |                  |                   |           |                                          |               |                                                                                                    |                     | ? 🗙      |
|---------------------------------------|-------------------------------------------|------------------|-------------------|-----------|------------------------------------------|---------------|----------------------------------------------------------------------------------------------------|---------------------|----------|
| Inde <u>x</u>                         | Table des m                               | atières          | Table de          | s illustr | ations                                   | Tabl          | e des références                                                                                                    |                     |          |
| A <u>p</u> erçu a                     | vant impressi                             | on               |                   |           |                                          |               |                                                                                                    |                     |          |
| Aristote.<br>Astéroïd<br>Atmosph      | A<br>es<br>ère                            | v                | 2<br>/oir Jupiter |           | Type :<br><u>C</u> olon<br><u>L</u> angu | nes :<br>ie : | O <u>n</u> e par ligne           1         Image: Second second second | ) À la s <u>u</u> i | ite<br>▼ |
| Terre<br>exc<br>Z Aligno<br>Caractère | osphère<br>er les numéro<br>es de suite : | s <u>d</u> e pag | e à droite        | •         |                                          |               |                                                                                                    |                     |          |
| <u>F</u> ormats :                     |                                           | Classiqu         | e                 | <b>•</b>  |                                          |               |                                                                                                    |                     |          |
|                                       |                                           |                  |                   | Marqu     | <u>e</u> r entré                         | 2             | Ma <u>r</u> quage auto.                                                                                                    | Modi                | fier     |
|                                       |                                           |                  |                   |           |                                          |               | ОК                                                                                                    | An                  | nuler    |

## En cliquant sur Ok, la table d'index est inséré

| с        |      |
|----------|------|
| commodoI | 1, 2 |
| interdum | 1, 2 |
| Vivamus  | 1, 2 |

Le résultat affiché indique que les mots **commodo**, **interdum** et **vivamus** se trouvent dans les pages 1 et 2.

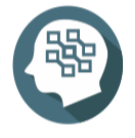

Pour plus de détail consulter,

https://people.unil.ch/jacquelinefrey/2020/07/word-creer-deux-index-a-laide-dun-tableaude-concordance

## 4. Création d'une table des illustrations

A l'image d'une table des matières, on peut énumérer et organiser les figures, images ou tableaux dans le document Word en créant une table des illustrations.

Prenons un document comportant 2 pages, le but est d'indexer l'image, figure et le tableau existants dans le document

| Page1                                                                                                    |       |
|----------------------------------------------------------------------------------------------------|-------|
| Grand titre                                                                                                    |       |
| Titre niveau 1 - 1<br>Lorem ipsum dolor sit amet, consectetur adipiscing elit. Etiam non laoreet leo. Sed sed neque ac sem<br>iaculis dapibus. Quisque finibus velit turpis. Vivamus vitae gravida nibh. Duis efficitur, nisl vitae<br>fringilla consequat, arcu metus porttitor ipsum, ac faucibus commodo ex lectus sed elit. Donec a<br>convallis neque. Phasellus id lorem est. Proin feugiat lacinia felis, nec fermentum risus lobortis non.<br>Suspendisse neque dui, tempus facilisis facilisis id, mattis eu libero. Suspendisse porttitor ante<br>molestie, dapibus urna et, lacinia leo. Curabitur semper a ipsum in consectetur. | Objet |
| Test                                                                                                    |       |
| Titre niveau 1 - 2                                                                                                    |       |
| Titre niveau 2                                                                                                    |       |
| Titre niveau 3 - 1<br>Aliquam convallis sapien dolor, quis ultricies arcu pretium non. Curabitur molestie, lorem id facilisis<br>suscipit, arcu purus bibendum enim, ut fringilla nisl mauris sit amet neque. Donec quis vestibulum<br>ligula. Etiam fringilla varius metus, at tincidunt velit gravida ut. Phasellus ut mattis sem. Sed cursus<br>urna id augue viverra dignissim. Duis cursus nec augue sit amet dapibus. Aliquam sed vulputate sem.<br>Fusce eu ultricies nisl, eu convallis leo. Aenean varius velit a ipsum lacinia molestie.                                                                                           |       |
|                                                                                                    | Image |

Page2

| litre niveau 1          | - 3                                  |                                  |                  |
|-------------------------|--------------------------------------|----------------------------------|------------------|
| Titre niveau 2          |                                      |                                  |                  |
| Titre niveau 3 - 1      |                                      |                                  |                  |
| Integer ac mi in met    | us finibus tincidunt. Ut odio justo, | commodo vel feugiat ut, auct     | or a erat. Nulla |
| quis tellus feugiat, ir | nterdum lorem sed, tincidunt leo. D  | onec fermentum eros ligula,      | ac aliquet nunc  |
| faucibus et. Sed imp    | erdiet, ipsum vitae feugiat dapibus  | , justo nulla laoreet lacus, var | ius gravida nisi |
| libero interdum erat    | . Vivamus vitae ornare lorem, nec    | porttitor mauris. Suspendisse    | eu diam a ex     |
| mattis finibus et ege   | t nulla. Donec sollicitudin magna s  | ed maximus laoreet.              | Γ                |
| Col1                    | Col2                                 | Col3                             |                  |
| T1                      | T1                                   | T1                               |                  |
| T2                      | T2                                   | T2                               |                  |
|                         | T2                                   | T2                               |                  |

## Etape 1 :

Ajouter tout d'abord des légendes à chaque figure (image, tableau, objet), en sélectionnant chaque objet, en suite en cliquant dans l'onglet **Références** > **Légendes**, puis cliquer sur **Insérer une légende**.

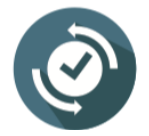

On peut y'accéder en cliquant sur l'objet avec le bouton droit, puis sur **Insérer une** légende

La fenêtre suivante s'affiche :

| 100 | يع من الم مقد ما  | ad alth Daaraa                               | 1        |                               |
|-----|-------------------|----------------------------------------------|----------|-------------------------------|
| ł   | Légende           | ? <mark>×</mark>                             |          |                               |
| ŧ   | <u>L</u> égende : |                                              |          | Le nom à donner à la figure   |
|     | Figure 1          |                                              | Γ        | Î                             |
|     | Options           |                                              |          | Choisir le nom à donner       |
|     | <u>T</u> exte :   | Figure                                       | $\vdash$ | automatiquement (Figure,      |
|     | Position :        | Au-dessus de la sélection                    |          | tableau, etc)                 |
|     | Exclure le        | texte de la légende                          |          | Afficher le nom en dessous ou |
|     | No <u>u</u> vea   | u texte Supprimer texte <u>N</u> umérotation |          | au-dessus de la figure        |
|     | Légende au        | uto <u>m</u> atique OK Annuler               |          | L                             |

## Après validation, le nom de la figure est automatiquement inséré

| convallis neque. Phasellus id lorem est. Proin feugiat lacinia felis, nec fermentum risus l<br>Suspendisse neque dui, tempus facilisis facilisis id, mattis eu libero. Suspendisse porttit<br>molestie, dapibus urna et, lacinia leo. Curabitur semper a ipsum in consectetur. |
|----------------------------------------------------------------------------------------------------|
| Test                                                                                                    |
| Figure 1                                                                                                    |
| Titre niveau 1 - 2                                                                                                    |

Le nom est sous forme de zone de texte, il est donc possible de le mettre en forme

## Pour les deux autres objets on fait la même étape ci-haut.

## Etape 2 :

Placer le curseur à l'endroit où insérer la table des illustrations, en suite dans l'onglet **Références** > **Légendes** cliquer sur **Insérer une table des illustrations**. La page suivante s'affiche.

| Table des illustrations                                              | ? 🔀                                                                                                    |                                                                                      |
|----------------------------------------------------------------------|----------------------------------------------------------------------------------------------------|--------------------------------------------------------------------------------------|
| Index Table des matières Table des illustr                           | ations Table des références                                                                                                    |                                                                                      |
| Agerçu avant impression<br>Tableau 1: Texte                          | Aperçu web<br>Tableau 1: Texte<br>Tableau 2: Texte<br>Tableau 3: Texte<br>Tableau 4: Texte<br>Tableau 4: Texte<br>Tableau 4: Texte<br>Tableau 5: Texte<br>Tableau 5: Texte<br>Tableau 5: Texte |                                                                                      |
| Caractères de suite :                                                |                                                                                                    |                                                                                      |
| Général<br>Forma <u>t</u> s : Depuis modèle ▼<br>Légende : Tableau ▼ |                                                                                                    | Pour choisir quel type de table à<br>insérer (celle des Tableaux ou<br>Figures, etc) |
|                                                                      | Options Modifier OK Annuler                                                                                                    |                                                                                      |

Après la validation, les tables seront insérées.

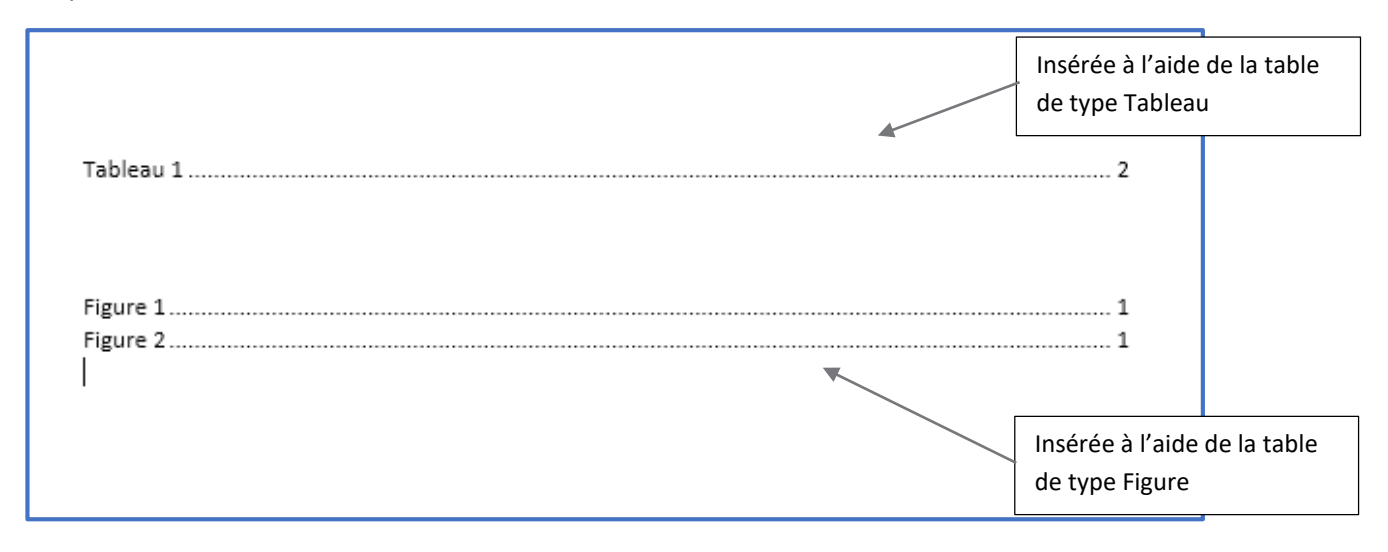

| <ul> <li>Outils divers :</li> <li>✓ Utilisation de plusieurs fenêtres</li> <li>✓ Tri</li> </ul> | <ul> <li>Fusion et publipostage :</li> <li>Qu'est-ce que la fusion ?</li> <li>Utilisation de l'onglet Publipostage</li> <li>Processus de fusion</li> <li>Création d'une source de données</li> <li>Création d'enveloppes</li> <li>Création d'étiquettes</li> </ul> |
|-------------------------------------------------------------------------------------------------|----------------------------------------------------------------------------------------------------|

## A6. Décrire la méthode d'utilisation de plusieurs fenêtres, de fusion et publipostage

## 1. Utilisation de plusieurs fenêtres

En cas d'un travail qui nécessite le basculement entre 2 documents ou dans différentes sections du même document, l'option d'utilisation de plusieurs fenêtres est utile. Pour y'accéder, aller dans **Affichage** > groupe **Fenêtre**.

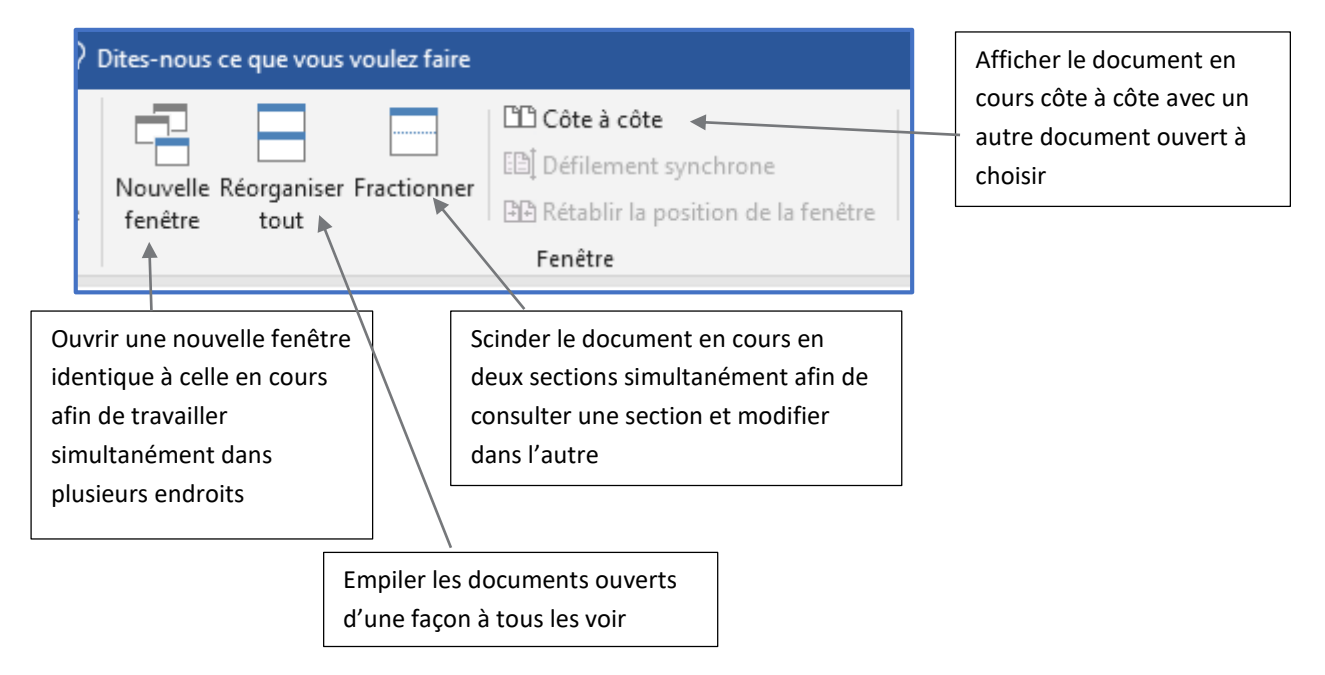

## Affichage côte à côte

On suppose qu'on a deux documents (document3 et document4), dans le document 3 on clique sur la commande Côte à côte, la fenêtre suivante s'affiche pour choisir document4

| Comparer en côte à côte        | ? <mark>×</mark> |
|--------------------------------|------------------|
| Comparer en côte à côte avec : |                  |
| Document4<br>Crand titra docr  |                  |
| Grand title.docx               |                  |
|                                |                  |
|                                |                  |
|                                |                  |
| ОК                             | Annuler          |

## Voici le nouvel affichage

| 🛛 Enregistrement automatique 🕘 🦘 V 🗋 🖆 🏢 🛛 📮 🔹 Document3 - Word 💦 Connexion 🛛                                                                                                    | 9 – O X           | Enregistrement auto | matique 💽 🕤 5 · O 🗋 🖬 ·                                                | 🖶 🔹 Documentil - Word                                          | Connexion                                                     | - 🗆 X                                                    |
|----------------------------------------------------------------------------------------------------|-------------------|---------------------|------------------------------------------------------------------------|----------------------------------------------------------------|---------------------------------------------------------------|----------------------------------------------------------|
| Fichier Accueil Insertion Mise en page Création Références Publipostage Révision Affichage Aide Q Dite                                                                                                    |                   | Fichier Accueil     |                                                                        | Références Publipostage Rév                                    | ision Affichage Aide 📿 Dites-I                                | e-r 🖻 Partager 🖵                                         |
| Mode Page We Broullen<br>Vus' Vus' Instantion Mousered 6 Zoom Feferer Ferter                                                                                                    | Macros SharePoint | Coller of I         | orp • 25 • A* A* Aa • ≫ ∷ •<br>5 • aks x, x* & • * • ▲ •<br>Police · · | 日 - 1日 - 1日 王   21   11<br>F 王 三   25 - 12 - 1<br>Paragraphe 5 | AaBbCcDz AaBbCcDz AaBbCcC + +++++++++++++++++++++++++++++++++ | Rechercher *     Remplacer     Sélectionner*     Édition |
| 2 1 1 2 1 1 1 2 1 1 1 1 1 1 1 1 1 1 1 1 1 1 1 1 1 1 1 1 | 1 (18))           | 6 I                 | -2-1-1-1-4-1-5                                                         | 6 7 8 9 10                                                     | 11 - 1 - 12 - 1 - 12 - 1 - 14 - 1 - 15 - 1 - 2 - 1 - 17 - 1   | 18 - 1                                                   |
|                                                                                                    |                   | ~                   |                                                                        |                                                                |                                                               |                                                          |
|                                                                                                    |                   | 1                   |                                                                        |                                                                |                                                               |                                                          |
|                                                                                                    |                   | 1                   |                                                                        |                                                                |                                                               |                                                          |
| DOCUMENT 3                                                                                                    |                   | 1                   | DOCUMENT 4                                                             | ł                                                              |                                                               |                                                          |
|                                                                                                    |                   |                     |                                                                        |                                                                |                                                               |                                                          |
|                                                                                                    |                   | -                   |                                                                        |                                                                |                                                               |                                                          |
|                                                                                                    |                   |                     |                                                                        |                                                                |                                                               |                                                          |
|                                                                                                    |                   | -                   |                                                                        |                                                                |                                                               |                                                          |
|                                                                                                    |                   | -                   |                                                                        |                                                                |                                                               |                                                          |
|                                                                                                    |                   |                     |                                                                        |                                                                |                                                               |                                                          |
|                                                                                                    |                   | 1                   |                                                                        |                                                                |                                                               |                                                          |
|                                                                                                    |                   | -                   |                                                                        |                                                                |                                                               |                                                          |
|                                                                                                    |                   |                     |                                                                        |                                                                |                                                               |                                                          |
|                                                                                                    |                   |                     |                                                                        |                                                                |                                                               |                                                          |
|                                                                                                    |                   | 2                   |                                                                        |                                                                |                                                               |                                                          |
|                                                                                                    |                   | -                   |                                                                        |                                                                |                                                               |                                                          |
|                                                                                                    |                   | -                   |                                                                        |                                                                |                                                               |                                                          |
|                                                                                                    |                   | -                   |                                                                        |                                                                |                                                               |                                                          |
|                                                                                                    |                   | 16                  |                                                                        |                                                                |                                                               |                                                          |
|                                                                                                    |                   | -                   |                                                                        |                                                                |                                                               |                                                          |

NB : le défilement des deux fenêtres est simultané.

#### Fractionner

On suppose qu'on a un document comportant 2 pages, on clique sur la commande Fractionner, l'affichage devient

| trement automatique 💽 🐬 🤨 🗋 🚔 🖩 ד 🔒 🗉                                   | Document3 - Word                                                                                                    | Connexion |
|-------------------------------------------------------------------------|----------------------------------------------------------------------------------------------------|-----------|
| Accueil Insertion Mise en page Création Références Publipostage Révisio | on Affichage Aide 🛇 Dites-nous ce que vous voulez faire                                                                               |           |
| age Web Douillon Outilis Cote à côte Douis Mourement de page Attributer | De page<br>m 100% Ob Largeur de la page<br>Zoom                                                                                       |           |
|                                                                         | 1 ≤ 2 ≤ 1 ≤ 1 ≤ 1 ≤ 1 ≤ 2 ≤ 1 ≤ 2 ≤ 1 ≤ 3 ≤ 1 ≤ 4 ≤ 1 ≤ 5 ≤ 1 ≤ 6 ≤ 1 ≤ 7 ≤ 1 ≤ 8 ≤ 1 ≤ 9 ≤ 1 ≤ 12 ≤ 1 ≤ 12 ≤ 1 ≤ 12 ≤ 1 ≤ 12 ≤ 1 ≤ 1 |           |
|                                                                         | PAGE 1                                                                                                    |           |
|                                                                         |                                                                                                    |           |
|                                                                         | n - 2 - 1 - 1 - 1 - 2 - 1 - 2 - 1 - 2 - 1 - 2 - 1 - 3 - 1 - 5 - 1 - 5 - 1 - 5 - 1 - 5 - 1 - 5 - 1 - 5 - 1 - 1                         |           |
|                                                                         |                                                                                                    |           |
| 2 4 mots Français França                                                | PAGE 2                                                                                                    | 8 8 3.    |

## **Réorganiser tout**

On suppose qu'on a 4 documents ouverts, on clique sur la commande Réorganiser tout l'affichage devient

| Enregistrement automatique 💿 🦘 🤨 🗅 📾 🎟 • 🖬 🔹                                                                                               | Grand titre.docx                                                                                                    | Connesion 🚥 – 🗆 🗙                                                                                                    |
|----------------------------------------------------------------------------------------------------|----------------------------------------------------------------------------------------------------|----------------------------------------------------------------------------------------------------|
| Fichier Accueil Insertion Mise en page Création Références Publipostage Révision                                                           | Affichage Aide 🛇 Dites-nous ce que vous voulez faire                                                                                                    | 년 Partager 🖵                                                                                                    |
| Image: Plan Mode         Plan Plan Plan         Image: Plan Plan Plan Plan Plan Plan Plan Plan                                             | Ourspage     Ourspage     Ourspage     Novelte     Kerzeire     Kongenierer     Tractionen     Son     Kongenierer     Kongenierer     Ko                                                                                                    |                                                                                                    |
|                                                                                                    |                                                                                                    |                                                                                                    |
| Page 1 sur 3 383 mots Français (France)                                                                                                    |                                                                                                    | 間 15                                                                                                    |
| Enregistrement sutomstique 💽 🦘 🖑 🗋 🖆 🖩 • 🚍 🔹                                                                                               |                                                                                                    | Connesion 📼 – 🗆 🗙                                                                                                    |
| Fichier Accueil Insertion Mise en page Création Références Publipostage Révision                                                           | Affichage Alde 🛇 Dites-nous ce que vous voulez faire                                                                                                    | 🖻 Partager 🖵                                                                                                    |
| Coller Couper<br>Coller Paperoluire la mise en forme<br>6 I S - eler x, x' A - X - X - X - X - X - X - X - X - X -                         | ■ ■     ■     AsBbCctX     AsBbCctX                                                                                                    | BbCcDr AaBbCcDr AaBbCcDr AABBCCDC AABBCCDC *<br>Eleve Citation Citation in Référence Référence V Selectionner *                                                                                                    |
|                                                                                                    |                                                                                                    |                                                                                                    |
| Page 1 sur 1 2 mots Français (France)                                                                                                    |                                                                                                    | 第 11 15 + 90 %                                                                                                    |
| Enrepatrement automatique (                                                                                                    | Connexion □ − □ X Enregistrated automatique ● 5 • 0 □ ∞ m • G =<br>Affichage Aide Q Dites-ler Log Partager □ Fichier Accueil Insertion Mise en page Création Rétérences                                                                                                    | Document3 - Word Connesion                                                                                                    |
| Mode Page Web Becallen Code Afficier Zoom 100% Page Mode Page Web Becallen Code Afficier Zoom 100% Page Page Page Page Page Page Page Page | Novelle frendre<br>Resonance forder<br>Frendre<br>Frendre<br>Konses Statrivitet an<br>Konses Statrivitet an<br>Konses Statrivi | Accomentation of the second second se |
|                                                                                                    |                                                                                                    |                                                                                                    |

## 2. Fusion et publipostage

Le publipostage consiste à reproduire le document de base en autant d'exemplaires qu'il y a de destinataires. Chaque exemplaire comportant le contenu spécifique à son destinataire.

Les informations individuelles et propre à chaque destinataire tel que le nom, prénom, adresse, etc contenues dans le fichier des destinataires (la source des données excel, word, access) sont intégrées (on dit aussi **fusionnées**) dans la lettre-type, ce processus permettant d'éditer autant de lettres personnalisées qu'il y a de destinataires enregistrés dans le fichier source, voici un schéma explicatif.

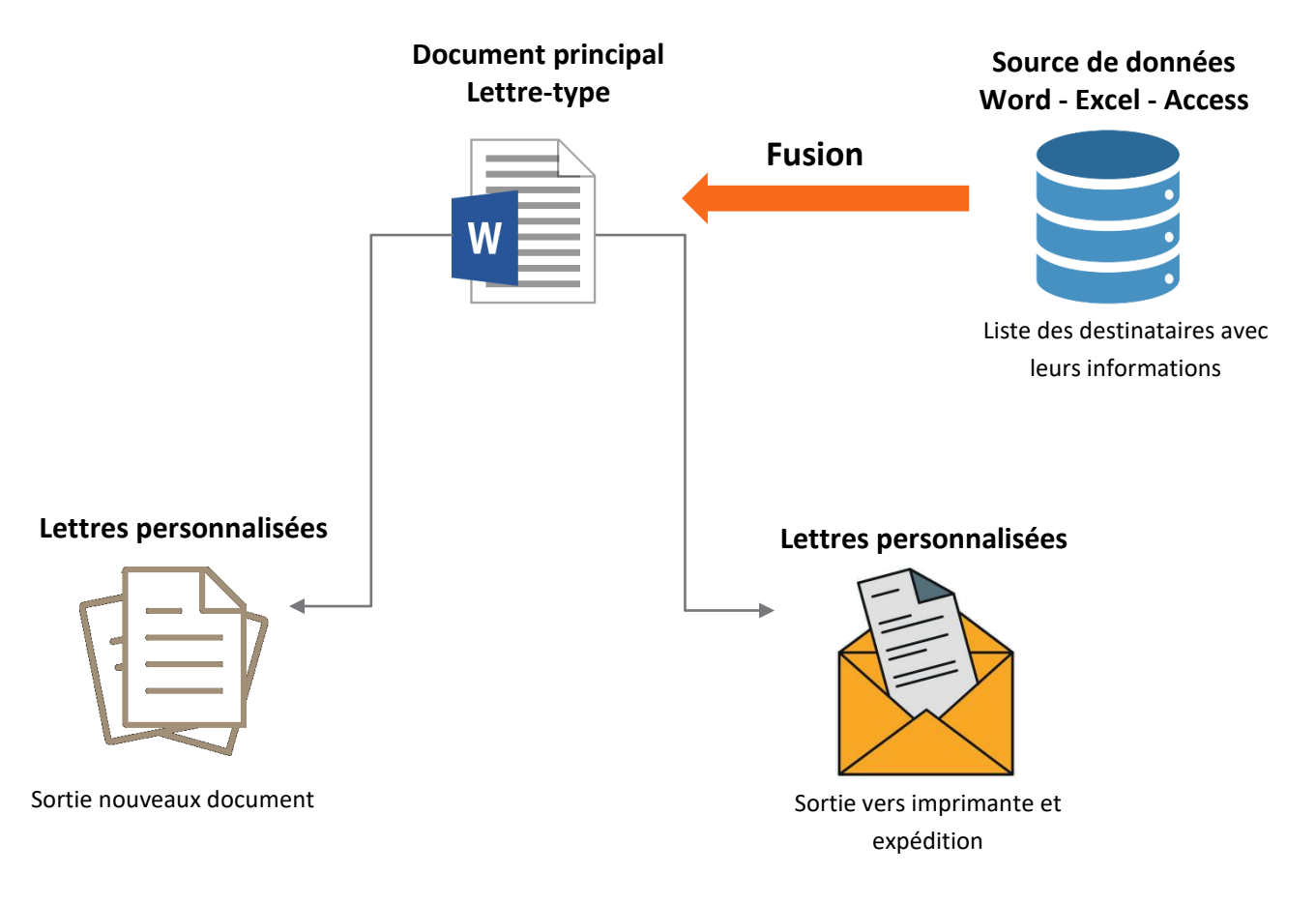

Pour mettre en place un le publipostage, il faudrait suivre les étapes suivantes :

**Etape 1** : créer une liste des destinataires dans word, excel, access ou dans le document de la lettretype.

| Dans notre exemp | le nous allons | créer une | liste ci-iointe | dans un c | locument word. |
|------------------|----------------|-----------|-----------------|-----------|----------------|
|                  |                |           |                 |           |                |

| Titre court | Titre long | Nom complet        | Adresse                          | Ville      |
|-------------|------------|--------------------|----------------------------------|------------|
| М.          | Monsieur   | Ahmed<br>Marrakchi | Avenue A,<br>résidence B,<br>n°3 | Rabat      |
| Mme         | Madame     | Asmaa Lahlou       | Avenue C,<br>résidence D,<br>n°4 | Casablanca |
| М.          | Monsieur   | Mounir Kamal       | Avenue E,<br>résidence F,<br>n°5 | Meknès     |
| Mme         | Madame     | Fatima Abid        | Avenue G,<br>résidence H,<br>n°6 | Rabat      |
| М.          | Monsieur   | Fouad<br>Slimane   | Avenue I,<br>résidence J,<br>n°7 | Marrakech  |

## Etape 2 :

Préparer la lettre-type dans un document word indépendant.

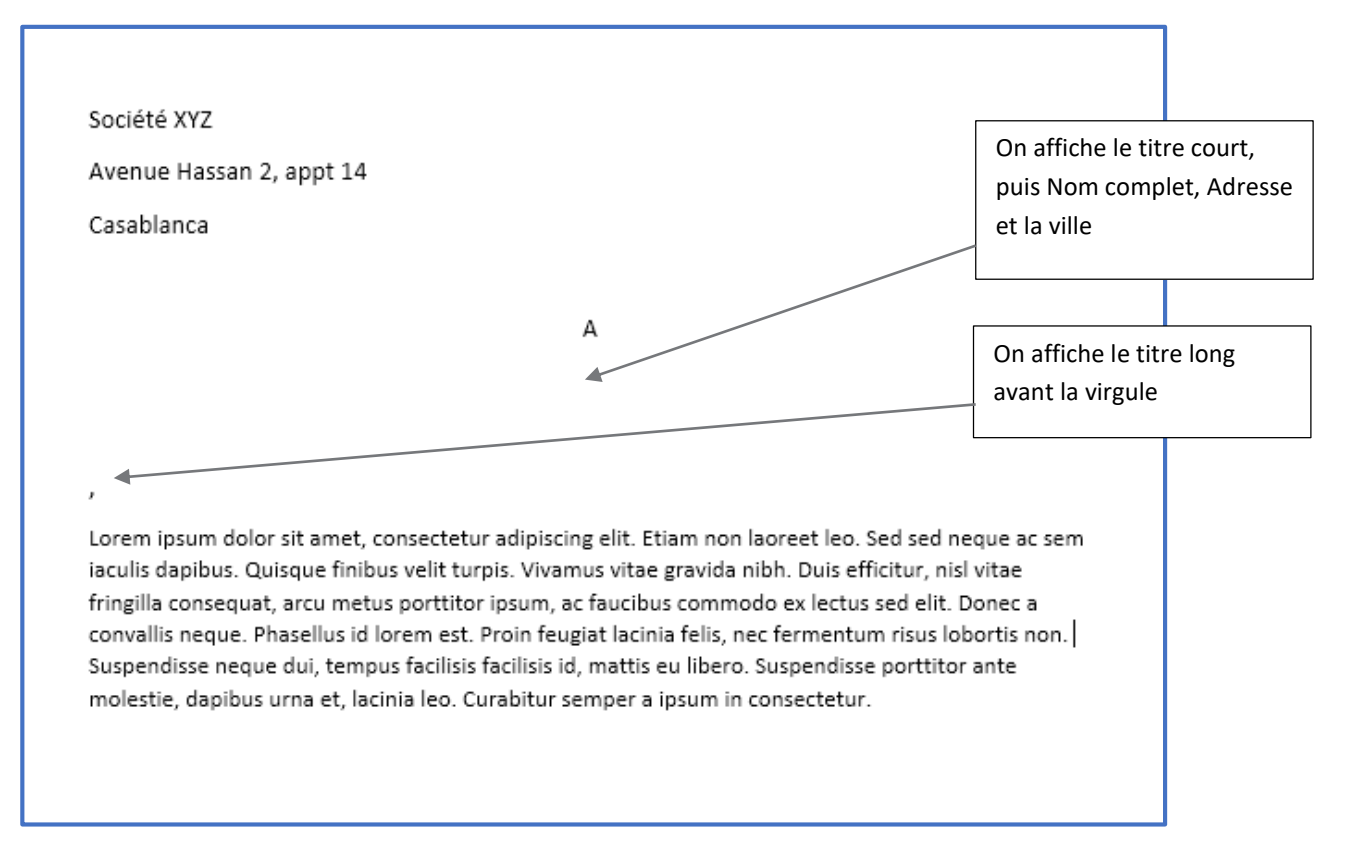

**Etape 3** : fusionner la liste des destinataires dans le document lettre-type.

Dans l'onglet **Publipostage** > groupe **Démarrer la fusion...**, cliquer sur la commande **Sélection des destinataires**, puis **Utiliser une liste existence**, une fenêtre s'affiche pour sélectionner la liste des destinataires.

| Enregistrement automatique 💽 🗲 😗 🗋 🖆 🎟 - 🖬 - |                                  |                                     |                                   |                                |                                            |
|----------------------------------------------|----------------------------------|-------------------------------------|-----------------------------------|--------------------------------|--------------------------------------------|
| Fichier Accue                                | il Insertion                     | Mise en page                        | Création                          | Références                     | Publipostage                               |
|                                              |                                  |                                     |                                   |                                |                                            |
| Enveloppes Étiquet                           | tes Démarrer la<br>et le publipo | fusion Sélectio<br>stage - destinat | n des Modifie<br>aires ▼ de desti | r la liste Char<br>nataires en | mps de fusion Bloc<br>surbrillance d'adres |
| Créer                                        | Déma                             | arrer la f 🔤 🛛 En                   | trer une nou <u>v</u> e           | elle liste                     |                                            |
| Utiliser une liste existante                 |                                  |                                     |                                   |                                |                                            |
|                                              |                                  | <b>≗</b> ≡ Sé                       | lecti <u>o</u> nner dan           | s les contacts C               | utlook                                     |

Etape 4 : insérer les champs à leur emplacement dans le document lettre-type

Dans l'onglet **Publipostage** > groupe **Champs d'écriture et d'insertion**, cliquer sur la commande **Insérer un champ de fusion**, puis le champ convenu.

| Publipostage Révision                                          | Affichage Aide                                                                                                    | ${igodoldsymbol Q}$ Dites-nous ce que vous voulez faire                                                                                                    |                      |
|----------------------------------------------------------------|----------------------------------------------------------------------------------------------------|----------------------------------------------------------------------------------------------------|----------------------|
| os de fusion Bloc Formu<br>Irbrillance d'adresse d'app<br>Cham | le Insérer un champ<br>de fusion -<br>ps<br>Titre_court<br>Titre_long<br>Nom_complet<br>Adresse<br>Ville<br>Société<br>Avenue<br>Casablai | Règles •<br>Faire correspondre les champs<br>Mettre à jour les étiquettes<br>2 · 1 · 3 · 1 · 4 · 1 · 5 · 1 · 6 · 1 · 7 · 1 · 8<br>2 · 1 · 3 · 1 · 4 · 1 · 5 · 1 · 6 · 1 · 7 · 1 · 8<br>XYZ<br>Hassan 2, appt 14 | Aperçu des résultats |
|                                                                |                                                                                                    | Þ                                                                                                    | λ.                   |

#### Voici le résultat

**Etape 5 :** visualiser les lettres pour impression en cliquant sur **Terminer & fusionner** dans l'onglet **Publipostage**.

| D                                                                                                    | OCUMENT3.docx                                                   |                                                                             |
|----------------------------------------------------------------------------------------------------|-----------------------------------------------------------------|-----------------------------------------------------------------------------|
| ffichage Aide Q Dites-nous ce que vous v                                                                                                    | oulez faire                                                     |                                                                             |
| Fier un champ<br>de fusion +<br>C? Règles +<br>C Règles +<br>C Règles +<br>C Règles +<br>C Règles +<br>C Règles +<br>C Règles +<br>C Règles + | Aperçu des<br>résultats                                         | Terminer &<br>fusionner •                                                   |
| criture et d'insertion                                                                                                    | Aperçu des résultats                                            | Modifier des documents individuels                                          |
| · 1 · · · · · · · · · · · · · · · · · ·                                                                                                    | - · 7 · ı · 8 · ı · 9 · ı · 10 · ı · 11 · ι ·12 · ı · 13 · ı ·1 | Imprimer les documents     Modifie       Imprimer les courriers     Modifie |

## La fenêtre suivante s'affiche

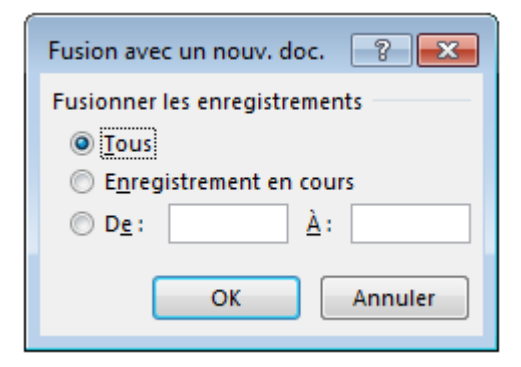

## Automatiquement les lettres seront créées

| Société XYZ                                                                                                    | Société XYZ                                                                                                    |
|----------------------------------------------------------------------------------------------------|----------------------------------------------------------------------------------------------------|
| Avenue Hassan 2, appt 14                                                                                                    | Avenue Hassan 2, appt 14                                                                                                    |
| Casablanca                                                                                                    | Casablanca                                                                                                    |
|                                                                                                    |                                                                                                    |
| А                                                                                                    | A                                                                                                    |
| M. Ahmed Marrakchi                                                                                                    | Mme Asmaa Lahlou                                                                                                    |
| Avenue A, résidence B, n°3, Rabat                                                                                                    | Avenue C, résidence D, n°4, Casablanca                                                                                                    |
|                                                                                                    |                                                                                                    |
| Monsieur,                                                                                                    | Madame,                                                                                                    |
| Lorem ipsum dolor sit amet, consectetur adipiscing elit. Etiam non laoreet leo. Sed sed neque ac sem<br>iaculis dapitus. Quisque finitus veilt turpis. Vivamus vitae gravida nibh. Duis efficitur, nisi vitae<br>fringilia conseque, arcu metus portitori josum, ac kucibus commodo ex lectus sed elit. Donec a<br>convalilis neque. Phasellus id orem est. Proin feugiat lacinia felis, nec fermentum risus lobortis non.<br>Suspendisse neque dui, tempus facilisis facilisis id, mattis eu libero. Suspendisse portitor ante<br>molestie, dapibus urna et, lacinia leo. Curabitur semper a lpsum in consectetur. | Lorem ipsum dolor sit amet, consectetur adipiscing elit. Etiam non laoreet leo. Sed sed neque ac sem<br>lacuis daplous. Quisque finibus veilt turpis. Vivamus vite gravida nibh. Duis efficitur, nisi vitee<br>fringilla consequet, arcu metus portitori josun, act fauchbus commodo ex lectus sed eilt. Donec a<br>convalis neque. Phasellus id lorem est. Proin feugiat lacinia felis, nec fermentum risus lobortis non.<br>Suspendisse neque dui, tempus facilisis facilisis id, mattis eu libero. Suspendisse portitor ante<br>molestie, dapibus urna et, lacinia leo. Curabitur semper a losum in consectetur. |

## A7. Décrire la méthode de mise en page à l'aide des sections et d'utilisation des formulaires

- Mise en page à l'aide des sections :
  - ✓ Définition d'une section
  - ✓ Suppression d'un saut de section
  - Création d'en-têtes et de pieds de page dans un document à sections
- Utilisation des formulaires :
  - ✓ Accès aux outils des formulaires
  - ✓ Création d'un formulaire
  - ✓ Saisie de données dans un formulaire
  - ✓ Modification d'un formulaire

## 1. Les sections

Les raisons de diviser un document en plusieurs sections peuvent être très nombreuses, mais voici les plus couramment observées :

- Définir des paginations différentes selon les parties d'un document
- Insérer des pages orientées en paysage dans un document orienté principalement en portrait
- Insérer du texte en colonnes sur des pages ordinaires
- Faire recommencer les notes de bas de page à 1 à chaque chapitre ou partie
- Afficher le titre du chapitre courant en en-tête de chaque page

## Insérer un saut de section

Pour diviser un document en sections, il faut insérer un saut de section à l'endroit où on veut commencer une nouvelle section.

|                                                                                 | ি জন ৫                                                  | ) 🗅 🚍 🖩                                                                                                | ∎ - ⊟ -                                                                                                    |                                                                                                    |                         |
|---------------------------------------------------------------------------------|---------------------------------------------------------|----------------------------------------------------------------------------------------------------|----------------------------------------------------------------------------------------------------|----------------------------------------------------------------------------------------------------|-------------------------|
| Fichier Accueil Insertion                                                       | Mise en page                                            | Création                                                                                               | Références                                                                                                    | Publipostage                                                                                                    | Révi                    |
| Fichier Accueil Insertion<br>Marges Orientation Taille Colonnes<br>Mise en page | Mise en page<br>Sauts de p<br>Sauts de p<br>Sauts de se |                                                                                                    | Références<br>Références<br>Aetrait<br>it où se termine u<br>age suivante.<br>texte qui suit le sa<br>ns la colonne su<br>ans la colonne su<br>exte<br>qui entoure les ob<br>xte d'une légende<br>de section et dém.<br>nême page.<br>le section et dém. | Publipostage<br>Espacem<br>Ine page et où<br>ut de colonne<br>ivante.<br>jets dans des pages<br>et le corps du texte<br>arre la nouvelle<br>arre la nouvelle | Révi<br>ent<br>: 0<br>8 |
|                                                                                 |                                                         | Insère un saut d<br>section sur la pa<br>Page <u>i</u> mpaire<br>Insère un saut d<br>section sur la pa | de section et dém<br>age paire suivante<br>de section et dém<br>age impaire suiva                                                                                                    | arre la nouvelle<br>e.<br>arre la nouvelle<br>nte.                                                                                                    |                         |

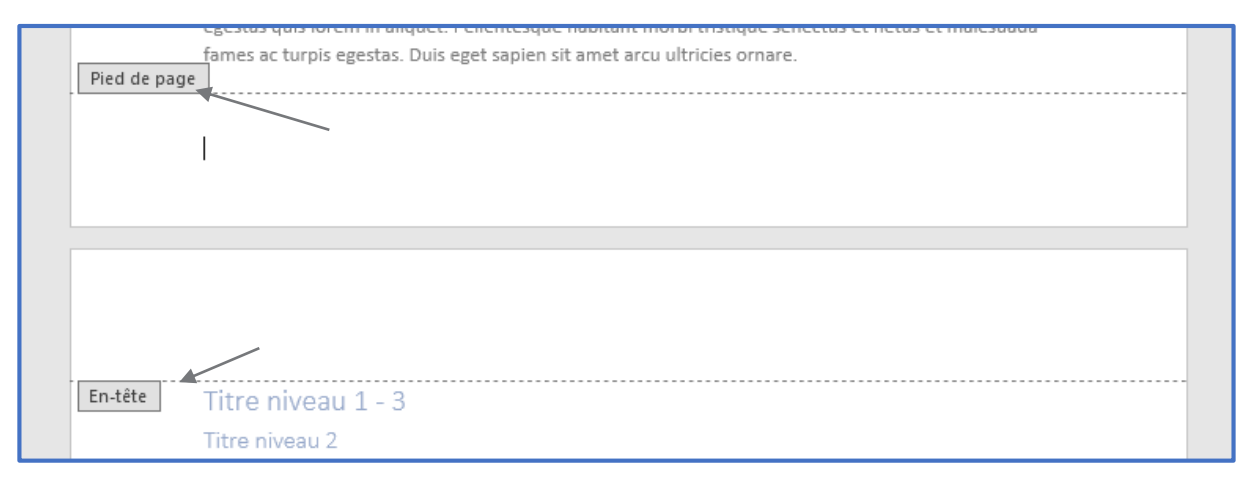

Prenons un document dont on désir insérer une section, voici le document avant l'insertion de section

#### Après l'application du saut de section, voici le résultat

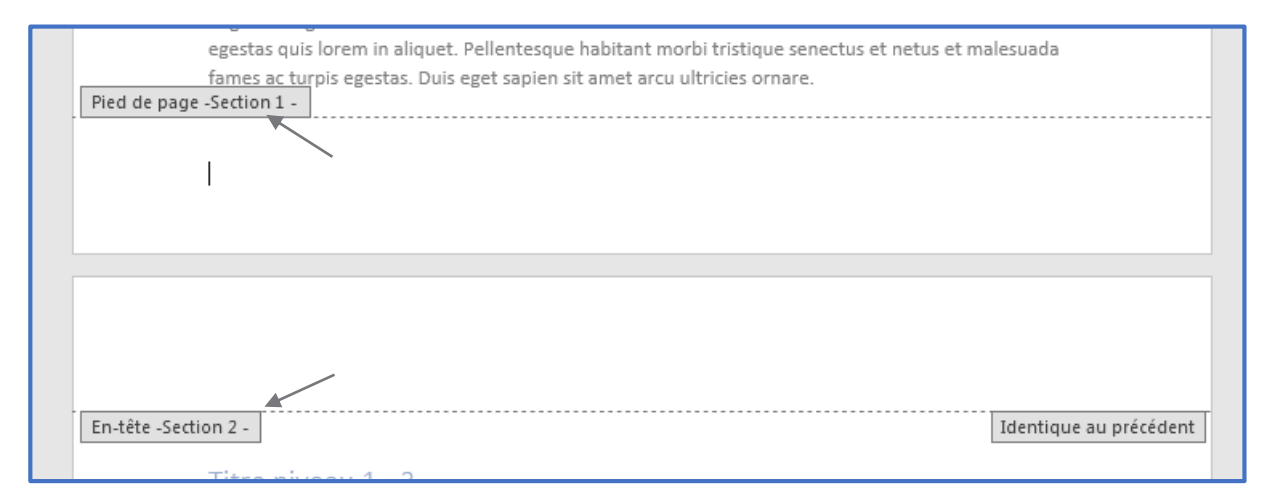

#### Supprimer un saut de section

Dans l'onglet Accueil, cliquer sur l'icone ¶ pour afficher les sauts de section.

Les sauts de section ressemblent à ceci :

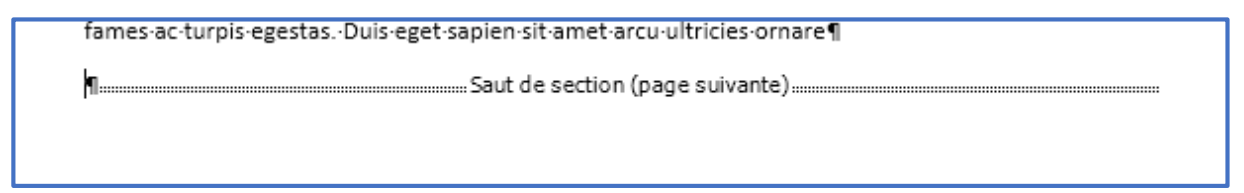

Placer le curseur juste devant la coupure de section, puis appuyez sur Supprimer.

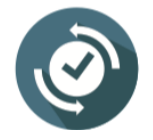

Lorsqu'on supprime un saut de section, Word combine le texte avant et après le saut dans une section. La nouvelle section combinée utilise la mise en forme de la section qui suit la pause de section.

## 2. Entête et pied de page

Pour insérer entête ou pied de page, onglet **Insertion** > groupe **Entête et pied de page**.

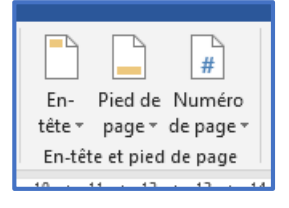

Entête

| ; I      | .ecte       | ur Z:                              |                                |                       |                 |                               |      |
|----------|-------------|------------------------------------|--------------------------------|-----------------------|-----------------|-------------------------------|------|
|          | En-<br>téte | Pied de Numéro<br>page * de page * | Zone de QuickPart<br>texte * * | A<br>WordArt          | A S<br>Lettrine | ignatur<br>Jate et l<br>Objet |      |
| l        | Vid         | e                                  |                                |                       |                 |                               | Pou  |
| Н        |             | Tapevist                           |                                |                       |                 | 1                             |      |
|          |             |                                    |                                |                       |                 |                               | une  |
|          | Vid         | e (3 colonnes)                     |                                |                       |                 |                               | aveo |
|          |             | e (5 colonnes)                     |                                |                       |                 | 1                             | autr |
|          |             | [Faper id]                         | [Taper icf]                    |                       | [Tapercici]     |                               |      |
| m        | À ba        | ndes                               |                                |                       |                 |                               |      |
| cc<br>fe |             |                                    | [TITRE OU DOCUMENT]            |                       |                 |                               |      |
| su       |             |                                    |                                |                       |                 |                               |      |
| I        | Aust        | in                                 |                                |                       |                 |                               |      |
|          |             | (Eitre de document)                |                                |                       |                 |                               |      |
|          |             |                                    |                                |                       |                 |                               |      |
| Г        | Guid        | le (page impaire)                  |                                |                       |                 |                               |      |
|          |             |                                    | An                             | der um tiltre å votre | document :      |                               |      |
|          |             |                                    |                                |                       |                 |                               |      |
|          |             | Autres en têtes sur C              | )ffice.com                     |                       |                 | I V                           |      |
| þr       | 199<br>171  | Modifier l'en-tête                 | mee.com                        |                       |                 |                               |      |
| it<br>ut | 3           | Supprimer l'en-tête                |                                |                       |                 |                               |      |
| ne       | ĥ           | Enregistrer l <u>a</u> sélectio    | on dans la galerie d'e         | n-tétes               |                 |                               |      |
| 2        |             |                                    |                                |                       |                 |                               |      |

Pour faire le choix entre un entête vide ou vide avec 3 colonnes, ou autres modèles préétablis

Une fois le choix fait, l'entête de la page devient comme suit pour le personnaliser (entête vide est choisi)

| [Tapez ici]                                                                                                    |                                                                |  |
|----------------------------------------------------------------------------------------------------|----------------------------------------------------------------|--|
| En-tête -Section 1 -<br>Grand titre                                                                                             | <u></u>                                                        |  |
| Titre niveau 1 - 1<br>Lorem ipsum dolor sit amet, consectetur adipiscin<br>iaculis danibus, Quisque finibus velit turnis, Viven | Personnaliser l'entête en insérant<br>du texte, image ou autre |  |

| Pied de page                                                                                                    |                                                      |
|----------------------------------------------------------------------------------------------------|------------------------------------------------------|
| En- Pied de Numéro<br>En- Pied de Numéro<br>En- têt Builtin<br>En-têt Builtin                                                     | Pour faire le choix entre<br>un pied de page vide ou |
| [Percent]                                                                                                    | autres modèles préétablis                            |
| Vide (3 colonnes)                                                                                                    |                                                      |
| [Taperid] [Taperid] [Taperid]                                                                                                    |                                                      |
| n non lac<br>vida nib<br>ommode<br>els, nec<br>ibero. St<br>um in co<br>Austin                                                    |                                                      |
| dov                                                                                                    |                                                      |
| Guide (page impaire)                                                                                                    |                                                      |
| Autres pieds de page sur Office.com  Autres pieds de page  Modifier le pied de page  t Phasel & Supprimer le pied de page  t fanb |                                                      |
| ssum lac                                                                                                    |                                                      |

Une fois le choix fait, le pied de page devient comme suit pour le personnaliser (le modèle Austin est choisi)

|   | rames ac corp            | וז בפביננז. סמוז בפר זמטורו זו מווכן מרכז מנווכניז סוומרב |      |
|---|--------------------------|-----------------------------------------------------------|------|
| P | ied de page -Section 1 - |                                                           | <br> |
|   |                          |                                                           |      |
|   | p. 1                     | $\sim$                                                    |      |
|   |                          |                                                           |      |
|   |                          |                                                           | _    |
|   |                          |                                                           |      |
|   |                          | Personnaliser le pied de page en                          |      |
|   |                          | insérant du texte, image ou autre                         |      |
|   |                          | , 3                                                       |      |

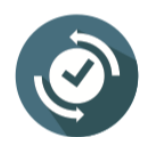

Si on désir mettre des entêtes ou/et pieds de page différents dans 2 pages successives, il faut d'abord séparer les 2 pages en 2 sections différentes, ensuite mettre le curseur dans l'entête ou pied de la 2<sup>ème</sup> page, dans l'onglet **Création** > groupe **Navigation**, désactiver la commande **Lier au précédent**.

|            | 🔤 Précédent       |
|------------|-------------------|
| in des las | 🗐 Suivant         |
| de page    | Lier au précédent |
| Navig      | ation             |

## Numérotation des pages

Pour insérer la numérotation des pages, onglet **Insertion** > groupe **Entête et pied de page** > **Numéro de page**, et faire le choix entre l'insertion en haut ou en bas de la page ou bien dans une position personnalisée.

| , v                                                                                                    | #<br>Numéro<br>de page *                                                  | Zone de QuickPar<br>texte *                                             | <b>م</b><br>t WordArt ۱ | A 2'Signature<br>B Date et heure<br>Objet - Construction Symbole                                                     |          |
|----------------------------------------------------------------------------------------------------|---------------------------------------------------------------------------|-------------------------------------------------------------------------|-------------------------|----------------------------------------------------------------------------------------------------|----------|
| 2                                                                                                    | Hau<br>Bas<br>Mar<br>Posi                                                 | <b>t de page</b><br>de page<br>ges de la gage<br>tion a <u>c</u> tuelle | ><br>><br>>             | Simple<br>Numéro normal 1<br>,                                                                                       |          |
| Em Eormat des numéros de page<br>Supprimer les numéros de page<br>elestie, lorem id facilisis<br>bonec quis vestibulum<br>mattis sem. Sed cursus<br>uam sed wuloutate sem |                                                                           |                                                                         | page<br>de page         | I Numéro normal 2  Numéro normal 3                                                                                   |          |
| D                                                                                                    | lestie.                                                                   |                                                                         |                         | Avec des formes<br>Cercle                                                                                            | er<br>er |
| ۹<br>n<br>f                                                                                                    | ulla sagittis<br>naximus saj<br>eu condim<br>ficitur rutru<br>et netus et | nec magna<br>pien. Donec<br>entum<br>m. Proin<br>malesuada              |                         | Rectangle arrondi 1<br>Autres numéros de page sur Office.com<br>Egregistrer la sélection comme numéro de page (haut) | <b>▼</b> |

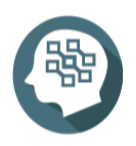

Pour plus de détail consulter,

https://www.unilim.fr/scd/formation/word-creer-des-sections-differentes-dans-undocument

## 3. Formulaires

Pour créer dans Word un formulaire que d'autres utilisateurs pourront remplir, il faut commencer par l'ajout des contrôles de contenu.

Les contrôles de contenu peuvent être notamment des cases à cocher, des zones de texte, des sélecteurs de date et des listes déroulantes.

Pour insérer un formulaire, il faut d'abord ajouter l'onglet **Développeur** au **Ruban** (s'il n'est pas affiché), pour voir la procédure d'ajout d'onglet, consulter la section **A2 : Personnalisation de l'environnement Word**.

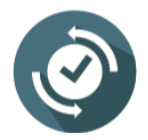

Pour organiser l'affichage des formulaires, commencer par tracer un **tableau** (2 colonnes par ex.) avec **Aucune Bordure**, taper les titres des champs dans la 1è colonne, et insérer le champ correspondant dans la 2è colonne.

#### Nous allons concevoir le formulaire suivant :

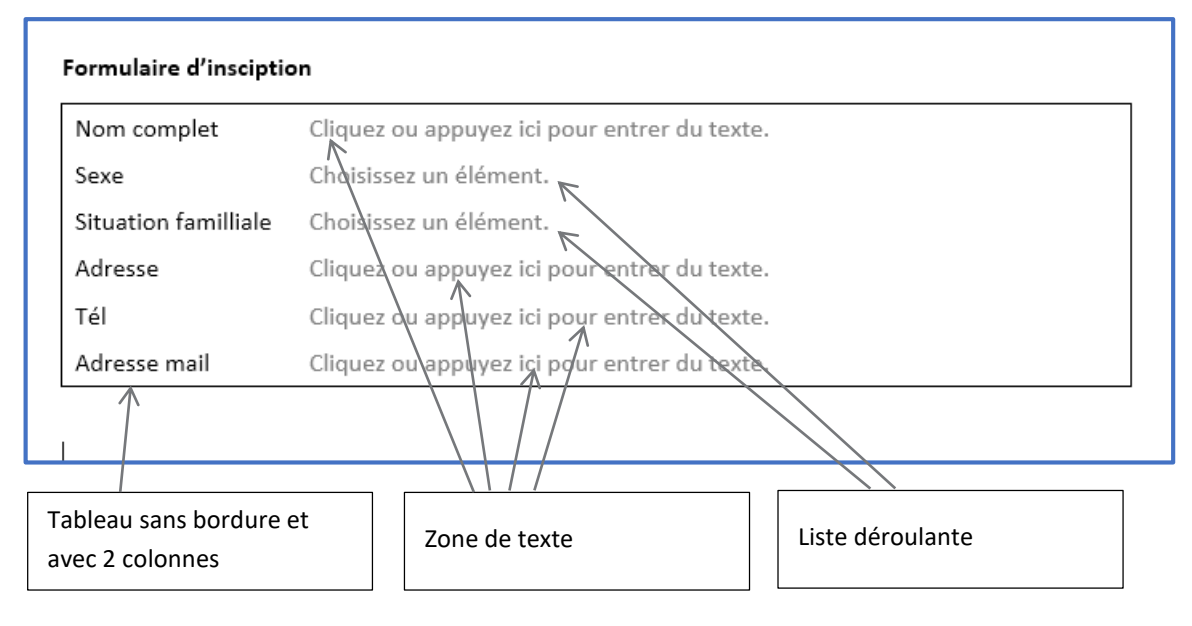

#### Insérer un contrôle

Avant de commencer à insérer les contrôles, il faudrait activer le mode création, dans onglet **Développeur** > groupe **Contrôles**, cliquer sur la commande **Mode Création** pour pouvoir manipuler les contrôles.

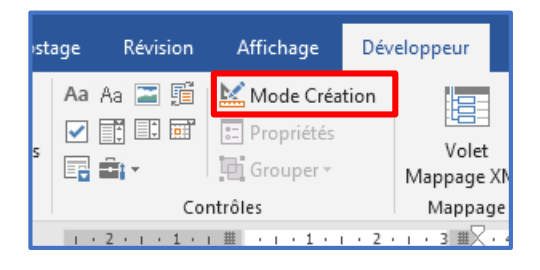

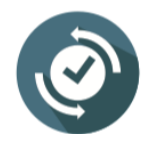

Pour connaitre le type de contrôle (zone de texte, liste, etc) placer le curseur sur l'icone, une infobulle s'affiche indiquant le type.

| Aa Aa 🚬 📑                                    | 🔛 Mode Création |             |       |  |  |  |
|----------------------------------------------|-----------------|-------------|-------|--|--|--|
|                                              | E Propriétés    | Valat       | Ringu |  |  |  |
| 📑 💼 -                                        | Grouper -       | Mappage XML | aute  |  |  |  |
| Co                                           | Mappage         |             |       |  |  |  |
| Contrôle du contenu de texte brut            |                 |             |       |  |  |  |
| Insérer un contrôle du contenu de texte brut |                 |             |       |  |  |  |
|                                              |                 |             |       |  |  |  |
|                                              |                 |             |       |  |  |  |

Pour insérer un contrôle, placer le curseur à l'endroit de l'insertion, puis cliquer sur le contrôle concerné (zone de texte, liste, etc).

#### Supprimer un contrôle

Pour supprimer un contrôle, sélectionner le, à sa gauche une zone grise s'affiche, cliquer sur cette zone puis appuyer sur **Suppr** du clavier.

| 'inscipt | ion                                         |
|----------|---------------------------------------------|
| ≥t       | Ciquez ou appuyez ici pour entrer du texte. |
|          | Choisissez un élément                       |

## Personnaliser le contenu d'une liste

Après l'insertion de la liste déroulante, cliquer sur Propriétés dans le groupe Contrôles.

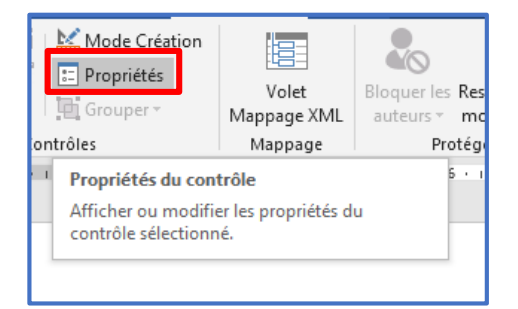

La fenêtre suivante s'affiche

| s'attiche |                                     |                                             |                             |              |                     |
|-----------|-------------------------------------|---------------------------------------------|-----------------------------|--------------|---------------------|
|           | Propriétés du contrôle d            | e contenu                                   | ? 💌                         |              |                     |
|           | Général                             |                                             |                             |              |                     |
|           | <u>T</u> itre :                     |                                             |                             |              |                     |
|           | <u>B</u> alise :                    |                                             |                             |              |                     |
|           | Affic <u>h</u> er en tant que :     | Cadre englobant 👻                           |                             |              |                     |
| -         | <u>C</u> ouleur : 🔬 🔻               |                                             |                             |              |                     |
|           | Utiliser un style po                | ur mettre en forme le texte tapé dan        | is le contrôle <u>v</u> ide |              |                     |
|           | Style : Police par                  | défaut 💌                                    |                             |              |                     |
| 3         | 원 <u>4</u> Nouveau style            |                                             |                             | <sub>-</sub> |                     |
|           | Supprimer le contr                  | ôle du contenu lors <u>q</u> ue les contenu | s sont modifiés             |              | Ajouter, Supprimer  |
|           | Verrouillage                        |                                             |                             |              | ou Modifier un      |
|           | Ne pas supprimer l                  | e contrôle du contenu                       | <                           |              |                     |
|           | Ne pas modi <u>f</u> ier le         | contenu                                     |                             | [            | element de la liste |
| 1         | Propri <u>é</u> tés de la liste dér | oulante                                     |                             |              |                     |
|           | Nom complet                         | Valeur                                      | Ajouter                     |              |                     |
|           | Masculin                            | 1                                           | Modifier                    |              |                     |
|           |                                     | 2                                           | Supprimer                   |              |                     |
|           |                                     |                                             | Monter                      |              |                     |
|           |                                     |                                             |                             |              |                     |
|           |                                     |                                             | Descendre                   |              |                     |
|           |                                     | ОК                                          | Annuler                     |              |                     |
| I         |                                     |                                             |                             | I            |                     |

•

| ۲. |                      |                                              |
|----|----------------------|----------------------------------------------|
|    | Nom complet          | Cliquez ou appuyez ici pour entrer du texte. |
|    | Sexe                 | Choisissez un élément. 💌                     |
|    | Situation famillialo | Masculin                                     |
|    | Situation familiale  | Féminin                                      |
|    | Adresse              | Cliquez ou appuyez ici pour entrer du texte. |
|    | - //                 |                                              |
|    | Tél                  | Cliquez ou appuyez ici pour entrer du texte. |
|    | Adresse mail         | Cliquez ou appuyez ici pour entrer du texte. |
| Γ. |                      |                                              |

## Saisir dans un contrôle

Lorsqu'il s'agit d'une zone de texte, cliquer sur le contrôle, puis commencer à taper. S'il s'agit d'une

liste déroulante, cliquer sur le contrôle, l'icone suivante s'affiche pour faire le choix

Voici un exemple de formulaire renseigné.

| Nom complet          | Nom et prénom   |
|----------------------|-----------------|
| Sexe                 | Masculin        |
| Situation familliale | Marié(e)        |
| Adresse              | Avenue Hassan 2 |
| Tél                  | 00 00 00 00     |
| Adresse mail         | nom@gmail.com   |

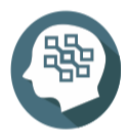

Pour plus de détail consulter,

https://www.cours-gratuit.com/tutoriel-word/tutoriel-word-comment-crer-un-formulaire

## A8. Décrire la méthode de création des macros, de protection et révision d'un document

- Création de macros :
  - ✓ Qu'est-ce qu'une macro ?
  - ✓ Enregistrement d'une macro
  - ✓ Exécution d'une macro
- Protection et révision d'un document :
  - $\checkmark \quad \text{Protection d'un document}$
  - ✓ Introduction à la révision

1. Macros

Dans Word, il est possible d'automatiser les tâches fréquentes moyennant la création et l'exécution de macros. Une macro est une série de commandes et d'instructions qu'on peut regrouper au sein d'une même commande afin d'exécuter automatiquement une tâche.

## Enregistrer une macro

## Onglet Affichage > groupe Macros > Enregistrer une Macro

|     | Macr     | ros                         |
|-----|----------|-----------------------------|
|     | <b>E</b> | <u>A</u> fficher les macros |
| ) - | •        | Enregistrer une macro       |
|     | •        | Suspendre l'enregistrement  |

## La fenêtre suivante s'affiche,

| Enregistrer une macro                                                            | ? 🗙     |                                                                 |
|----------------------------------------------------------------------------------|---------|-----------------------------------------------------------------|
| Nom de la macro :<br>InsertionAdresse                                            |         | Attribuer un nom à la macro                                     |
| Affecter la macro au                                                             |         | Associer un bouton à la macro                                   |
| Enregistrer la macro dans :<br>Tous les documents (normal.dotm)<br>Description : |         | Associer une combinaison clavier à la macro (raccourci clavier) |
| ОК                                                                               | Annuler |                                                                 |

| Zeem 100%                               | Mounalle Régranniser Eractionner          |                            | Changer de Macros Dronsiétés                                                           |   |                                 |
|-----------------------------------------|-------------------------------------------|----------------------------|----------------------------------------------------------------------------------------|---|---------------------------------|
| Options Word                            |                                           |                            | ? 💌                                                                                    |   |                                 |
| Général                                 | Personnaliser la barre d'outils Ac        | cès rapide.                |                                                                                        | 3 |                                 |
| Affichage                               | <b>≈</b> ₩                                |                            |                                                                                        | ] |                                 |
| Vérification                            | atégories suivantes :                     | 5                          | Personnaliser la barre d'outils Acces rapide : () Pour tous les documents (par défaut) |   | Selectionner la macro           |
| Enregistrement                          | Macros                                    | <b>*</b>                   |                                                                                        |   | nuis cliquer sur <b>Aiouter</b> |
| Langue                                  | <séparateur></séparateur>                 | ٦.                         | Enregistrement automatique                                                             | 7 | puis cliquer sur Ajourer        |
| Options d'ergonomie                     | Normal.NewMacros.InsertionAd              | <u> </u>                   | 🕐 Rétablir                                                                             |   | pour que le bouton soit         |
| Options avancées                        |                                           |                            | Nouveau fichier                                                                        |   | inséré dans la <b>barre</b>     |
| Personnaliser le ruban                  |                                           |                            | Ajouter un tableau                                                                     |   |                                 |
| Barre d'outils Accès rapide             |                                           |                            | Enregistrer                                                                            |   | d'accès rapide                  |
| Compléments                             |                                           |                            |                                                                                        | l | •                               |
| Centre de gestion de la confidentialité | ] Afficher la barre d'outils Accès rapide | Ajouter >><br><< §upprimer | Modifier<br>Personnalisations : <u>Réinitialiser v</u>                                 |   |                                 |
|                                         | sous le ruban                             |                            | Importer/Exporter 🔻 🛈                                                                  |   |                                 |
|                                         | 4                                         |                            | •                                                                                      |   |                                 |
|                                         |                                           |                            | OK Annuler                                                                             |   |                                 |

En cas d'association de la macro à un bouton

Automatiquement un bouton est ajouté dans la barre d'accès rapide

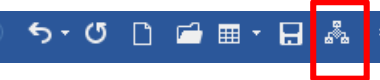

En cas d'association de la macro à une combinaison clavier (raccourci clavier)

| ſ | Personnaliser le clavier         |                                | ? 💌      |                              |
|---|----------------------------------|--------------------------------|----------|------------------------------|
|   | Spécifier une commande           |                                |          |                              |
|   | Catégories :                     | <u>C</u> ommandes :            |          |                              |
|   | Macros                           | Normal.NewMacros.Macro1        | <b>^</b> |                              |
|   | <b>T</b>                         |                                | ~        |                              |
|   | Spécifier une séquence clavier — |                                |          |                              |
|   | Touches actuelles :              | Nouvelle touche de raccourci : |          |                              |
|   | <u>~</u>                         | Ctrl+L                         |          | Affecter une combinaison     |
| 4 | -                                |                                |          | clavier, dans ce cas appuyer |
|   | Affectées à : [non attribuée]    |                                |          | sur la combinaison Ctrl et L |
| d | Enregistrer dans : Normal.dotn   | n 💌                            |          |                              |
|   | Description                      |                                |          |                              |
|   |                                  |                                |          |                              |
|   | Attr <u>i</u> buer Supprimer     | Rétablir tout                  | Fermer   |                              |

Ensuite, effectuer les tâches à automatiser normalement, une fois terminer cliquer sur **Arrêter l'enregistrement** dans la commande **Macros**.

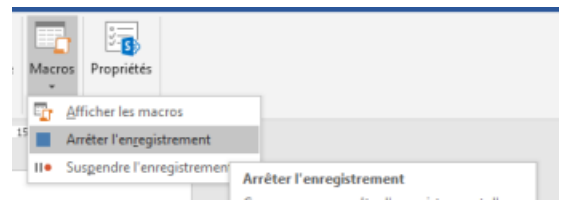

**Exemple :** On suppose que dans une société, certains documents nécessitent la saisie de l'adresse de la société, nous allons donc enregistrer une macro permettant d'insérer l'adresse à l'endroit voulu par un simple clic de bouton.

Etape 1 : lancer l'enregistrement de la macro

Etape 2 : attribuer la macro à un bouton

Etape 3 : taper l'adresse ex. :

Avenue Hassan 2, résidence 123 Casablanca, Maroc Tél: 00 00 00 00

Etape 4 : arrêter l'enregistrement

Dans ce cas à chaque clique sur le bouton créé dans la barre d'accès rapide, l'adresse sera insérée automatiquement à l'endroit du curseur.

#### 2. Protéger un document

Pour protéger un document par un mot de passe, dans l'onglet **Ficher > Informations** cliquer sur **Protéger le document** puis **Chiffrer avec mot de passe**.

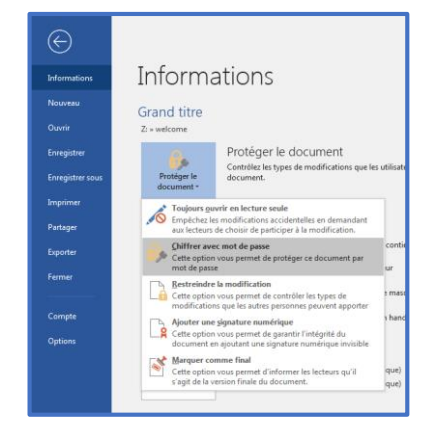

La fenêtre suivante s'affiche pour saisir le mot de passe

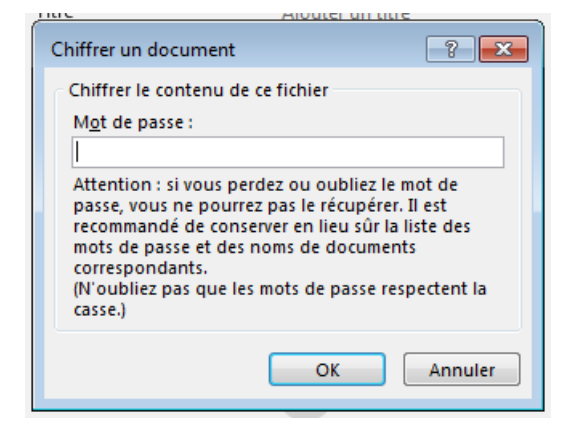

Après la saisie du mot de passe, une autre fenêtre s'affiche pour confirmer le mot de passe

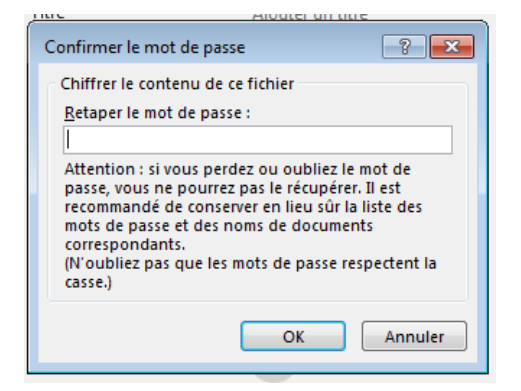

Puis enregistrer le document, désormais en lançant le document il demande le mot de passe pour pouvoir y'accéder.

#### Enlever la protection par mot de passe

Pour enlever la protection par mot de passe, dans l'onglet **Ficher** > **Informations**, cliquer sur **Protéger le document** puis **Chiffrer avec mot de passe**. La fenêtre contenant le mot de passe s'affiche, en suite vider la zone de texte du mot de passe, puis enregistrer.

## 3. La révision des documents

En cas d'un travail collaboratif sur un document, c-à-d le travail à plusieurs sur un même document, il est nécessaire de suivre facilement et efficacement toutes les corrections de chacun. Tout cela est possible grâce au mode révision (ou Suivi des modifications).

Pour lancer le suivi des modifications, dans l'onglet **Révision** > groupe **Suivi** cliquer sur la commande **Suivi des modifications**, la commande devienne en gris.

| Marques simples                                      |           |
|------------------------------------------------------|-----------|
| Suivi des<br>modifications • 🕑 Volet Vérifications • | Suivi des |
| Suivi 🕞                                              | C.        |

Désormais, à chaque modification ou suppression du texte ou autres, un indicateur sous forme de trait vertical rouge s'affiche en face de la partie changée

|  | Titre niveau 1 - 1                                                                                      |
|--|----------------------------------------------------------------------------------------------------|
|  | Lorem ipsum dolor sit amet, consectetur elit. Etiam non laoreet leo. Sed sed neque ac sem iaculis       |
|  | dapibus. Quisque finibus velit turpis. Vivamus vitae gravida nibh. Duis efficitur, nisl vitae fringilla |
|  | consequat, arcu metus porttitor ipsum, ac faucibus commodo ex lectus sed elit. Donec a convallis        |
|  | neque. Phasellus id lorem est. Proin feugiat lacinia felis, nec fermentum risus lobortis non.           |
|  | Suspendisse neque dui, tempus facilisis facilisis id, mattis eu libero. Suspendisse porttitor ante      |
|  | molestie, dapibus urna et, lacinia leo. Curabiture semper a ipsum in consectetur.                       |
|  |                                                                                                    |

## Pour afficher les modifications effectuées, cliquer sur le trait vertical rouge

| Titre niveau 1 - 1                                                                                  | Il s'agit d'un  | e suppression |
|----------------------------------------------------------------------------------------------------|-----------------|---------------|
| orem ipsum dolor sit amet, consectetur <del>adipiscing</del> ent. Etiam non laoreet leo. Sed sed ne | de mot          |               |
| aculis dapibus. Quisque finibus velit turpis. Vivamus vitae gravida nibh. Duis efficitur, nisl      | vicae           |               |
| ringilla conseguat, arcu metus porttitor ipsum, ac faucibus commodo ex lectus sed elit. D           | 00000           |               |
| convallis neque. Phasellus id lorem est. Proin feugiat lacinia felis, nec fermentum risus lob       | Il s'agit de co | prrection de  |
| Suspendisse neque dui, tempus facilisis facilisis id, mattis eu libero. Suspendisse porttitor       | mot             |               |
| nolestie, dapibus urna et, lacinia leo. Curabiture semper a ipsum in consectetur.                   |                 |               |

En cas d'acceptation de la modification, placer le curseur dans le mot modifié, puis dans l'onglet **Révision** > groupe **Modifications** cliquer sur la commande **Accepter**. On peut également refuser la modification en cliquant sur la commande **Refuser**.

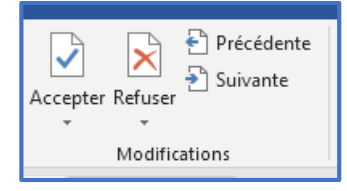

Pour désactiver le Suivi des modifications, il faut d'abord accepter ou refuser l'ensemble des modifications, en suite dans l'onglet **Révision** > groupe **Suivi** cliquer sur la commande **Suivi des modifications**, la commande devienne normale.

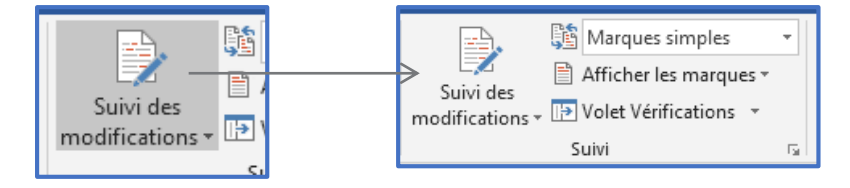

## Élément de compétence :

## **B.** Utiliser les fonctions avancées du Tableur

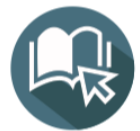

## APPRENTISSAGES DE BASE

- **B1.** Enumérer les fonctions avancées d'un tableur
- B2. Décrire la méthode de mise en forme
- **B3.** Décrire la méthode d'insertion de dessins, images et objets graphiques
- B4. Décrire la méthode de représentation graphique des données
- B5. Décrire la méthode de gestion et d'analyse des données
- B6. Décrire la méthode de contrôle, d'échange et de collaboration

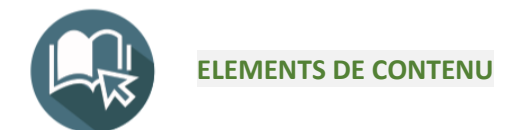

## B1. Enumérer les fonctions avancées d'un tableur

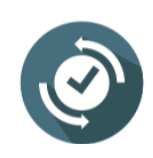

Excel est un logiciel de la suite bureautique Office de Microsoft et permet la création de tableaux, de calculs automatisés, de plannings, de graphiques et de bases de données.

Excel permet de créer facilement des tableaux de toutes sortes, et d'y intégrer des calculs. Les valeurs du tableau se mettront donc à jour automatiquement en fonction de vos saisies et calculs. Vous pouvez également vous en servir pour calculer un budget, faire un devis...

Excel permet également de générer des graphiques (à bâtons, en camembert...) pour mieux visualiser les valeurs et les interpréter. C'est un puissant outil de visualisation mathématique.

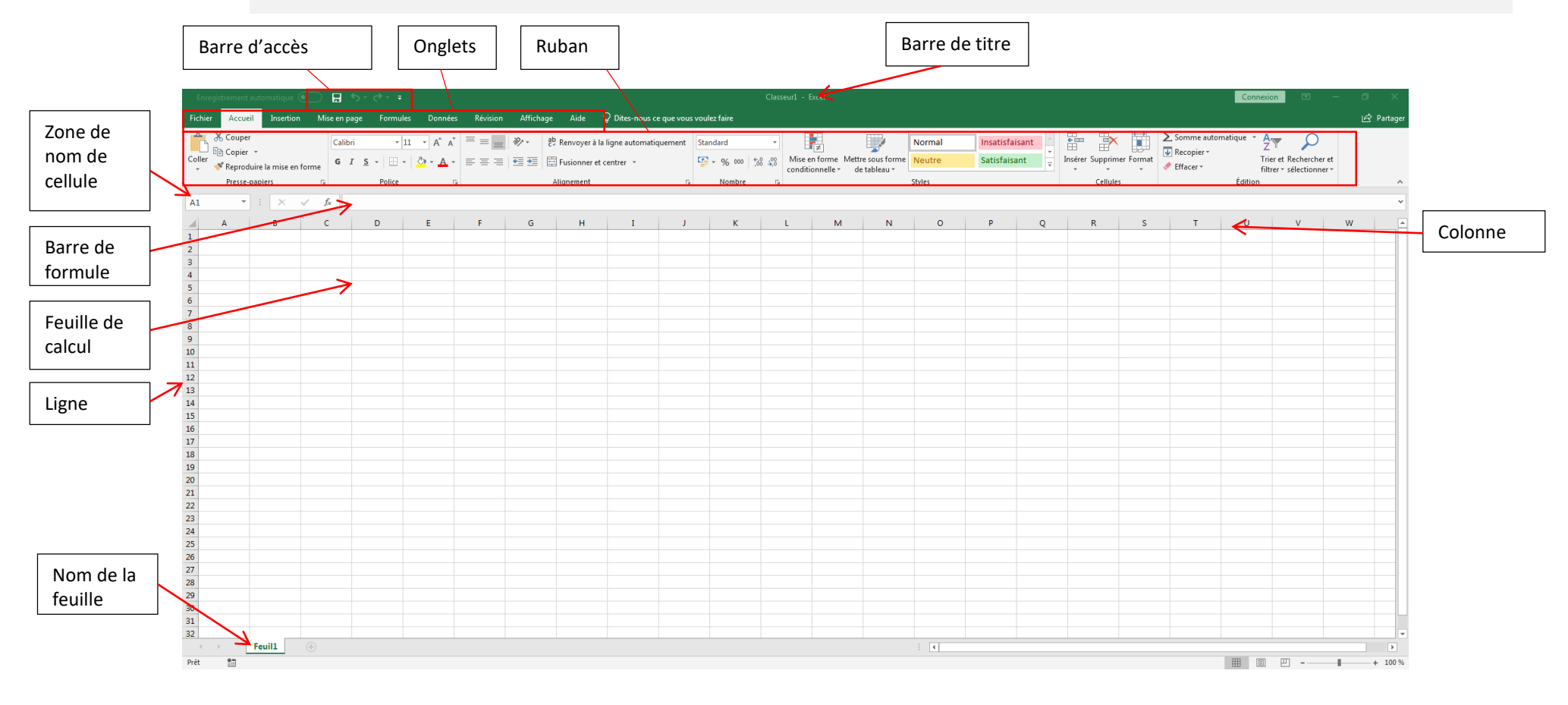

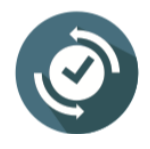

Nombre maximal de feuilles par classeur : Limité par la quantité de mémoire disponible Nombre total de lignes dans une feuille de calcul : 1 048 576 lignes Nombre total de colonnes dans une feuille de calcul : 16 384 colonnes Nombre total de cellules dans une feuille : 17 179 869 184

## B2. Décrire la méthode de mise en forme

| <ul> <li>Mise en forme du tableur :</li> <li>Rechercher et remplacer</li> <li>Générer une série</li> <li>Listes personnalisées</li> </ul> | <ul> <li>Mise en forme conditionnelle</li> <li>Utiliser des liens hypertextes</li> <li>Automatiser avec les macros</li> </ul> |
|----------------------------------------------------------------------------------------------------|----------------------------------------------------------------------------------------------------|
|----------------------------------------------------------------------------------------------------|----------------------------------------------------------------------------------------------------|

## 1. Rechercher et remplacer

Les fonctions Rechercher et Remplacer dans Excel pour faire une recherche dans le classeur, par exemple un numéro ou une chaîne de caractères. Vous pouvez rechercher l'élément de recherche à des fins de référence ou le remplacer par un autre élément. Vous pouvez inclure des caractères génériques tels que des points d'interrogation, des tildes et des astérisques, ou des nombres dans vos termes de recherche. Vous pouvez effectuer une recherche dans les lignes et les colonnes, dans les commentaires ou les valeurs et dans les feuilles de calcul ou les classeurs.

#### Rechercher

Pour effectuer une recherche, accéder à **Accueil > Edition > Rechercher & Sélectionner > Rechercher**, la fenêtre suivante s'affiche pour y'introduire l'expression à rechercher.

| Rechercher et         | emplacer 🔹 😨 💌                 |
|-----------------------|--------------------------------|
| Rechercher            | Remplacer                      |
| Re <u>c</u> hercher : |                                |
|                       |                                |
|                       | Op <u>t</u> ions >>            |
|                       | Rechercher tout Suivant Fermer |

En tapant l'expression et cliquant après sur le bouton Suivant, Excel va rechercher dans la prochaine cellule s'il trouve l'expression, la cellule reste sélectionnée. Si on clique sur Rechercher tout, Excel va chercher dans toutes les cellules remplies et s'il trouve l'expression il va l'afficher en dessous de la fenêtre avec son emplacement dans la feuille.

Rechercher et remplacer ? × Rechercher Remplacer Re<u>c</u>hercher : eni Sans mise en forme <u>Format...</u> Respecter la casse Feuille Dans : Totalité du contenu de la cellule <u>R</u>echerche : Par ligne -Regarder dans : Formules • Op<u>t</u>ions < < Rechercher tout Suivant Fermer Classeur Feuille Nom Cellule Valeur Formule Classeur1 Feuil1 SUS5 eni Classeur1 Feuil1 Classeur1 Feuil1 SRS12 eni ENI SE\$22 3 cellule(s) trouvée(s)

## **Options de recherche**

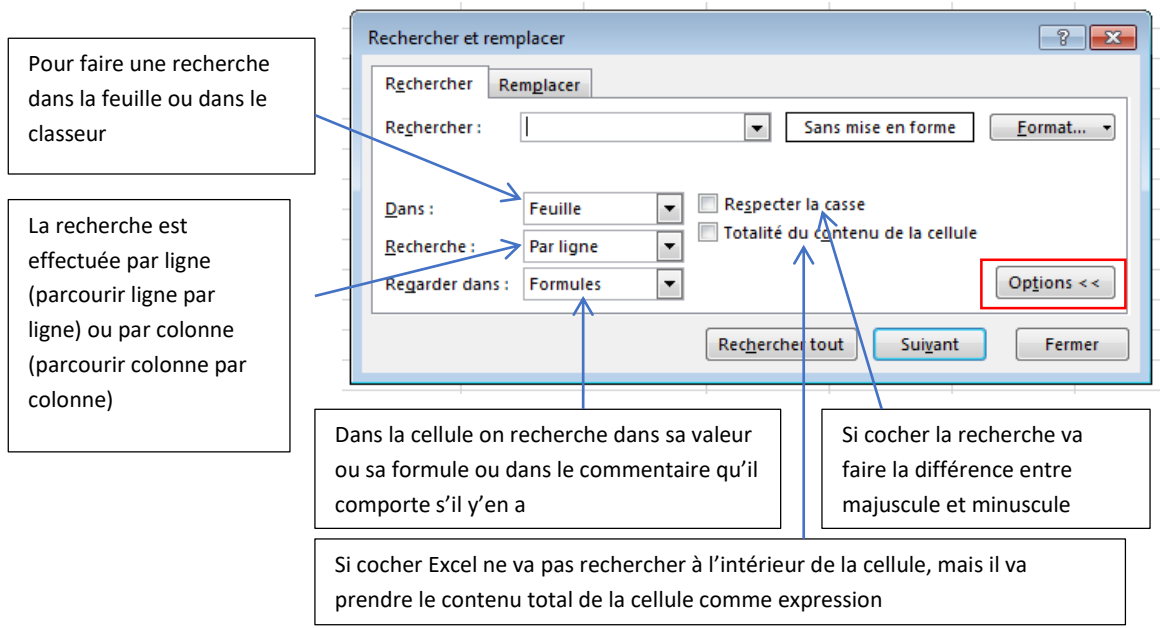

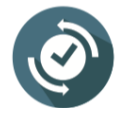

Vous pouvez lancer la recherche en appuyant simultanément sur la touche Ctrl et F

## Remplacer

Pour rechercher et remplacer une expression, accéder à Accueil > Edition > Rechercher & Sélectionner

> **Remplacer**, la fenêtre suivante s'affiche pour y'introduire l'expression à rechercher et son remplacement.

| Rechercher et remplacer                                                                 |   |
|-----------------------------------------------------------------------------------------|---|
| Rechercher Remplacer                                                                    |   |
| Rechercher: Sans mise en forme                                                          |   |
| Remplacer par : Sans mise en forme Format •                                             | ŀ |
| Dans : Feuille Respecter la casse                                                       |   |
| Recherche : Par ligne V Totalité du contenu de la cellule                               |   |
| Regarder dans : Formules                                                                | ŀ |
| Remplacer tout         Remplacer         Rechercher tout         Suivant         Fermer |   |

Le fonctionnement de cette fenêtre est identique à celle de la recherche, à la différence qu'on a la possibilité de remplacer l'expression saisie dans la zone Rechercher par celle saisie dans la zone Remplacer par.

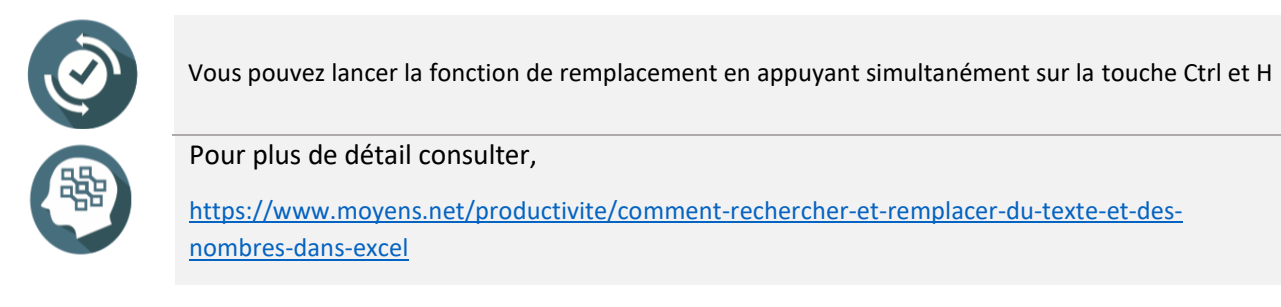

## 2. Générer une série

La **série de données** est une **suite** numérique, alphanumérique ou chronologique qui va vous épargner de la saisie individuelle de chaque élément de la série.

Pour créer une série de données, procéder comme suit :

- ✓ Taper le nombre ou la date dans une cellule avec lequel commencer la série.
- ✓ Sélectionner la plage de cellules dans laquelle la série doit être créée.
- ✓ Dans l'onglet Accueil > groupe Edition > Recopier puis cliquer sur Série.

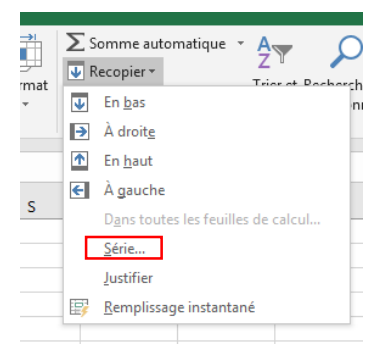

La fenêtre suivante s'affiche

|                                                           | Série de données |                                                                                | ? 💌            |                                                                |
|-----------------------------------------------------------|------------------|--------------------------------------------------------------------------------|----------------|----------------------------------------------------------------|
| La série est<br>verticale colonne,<br>ou horizontal ligne | Série en         | Type<br>© <u>Linéaire</u><br>© <u>G</u> éométrique<br>© C <u>h</u> ronologique | Unité de temps | Type de données à<br>incrémenter numéro,<br>date à incrémenter |
|                                                           | Tendance         | Recopie incrémentée                                                            | Année          | par jour semaine, etc                                          |
| Valeur<br>d'incrémentation                                | Valeur du pas 7  | L <u>D</u> ernière va                                                          | ok Annuler     |                                                                |

Exemple : nous allons inscrire une date 22 avril 2022 par exemple, et nous allons créer une série qui l'incrémente par semaine.

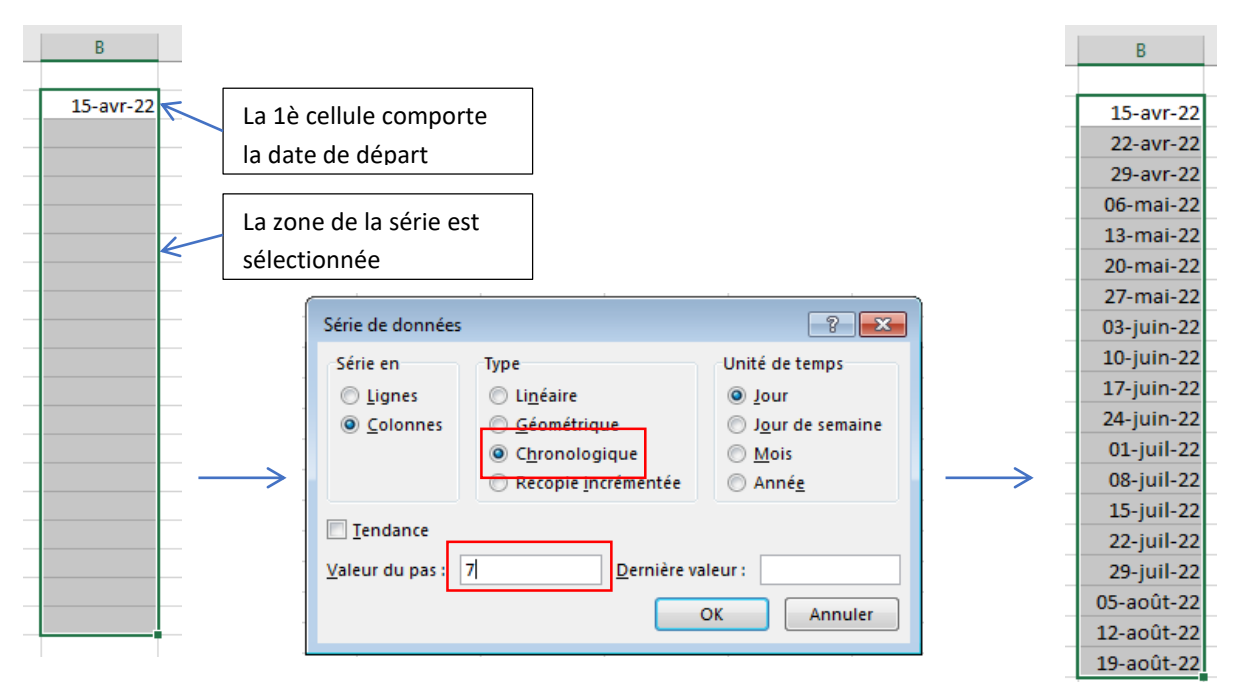

## 3. Liste personnalisée

Lorsque vous inscrivez un jour de la semaine (le lundi, par exemple) dans une cellule d'un tableau, et qu'ensuite vous tirez cette cellule avec la « **poignée de recopie** », Excel complètera automatiquement les cellules voisines avec les jours suivants.

Le même principe va s'appliquer aux listes personnalisées que vous pourriez créer.

Et si vous devez remplir automatiquement des cellules avec les mêmes données, vous pouvez créer des listes personnalisées avec des valeurs « réutilisables ».

Plus besoin de faire du copier/coller laborieux d'un classeur à un autre, ou d'une feuille de calcul vers une autre.

Si la liste personnalisée est créée elle devienne exploitable partout dans excel, comme par exemple la liste de personnel de la société ou la liste des fournisseurs.

Il existe deux méthodes pour créer une liste personnalisée, la première consiste à saisir la liste manuellement, la deuxième d'importer la liste depuis une autre existante.

Pour créer une liste personnalisée, aller dans Fichier > Options > Options avancées > section Général > Modifier les listes personnalisées

| Listes personnalisées                                                                                                    |                       | ? 🔀                  |
|----------------------------------------------------------------------------------------------------|-----------------------|----------------------|
| Listes personnalisées                                                                                                    |                       |                      |
| Listes personnalisées :<br>Nouvelle liste<br>Lun., Mar., Mer., Jeu., Ven., Sam., Dim.<br>Lundi, Mardi, Mercredi, Jeudi, Vendredi, Samedi, Dim<br>janv, févr, mars, avr, mai, juin, juil, août, sept, oct, no<br>janvier, février, mars, avril, mai, juin, juillet, août, sep | Entrées de la liste : | Ajouter<br>Supprimer |
| Appuyez sur ENTRÉE pour séparer les entrées de la lis<br>Importer la liste des cellules :                                                                                                    | te.                   | Importer             |
|                                                                                                    |                       | OK Annuler           |

#### Remplir la liste personnalisée manuellement

Dans la zone de texte intitulée **Entrées de la liste**, saisir les éléments de la liste personnalisée un en dessous de l'autre (à l'aide de la touche Entrée du clavier), une fois tous les éléments sont saisis cliquer sur le bouton **Ajouter**, puis **Ok** (voir l'image suivante).

| Lister meneruliséer                                                                                                    |                                                                                |
|----------------------------------------------------------------------------------------------------|--------------------------------------------------------------------------------|
|                                                                                                    |                                                                                |
| Listes personnalisées                                                                                                    |                                                                                |
| Listes personnalisées :                                                                                                    | Entrées de la liste :                                                          |
| Nouvelle liste<br>Lun, Mar, Mer, Jeu, Ven, Sam, Dim.<br>Lundi, Mardi, Mercredi, Jeudi, Vendredi, Samedi, Din<br>Janv, févr, mars, avr, mai, Juin, Juil, août, sept, oct, no<br>Janvier, février, mars, avril, mai, Juin, Juillet, août, sep                                                       | Hassan<br>Karim<br>Fatima<br>Abdelhak<br>Brahim<br>Meryem<br>Soujaina]<br>Imad |
| Appuyez sur ENTRÉE pour séparer les entrées de la list                                                                                                    | te.                                                                            |
| Importer la liste des cellules :                                                                                                    | ▲ Importer                                                                     |
|                                                                                                    | OK Annuler                                                                     |
|                                                                                                    |                                                                                |
|                                                                                                    |                                                                                |
| Listes personnalisées                                                                                                    | ? 🗙                                                                            |
| Listes personnalisées                                                                                                    |                                                                                |
| Listes personnalisées :                                                                                                    | Entrées de la liste :                                                          |
| Nouvelle liste<br>Lun, Mar, Mer, Jeu, Ven, Sam, Dim.<br>Lundi, Mardi, Mercredi, Jeudi, Vendredi, Samedi, Din<br>janv, févr, mars, avr, mai, juin, juil, août, sept, oct, no<br>janvier, février, mars, avril, mai, juin, juillet, août, sep<br>Hassan, Karim, Fatima, Abdelhak, Brahim, Meryem, S | Hasan<br>Karim<br>Abdelhak<br>Brahim<br>Meryem<br>Soujaina<br>Imad             |
|                                                                                                    |                                                                                |
| Importer la liste des cellules :                                                                                                    | 1 Importer                                                                     |
|                                                                                                    |                                                                                |
|                                                                                                    | OK Annuler                                                                     |
|                                                                                                    |                                                                                |

Désormais, dans les feuilles, si on saisit le premier élément 'hassan' puis on tire la cellule avec la « **poignée de recopie** » la liste sera automatiquement complétée.

| A | L      | Ŧ | : ×    |
|---|--------|---|--------|
|   | А      |   | В      |
| 1 | hassan |   |        |
| 2 |        |   |        |
| 3 |        |   |        |
| 4 |        |   | fatima |
| 5 |        |   |        |
# Remplir la liste personnalisée depuis une autre liste

Tous d'abord la liste à importer devrait être déjà préparée, ouvrir la feuille dans laquelle la liste existe, puis dans la fenêtre des listes personnalisée (précitée), cliquer sur le bouton <sup>1</sup>, puis sélectionner la liste à importer, en suite cliquer sur le bouton **Importer** (voir les images ci-après).

| Appuy                                                                                        | ez sur ENTRÉE pour<br>er la liste des cellule                                                                                                   | séparer les entr<br>es :                                                             | ées de la liste.                                                       |                                                                                            |                     | [1 | Impor | ter         |                      |   |
|----------------------------------------------------------------------------------------------|----------------------------------------------------------------------------------------------------|--------------------------------------------------------------------------------------|------------------------------------------------------------------------|--------------------------------------------------------------------------------------------|---------------------|----|-------|-------------|----------------------|---|
| I                                                                                            | J                                                                                                    | К                                                                                    | L                                                                      | M                                                                                          | N                   | 0  | Р     | Q           | R                    | S |
| hassan<br>karim<br>fatima                                                                    | Options<br>SIS1:SIS8                                                                                                    |                                                                                      |                                                                        |                                                                                            |                     |    |       |             | 1                    |   |
| abdelhak<br>brahim                                                                           |                                                                                                    |                                                                                      |                                                                        |                                                                                            |                     |    |       |             |                      |   |
| meryem                                                                                       |                                                                                                    |                                                                                      |                                                                        |                                                                                            |                     |    |       |             |                      |   |
| soujaina<br>imad                                                                             |                                                                                                    |                                                                                      |                                                                        |                                                                                            |                     |    |       |             |                      |   |
| Options<br>Listes pers<br>Nouvelle I<br>Lun, Mar.<br>Lundi, Ma<br>janv, févr,<br>janvier, fé | onnalisées<br>onnalisées :<br>liste<br>, Mer., Jeu., Ven<br>rdi, Mercredi, Je<br>mars, avr, mai, ji<br>vrier, mars, avril,<br>arim, fatima, abd | ., Sam., Dim.<br>udi, Vendred<br>uin, juil, août<br>mai, juin, jui<br>Jelhak, brahit | ii, Samedi, Dir<br>; sept, oct, no<br>llet, août, sep<br>n, meryem, so | Entrées of<br>hassan<br>karim<br>fatima<br>abdelha<br>bdelha<br>bdelha<br>soujaina<br>imad | de la liste :<br>ik |    |       |             | Ajouter<br>Supprimer |   |
| Import                                                                                       | er la liste des cel                                                                                                    | lules :                                                                              |                                                                        | sist:sis                                                                                   | 8                   |    |       | •<br>•<br>• | Importer             |   |

# 4. Mise en forme conditionnelle

La mise en forme conditionnelle d'Excel est très pratique pour mettre en évidence des cellules et d'attirer l'attention sur des valeurs critiques ou dignes d'intérêt, quel que soit le contenu du tableau, vous pouvez créer des règles personnalisées, adaptées à vos besoins.

# Appliquer une mise en forme

Supposons pour une société, si la quantité stockée d'un produit arrive à un seuil critique qui est la valeur 30 la ligne correspondante devient rouge. Voici le tableau des produits

| D.     | Lb           |             | Jx                |              |  |
|--------|--------------|-------------|-------------------|--------------|--|
| 4      | А            | В           | с                 | D            |  |
| 1      | Code produit | Désignation | Qté<br>disponible | Qté critique |  |
| 2      | A0002        | Produit 1   | 184               | 90           |  |
| В      | A0020        | Produit 2   | 28                | 29           |  |
| 4      | BX4532       | Produit 3   | 76                | 60           |  |
| 5      | RTX556       | Produit 4   | 10                | 13           |  |
| 5      | RD3009       | Produit 5   | 15                | 6            |  |
| 7      | A309         | Produit 6   | 45                | 45           |  |
| 8<br>5 | PO990        | Produit 7   | 40                | 37           |  |

Pour mettre en forme le tableau, sélectionner les données de la colonne sur laquelle faire le test conditionnel, puis dans l'onglet **Accueil** > groupe **Styles** > **Mise en forme conditionnelle** > **Nouvelle** règle.

| Ρ | а | g | е | 75 |
|---|---|---|---|----|
|---|---|---|---|----|

| А            | В           | С                 | D            |
|--------------|-------------|-------------------|--------------|
| Code produit | Désignation | Qté<br>disponible | Qté critique |
| 40002        | Produit 1   | 184               | 90           |
| 40020        | Produit 2   | 28                | 29           |
| BX4532       | Produit 3   | 76                | 60           |
| RTX556       | Produit 4   | 10                | 13           |
| RD3009       | Produit 5   | 15                | 6            |
| A309         | Produit 6   | 45                | 45           |
| PO990        | Produit 7   | 40                | 37           |

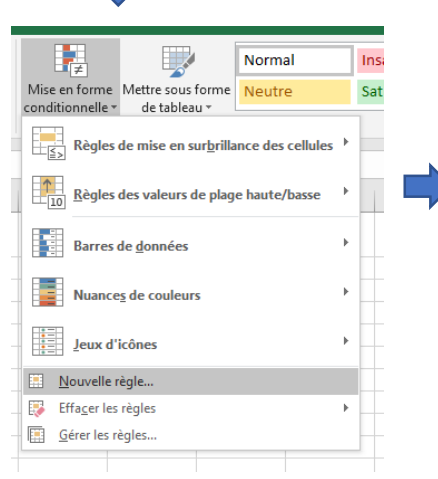

В

Désignation

Produit 1

Produit 2

Produit 3

Produit 4

Produit 5

Produit 6

Produit 7

Α

Code produit

A0002

A0020

BX4532

RTX556

RD3009

A309

PO990

С

Qté

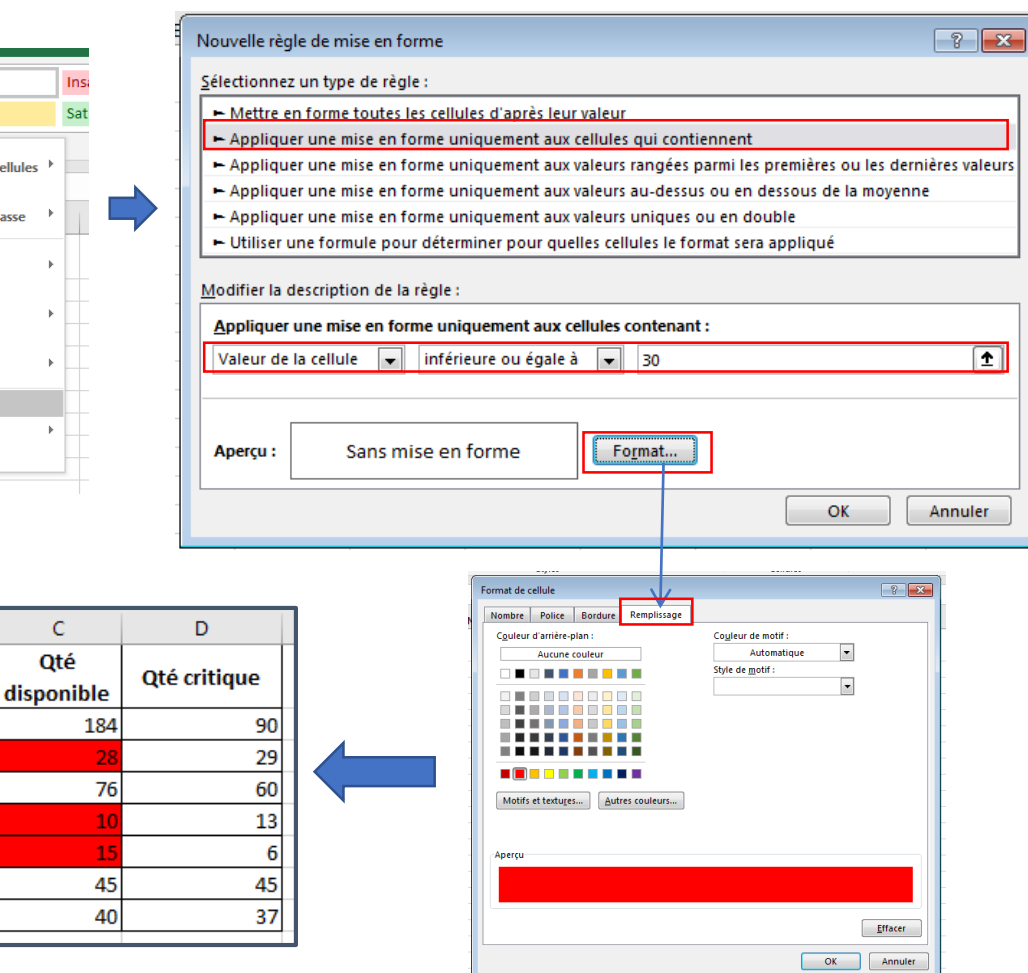

# Annuler une mise en forme

Pour annuler une mise en forme, il faut sélectionner la zone depuis laquelle annuler la mise en forme, puis dans l'onglet **Accueil** > groupe **Styles** > **Mise en forme conditionnelle** > **Gérer les règles**, la fenêtre suivante s'affiche, cliquer sur le bouton Supprimer la règle.

| jestionnaire des règles de mise en forme conditionnelle |                    |                |                     |  |  |
|---------------------------------------------------------|--------------------|----------------|---------------------|--|--|
| Affic <u>h</u> er les règles de mise en forme pour :    | Sélection actuelle |                |                     |  |  |
| Nouvelle règle                                          | la règle 🔀 Suppri  | imer la règle  |                     |  |  |
| Règle (appliquée dans l'ordre indiqué)                  | Format             | S'applique à   | Interrompre si Vrai |  |  |
| Valeur de la cellule <= 30                              | AaBbCcYyZz         | =\$C\$2:\$C\$8 | <b>1</b>            |  |  |
|                                                         |                    |                |                     |  |  |
|                                                         |                    |                |                     |  |  |
|                                                         |                    |                |                     |  |  |
|                                                         |                    |                |                     |  |  |
| L                                                       |                    |                |                     |  |  |
|                                                         |                    | ОК             | Fermer Appliquer    |  |  |

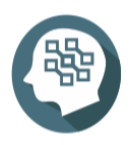

Pour plus de détail consulter,

https://www.excel-pratique.com/fr/cours/excel mises en forme conditionnelles

# 5. Utiliser des liens hypertextes

Dans une feuille de calcul Excel, vous pouvez créer un lien hypertexte vers une page web, un autre document, une adresse de courrier ou un emplacement spécifique au sein de la feuille de calcul Excel.

### Créer un lien hypertexte vers un fichier ou page web

- 1. Sélectionner la cellule ou l'objet à transformer en lien hypertexte.
- 2. Cliquer sur l'onglet Insertion > groupe Lien > Insérer un lien.

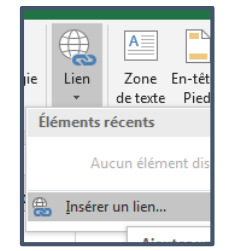

- 3. Cliquer sur l'onglet Fichier ou Page web existant.
  - **Info-bulle** : taper le texte à afficher quand l'utilisateur pointe sur le lien hypertexte (facultatif).
  - Dossier actif, Pages parcourues ou Fichiers récents : sélectionner la destination du lien.
  - Adresse : si aucun emplacement n'a encore été sélectionné ci-dessus, insérer l'URL du site web sur lequel le lien doit pointer.

| Insérer un lien h                           | ypertexte                    |                                                         | ? 🔀                 |
|---------------------------------------------|------------------------------|---------------------------------------------------------|---------------------|
| Lier à :                                    | <u>T</u> exte à afficher     | < <sélection dans="" document="" le="">&gt;</sélection> | Info- <u>b</u> ulle |
| Fichier ou                                  | Regarder dans:               | 👔 Mes documents 💽 🔄 🚳                                   |                     |
| existant(e)                                 | Dossier                      | Mes sources de données                                  | Signet              |
| <u></u>                                     | actif                        | Modèles Office personnalisés                            |                     |
| Empl <u>a</u> cement<br>dans ce<br>document | Pages<br>parcourues          |                                                         |                     |
| Créer un<br><u>d</u> ocument                | Fichiers<br>ré <u>c</u> ents |                                                         |                     |
| Adre <u>s</u> se de                         | Adr <u>e</u> sse :           | http://www.google.com/                                  |                     |
| courrier                                    |                              |                                                         | OK Annuler          |

4. Cliquer sur OK.

#### Créer un lien hypertexte vers un emplacement spécifique au sein du document

- 1. Sélectionner la cellule ou l'objet à transformer en lien hypertexte.
- 2. Cliquer sur l'onglet **Insertion** > groupe **Lien** > **Insérer un lien**.
- 3. Effectuer l'une des opérations suivantes :
  - Cliquer sur l'onglet Emplacement dans ce document, taper une référence de cellule ou sélectionner un emplacement au sein du document, puis cliquer sur OK.

| Insérer un lien h                                                           | ypertexte                                                                                                 | ? <mark>×</mark>    |
|-----------------------------------------------------------------------------|----------------------------------------------------------------------------------------------------|---------------------|
| Lier à :                                                                    | <u>Texte à afficher :</u> < <sélection dans="" document="" le="">&gt;</sélection>                         | Info- <u>b</u> ulle |
| Fichier ou<br>page web<br>e <u>x</u> istant(e)                              | Tapez la reference de la c <u>e</u> llule :<br>[A12]<br>Ou sélectionnez un emplaçement dans ce document : | ]                   |
| Empl <u>a</u> cement<br>dans ce<br>document<br>Créer un<br><u>d</u> ocument | Référence de cellule     Feuïl     Feuïl2     Noms définis                                                |                     |
| Adresse de<br>courrier                                                      |                                                                                                    | OK Annuler          |

Créer un lien hypertexte vers une adresse de courrier

- 1. Sélectionner la cellule ou l'objet à transformer en lien hypertexte.
- 2. Cliquer sur l'onglet Insertion > groupe Lien > Insérer un lien.
- 3. Cliquer sur l'onglet Adresse de courrier, entrer une adresse de courrier, puis cliquer sur OK.

| Insérer un lien h    | ypertexte                                                                  | ? 💌                 |
|----------------------|----------------------------------------------------------------------------|---------------------|
| Lier à :             | Texte à afficher: << <sélection dans="" document="" le="">&gt;</sélection> | Info- <u>b</u> ulle |
| Eichier ou           | Adresse de cou <u>r</u> rier :                                             |                     |
| page web             | mailto:test@test.com                                                       |                     |
| existant(e)          | Objet :                                                                    |                     |
|                      | test                                                                       |                     |
| Emplacement          | Adresses de courrier ré <u>c</u> emment utilisées :                        |                     |
| document             |                                                                            | A                   |
|                      |                                                                            |                     |
|                      |                                                                            |                     |
| Créer un<br>document |                                                                            |                     |
| gocament             |                                                                            |                     |
| . D                  |                                                                            | -                   |
| Adresse de           |                                                                            |                     |
| courrier             |                                                                            | OK Annuler          |
|                      |                                                                            |                     |

# Modifier/Supprimer un lien hypertexte

Bouton droit sur le lien hypertexte, puis cliquer sur Modifier le lien hypertexte ou Supprimer le lien hypertexte.

| 4  | А             | G      | I = 🖄 • 🗛 • 🖽 • 58 🖇 🕇             |
|----|---------------|--------|------------------------------------|
| 1  | Hassan Karimi |        |                                    |
| 2  |               | Ж      | Couper                             |
| 3  |               | Ē      | Copier                             |
| 4  |               | Ĉ      | Options de collage :               |
| 5  |               |        | ê) 📋 —                             |
| 6  |               |        |                                    |
| 7  |               |        | Collage <u>s</u> pecial            |
| 8  |               | ø      | Recherche intelligente             |
| 9  |               |        | Traduire                           |
| 10 |               |        | Insérer                            |
| 11 |               |        | Summinum                           |
| 12 |               |        | Supprimer                          |
| 13 |               |        | Effacer le contenu                 |
| 14 |               | 烜      | Analyse rapide                     |
| 15 |               |        | Filtrer +                          |
| 16 |               |        | Trier +                            |
| 1/ |               | +-     |                                    |
| 18 |               | ÷      | Insérer un commentaire             |
| 19 |               | 8<br>0 | For <u>m</u> at de cellule         |
| 20 |               |        | Liste dér <u>o</u> ulante de choix |
| 21 |               |        | Définir un nom                     |
| 22 |               | æ      | Modifier la lien hypertexte        |
| 23 |               | 3      | Mounter le lien <u>hypertexte</u>  |
| 24 |               |        | Ouvrir le lien hypertexte          |
| 25 |               | X      | Supprimer le lien hypertexte       |
| 20 |               |        |                                    |

# 6. Automatiser avec les macros

Sur Excel, il est possible d'automatiser les tâches récurrentes moyennant la création et l'exécution de macros. Une macro est une série de commandes et d'instructions qu'on peut regrouper au sein d'une même commande afin d'exécuter automatiquement une tâche.

### Enregistrer une macro

Pour enregistrer une macro, il faut d'abord ajouter l'onglet **Développeur** au **Ruban** (s'il n'est pas affiché), voici la procédure pour ajouter l'onglet.

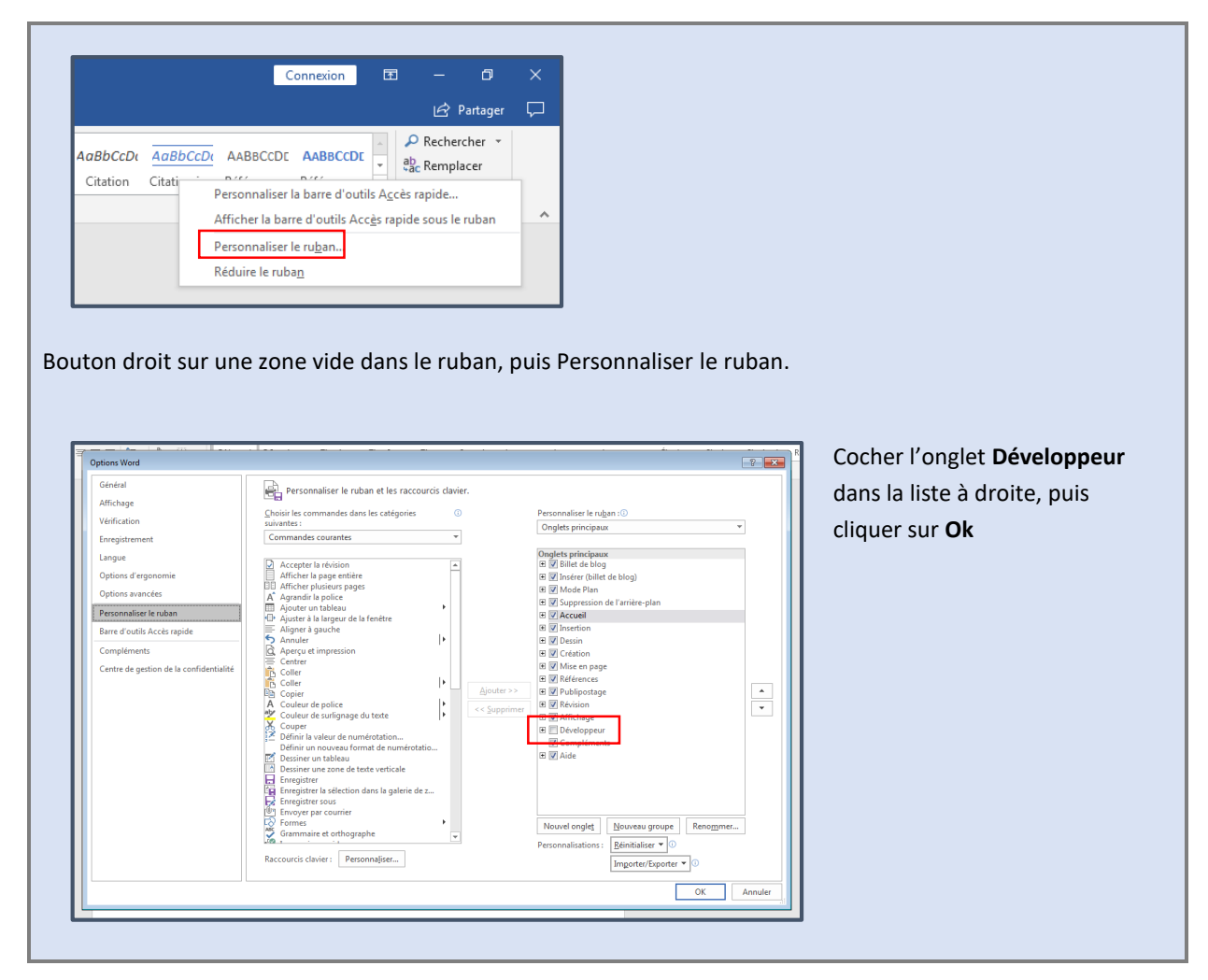

Onglet Développeur > groupe Code > Enregistrer une Macro

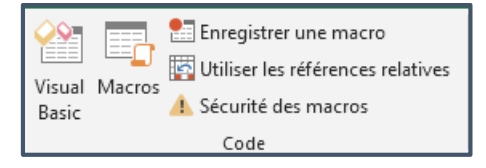

La fenêtre suivante s'affiche,

|   | Enregistrer une macro                   |                                    |
|---|-----------------------------------------|------------------------------------|
| _ | Nom de la macro :<br>MiseFormeTab       | Attribuer un nom à la macro        |
| _ | Touc <u>h</u> e de raccourci :<br>Ctrl+ |                                    |
| - | Enregistrer la macro dans :             |                                    |
| 1 | Ce classeur                             | Associer une combinaison clavier à |
| - | Description :                           | la macro (raccourci clavier)       |
| - |                                         |                                    |
| - |                                         |                                    |
| - | OK Annuler                              |                                    |

Ensuite, effectuer les tâches à automatiser normalement, une fois terminer cliquer sur **Arrêter** l'enregistrement.

| <b>\$</b> |          | Arrêter l'enregistrement           |    |
|-----------|----------|------------------------------------|----|
| Viewel    | Massa    | 🙀 Utiliser les références relative | 25 |
| Basic     | IVIACIOS | 🥼 Sécurité des macros              |    |
|           |          | Code                               |    |

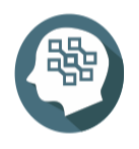

Pour plus de détail consulter,

https://support.microsoft.com/fr-fr/office/automatiser-des-t%C3%A2ches-avec-l-enregistreurde-macro-974ef220-f716-4e01-b015-3ea70e64937b

# B3. Décrire la méthode d'insertion de dessins, images et objets graphiques

- Traitement de dessins, images et Graphiques :
  - Insérer et mettre en forme une image
  - ✓ Créer une zone de texte
  - Insérer un Smart Art
  - Insérer un organigramme
  - Insérer des formes Positionner et redimensionner les objets

Excel offre une panoplie de fonctionnalités graphiques, telle que l'imagerie, objets, organigramme, etc.

#### 1. Images

#### Insérer une image

Il existe deux sources d'insertion des images :

- ✓ Insertion depuis la bibliothèque office en ligne
- ✓ Insertion depuis d'images existantes localement

Pour insérer une image depuis office en ligne, aller dans l'onglet **Insertion** > groupe **Illustrations** > **Images en ligne** 

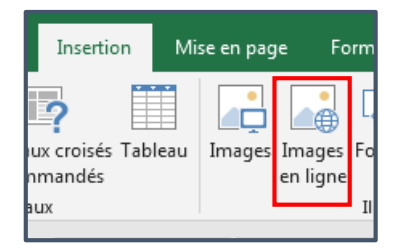

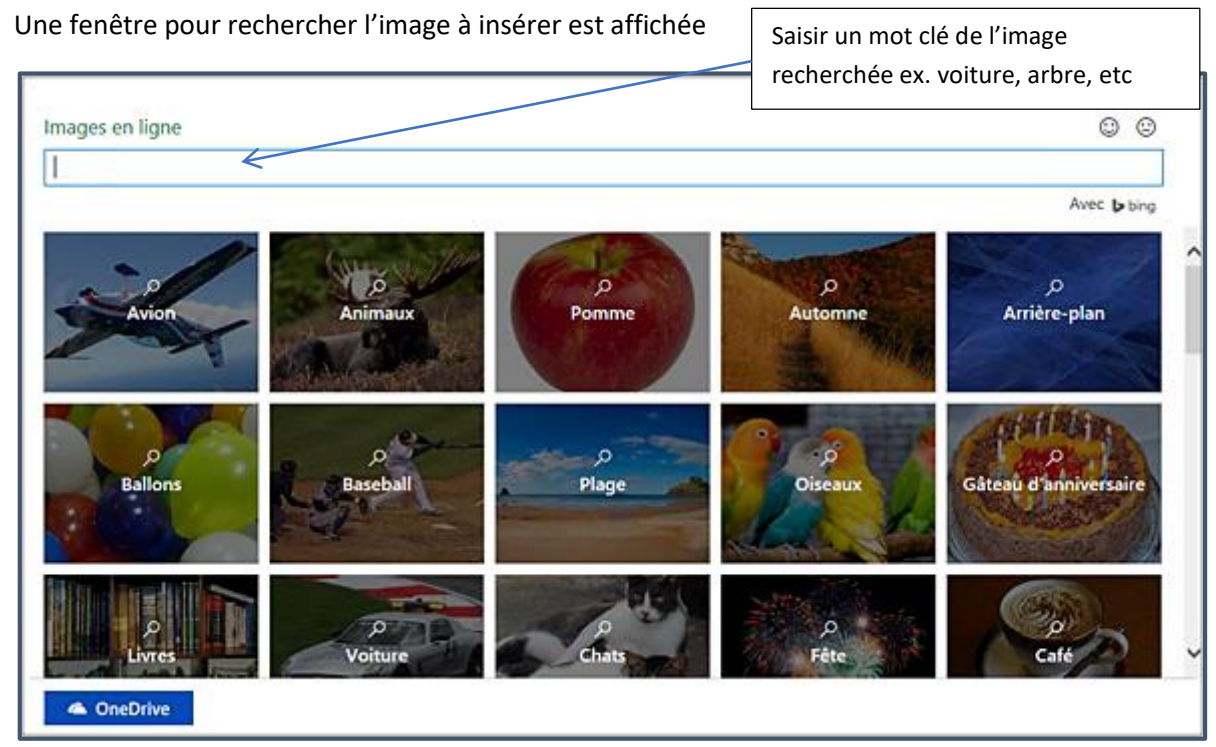

Pour insérer une image depuis existe localement, aller dans l'onglet Insertion > groupe Illustrations > Images

| Insertion                   | Mise en page  | Form              |
|-----------------------------|---------------|-------------------|
| iux croisés Tabl<br>nmandés | eau Images In | nages Fo<br>ligne |
| aux                         |               | II                |

Une fenêtre pour choisir l'image à insérer est affichée

| XII Insérer une image                                                                                                    |                                                |                                    | × |
|----------------------------------------------------------------------------------------------------|------------------------------------------------|------------------------------------|---|
| Bibliothèqu                                                                                                    | ues 🕨 Images 🕨                                 | ✓ 4y Rechercher dans : Images      | 9 |
| Organiser 👻 Nouveau d                                                                                                    | lossier                                        | <b>□</b> • <b>□</b> (              |   |
| Microsoft Excel                                                                                                    | Bibliothèque Images<br>Inclut : 2 emplacements | Organiser par : Dossier 🔻          |   |
| Favoris Favoris Favori | Échantillons<br>d'images                       |                                    |   |
| <u>N</u> om d                                                                                                    | e fichier :                                    | ✓ Toutes les images (*.emf;*.wmf ▼ | ] |
|                                                                                                    |                                                | Outijs 🔻 Insérer 🔽 Annuler         |   |

### Manipuler une image

Une fois l'image est insérée, on peut la manipuler comme le déplacement, redimensionnement, suppression, etc

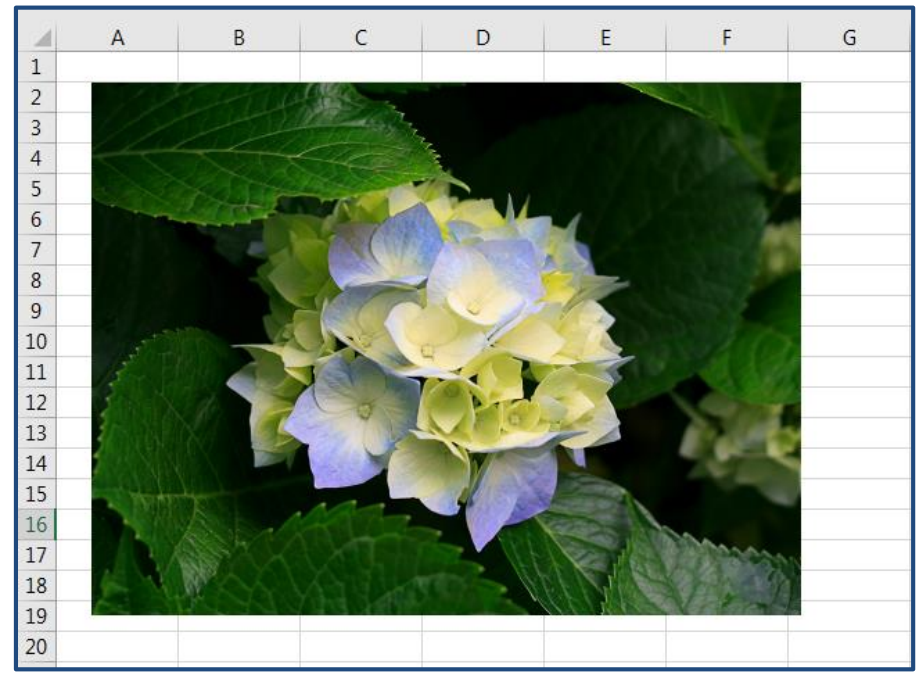

NB : pour manipuler une image il faudrait absolument qu'elle soit sélectionnée.

Pour sélectionner une image, il suffit de cliquer dessus, des points dans les extrémités de l'image s'affichent.

#### **Redimensionner une image**

Dépendamment du type de redimensionnement (diagonal, vertical, horizontal), placer le curseur sur un des points de sélection sur l'image, le curseur devient double flèche  $\iff$ , puis cliquer tout en maintenant le clic, déplacer la souris pour redimensionner l'image.

#### **Pivoter une image**

Pour pivoter une image, sélectionner l'image, en haut au centre de l'image, une icone sous forme de flèche circulaire s'affiche, puis cliquer tout en maintenant le clic, déplacer la souris vers la gauche ou la droite pour pivoter l'image.

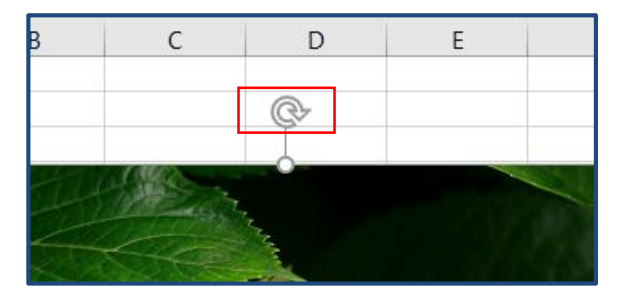

#### Déplacer une image

A l'intérieur de l'image, cliquer tout en maintenant le clic, déplacer l'image puis relâcher.

#### Supprimer une image

Sélectionner l'image, puis appuyer sur **Suppr** du clavier.

### 2. Zones de texte

#### Insérer une zone de texte

Dans l'onglet **Insertion** > groupe **Illustrations** > **Formes** > **Zone de texte**, puis cliquer à l'intérieur de la feuille et taper le texte.

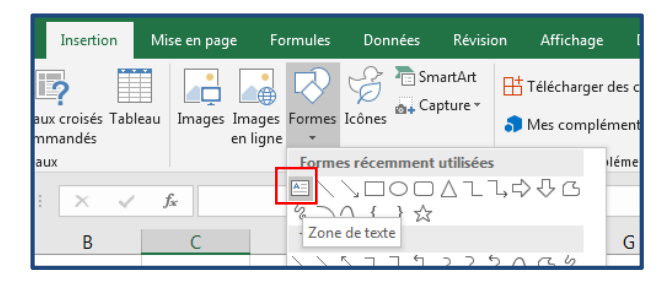

| ¢-              |
|-----------------|
| ooo<br>o test o |
| ŏō              |

### Manipuler une zone de texte

Les zones de textes sont similairement manipulables aux images.

# 3. SmartArt

#### Insérer une SmartArt

# Dans l'onglet Insertion > groupe Illustrations > SmartArt

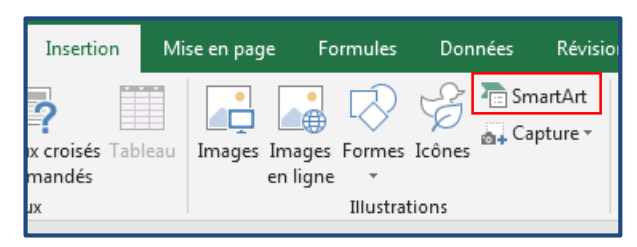

# La fenêtre suivante s'affiche,

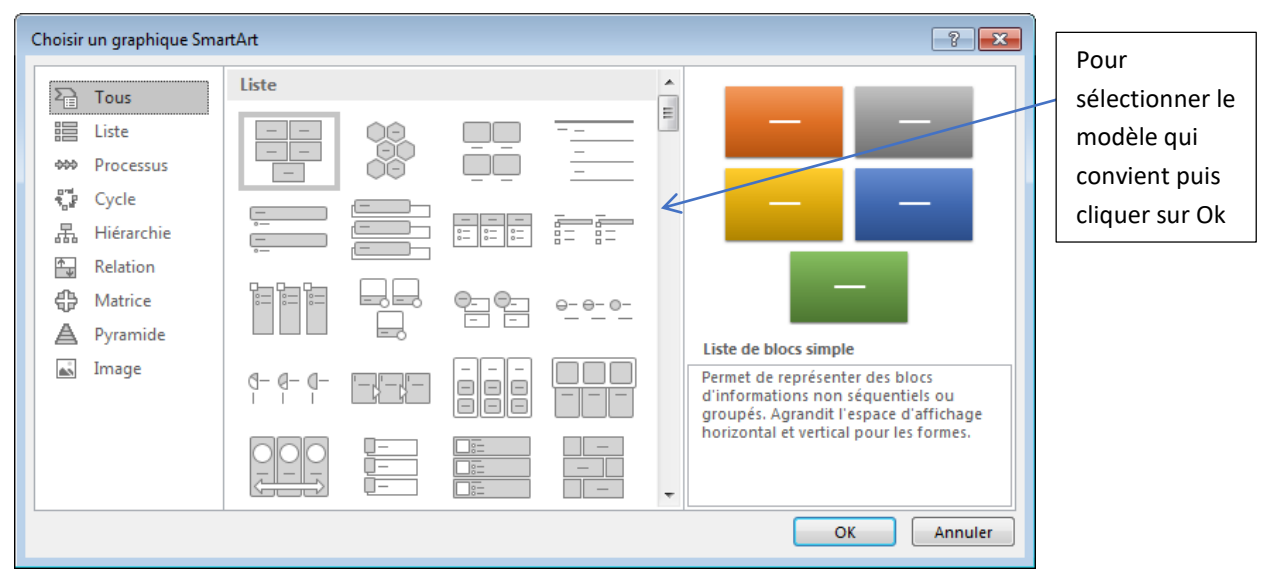

### Après le choix, l'objet SmartArt est inséré dans la feuille pour pouvoir le personnaliser.

|                         |           | ¢- |   | 0 |
|-------------------------|-----------|----|---|---|
| Tapez le texte ici ×    | - [Texte] |    |   |   |
| [Texte]     [Texte]     | 0         | •  | 0 |   |
|                         | ; [Texte] |    | - | 0 |
|                         |           |    |   |   |
|                         | [Texte]   |    | - |   |
| Zone de liste verticale |           | 0  |   | 0 |

### Manipuler un objet SmartArt

Les objets SmartArt sont similairement manipulables aux images.

# 4. Organigramme

### Insérer un organigramme

### Dans l'onglet Insertion > groupe Illustrations > SmartArt

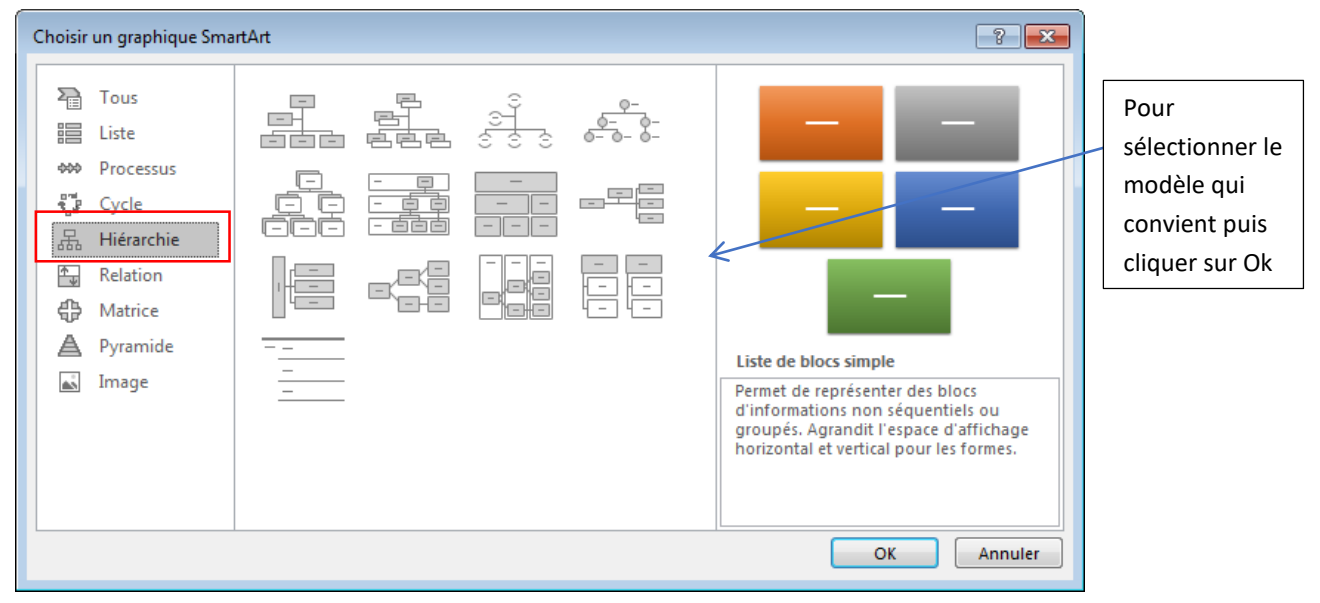

Après le choix, l'organigramme est inséré dans la feuille pour pouvoir le personnaliser.

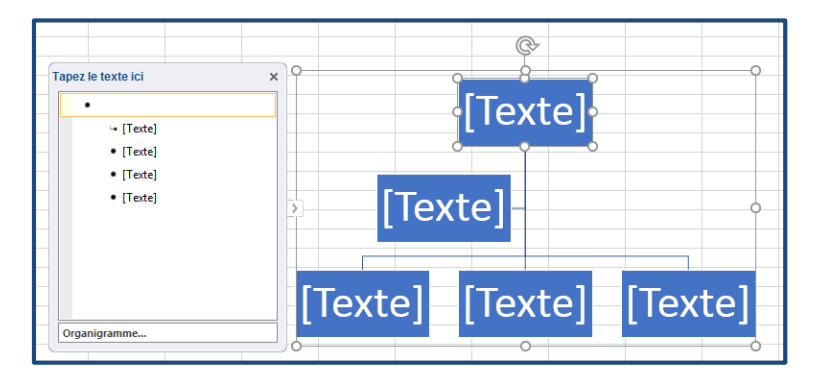

#### Manipuler un organigramme

Les organigrammes sont similairement manipulables aux images.

# 5. Formes

### Insérer une forme

Dans l'onglet **Insertion** > groupe **Illustrations** > **Formes**, cliquer sur la forme désirée, ensuite cliquer à l'intérieur de la feuille pour insérer la forme.

| Insertion       | Mise en page   | Formules               | Données                           | Révision            | n Afficha   | ge [                 |
|-----------------|----------------|------------------------|-----------------------------------|---------------------|-------------|----------------------|
| aux croisés Tab | leau Images Im | ages Formes            | Icônes                            | martArt<br>apture * | H Télécharg | jer des c<br>plément |
| mmandés         | en             | ligne 🔹                |                                   |                     |             |                      |
| aux             |                | Forme                  | es récemmen                       | t utilisées         |             | leme                 |
| : × 🗸           | $f_{x}$        |                        | V LOL                             |                     | , Ç V C     |                      |
|                 |                | Zone                   | de texte                          |                     |             | -                    |
| В               | C              |                        | 5 7 7 9                           | 225                 | 034         | G                    |
|                 |                | Recta                  | N L L L                           | , C G G             | ,.(□ ¢      |                      |
|                 |                |                        |                                   |                     | 1           |                      |
|                 | ļ,             | Forme                  | es de base                        |                     | ,<br>,      |                      |
|                 |                | - A O                  | $\Lambda N / 7 / 7$               |                     | 000         |                      |
|                 |                | - ® G                  |                                   | кZС                 | ,<br>ŇŇŇ    |                      |
|                 |                | — <u> </u>             | $\bigcirc \land \square \bigcirc$ |                     | (0)         |                      |
|                 |                | -00                    | () { }                            |                     |             |                      |
|                 |                | Flèche                 | es pleines                        |                     |             |                      |
|                 |                | $\Rightarrow \Diamond$ | 0000                              | : - 4 F             | L L 에       |                      |
|                 |                | 6 9                    | しゅうせ                              | $\supset D \ge C$   | )Ç(14       |                      |
|                 |                | 00                     | Q.                                |                     |             |                      |
|                 |                | Forme                  | es d'équation                     |                     |             |                      |
|                 |                |                        | ×÷=₽                              | 5                   |             |                      |
|                 |                | Organ                  | igrammes                          |                     | _           |                      |
|                 |                |                        |                                   |                     |             |                      |
|                 |                | 00                     |                                   | X \ Z               |             |                      |
|                 |                | Ú. O                   |                                   | -                   |             |                      |
|                 |                | etolle:                |                                   | 1000                | 10 10 10 IN |                      |
|                 |                |                        | ~ x く ú<br>co 3 m m m             | 10100<br>10100      | + <2 <3 <3  |                      |
|                 |                | Bulles                 | et légendes                       |                     |             |                      |
|                 |                |                        | O C A L                           | N CK Ch C           | CN CN CH C  |                      |
|                 |                | ū, Š                   | do do                             |                     |             |                      |
|                 |                |                        | ~                                 |                     |             | .:                   |

### Manipuler une forme

Les formes sont similairement manipulables aux images.

## Changer la couleur de fond et de bordure

Sélectionner la forme, dans l'onglet **Format** > groupe **Styles de formes** > **Remplissage** (couleur de fond) ou **Contour** (pour la couleur du bordure).

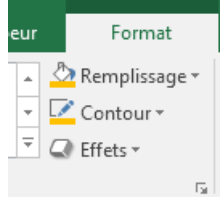

# B4. Décrire la méthode de représentation graphique des données

- Représentations graphiques des données :
  - ✓ Créer un graphique
  - Modifier les données source
  - ✓ Disposer les éléments sur le graphique
  - Mettre en forme les éléments du graphique
  - Modifier le type de graphique
  - Modèles de graphique, copier le graphique

Un graphique est un outil très important quand il s'agit de mettre en évidence les données à travers une présentation synthétisée.

# 1. Créer un graphique

Pour insérer un graphique, préparer le tableau (les données) qui sert de base pour le graphique, puis sélectionner le tableau incluant les titres, ensuite dans l'onglet **Insertion** > groupe **Graphiques**, choisir dans un des groupes graphiques (histogramme, hiérarchique, en cascade, etc) celui qui convient (histogramme empilé, histogramme groupé, rayon de soleil, cascade, etc).

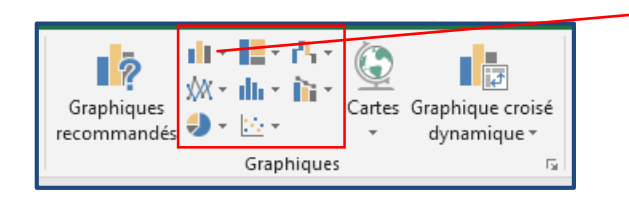

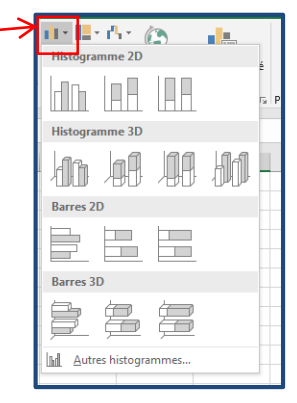

*NB* : pour connaître le nom du groupe graphique, placer le curseur au-dessus de l'icône, une infobulle s'affiche indiquant le nom

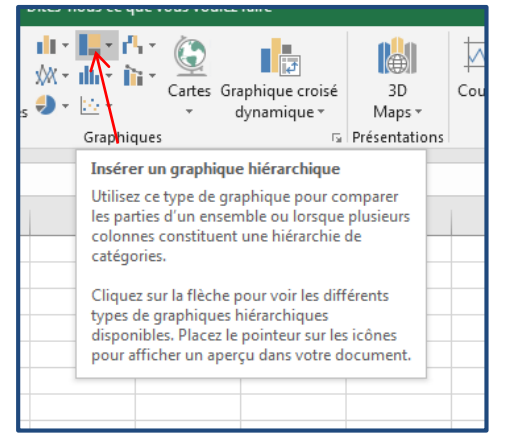

Voici un tableau qui sert de base pour un Histogramme groupé,

|   | А       | В          |  |
|---|---------|------------|--|
| 1 |         |            |  |
|   | Tranche | Nbre       |  |
| 2 | d'âge   | d'adhérent |  |
| 3 | 20 - 30 | 26         |  |
| 4 | 30 - 40 | 80         |  |
| 5 | 40 - 50 | 67         |  |
| 6 | 50 - 60 | 23         |  |
| 7 |         |            |  |

Sélectionner le tableau, puis dans l'onglet Insertion > groupe Graphiques > Histogrammes > Histogramme groupé

| eau cro<br>tamiqu | Croixé Tableau recommandés<br>recommandés<br>Tableau : |                  | H Télécharger des com<br>Mes compléments<br>Compléments | npléments<br>* | Graphiques<br>recommandé | Histogramme 3D | The second second secon |      | ž 3D<br>Maps *<br>75 Présentations | Courbe Histogramme Positif/<br>Graphiques sparkline |   | Segment Ch<br>Filtre | ronologie<br>es Lier |   |
|-------------------|--------------------------------------------------------|------------------|---------------------------------------------------------|----------------|--------------------------|----------------|----------------------------------------------------------------------------------------------------|------|------------------------------------|-----------------------------------------------------|---|----------------------|----------------------|---|
| т                 | A<br>ranche                                            | B<br>Nbre        | С                                                       | D              |                          | E              | Barres 2D                                                                                                    | 1989 | 90                                 |                                                     | н |                      | I                    | J |
| <b>d</b><br>2     | ' <b>âge</b><br>D - 30                                 | d'adhérent<br>26 |                                                         |                |                          |                | Barres 3D                                                                                                    |      |                                    | nérent                                              |   |                      |                      |   |
| 3<br>4            | 0 - 40<br>0 - 50                                       | 80<br>67         |                                                         | 90             |                          |                | Autres histogra                                                                                                    | æ    |                                    |                                                     |   |                      |                      |   |
| 5                 | 0 - 60                                                 | 23               |                                                         | 80             |                          |                |                                                                                                    |      |                                    |                                                     |   |                      |                      |   |

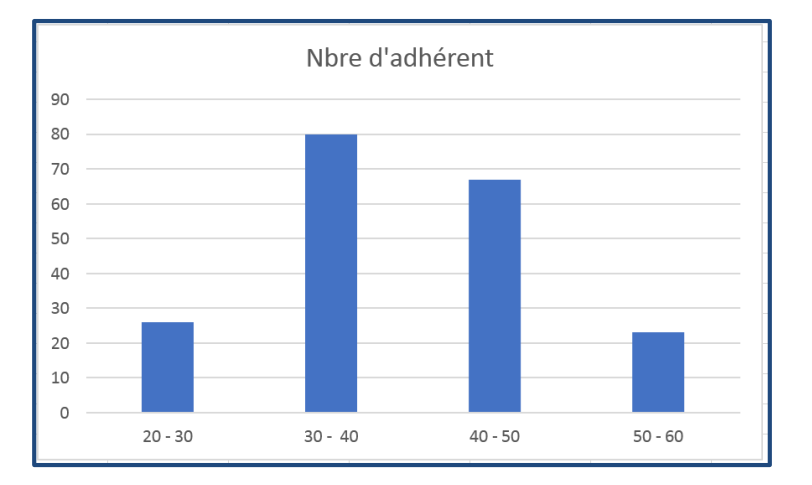

# 2. Modifier les données de base

Pour modifier les données du graphique, il suffit de changer les données concernées dans le tableau de base.

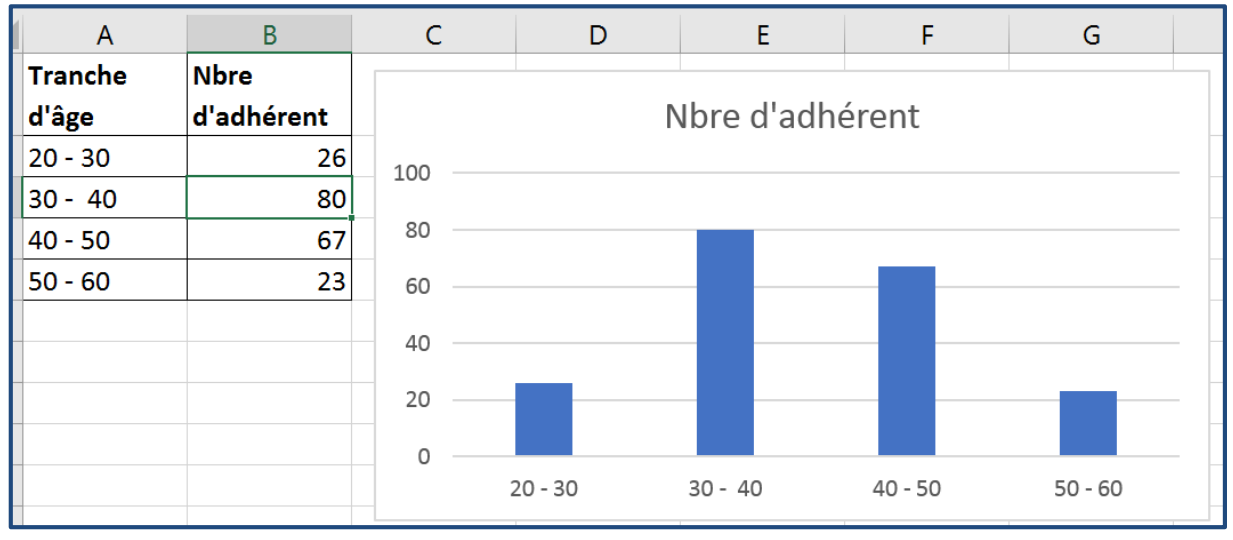

Voici le tableau avant la modification

#### Revoici le tableau après la modification

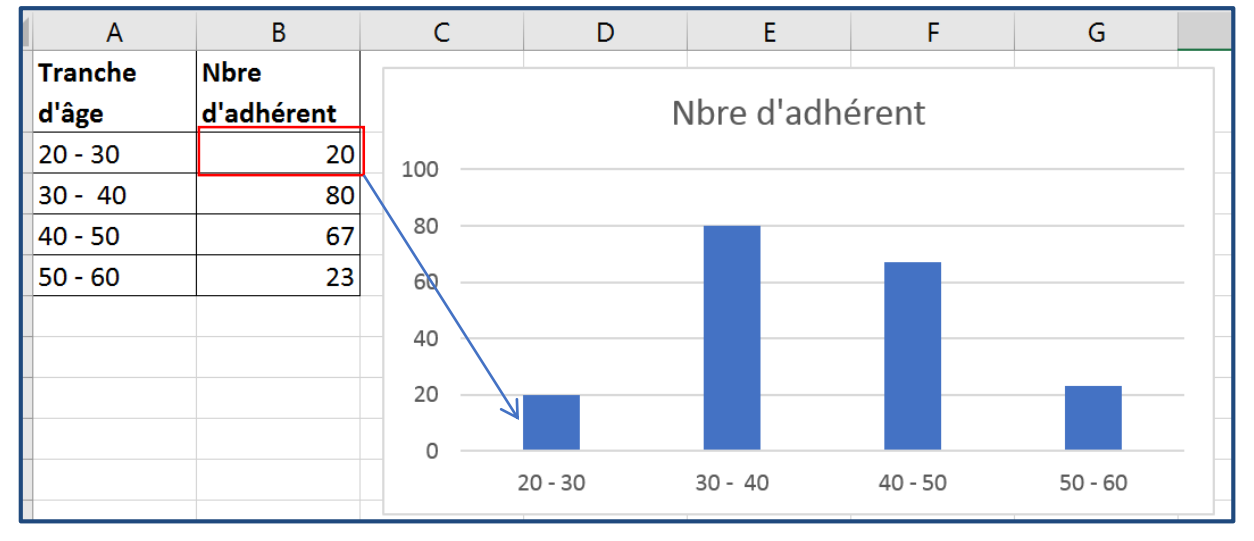

# 3. Disposer les éléments sur le graphique

Pour changer la disposition des éléments du graphique, sélectionner le graphique, deux nouveaux onglets s'affichent **Création** et **Format**.

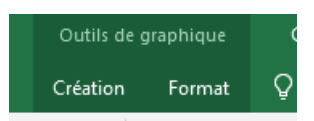

Dans l'onglet Création > groupe Dispositions du graphique, cliquer sur Disposition rapide

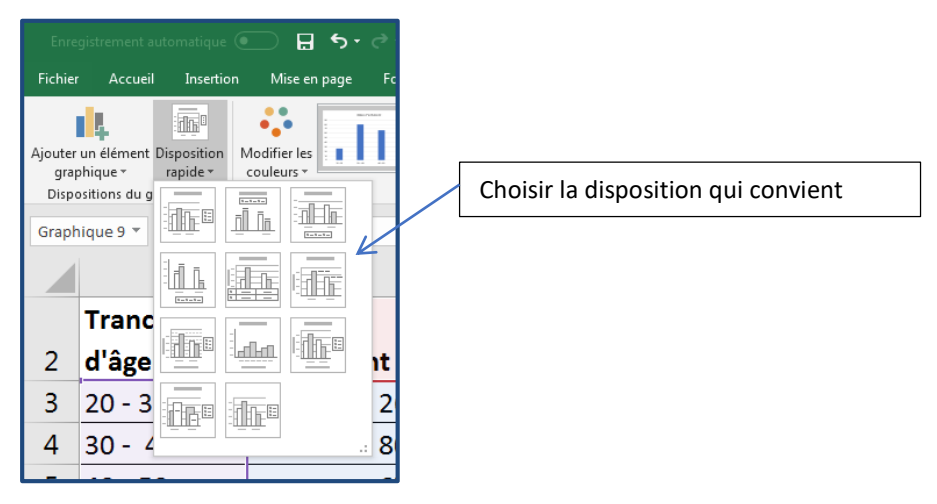

Il existe une autre façon pour changer la disposition des éléments du graphique, en allant dans **Création** > groupe **Dispositions du graphique**, cliquer sur **Ajouter un élément graphique**, cette fonctionnalité permet d'insérer d'autres éléments ou changer leur place dans le graphique tel que le titre du graphique, titre des axes, étiquettes, etc.

# 4. Mettre en forme les éléments du graphique

### Changer le texte d'un titre

Pour changer le texte d'un titre, placer le curseur sur le titre concerné, puis cliquer sur le bouton droit, dans le menu contextuel qui s'affiche, cliquer sur **Modifier le texte**, ensuite le texte devient modifiable.

| Nbre | e d'a | adhé |             | Supprimer                                   |   |
|------|-------|------|-------------|---------------------------------------------|---|
| •    |       |      | 1           | Réta <u>b</u> lir le style d'origine        |   |
|      |       |      | <u>A</u> :: | Modifier le texte                           |   |
|      |       |      | А           | Police                                      |   |
|      |       |      | di.         | Modifier le type de graphique               |   |
|      |       |      | Fal         | Sélectionner des données                    |   |
|      |       |      | 0           | Rotation 3D                                 |   |
|      | 80    |      | K           | Mise en <u>f</u> orme du titre du graphique | - |
|      |       |      |             | 07                                          | _ |

# Changer le style d'un graphique

Pour changer le style d'un graphique, sélectionner le graphique, puis dans l'onglet **Création > Styles du graphique**, cliquer sur le style à appliquer.

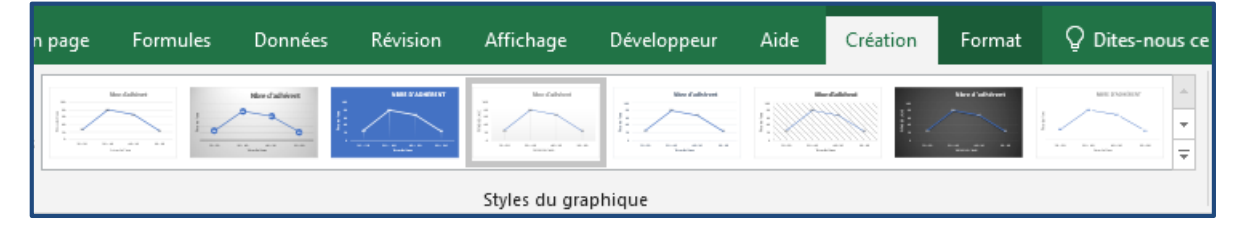

### Mettre en forme un élément

Pour mettre en forme un élément (titre, étiquette, etc), cliquer sur l'élément pour le sélectionner, dans les extrêmes de ce dernier des points s'affichent

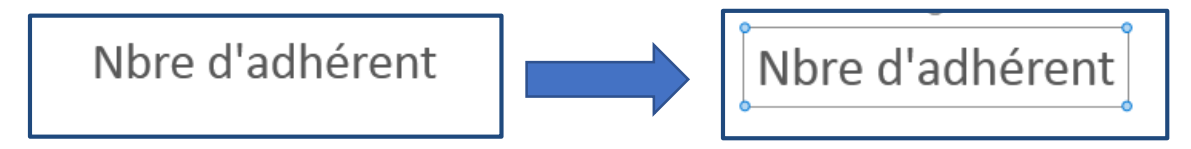

Une fois sélectionné l'élément devient ajustable comme un texte ordinaire, Gras, italic, couleur du texte, etc.

# Déplacer un élément

Pour déplacer un élément, cliquer sur l'élément pour le sélectionner, dans les extrêmes de ce dernier des points s'affichent, ensuite placer le curseur à la bordure de cet élément, le curseur devient 4 flèches  $\stackrel{\bigoplus}{}$ , cliquer en gardant le clic déplacer l'élément.

### Supprimer un élément

Pour supprimer un élément, cliquer sur l'élément pour le sélectionner, puis appuyer sur la touche **Suppr** du clavier.

# 5. Modifier le type de graphique

Sélectionner le graphique, puis dans **Création** > groupe **Type**, cliquer sur **Modifier le type de graphique**, la fenêtre suivante s'affiche pour sélectionner un autre type.

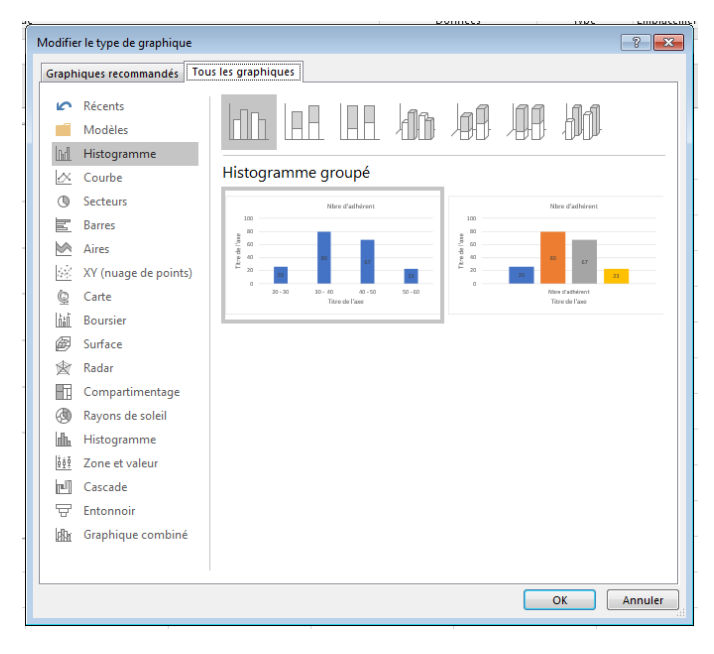

### 6. Modèles de graphique

### Enregistrer un modèle de graphique

Sélectionner le graphique à enregistrer, puis cliquer sur le bouton droit, dans le menu contextuel qui s'affiche, cliquer sur **Enregistrer comme modèle**.

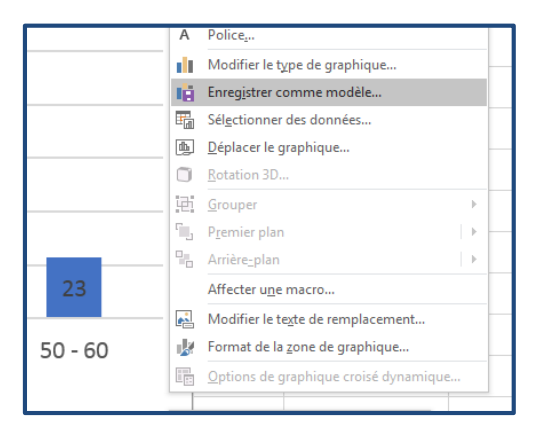

La fenêtre suivante s'affiche pour enregistrer le modèle.

NB : il faut s'assurer de garder le dossier par défaut d'enregistrement.

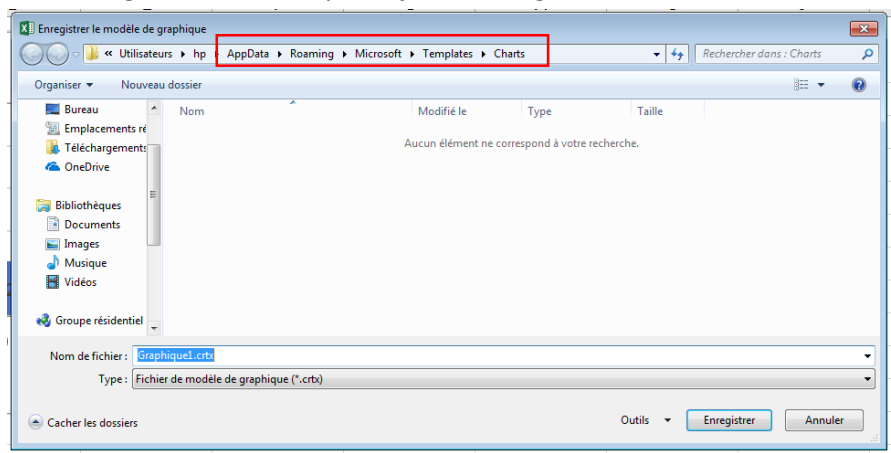

#### Appliquer un modèle de graphique

Sélectionner le graphique sur lequel appliquer un modèle, puis dans **Création** > groupe **Type**, cliquer sur **Modifier le type de graphique**,

|                               |                    |                          | e ennece | 1785 | EUDZISISSI |
|-------------------------------|--------------------|--------------------------|----------|------|------------|
| Modifier le type de graphique |                    |                          |          |      | ? ×        |
| Graphiques recommandés        | ous les graphiques |                          |          |      |            |
| Récents                       | Mes modèles        |                          |          |      |            |
| Modèles                       |                    | Graphique1               |          |      |            |
| Histogramme                   |                    | Nbre d'adhérent          |          |      |            |
| 🖄 Courbe                      | 2 m                |                          |          |      |            |
| ③ Secteurs                    | 21 BB              |                          |          |      |            |
| Barres                        | F 20 24            | 21                       |          |      |            |
| Aires                         | 1                  | 2 3 4<br>Titre de l'asse |          |      |            |
| XY (nuage de points)          |                    |                          |          |      |            |
| Carte                         |                    |                          |          |      |            |
| 晶 Boursier                    |                    |                          |          |      |            |
| Ø Surface                     |                    |                          |          |      |            |
| 🖄 Radar                       |                    |                          |          |      |            |
| Compartimentage               |                    |                          |          |      |            |
| Rayons de soleil              |                    |                          |          |      |            |
| Histogramme                   |                    |                          |          |      |            |
| Zone et valeur                |                    |                          |          |      |            |
| Cascade                       |                    |                          |          |      |            |
| 🖶 Entonnoir                   |                    |                          |          |      |            |
| Graphique combiné             |                    |                          |          |      |            |
|                               |                    |                          |          |      |            |
|                               |                    |                          |          |      |            |
| Gérer les <u>m</u> odèles     |                    |                          |          | OK   | Annuler    |
|                               |                    |                          |          |      |            |

# B5. Décrire la méthode de gestion et d'analyse des données

- Gestion et analyse des données :
  - ✓ Consolidation
  - Trier, transposer une plage de cellules
  - Créer et mettre en forme un tableau de données
  - Filtrer un tableau de données
  - Fonctions sur base de données
  - ✓ Sous totaux
  - Mode Plan
  - Tableaux croisés dynamiques
  - Modèle de données Excel
  - Graphique croisé dynamique
  - Se connecter à une source de données externe
  - ✓ Utiliser Microsoft Query

### 1. La consolidation des données

La consolidation est un moyen de synthétiser des données, autrement dit si nous disposons des tableaux (ex. tableau de situation trimestrielle) qui ont la même structure et que chacun existe dans une feuille indépendante ou dans la même feuille, il est possible de les rassembler dans un même tableau et leur appliquer des calculs (moyenne, nombre, max, etc).

Supposons un classeur contient les quantités vendues des produits dans chacun des magasins dans plusieurs villes, ce classeur comporte 4 feuilles, chacune correspondre à un trimestre et chaque trimestre a ses propres données.

|    | А            | В            | С                 | D            | E              | F           | G             |
|----|--------------|--------------|-------------------|--------------|----------------|-------------|---------------|
| 3  | Réf. Produit | Rabat        | Casablanca        | Meknès       | Tanger         |             |               |
| 4  | A001         | 255          | 811               | 277          | 421            |             |               |
| 5  | A002         | 63           | 969               | 288          | 633            |             |               |
| 6  | A003         | 293          | 870               | 255          | 47             |             |               |
| 7  | A004         | 306          | 633               | 531          | 541            |             |               |
| 8  | A005         | 234          | 255               | 833          | 2              |             |               |
| 9  | A006         | 345          | 980               | 402          | 396            |             |               |
| 10 | A007         | 817          | 388               | 465          | 54             |             |               |
| 11 | A008         | 222          | 14                | 656          | 638            |             |               |
| 12 | A009         | 413          | 485               | 204          | 289            |             |               |
| 13 | A010         | 302          | 552               | 458          | 870            |             |               |
| 14 | A011         | 256          | 857               | 82           | 998            |             |               |
| 15 | A012         | 97           | 74                | 531          | 920            |             |               |
| 16 | A013         | 421          | 978               | 930          | 70             |             |               |
| 17 | A014         | 657          | 482               | 437          | 148            |             |               |
| 18 | A015         | 692          | 108               | 815          | 46             |             |               |
| 19 | A016         | 613          | 47                | 299          | 686            |             |               |
| 20 | A017         | 233          | 79                | 864          | 291            |             |               |
| 21 | A018         | 190          | 963               | 453          | 477            |             |               |
| 22 | A019         | 809          | 208               | 198          | 969            |             |               |
| 23 | A020         | 78           | 695               | 238          | 462            |             |               |
| 24 | Total        | 7297         | 10448             | 9214         | 8957           |             |               |
| 25 |              |              |                   |              |                |             |               |
| 26 |              |              |                   |              |                |             |               |
| 27 |              |              |                   |              |                |             |               |
| 28 |              |              |                   |              |                |             |               |
|    | → 1er tr     | imestre 2021 | 2è trimestre 2021 | 3è trimestre | 2021   4è trin | nestre 2021 | Synthèse 2021 |

Dans une 5<sup>ème</sup> feuille (Synthèse) nous désirons afficher le cumul des ventes de toute l'année.

Pour Consolider les données, dans la **feuille Synthèse**, aller à l'onglet **Données** > groupe **Outils de données**, puis cliquer sur **Consolider**.

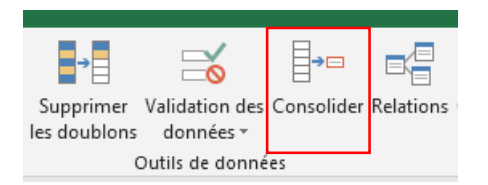

La fenêtre suivante s'affiche

| Il est possible de choisir<br>d'autres fonctions<br>(Moyenne, max, min,<br>etc)                                                                                        | Consolider        Eonction :       Somme       Référence :       I       Parcourir                                                                                                    | Cliquer pour aller<br>sélectionner les<br>tableaux existant dans<br>le même classeur un<br>par un                                                                                          |
|----------------------------------------------------------------------------------------------------|----------------------------------------------------------------------------------------------------|----------------------------------------------------------------------------------------------------|
| Cocher une ou les deux<br>options si les tableaux<br>que nous allons<br>synthétiser comporte<br>soit des Titres de<br>colonnes ou les Titres<br>des lignes ou les deux | Ioutes les references :       Ajouter         Étiquettes dans       Supprimer         Étiquettes dans       Lier aux données source         Golonne de gauche       Lier aux données source         OK       Fermer         Si cocher, à chaque changement dans<br>les tableaux sera répercuté sur le<br>tableau synthèse | Cliquer pour aller<br>sélectionner les<br>tableaux dans un fichier<br>externe<br>En cas de sélection d'un<br>tableau, on clique sur<br>Ajouter, pour qu'il soit<br>inclut dans la svnthèse |

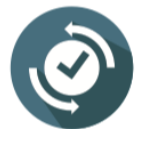

S'assurer qu'il n' y a pas de cellules fusionnées dans le tableau.

**Etape 1** : cliquer sur le bouton 🔟 pour sélection le 1<sup>er</sup> tableau qui se trouve dans le même classeur

| [    |      | А            |          | В    | С                 | D            | E              | F            | G                      | н        | I           | J      |
|------|------|--------------|----------|------|-------------------|--------------|----------------|--------------|------------------------|----------|-------------|--------|
|      | 3    | Réf. Produit | Rabat    |      | Casablanca        | Meknès       | Tanger         |              |                        |          |             |        |
|      |      |              | <u> </u> | 255  | 811               | 277          | 421            |              |                        |          |             |        |
|      |      | 2            |          | 63   | 969               | 288          | 633            |              |                        |          |             |        |
| ¢.   | 1    | stionnor loc |          | 293  | 870               | 255          | 47             | Consolider   | - Référence :          |          |             | 2 🔽    |
| 36   | let  | cuonner les  |          | 306  | 633               | 531          | 541            | '1er trimest | re 2021'ISA\$3:\$E\$23 |          |             |        |
| do   | nn   | ées incluant | :        | 234  | 255               | 833          | 2              |              |                        |          | 1           |        |
| lour | c +i | tros (colonr |          | 345  | 980               | 402          | 396            |              |                        |          |             |        |
| ieui | su   |              | IC       | 817  | 388               | 465          | 54             |              |                        |          | 3           |        |
|      | e    | et ligne)    |          | 222  | 14                | 656          | 638            |              |                        |          | 5           |        |
|      |      |              |          | 413  | 485               | 204          | 289            |              |                        | Cli      | quer sur l' | icone  |
|      | 13   | A010         |          | 302  | 552               | 458          | 870            |              |                        | n        | ur rovoni   | ràla   |
|      | 14   | A011         |          | 256  | 857               | 82           | 998            |              |                        | μ        | ui ieveiii  | 1 a 1a |
|      | 15   | A012         |          | 97   | 74                | 531          | 920            |              |                        | fer      | nêtre prino | cipale |
|      | 16   | A013         |          | 421  | 978               | 930          | 70             |              |                        |          |             |        |
|      | 17   | A014         |          | 657  | 482               | 437          | 148            |              |                        |          |             |        |
|      | 18   | A015         |          | 692  | 108               | 815          | 46             |              |                        |          |             |        |
|      | 19   | A016         |          | 613  | 47                | 299          | 686            |              |                        |          |             |        |
|      | 20   | A017         |          | 233  | 79                | 864          | 291            |              |                        |          |             |        |
|      | 21   | A018         |          | 190  | 963               | 453          | 477            |              |                        |          |             |        |
|      | 22   | A019         |          | 809  | 208               | 198          | 969            |              |                        |          |             |        |
|      | 23   | A020         |          | 78   | <del>6</del> 95   | 238          | 462            |              |                        |          |             |        |
|      | 24   | Total        |          | 7297 | 10448             | 9214         | 8957           |              |                        |          |             |        |
|      | 25   |              |          |      |                   |              |                | 1            |                        |          |             |        |
|      | 26   |              |          |      |                   | 1            |                |              |                        |          |             |        |
|      | 27   |              |          |      | Act               | ivor la 1ère | fouillo        |              |                        |          |             |        |
|      | 28   |              |          | /    | ACI               |              | reume          |              |                        |          |             |        |
|      | 4    | > 1er tr     | imestre  | 2021 | 2è trimestre 2021 | 3è trimestre | 2021   4è trim | estre 2021   | Synthèse 2021          | $(\div)$ | 1           | 1      |

**Etape 2** : une fois la fenêtre principale est affichée, cliquer sur le bouton Ajouter pour que la plage référence soit intégrée dans la liste des références.

| Consolider                      |                                 | ? 💌              |
|---------------------------------|---------------------------------|------------------|
| Eonction :                      | _                               |                  |
| Somme                           | •                               |                  |
| <u>R</u> éférence :             |                                 |                  |
| '1er trimestre 2021'ISA\$3:\$   | £\$23                           | Parcourir        |
| Toutes les <u>r</u> éférences : |                                 | ≥                |
| '1er trimestre 2021'!\$A\$3:\$  | \$23                            | Ajou <u>t</u> er |
|                                 | -                               | Supprimer        |
| Étiquettes dans                 |                                 |                  |
| 🔲 Ligne du <u>h</u> aut         |                                 |                  |
| Colonne de gauche               | Lier aux <u>d</u> onnées source |                  |
|                                 | ОК                              | Fermer           |
|                                 |                                 |                  |

**Etape 3 :** répéter l'étape 1 et 2 pour les 3 autres Trimestres.

**Etape 4 :** cocher les options **Ligne du haut**, **Colonne de gauche** et **Lier aux données source**. Puis cliquer sur Ok.

| Consolider                                                                                                    | ? 💌                           |
|----------------------------------------------------------------------------------------------------|-------------------------------|
| Eonction :<br>Somme                                                                                                    |                               |
| '4è trimestre 2021'!\$A\$3:\$E\$23                                                                                                    | Parcourir                     |
| Toutes les références :           '1er trimestre 2021'I\$A\$3:\$E\$23           '2è trimestre 2021'I\$A\$3:\$E\$23           '3è trimestre 2021'I\$A\$3:\$E\$23           '4è trimestre 2021'I\$A\$3:\$E\$23 | Ajou <u>t</u> er<br>Supprimer |
| Étiquettes dans          Igne du haut         Colonne de gauche                                                                                                    |                               |
| ОК                                                                                                    | Fermer                        |

# Un tableau de synthèse est inséré automatiquement

| 1 | 2   | A B  | с     | D          | E      | F      |  |
|---|-----|------|-------|------------|--------|--------|--|
|   | 1   |      |       |            |        |        |  |
|   | 2   |      |       |            |        |        |  |
|   | 3   |      | Rabat | Casablanca | Meknès | Tanger |  |
| + | 8   | A001 | 835   | 2223       | 1778   | 939    |  |
| + | 13  | A002 | 1055  | 1506       | 1982   | 1487   |  |
| + | 18  | A003 | 1992  | 1195       | 1682   | 1668   |  |
| + | 23  | A004 | 2331  | 1878       | 1695   | 1709   |  |
| + | 28  | A005 | 1957  | 1880       | 1535   | 750    |  |
| + | 33  | A006 | 1335  | 2831       | 1273   | 1788   |  |
| + | 38  | A007 | 2948  | 1878       | 2648   | 1625   |  |
| + | 43  | A008 | 1340  | 1271       | 2451   | 2439   |  |
| + | 48  | A009 | 2163  | 1958       | 1209   | 1207   |  |
| + | 53  | A010 | 1383  | 2916       | 2626   | 2143   |  |
| + | 58  | A011 | 1923  | 3046       | 1281   | 2038   |  |
| + | 63  | A012 | 2256  | 2139       | 2740   | 2902   |  |
| + | 68  | A013 | 2535  | 2063       | 3066   | 1748   |  |
| + | 73  | A014 | 2238  | 1522       | 2349   | 1842   |  |
| + | 78  | A015 | 2256  | 1976       | 1392   | 829    |  |
| + | 83  | A016 | 2211  | 864        | 1433   | 1504   |  |
| + | 88  | A017 | 2048  | 1181       | 2292   | 1348   |  |
| + | 93  | A018 | 2237  | 2982       | 1409   | 1869   |  |
| + | 98  | A019 | 3263  | 1 2        | A      | B C    |  |
| + | 103 | A020 | 2232  | $\lambda$  | 1      |        |  |

Pour afficher le détail

|       | 1  |          |       |            |        |        |  |
|-------|----|----------|-------|------------|--------|--------|--|
|       | 2  |          |       |            |        |        |  |
|       | 3  |          | Rabat | Casablanca | Meknès | Tanger |  |
| [ · ] | 4  | Classeur | 255   | 811        | 277    | 421    |  |
|       | 5  | Classeur | 357   | 307        | 447    | 280    |  |
|       | 6  | Classeur | 49    | 967        | 942    | 149    |  |
|       | 7  | Classeur | 174   | 138        | 112    | 88     |  |
| -     | 8  | A001     | 835   | 2223       | 1778   | 939    |  |
| · · ] | 9  | Classeur | 63    | 969        | 288    | 633    |  |
|       | 10 | Classeur | 898   | 146        | 238    | 222    |  |
|       | 11 | Classeur | 20    | 374        | 623    | 135    |  |
|       | 12 | Classeur | 73    | 17         | 833    | 496    |  |
| -     | 13 | A002     | 1055  | 1506       | 1982   | 1487   |  |
| · · ] | 14 | Classeur | 293   | 870        | 255    | 47     |  |
|       | 15 | Classeur | 472   | 276        | 183    | 653    |  |
|       | 16 | Classeur | 759   | 44         | 471    | 393    |  |
|       | 17 | Classeur | 469   | 6          | 773    | 575    |  |
| -     | 18 | A003     | 1992  | 1195       | 1682   | 1668   |  |
| •     | 19 | Classeur | 306   | 633        | 531    | 541    |  |

D

Е

F

# 2. Trier, transposer une plage de cellules

### Trier des données

Pour trier un tableau, sélectionner une des cellules du tableau, ensuite dans l'onglet **Données** > groupe **Trier et filtrer**, cliquer sur **Trier**.

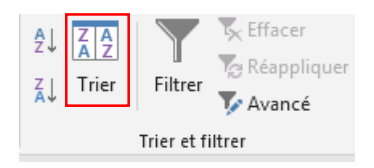

La fenêtre suivante s'affiche

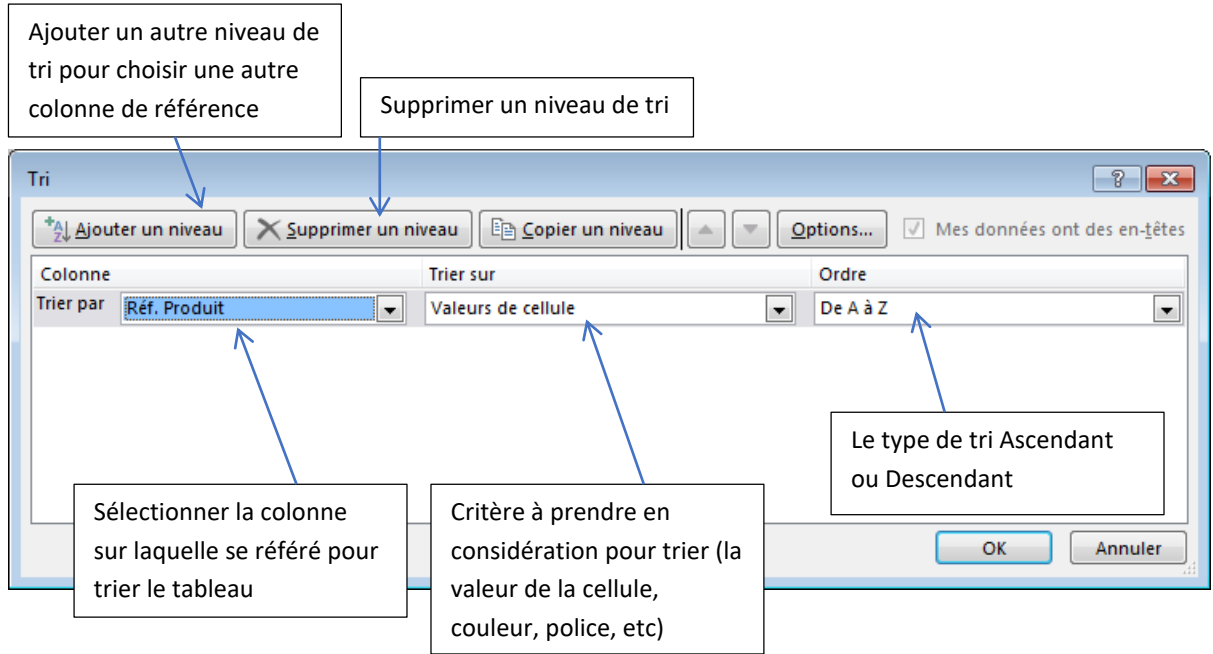

### Transposer une plage de cellules

Pour transposer une plage de données, sélectionner la plage, cliquer sur le bouton droit, puis Copier

|    |              |       | nentroadit |        |        |                       |           | _                |
|----|--------------|-------|------------|--------|--------|-----------------------|-----------|------------------|
|    | А            | В     | С          | D      | E      | F                     | G         |                  |
| 3  | Réf. Produit | Rabat | Casablanca | Meknès | Tanger |                       |           |                  |
| 4  | A001         | 255   | 811        | 277    | 421    |                       |           |                  |
| 5  | A002         | 63    | 969        | 288    | 63     | Calibri - 11          | - A A 💱 - | % 000            |
| 6  | A003         | 293   | 870        | 255    | 4      | G I = 🛆 -             | A - 🔛 - 🐝 | - <u>\$</u> ,0 🔨 |
| 7  | A004         | 306   | 633        | 531    | 541    |                       |           | 1                |
| 8  | A005         | 234   | 255        | 833    |        | & Couper              |           |                  |
| 9  | A006         | 345   | 980        | 402    | 39     | Copier                |           |                  |
| 10 | A007         | 817   | 388        | 465    | 5,     | Options de c          | ollage :  |                  |
| 11 | A008         | 222   | 14         | 656    | 63     |                       |           |                  |
| 12 | A009         | 413   | 485        | 204    | 28     | Collage <u>s</u> péci | al        |                  |
| 13 | A010         | 302   | 552        | 458    | 87     | Recherche int         | elligente |                  |
| 14 | A011         | 256   | 857        | 82     | 99;    | Actualiser            |           |                  |

Ensuite, dans l'espace de destination (par ex. une autre feuille), cliquer sur le bouton droit puis

cliquer sur Collage spécial...

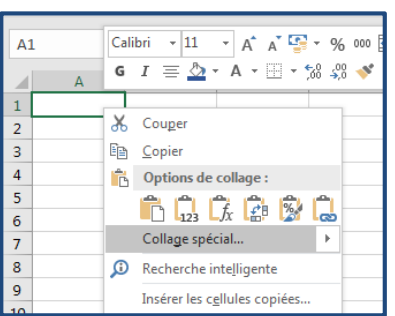

La fenêtre suivante s'affiche, cocher l'option **Transposé** puis cliquer sur Ok.

| Collage spécial                                                                                                    |                                                     |
|----------------------------------------------------------------------------------------------------|-----------------------------------------------------|
| Coller                                                                                                    |                                                     |
| Iout                                                                                                    | Tout, avec le t <u>h</u> ème source                 |
| Form <u>u</u> les                                                                                                    | Tout sauf la bordur <u>e</u>                        |
| © <u>V</u> aleurs                                                                                                    | Largeurs de colonnes                                |
| © <u>F</u> ormats                                                                                                    | Formules et formats des nombres                     |
| Commentaires                                                                                                    | Valeurs et form <u>a</u> ts des nombres             |
| Validation                                                                                                    | Toutes les mises en forme conditionnelles de fusion |
| Opération                                                                                                    |                                                     |
| Aucune     Aucune     Auc | Multiplication                                      |
| Ajouter                                                                                                    | Division                                            |
| © <u>S</u> oustraction                                                                                                    |                                                     |
| Blancs non compris                                                                                                    | Transposé                                           |
| Coller avec liaison                                                                                                    | OK Annuler                                          |

# Voici le résultat

| 1 | A            | В    | С    | D    | E    | F    | G    | н    | I    | J    | K    | L    | M    | N    | 0    | Р    | Q    | R    | S    | Т    | U    | V     |
|---|--------------|------|------|------|------|------|------|------|------|------|------|------|------|------|------|------|------|------|------|------|------|-------|
| 1 | Réf. Produit | A001 | A002 | A003 | A004 | A005 | A006 | A007 | A008 | A009 | A010 | A011 | A012 | A013 | A014 | A015 | A016 | A017 | A018 | A019 | A020 | Total |
| 2 | Rabat        | 255  | 63   | 293  | 306  | 234  | 345  | 817  | 222  | 413  | 302  | 256  | 97   | 421  | 657  | 692  | 613  | 233  | 190  | 809  | 78   | 7297  |
| 3 | Casablanca   | 811  | 969  | 870  | 633  | 255  | 980  | 388  | 14   | 485  | 552  | 857  | 74   | 978  | 482  | 108  | 47   | 79   | 963  | 208  | 695  | 10448 |
| 4 | Meknès       | 277  | 288  | 255  | 531  | 833  | 402  | 465  | 656  | 204  | 458  | 82   | 531  | 930  | 437  | 815  | 299  | 864  | 453  | 198  | 238  | 9214  |
| 5 | Tanger       | 421  | 633  | 47   | 541  | 2    | 396  | 54   | 638  | 289  | 870  | 998  | 920  | 70   | 148  | 46   | 686  | 291  | 477  | 969  | 462  | 8957  |
| 6 |              |      |      |      |      |      |      |      |      |      |      |      |      |      |      |      |      |      |      |      |      | ( I   |

# 3. Créer et mettre en forme un tableau de données

Pour créer un tableau, il y'a deux méthodes :

- ✓ Un tableau mis en forme automatiquement
- ✓ Un tableau brut

#### Un tableau mis en forme automatiquement

Sélection une des cellules dans la plage des données, puis dans l'onglet **Insertion** > groupe **Tableaux** cliquer sur **Tableau**, la fenêtre suivante s'affiche

|              |       |            |        |        |                    |              |        | _       |          |          |          |        |     |
|--------------|-------|------------|--------|--------|--------------------|--------------|--------|---------|----------|----------|----------|--------|-----|
| Réf. Produit | Rabat | Casablanca | Meknès | Tanger |                    |              |        |         |          |          |          |        |     |
| A001         | 255   | 811        | 277    |        | 421                |              |        |         |          |          |          |        |     |
| A002         | 63    | 969        | 288    |        | 633                |              |        |         |          | 1        |          |        | N   |
| A003         | 293   | 870        | 255    |        | 47                 | Créer        | un t   | ableau  | 1        |          | 8        | ×      |     |
| A004         | 306   | 633        | 531    |        | 541                | <u>O</u> ù s | e trou | uvent l | es donné | es de vo | tre tabl | eau ?  | Π   |
| A005         | 234   | 255        | 833    |        | 2                  |              | =\$A9  | S2:SES  | 23       |          | <u> </u> |        | Π   |
| A006         | 345   | 980        | 402    |        | 396                | 1            | ⊽ м    | lon tab | leau com | porte de | es en-tê | tes    | Π   |
| A007         | 817   | 388        | 465    |        | 54                 |              |        |         |          |          |          |        | Π   |
| A008         | 222   | 14         | 656    |        | 638                |              |        | 1       | ОК       |          | Annul    | er     | Π   |
| A009         | 413   | 485        | 204    |        | 289                |              |        |         |          |          |          |        |     |
| A010         | 302   | 552        | 458    |        | 870                |              |        | La      | plage    | du tab   | leau e   | est    |     |
| A011         | 256   | 857        | 82     | 1      | 998                |              |        | au      | itomati  | auem     | ent sé   | lectio | nr  |
| A012         | 97    | 74         | 531    | 1      | 920                |              |        | cir     | non clic |          | ir lo h  | outor  | د ۱ |
| A013         | 421   | 978        | 930    |        | <b>70</b>          |              |        | 511     |          |          |          | outor  | ıa  |
| A014         | 657   | 482        | 437    |        | 148                |              |        | dr      | oite de  | la zor   | ne pou   | ır     |     |
| A015         | 692   | 108        | 815    |        | 46                 |              |        | sé      | lection  | ner la   | plage    |        |     |
| A016         | 613   | 47         | 299    |        | 686                |              |        |         |          |          |          |        |     |
| A017         | 233   | 79         | 864    |        | 291                | Co           | chei   | r si la | sélect   | on inc   | lut les  | 5      |     |
| A018         | 190   | 963        | 453    |        | 477 <mark> </mark> | titr         | ·es    |         |          |          |          |        |     |
| A019         | 809   | 208        | 198    | 1      | 969                |              |        |         |          |          |          |        |     |
| A020         | 78    | 695        | 238    |        | 462                |              |        |         |          |          |          |        |     |
| Total        | 7297  | 10448      | 9214   | 8      | 957                |              |        |         |          |          |          |        |     |

### Une fois valider le tableau est tracé

| Ŀ. |               |           |              |          |            |
|----|---------------|-----------|--------------|----------|------------|
| 2  | Réf.Produit 💌 | Rabat 💦 💌 | Casablanca 💌 | Meknès 💌 | Tanger 📃 💌 |
| 8  | A001          | 255       | 811          | 277      | 421        |
| 1  | A002          | 63        | 969          | 288      | 633        |
| 5  | A003          | 293       | 870          | 255      | 47         |
| 5  | A004          | 306       | 633          | 531      | 541        |
| 7  | A005          | 234       | 255          | 833      | 2          |
| 8  | A006          | 345       | 980          | 402      | 396        |
| 9  | A007          | 817       | 388          | 465      | 54         |
| 0  | A008          | 222       | 14           | 656      | 638        |
| 1  | A009          | 413       | 485          | 204      | 289        |
| 2  | A010          | 302       | 552          | 458      | 870        |
| 3  | A011          | 256       | 857          | 82       | 998        |
| 4  | A012          | 97        | 74           | 531      | 920        |
| 5  | A013          | 421       | 978          | 930      | 70         |
| 6  | A014          | 657       | 482          | 437      | 148        |
| 7  | A015          | 692       | 108          | 815      | 46         |
| 8  | A016          | 613       | 47           | 299      | 686        |
| 9  | A017          | 233       | 79           | 864      | 291        |
| 0  | A018          | 190       | 963          | 453      | 477        |
| 1  | A019          | 809       | 208          | 198      | 969        |
| 2  | A020          | 78        | 695          | 238      | 462        |
| 3  | Total         | 7297      | 10448        | 9214     | 8957       |
|    |               |           |              |          |            |

# Mise en forme du tableau

Il est possible de changer la mise en forme en allant dans l'onglet **Accueil** > groupe **Styles** > **Mettre sous forme de tableau**, puis cliquer sur le modèle qui convient

| lle | z taire               |                        |               |      |              |              |
|-----|-----------------------|------------------------|---------------|------|--------------|--------------|
|     |                       | Normal                 | Insatisfaisan | nt 🔶 |              | × 🗊          |
| e   | Mettre sous forme     | Neutre                 | Satisfaisant  | -    | Insérer Supp | rimer Format |
|     | Clair                 |                        |               |      |              |              |
|     |                       |                        |               |      |              |              |
|     |                       |                        |               |      |              |              |
|     |                       |                        |               |      |              |              |
|     | Moyen                 |                        |               |      |              |              |
|     |                       |                        |               |      |              |              |
|     |                       |                        |               |      |              |              |
|     |                       |                        |               |      |              |              |
|     |                       |                        |               |      |              |              |
|     | Foncé                 |                        |               |      |              |              |
|     |                       |                        |               |      |              |              |
|     |                       |                        |               |      |              |              |
|     | 🔠 <u>N</u> ouveau sty | le de tableau          |               |      |              |              |
|     | 🗊 Nouveau <u>s</u> ty | le de tableau croisé c | lynamique     |      |              |              |
|     |                       |                        |               |      |              |              |

### Un tableau brut

Sélectionner la plage des données, puis dans l'onglet Accueil groupe Police, cliquer sur l'icone des

bordures 🖽 -

| IJ | ⊞ -      | <u>∆</u> • A • ≡ ≡ ≡ ⊡ Ξ ≣                      | Fusion |  |  |  |  |  |  |  |  |  |
|----|----------|-------------------------------------------------|--------|--|--|--|--|--|--|--|--|--|
| Pc | Bor      | dures                                           | gneme  |  |  |  |  |  |  |  |  |  |
|    |          | B <u>o</u> rdure inférieure                     |        |  |  |  |  |  |  |  |  |  |
| 52 |          | Bordure sugérieure                              |        |  |  |  |  |  |  |  |  |  |
|    |          | Bordure gauche                                  | H      |  |  |  |  |  |  |  |  |  |
| Н  |          | Bordure d <u>r</u> oite                         |        |  |  |  |  |  |  |  |  |  |
| S  |          | A <u>u</u> cune bordure                         |        |  |  |  |  |  |  |  |  |  |
| H  | ⊞        | Tout <u>e</u> s les bordures                    |        |  |  |  |  |  |  |  |  |  |
|    | <u>i</u> | Bordures extérieures                            |        |  |  |  |  |  |  |  |  |  |
|    |          | Bordures extérieures épaisses                   |        |  |  |  |  |  |  |  |  |  |
| H  |          | Bordure double en ba <u>s</u>                   |        |  |  |  |  |  |  |  |  |  |
| Н  |          | Bordure <u>é</u> paisse en bas                  |        |  |  |  |  |  |  |  |  |  |
| h  |          | Bor <u>d</u> ure en haut et en bas              |        |  |  |  |  |  |  |  |  |  |
|    |          | Bordure simple en haut et épaisse en bas        |        |  |  |  |  |  |  |  |  |  |
|    |          | Bordure simple e <u>n</u> haut et double en bas |        |  |  |  |  |  |  |  |  |  |
| Н  | Tra      | çage des bordures                               |        |  |  |  |  |  |  |  |  |  |
| Η  | 1        | Tracer les bordures                             |        |  |  |  |  |  |  |  |  |  |
| ľ  | Ð        | Tracer <u>l</u> es bordures de grille           |        |  |  |  |  |  |  |  |  |  |
|    | ۲        | Effacer les bordures                            |        |  |  |  |  |  |  |  |  |  |
|    |          | Couleur du tra <u>i</u> t                       | ·      |  |  |  |  |  |  |  |  |  |
|    |          | St <u>y</u> le de trait                         |        |  |  |  |  |  |  |  |  |  |
|    | ⊞        | <u>A</u> utres bordures                         |        |  |  |  |  |  |  |  |  |  |

| Réf. Produit | Rabat | Casablanca | Meknès | Tanger | Réf. Produ | it Rabat | Casablanca | Meknès | Tanger |
|--------------|-------|------------|--------|--------|------------|----------|------------|--------|--------|
| A001         | 255   | 811        | 277    | 421    | A001       | 255      | 811        | 277    | 42     |
| A002         | 63    | 969        | 288    | 633    | A002       | 63       | 969        | 288    | 63     |
| A003         | 293   | 870        | 255    | 47     | A003       | 293      | 870        | 255    | 4      |
| A004         | 306   | 633        | 531    | 541    | A004       | 306      | 633        | 531    | 54     |
| A005         | 234   | 255        | 833    | 2      | A005       | 234      | 255        | 833    |        |
| A006         | 345   | 980        | 402    | 396    | A006       | 345      | 980        | 402    | 39     |
| A007         | 817   | 388        | 465    | 54     | A007       | 817      | 388        | 465    | 5      |
| A008         | 222   | 14         | 656    | 638    | A008       | 222      | 14         | 656    | 63     |
| A009         | 413   | 485        | 204    | 289    | A009       | 413      | 485        | 204    | 28     |
| A010         | 302   | 552        | 458    | 870    | A010       | 302      | 552        | 458    | 87     |
| A011         | 256   | 857        | 82     | 998    | A011       | 256      | 857        | 82     | 99     |
| A012         | 97    | 74         | 531    | 920    | A012       | 97       | 74         | 531    | 92     |
| A013         | 421   | 978        | 930    | 70     | A013       | 421      | 978        | 930    | 7      |
| A014         | 657   | 482        | 437    | 148    | A014       | 657      | 482        | 437    | 14     |
| A015         | 692   | 108        | 815    | 46     | A015       | 692      | 108        | 815    | 4      |
| A016         | 613   | 47         | 299    | 686    | A016       | 613      | 47         | 299    | 68     |
| A017         | 233   | 79         | 864    | 291    | A017       | 233      | 79         | 864    | 29     |
| A018         | 190   | 963        | 453    | 477    | A018       | 190      | 963        | 453    | 47     |
| A019         | 809   | 208        | 198    | 969    | A019       | 809      | 208        | 198    | 96     |
| A020         | 78    | 695        | 238    | 462    | A020       | 78       | 695        | 238    | 46     |
| Total        | 7297  | 10448      | 9214   | 8957   | Total      | 7297     | 10448      | 9214   | 895    |

#### Mise en forme du tableau

Pour mettre en forme le tableau, soit on lui applique la **mise en forme automatique** précitée, ou bien le faire **manuellement**.

#### Couleur de fond

Pour changer la couleur de fond d'une ou plusieurs cellules, il faut sélection la ou les cellules, ensuite dans l'onglet **Accueil** > groupe **Police** choisir la couleur convenue dans l'icone de remplissage (sous forme de sceau)

#### **Couleur de bordure**

Sélectionner le tableau, ensuite dans l'onglet Accueil > groupe Police choisir dans l'icone des bordures

# Autres bordures

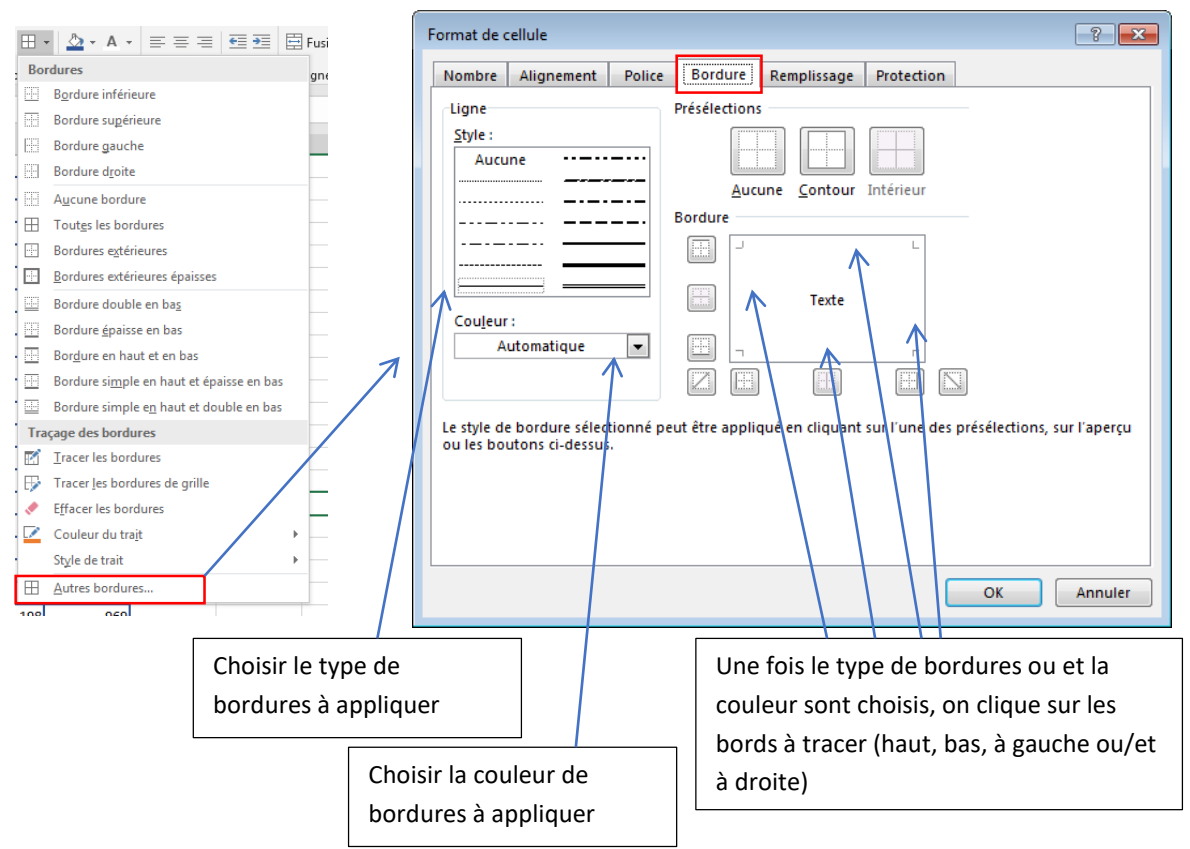

### 4. Filtrer un tableau de données

Les filtres servent à masquer temporairement une partie des données d'un tableau afin de se concentrer sur les données de choix.

Pour filtrer un tableau, sélectionner une cellule dans le tableau, puis dans l'onglet **Données** > groupe **Trier et filtrer** cliquer sur **Filtrer**.

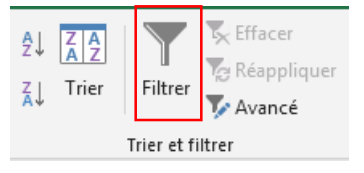

L'apparence des titres du tableau devient comme suit.

| Réf. Prodi 👻 | Rabat 🚽 👻 | Casablanc 👻 | Meknès 🔻 | Tanger 🚽 |
|--------------|-----------|-------------|----------|----------|
| A001         | 255       | 811         | 277      | 421      |
| A002         | 63        | 969         | 288      | 633      |

Pour appliquer un filtre, cliquer sur la fléchette située à droite du titre concerné par ce dernier.

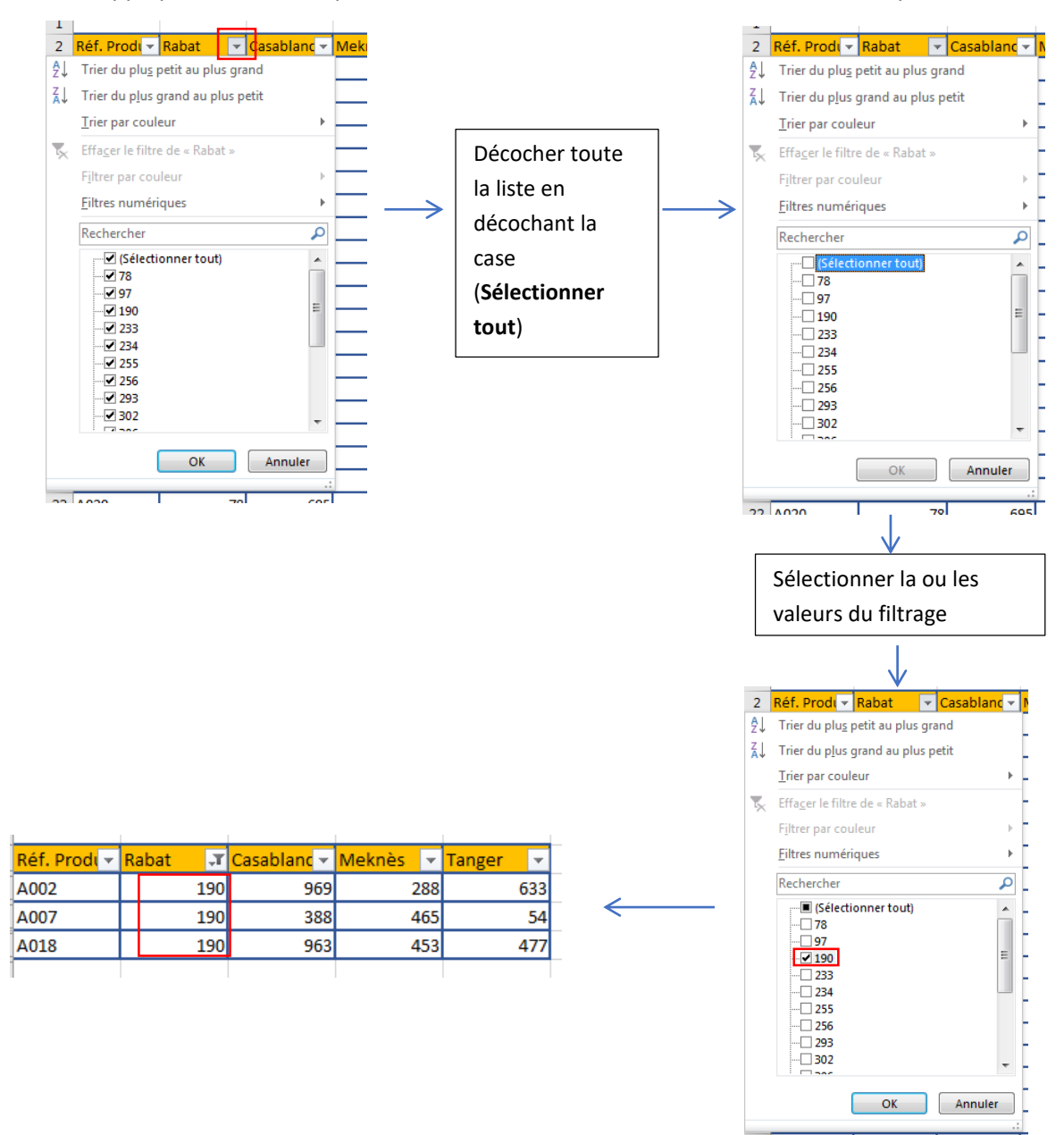

### Autres types de filtrage

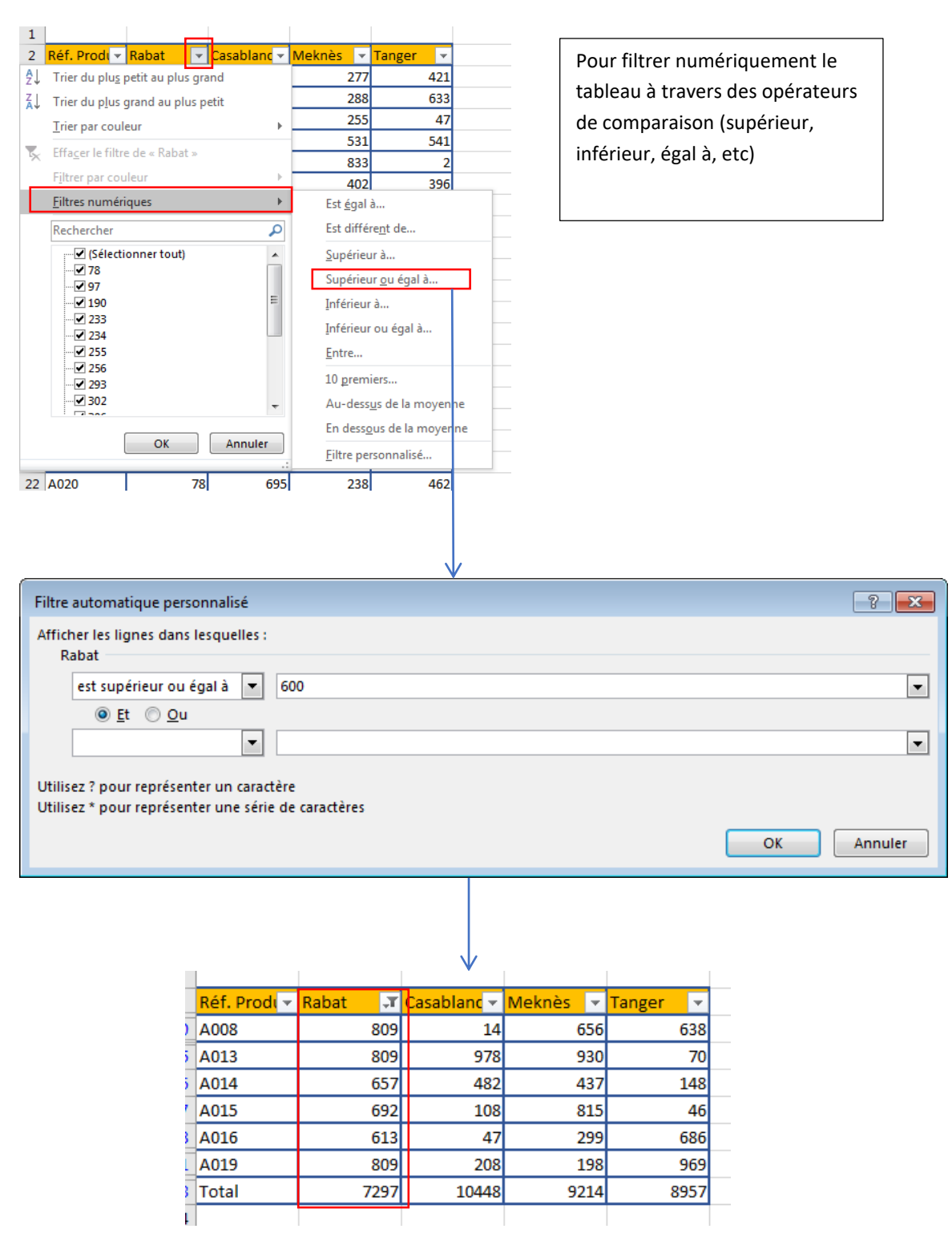

#### Annuler un filtre

Pour annuler un filtre, sélectionner une cellule dans le tableau, puis dans l'onglet **Données** > groupe **Trier et filtrer** cliquer sur **Filtrer** (qui est déjà en gris)

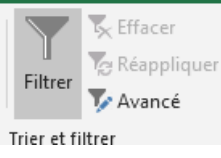

# 5. Fonctions de base de données

Les fonctions de bases de données débutent toutes par =BD, leur utilisation est importante pour performer des calculs sur les bases de données selon divers critères.

Prenons l'exemple suivant, pour un tableau (base de données) qui liste la quantité des ventes dans chaque ville par produit.

Les informations à produire sont :

- 1. La quantité la plus vendue pour un produit donné
- 2. La quantité la moins vendue pour un produit donné
- 3. La somme totale des ventes pour un client donné

|    | А        | В       | С        | D              | Е | F                              | G |
|----|----------|---------|----------|----------------|---|--------------------------------|---|
| 1  |          |         |          |                |   |                                |   |
| 2  | Client   | Produit | Quantité | Total de vente |   |                                |   |
| 3  | Client 2 | A008    | 46       | 306 766,00     |   | Quantité la plus vendue        |   |
| 4  | Client 7 | A007    | 108      | 61 771,00      |   | Quantité la moins vendue       |   |
| 5  | Client 2 | A003    | 270      | 169 551,00     |   | La somme des ventes par client |   |
| 6  | Client 4 | A002    | 329      | 70 632,00      |   |                                |   |
| 7  | Client 5 | A004    | 430      | 196 535,00     |   |                                |   |
| 8  | Client 1 | A003    | 481      | 354 429,00     |   |                                |   |
| 9  | Client 5 | A007    | 485      | 106 499,00     |   |                                |   |
| 10 | Client 3 | A003    | 505      | 423 391,00     |   |                                |   |
| 11 | Client 1 | A005    | 633      | 329 450,00     |   |                                |   |
| 12 | Client 7 | A001    | 807      | 229 111,00     |   |                                |   |
| 13 | Client 1 | A001    | 810      | 276 732,00     |   |                                |   |
| 14 | Client 2 | A001    | 812      | 279 009,00     |   |                                |   |
| 15 | Client 6 | A006    | 830      | 190 515,00     |   |                                |   |
| 16 | Client 5 | A006    | 869      | 234 977,00     |   |                                |   |
| 17 | Client 3 | A001    | 870      | 331 018,00     |   |                                |   |
| 18 | Client 5 | A001    | 890      | 358 731,00     |   |                                |   |
| 19 | Client 6 | A004    | 962      | 223 031,00     |   |                                |   |
| 20 | Client 3 | A007    | 969      | 361 200,00     |   |                                |   |
| 21 | Client 3 | A002    | 978      | 282 525,00     |   |                                |   |
| 22 | Client 2 | A002    | 1160     | 366 859,00     |   |                                |   |
| 22 |          |         |          |                |   |                                |   |

**Etape 1** : préparer les critères de sélection à savoir, pour le 1<sup>er</sup> et le 2<sup>ème</sup> point le critère de sélection est le **Produit** car le résultat à rechercher est relative au produit, le 3<sup>ème</sup> point est relatif au **Client**.

|        | Е | F                              | G | Н | I       | J        |  |
|--------|---|--------------------------------|---|---|---------|----------|--|
|        |   |                                |   |   | Produit | Client   |  |
| vente  |   |                                |   |   | A001    | Client 3 |  |
| 766,00 |   | Quantité la plus vendue        |   |   |         |          |  |
| 771,00 |   | Quantité la moins vendue       |   |   |         |          |  |
| 551,00 |   | La somme des ventes par client |   |   |         |          |  |
| 622.00 |   |                                |   |   |         |          |  |

**Etape 2 :** sélectionner la cellule dans laquelle afficher la quantité la plus vendue, dans notre cas la cellule G3, ensuite cliquer sur l'icône insertion des fonctions

| $\times \checkmark f_x$                                                                                                    |                                                                                                    |
|----------------------------------------------------------------------------------------------------|----------------------------------------------------------------------------------------------------|
| B C D                                                                                                    | E                                                                                                    |
| Insérer une fonction<br>Becherchez une fonction :<br>Tapez une brève description de ce que vous vo<br>puis cliquez sur OK                                                                                                    | Dulez faire,<br>BDECARTYPE                                                                                                    |
| Ou sélectionnez une <u>catégorie</u> :       Tous         Sélectionnez une fonction :       Les dernières<br>Tous         ABS       Finances         ACOS       Date et Heure         ACOT       Statistiques         ACOT       Statistiques         ACOT       Recherche & A         ACOT       Recherche & A         ACOT       Base de donn         ACOTH       Recherche & A         AGREGAT       Texte         Logique       Informations         Renvoie la valeur absolue d'un r       Ingénierie | BDECARITYPEP<br>BDUIRE<br>BDMIN<br>BDMIN<br>BDMIN<br>BDMOVENINE<br>Sélectionner la fonction<br>BDMAX puis cliquer sur le<br>bouton Ok                                                                                                    |
| Aide sur cette fonction                                                                                                    | OK Annuler                                                                                                    |
|                                                                                                    | Arguments de la fonction     Image: Champ     Image: Critères     Image: Critères |
|                                                                                                    | =<br>Donne la valeur la plus élevée dans le champ (colonne) des enregistrements de la base de données<br>correspondant aux conditions que vous avez spécifiées.<br>Base_de_données est la plage de cellules qui constitue la liste ou la base de données.<br>Une base de données est une liste de données connexes.                                                                                                    |
|                                                                                                    | Résultat = Aide sur cette fonction OK Annuler                                                                                                    |

Introduire les informations suivantes :

Base\_de\_données : cliquer sur l'icone associée 💻 et sélectionner le tableau incluant ses titres

**Champ :** c'est la **POSITION** de la colonne dans le tableau, cette colonne est la base de l'opération (somme, max, min, etc) selon le critère indiqué, dans notre cas c'est le numéro **3** qui correspond à la colonne **Quantité** 

| POSITION | 1      | 2       | 3        | 4              |
|----------|--------|---------|----------|----------------|
|          | Client | Produit | Quantité | Total de vente |
|          |        |         |          |                |

**Critères :** c'est le critère sur lequel l'opération est effectuée, c'est le critère déjà préparé dans l'Etape 1, dans notre cas c'est la plage (**I1:I2**)

Voici à quoi ressemblera la fonction =BDMAX(A2:D22;3;I1:I2)

**Pour le 2**<sup>ème</sup> **point** (quantité la moins vendue pour un produit donné), procéder de la même manière que le 1<sup>er</sup> point, à la différence qu'il faut choisir la fonction **BDMIN**.

Pour le 3<sup>ème</sup> point (La somme totale des ventes pour un client donné), procéder de la même manière que le 1<sup>er</sup> point, à la différence qu'il faut choisir la fonction BDSOMME, aussi la position du champ est
4 (Total de vente) et le critère correspond à la plage (J1:J2), voir étape 1.

#### Résultat

| E | F                              | G       | н            | Ι       | J        |
|---|--------------------------------|---------|--------------|---------|----------|
|   |                                |         |              | Produit | Client   |
|   |                                |         |              | A001    | Client 3 |
|   | Quantité la plus vendue        | 890     | $\leftarrow$ |         |          |
|   | Quantité la moins vendue       | 807     |              |         |          |
|   | La somme des ventes par client | 1398134 | $\leftarrow$ |         |          |

Cet exemple démontre que la quantité la plus vendue du produit A001 est 890, aussi la quantité la moins vendue du même produit est 807

Pour le client Client3 on a vendu un total de 1 398 134 tous produits confondus

| Fonction    | Description                                                                                                    |
|-------------|----------------------------------------------------------------------------------------------------|
| BDMOYENNE   | Renvoie la moyenne des entrées de base de données sélectionnées.                                                              |
| BDNB        | Compte le nombre de cellules d'une base de données qui contiennent des nombres.                                               |
| BDNBVAL     | Compte les cellules non vides d'une base de données.                                                                          |
| BDLIRE      | Extrait d'une base de données un enregistrement unique répondant aux critères spécifiés.                                      |
| BDMAX       | Renvoie la valeur maximale des entrées de base de données sélectionnées.                                                      |
| BDMIN       | Renvoie la valeur minimale des entrées de base de données sélectionnées.                                                      |
| BDPRODUIT   | Multiplie les valeurs d'un champ particulier des enregistrements d'une base de données, qui répondent aux critères spécifiés. |
| BDECARTYPE  | Calcule l'écart type pour un échantillon d'entrées de base de données sélectionnées.                                          |
| BDECARTYPEP | Calcule l'écart type pour l'ensemble d'une population d'entrées de base de données sélectionnées.                             |
| BDSOMME     | Ajoute les nombres dans la colonne de champ des enregistrements de la base de données, qui répondent aux critères.            |
| BDVAR       | Calcule la variance pour un échantillon d'entrées de base de données sélectionnées.                                           |
| BDVARP      | Calcule la variance pour l'ensemble d'une population d'entrées de base de<br>données sélectionnées.                           |

Voici un tableau des fonctions de base de données
# 6. Sous totaux

Un sous-total est la somme de plusieurs éléments qui se trouvent dans un même groupe, par exemple un tableau liste des produits vendus par client.

|    | Α        | В       | С        | D              |
|----|----------|---------|----------|----------------|
| 1  |          |         |          |                |
| 2  | Client   | Produit | Quantité | Total de vente |
| 3  | Client 2 | A008    | 46       | 306 766,00     |
| 4  | Client 7 | A007    | 108      | 61 771,00      |
| 5  | Client 2 | A003    | 270      | 169 551,00     |
| 6  | Client 4 | A002    | 329      | 70 632,00      |
| 7  | Client 5 | A004    | 430      | 196 535,00     |
| 8  | Client 1 | A003    | 481      | 354 429,00     |
| 9  | Client 5 | A007    | 485      | 106 499,00     |
| 10 | Client 3 | A003    | 505      | 423 391,00     |
| 11 | Client 1 | A005    | 633      | 329 450,00     |
| 12 | Client 7 | A001    | 807      | 229 111,00     |
| 13 | Client 1 | A001    | 810      | 276 732,00     |
| 14 | Client 2 | A001    | 812      | 279 009,00     |
| 15 | Client 6 | A006    | 830      | 190 515,00     |
| 16 | Client 5 | A006    | 869      | 234 977,00     |
| 17 | Client 3 | A001    | 870      | 331 018,00     |
| 18 | Client 5 | A001    | 890      | 358 731,00     |
| 19 | Client 6 | A004    | 962      | 223 031,00     |
| 20 | Client 3 | A007    | 969      | 361 200,00     |
| 21 | Client 3 | A002    | 978      | 282 525,00     |
| 22 | Client 2 | A002    | 1160     | 366 859,00     |
|    |          |         |          |                |

Le besoni . Inserer des sous-totaux par chent.

Dans un premier temps, il faut trier le tableau par Client.

| 2  | Client   | Produit | Quantité | Total de vente |
|----|----------|---------|----------|----------------|
| 3  | Client 1 | A003    | 481      | 354 429,00     |
| 4  | Client 1 | A005    | 633      | 329 450,00     |
| 5  | Client 1 | A001    | 810      | 276 732,00     |
| 6  | Client 2 | A008    | 46       | 306 766,00     |
| 7  | Client 2 | A003    | 270      | 169 551,00     |
| 8  | Client 2 | A001    | 812      | 279 009,00     |
| 9  | Client 2 | A002    | 1160     | 366 859,00     |
| 10 | Client 3 | A003    | 505      | 423 391,00     |
| 11 | Client 3 | A001    | 870      | 331 018,00     |
| 12 | Client 3 | A007    | 969      | 361 200,00     |
| 13 | Client 3 | A002    | 978      | 282 525,00     |
| 14 | Client 4 | A002    | 329      | 70 632,00      |
| 15 | Client 5 | A004    | 430      | 196 535,00     |
| 16 | Client 5 | A007    | 485      | 106 499,00     |
| 17 | Client 5 | A006    | 869      | 234 977,00     |
| 18 | Client 5 | A001    | 890      | 358 731,00     |
| 19 | Client 6 | A006    | 830      | 190 515,00     |
| 20 | Client 6 | A004    | 962      | 223 031,00     |
| 21 | Client 7 | A007    | 108      | 61 771,00      |
| 22 | Client 7 | A001    | 807      | 229 111,00     |
|    |          |         |          |                |

Ensuite, sélectionner une des cellules du tableau, puis dans l'onglet **Données** > groupe **Plan** > **Sous-total** 

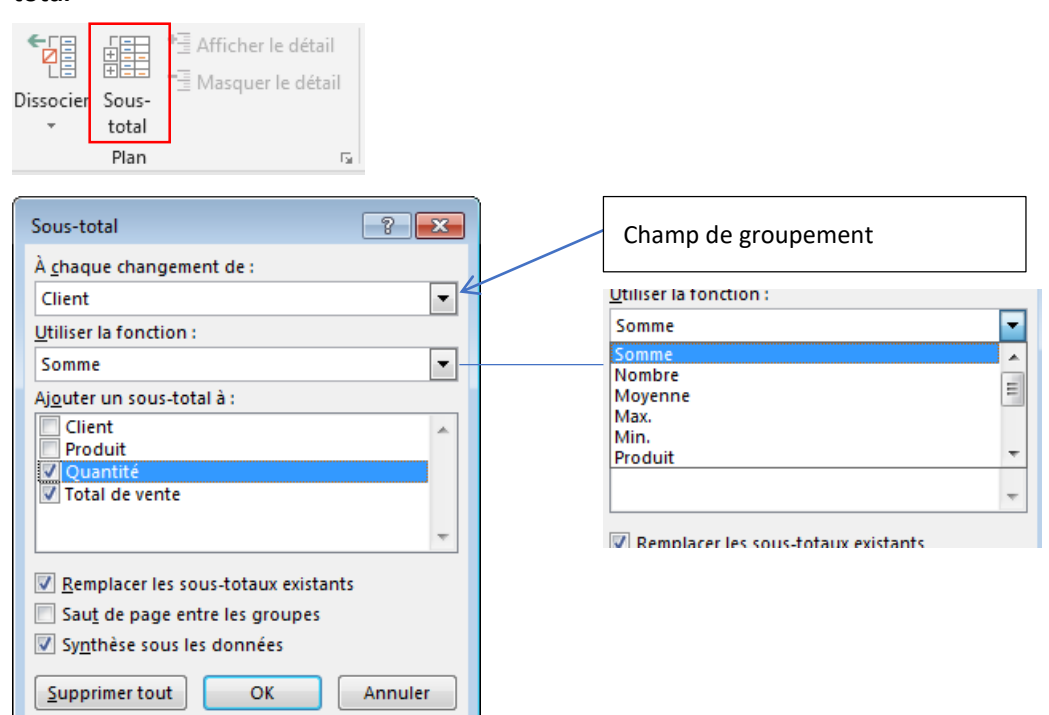

| 1 | 2 3 |    | А            | В       | С        | D              |
|---|-----|----|--------------|---------|----------|----------------|
|   |     | 1  |              |         |          |                |
|   |     | 2  | Client       | Produit | Quantité | Total de vente |
| Γ | [·] | 3  | Client 1     | A003    | 481      | 354 429,00     |
|   | ·   | 4  | Client 1     | A005    | 633      | 329 450,00     |
|   | ·   | 5  | Client 1     | A001    | 810      | 276 732,00     |
|   | —   | 6  | Total Client | 1       | 1924     | 960 611,00     |
|   | [·] | 7  | Client 2     | A008    | 46       | 306 766,00     |
|   | ·   | 8  | Client 2     | A003    | 270      | 169 551,00     |
|   | ·   | 9  | Client 2     | A001    | 812      | 279 009,00     |
|   | ·   | 10 | Client 2     | A002    | 1160     | 366 859,00     |
|   | -   | 11 | Total Client | 2       | 2288     | 1 122 185,00   |
|   | [·] | 12 | Client 3     | A003    | 505      | 423 391,00     |
|   | ·   | 13 | Client 3     | A001    | 870      | 331 018,00     |
|   | ·   | 14 | Client 3     | A007    | 969      | 361 200,00     |
|   | ·   | 15 | Client 3     | A002    | 978      | 282 525,00     |
|   | -   | 16 | Total Client | 3       | 3322     | 1 398 134,00   |
|   | [·] | 17 | Client 4     | A002    | 329      | 70 632,00      |
|   | -   | 18 | Total Client | 4       | 329      | 70 632,00      |
|   | [·] | 19 | Client 5     | A004    | 430      | 196 535,00     |
|   | ·   | 20 | Client 5     | A007    | 485      | 106 499,00     |
|   | ·   | 21 | Client 5     | A006    | 869      | 234 977,00     |
|   | ·   | 22 | Client 5     | A001    | 890      | 358 731,00     |
|   | -   | 23 | Total Client | 5       | 2674     | 896 742,00     |
|   | [·] | 24 | Client 6     | A006    | 830      | 190 515,00     |
|   | ·   | 25 | Client 6     | A004    | 962      | 223 031,00     |
|   | -   | 26 | Total Client | 5       | 1792     | 413 546,00     |
|   | [ · | 27 | Client 7     | A007    | 108      | 61 771,00      |
|   | · · | 28 | Client 7     | A001    | 807      | 229 111,00     |
|   | _   | 29 | Total Client | 7       | 915      | 290 882,00     |
| - |     | 30 | Total généra |         | 13244    | 5 152 732,00   |

- 1 : afficher seulement Total général
- 2 : afficher seulement les sous-totaux
- 3 : afficher l'intégralité du tableau

## Annuler le sous-totaux

Pour annuler le sous totaux, sélectionner une cellule dans le tableau, puis dans l'onglet **Données** > groupe **Plan** > **Sous-total**, dans la fenêtre affichée cliquer sur **Supprimer tout.** 

| Sous-total                          |
|-------------------------------------|
| À <u>c</u> haque changement de :    |
| Client                              |
| Utiliser la fonction :              |
| Somme                               |
| Aj <u>o</u> uter un sous-total à :  |
| Client  Produit                     |
| Quantité Quantité                   |
| V lotal de vente                    |
|                                     |
| Remplacer les sous-totaux existants |
| Saut de page entre les groupes      |
| Synthèse sous les données           |
| Supprimer tout OK Annuler           |

# 7. Mode plan

Parfois la présentation d'un tableau peut s'avérer illisible en présence de trop nombreuses données.

Afin de conserver l'ensemble des données, du détail à la sommation tout en masquant/affichant une partie des données au besoin, le mode plan assure cette fonctionnalité.

Pour activer cette fonctionnalité, il faut d'abord sélectionner la/les colonnes/lignes à masquer puis dans l'onglet **Données** > groupe **Plan** cliquer sur **Grouper**.

Considérons le tableau suivant

|          | А                     | В           | С           | D           | E              | F           | G           | н           | I           | J           | К           | L                   | м           | N           | 0               | Р           | Q           | R           | S               |
|----------|-----------------------|-------------|-------------|-------------|----------------|-------------|-------------|-------------|-------------|-------------|-------------|---------------------|-------------|-------------|-----------------|-------------|-------------|-------------|-----------------|
| 1        |                       |             |             |             |                |             |             |             |             |             |             |                     |             |             |                 |             |             |             |                 |
| 2        |                       |             | Ra          | bat         |                |             |             |             | Casablanca  |             |             |                     |             | Meknès      |                 |             | Tan         | ger         |                 |
| 3        | Réf. Produit          | entrepot1   | entrepot2   | entrepot3   | Total<br>Rabat | entrepot1   | entrepot2   | entrepot3   | entrepot4   | entrepot5   | entrepot6   | Total<br>Casablanca | entrepot1   | entrepot2   | Total<br>Meknès | entrepot1   | entrepot2   | entrepot3   | Total<br>Tanger |
| 4        | A001                  | 431         | 392         | 281         | 1104           | 79          | 167         | 283         | 155         | 232         | 498         | 1414                | 362         | 272         | 634             | 484         | 451         | 146         | 1081            |
| 5        | A002                  | 316         | 44          | 162         | 522            | 51          | 223         | 395         | 213         | 66          | 252         | 1200                | 299         | 47          | 346             | 216         | 102         | 460         | 778             |
| 6        | A003                  | 68          | 139         | 212         | 419            | 442         | 479         | 179         | 191         | 480         | 452         | 2223                | 129         | 122         | 251             | 436         | 338         | 112         | 886             |
| 7        | A004                  | 147         | 300         | 261         | 708            | 155         | 434         | 55          | 314         | 477         | 477         | 1912                | 171         | 378         | 549             | 400         | 300         | 56          | 756             |
| 8        | Sous-totaux           | 962         | 875         | 916         | 2753           | 727         | 1303        | 912         | 873         | 1255        | 1679        | 6749                | 961         | 819         | 1780            | 1536        | 1191        | 774         | 3501            |
| 9        | B001                  | 43          | 170         | 89          | 302            | 394         | 365         | 458         | 215         | 108         | 140         | 1680                | 208         | 434         | 642             | 444         | 484         | 350         | 1278            |
| 10       | B002                  | 132         | 321         | 393         | 846            | 461         | 217         | 274         | 373         | 147         | 428         | 1900                | 490         | 90          | 580             | 67          | 463         | 411         | 941             |
| 11       | B003                  | 352         | 120         | 283         | 755            | 53          | 223         | 269         | 69          | 312         | 402         | 1328                | 183         | 404         | 587             | 207         | 290         | 110         | 607             |
| 12       | Sous-totaux           | 527         | 611         | 765         | 1903           | 908         | 805         | 1001        | 657         | 567         | 970         | 4908                | 881         | 928         | 1809            | 718         | 1237        | 871         | 2826            |
| 13       | C001                  | 449         | 99          | 99          | 647            | 455         | 188         | 99          | 186         | 485         | 452         | 1865                | 220         | 460         | 680             | 361         | 293         | 52          | 706             |
| 14       | C002                  | 277         | 200         | 251         | 728            | 384         | 328         | 373         | 195         | 285         | 254         | 1819                | 115         | 380         | 495             | 108         | 419         | 323         | 850             |
| 15       | C003                  | 271         | 483         | 147         | 901            | 101         | 396         | 135         | 91          | 416         | 279         | 1418                | 438         | 355         | 793             | 428         | 327         | 488         | 1243            |
| 16       | C004                  | 223         | 273         | 63          | 559            | 183         | 288         | 222         | 439         | 376         | 288         | 1796                | 434         | 271         | 705             | 334         | 461         | 419         | 1214            |
| 17       | C005                  | 358         | 82          | 434         | 874            | 221         | 499         | 132         | 49          | 449         | 453         | 1803                | 203         | 487         | 690             | 485         | 488         | 396         | 1369            |
| 18       | Sous-totaux           | 1578        | 1137        | 994         | 3709           | 1344        | 1699        | 961         | 960         | 2011        | 1726        | 8701                | 1410        | 1953        | 3363            | 1716        | 1988        | 1678        | 5382            |
| 19       | D001                  | 122         | 278         | 147         | 547            | 146         | 127         | 228         | 218         | 472         | 253         | 1444                | 148         | 397         | 545             | 433         | 104         | 145         | 682             |
| 20       | D002                  | 219         | 295         | 471         | 985            | 290         | 339         | 350         | 351         | 374         | 323         | 2027                | 404         | 56          | 460             | 92          | 227         | 156         | 475             |
| 21       | D003                  | 120         | 143         | 56          | 319            | 499         | 458         | 331         | 180         | 67          | 125         | 1660                | 141         | 379         | 520             | 107         | 397         | 386         | 890             |
| 22       | D004                  | 435         | 215         | 132         | 782            | 83          | 278         | 316         | 94          | 336         | 498         | 1605                | 209         | 384         | 593             | 353         | 202         | 399         | 954             |
| 23       | D005                  | 193         | 476         | 467         | 1136           | 80          | 281         | 162         | 415         | 86          | 119         | 1143                | 237         | 382         | 619             | 270         | 500         | 456         | 1226            |
| 24       | D006                  | 297         | 397         | 253         | 947            | 489         | 423         | 264         | 118         | 170         | 488         | 1952                | 43          | 468         | 511             | 395         | 107         | 181         | 683             |
| 25       | Sous-totaux           | 1386        | 1804        | 1526        | 4716           | 1587        | 1906        | 1651        | 1376        | 1505        | 1806        | 9831                | 1182        | 2066        | 3248            | 1650        | 1537        | 1723        | 4910            |
| 26       | E001                  | 130         | 311         | 77          | 518            | 450         | 427         | 334         | 361         | 421         | 45          | 2038                | 277         | 359         | 636             | 278         | 482         | 209         | 969             |
| 27       | E002                  | 50          | 266         | 311         | 627            | 299         | 396         | 155         | 81          | 390         | 175         | 1496                | 378         | 453         | 831             | 318         | 437         | 100         | 855             |
| 28<br>29 | Sous-totaux<br>Totaux | 180<br>4633 | 577<br>5004 | 388<br>4589 | 1145<br>14226  | 749<br>5315 | 823<br>6536 | 489<br>5014 | 442<br>4308 | 811<br>6149 | 220<br>6401 | 3534<br>33723       | 655<br>5089 | 812<br>6578 | 1467<br>11667   | 596<br>6216 | 919<br>6872 | 309<br>5355 | 1824<br>18443   |

Compte tenu le volume considérable de données en colonnes et en lignes, il est important d'inclure le mode plan pour pouvoir lire et interpréter l'ensemble des données.

Pour optimiser le groupement, nous allons grouper :

- 1. Les entrepôts pas ville.
- 2. Les produits par sous-totaux.

## Grouper les entrepôts par ville

On commence par sélectionner les titres des entrepôts de Rabat, ensuite cliquer sur la commande **Grouper**, dans la fenêtre qui s'affiche cocher **Colonnes**.

| Grouper                                      | ? 💌     |
|----------------------------------------------|---------|
| Grouper                                      |         |
| <ul> <li>Lignes</li> <li>Colonnes</li> </ul> |         |
| ОК                                           | Annuler |

Un trait gris foncé avec le symbole – est inséré au dessus des colonnes des entrepôts.

|              |           |           |           | -              |
|--------------|-----------|-----------|-----------|----------------|
| А            | В         | С         | D         | E              |
|              |           |           |           |                |
|              |           | Ral       | bat       |                |
| Réf. Produit | entrepot1 | entrepot2 | entrepot3 | Total<br>Rabat |
| A001         | 431       | 392       | 281       | 1104           |
| A002         | 316       | 44        | 162       | 522            |
|              |           |           |           |                |

Quand on clique sur le trait les colonnes s'empiles reste seulement le total Rabat affiché. Pour afficher à nouveau les colonnes on clique sur le symbole +.

|   |              | +              |           |           |         |
|---|--------------|----------------|-----------|-----------|---------|
|   | А            | E              | F         | G         | н       |
|   |              |                |           |           |         |
| ļ |              | Rabat          |           |           |         |
|   | Réf. Produit | Total<br>Rabat | entrepot1 | entrepot2 | entrepo |
|   | A001         | 1104           | 79        | 167       | 2       |
|   | A002         | 522            | 51        | 223       |         |
|   | A003         | 419            | 442       | 479       | 1       |
|   | A004         | 708            | 155       | 434       |         |

## Grouper les entrepôts par produit

Pour les lignes, on procède de la même manière, en sélectionnant les lignes d'un groupe de produits, en suite cliquer sur **Grouper**, dans la fenêtre qui s'affiche cocher **Lignes** 

| Grouper                                   | ? 💌     |
|-------------------------------------------|---------|
| Grouper<br>© Lignes<br>© <u>C</u> olonnes |         |
| ОК                                        | Annuler |

|   | -<br>- | 3<br>4<br>5 | Réf. Produit<br>A001<br>A002 |           |                                                                                                    |           |            |
|---|--------|-------------|------------------------------|-----------|----------------------------------------------------------------------------------------------------|-----------|------------|
|   |        | 6           | A003                         |           |                                                                                                    |           |            |
|   |        | 7           | A004                         |           |                                                                                                    |           |            |
| • | -      | 8           | Sous-totaux                  | I         |                                                                                                    |           |            |
|   | \      | - 2         |                              |           | Ral                                                                                                    | pat       |            |
|   |        | 3           | Réf. Produit                 | entrepot1 | entrepot2                                                                                                    | entrepot3 | Tot<br>Rab |
| - | ÷      | 8           | Sous-totaux                  | 962       | 875                                                                                                    | 916       |            |
|   |        | 9           | B001                         | 43        | 170                                                                                                    | 89        |            |
|   |        | 10          | B002                         | 132       | 321                                                                                                    | 393       |            |
|   |        | 11          | B003                         | 352       | 120                                                                                                    | 283       |            |
|   |        |             |                              |           | and the second second second second second second second second second second second second second second second |           |            |

Voici les colonnes/lignes empilées.

|     | 1  |              | +              | +                   | +               | +               |
|-----|----|--------------|----------------|---------------------|-----------------|-----------------|
| 1 2 |    | Α            | E              | L                   | 0               | S               |
|     | 1  |              |                |                     |                 |                 |
|     | 2  |              | Rabat          | Casablanca          | Meknès          | Tanger          |
|     | 3  | Réf. Produit | Total<br>Rabat | Total<br>Casablanca | Total<br>Meknès | Total<br>Tanger |
| +   | 8  | Sous-totaux  | 2753           | 6749                | 1780            | 3501            |
| +   | 12 | Sous-totaux  | 1903           | 4908                | 1809            | 2826            |
| +   | 18 | Sous-totaux  | 3709           | 8701                | 3363            | 5382            |
| +   | 25 | Sous-totaux  | 4716           | 9831                | 3248            | 4910            |
| +   | 28 | Sous-totaux  | 1145           | 3534                | 1467            | 1824            |
|     | 29 | Totaux       | 14226          | 33723               | 11667           | 18443           |
|     |    |              |                |                     |                 |                 |

# Annuler le groupement

Pour annuler le groupement, il faut sélectionner les colonnes/lignes groupées, puis dans l'onglet **Données** > groupe **Plan** cliquer sur **Dissocier**.

| -  |              | _  |             |              |       |      |            |
|----|--------------|----|-------------|--------------|-------|------|------------|
| 2  |              |    |             |              |       |      |            |
|    | А            |    | В           | С            | 0     | )    |            |
| 1  |              |    |             |              |       |      |            |
| 2  |              |    |             | Ra           | bat   |      |            |
|    | Réf. Produit | er |             | entrepot2    | entre |      | Tot<br>Rab |
| 3  |              |    |             |              |       |      |            |
| 8  | Sous-totaux  |    | 962         | 875          |       | 916  |            |
| 12 | Sous-totaux  | L  | E 77        | 611          |       | 765  |            |
| 18 | Sous-totaux  |    | Dissocier I | e groupe 📑 💡 | ×     | 994  |            |
| 25 | Sous-totaux  |    | Dissocier   |              |       | 1526 |            |
| 28 | Sous-totaux  |    | C Ligne     | es           |       | 388  |            |
| 29 | Totaux       |    | Olo         | nnes         |       | 4589 |            |
| 30 |              |    |             |              |       |      |            |
| 31 |              |    | OK          | Annı         | ıler  |      |            |
| 32 |              |    |             |              | _     |      |            |
| 33 |              |    |             |              |       |      |            |
|    |              |    |             |              |       |      |            |

Les colonnes sont sélectionnées, après le clic sur Dissocier, cocher Colonnes puis ok. La même chose pour les lignes.

# 8. Tableaux croisés dynamiques

Le tableau croisé dynamique (ou TCD) permet de synthétiser les données d'une base de données de façon à obtenir les "croisements" de données souhaités.

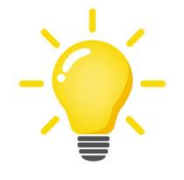

Pour éviter des problèmes lors de la conception du tableau croisé dynamique, s'assurer que :

- 1. Pas de ligne ou colonne vide
- 2. Pas de cellules fusionnées
- 3. Pour chaque colonne toutes les cellules comportent le même type de données

Prenons l'exemple suivant, un tableau de biens vendus répartis par ville, nature, etc.

Cette base de données comporte 500 lignes, pour faire des sélections synthèses manuellement il faudrait passer par plusieurs manipulations, cependant le TCD est un outil efficace pour synthétiser les données.

|    | А                         | В          | С      | D      | E          | F               | G            | Н            | I          |
|----|---------------------------|------------|--------|--------|------------|-----------------|--------------|--------------|------------|
| 1  | Nature                    | Superficie | Jardin | Garage | Ville      | Prix estimation | Prix vente   | Date annonce | Date vente |
| 2  | Maison                    | 180        | 487    |        | Rabat      | 1 474 740,00    | 1 474 740,00 | 26/05/2013   | 03/09/2013 |
| 3  | Appt                      | 179        | 0      | oui    | Rabat      | 2 617 920,00    | 2 251 411,20 | 19/10/2013   | 11/05/2015 |
| 4  | Appt                      | 179        | 0      |        | Rabat      | 799 750,00      | 639 800,00   | 22/02/2014   | 07/01/2015 |
| 5  | Maison                    | 178        | 903    | oui    | Rabat      | 3 785 380,00    | 3 368 988,20 | 10/08/2013   | 04/11/2013 |
| 6  | Appt                      | 178        | 0      |        | Casablanca | 3 390 850,00    | 2 780 497,00 | 15/06/2014   | 16/10/2015 |
| 7  | Maison                    | 178        | 342    |        | Rabat      | 2 801 020,00    | 2 716 989,40 | 23/05/2013   | 14/10/2013 |
| 8  | Maison                    | 178        | 744    | oui    | Casablanca | 3 224 760,00    | 2 547 560,40 | 06/06/2013   | 03/01/2015 |
| 9  | Appt                      | 178        | 0      |        | Casablanca | 3 020 110,00    | 2 265 082,50 | 31/10/2013   | 06/04/2015 |
| 10 | Appt                      | 178        | 0      |        | Kénitra    | 2 643 430,00    | 2 167 612,60 | 28/09/2013   | 23/10/2014 |
| 11 | Appt                      | 178        | 0      | oui    | Rabat      | 1 736 190,00    | 1 388 952,00 | 30/09/2013   | 20/07/2014 |
| 12 | Appt                      | 177        | 0      |        | Rabat      | 3 153 070,00    | 2 932 355,10 | 25/10/2013   | 28/02/2015 |
| 13 | Appt                      | 177        | 0      |        | Rabat      | 2 672 100,00    | 2 645 379,00 | 27/01/2014   | 07/05/2015 |
| 14 | Maison                    | 177        | 1127   | oui    | Casablanca | 1 837 800,00    | 1 506 996,00 | 26/04/2013   | 25/08/2013 |
| 15 | Appt                      | 177        | 0      |        | Rabat      | 1 392 950,00    | 1 392 950,00 | 29/04/2014   | 14/03/2016 |
| 16 | Maison                    | 177        | 953    | oui    | Rabat      | 1 236 420,00    | 1 075 685,40 | 28/05/2013   | 22/02/2015 |
| 17 | Appt                      | 177        | 0      |        | Rabat      | 1 204 790,00    | 1 036 119,40 | 11/01/2014   | 30/08/2014 |
| 18 | Maison                    | 177        | 994    |        | Rabat      | 809 590,00      | 639 576,10   | 11/06/2013   | 16/04/2014 |
| 19 | Appt                      | 176        | 0      | oui    | Rabat      | 3 821 010,00    | 2 942 177,70 | 09/01/2014   | 08/11/2014 |
| 20 | Appt                      | 176        | 0      | oui    | Rabat      | 2 606 870,00    | 2 294 045,60 | 28/11/2013   | 15/09/2015 |
| 21 | Appt                      | 176        | 0      |        | Kénitra    | 1 972 510,00    | 1 716 083,70 | 03/04/2014   | 07/01/2015 |
| 22 | Appt                      | 176        | 0      |        | Fès        | 1 526 540,00    | 1 221 232,00 | 23/06/2014   | 28/12/2015 |
| 23 | Maison                    | 176        | 1505   | oui    | Fès        | 949 450,00      | 882 988,50   | 01/05/2013   | 28/10/2013 |
| 24 | Maison                    | 175        | 92     | oui    | Fès        | 3 520 310,00    | 3 379 497,60 | 15/04/2013   | 15/08/2013 |
| 25 | Appt                      | 175        | 0      | oui    | Fès        | 3 172 540,00    | 3 140 814,60 | 31/12/2013   | 11/12/2014 |
| 26 | Appt                      | 175        | 0      |        | Fès        | 3 014 920,00    | 3 014 920,00 | 23/10/2013   | 25/12/2014 |
| 27 | Appt                      | 175        | 0      |        | Fès        | 2 759 230,00    | 2 372 937,80 | 08/05/2014   | 25/01/2015 |
| 28 | Maison                    | 175        | 1418   | oui    | Fès        | 1 691 000,00    | 1 640 270,00 | 01/07/2013   | 26/07/2014 |
| 29 | Appt                      | 175        | 0      |        | Fès        | 2 022 100,00    | 1 516 575,00 | 06/10/2013   | 20/08/2015 |
|    | ( ( → )) listeBiens 2   ( |            |        |        |            |                 |              |              |            |

|            | Appt   | Maison |
|------------|--------|--------|
| Rabat      | Nombre | Nombre |
| Casablanca | Nombre | Nombre |
| etc        |        |        |

**Etape 1** : sélectionner une des cellules du tableau, puis dans l'onglet **Insertion** > groupe **Tableaux** cliquer sur la commande **Tableau croisé dynamique**,

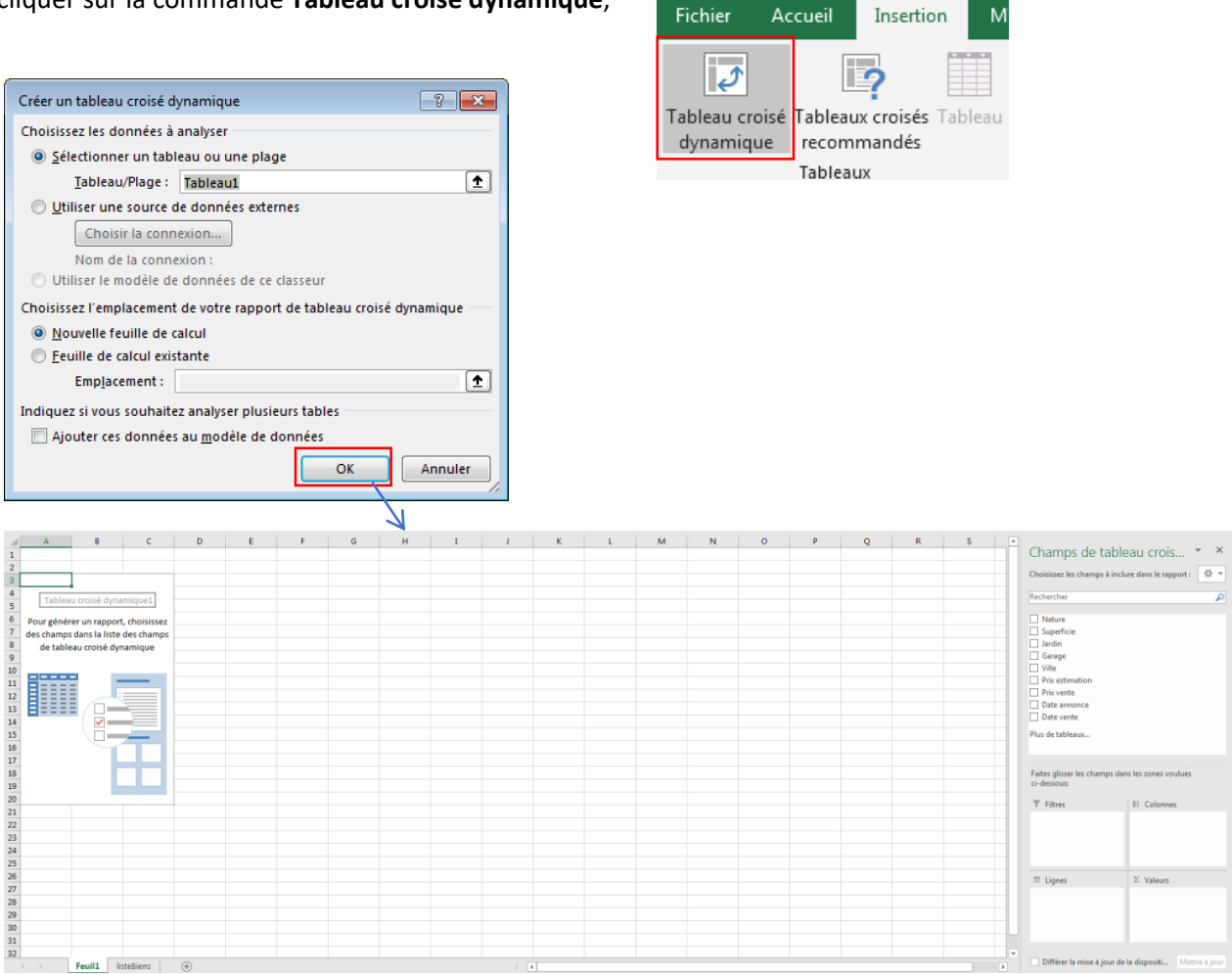

**Etape 2 :** pour notre besoin, il faut déclarer le champ **Nature** dans les **colonnes**, le champ **Ville** dans les **lignes** et le champ **Garage** dans les **valeurs**. Pour exécuter cette opération, cliquer sur le champ concerné en maintenant le clic déplacer la souris à l'endroit correspondant (Colonnes, Lignes, etc)

| Champs de table<br>Choisissez les champs à inclu<br>Rechercher<br>Nature<br>Superficie<br>Jardin<br>Garage<br>Ville<br>Prix estimation<br>Prix vente<br>Date annonce<br>Date vente<br>Plus de tableaux<br>Faites glisser les champs dat | eau crois • ×<br>ure dans le rapport: • •<br>• | Champs de table<br>Choisissez les champs à inclu<br>Rechercher<br>Superficie<br>Jardin<br>Garage<br>Ville<br>Prix estimation<br>Prix vente<br>Date annonce<br>Date vente<br>Plus de tableaux<br>Faites glisser les champs dat<br>cicdesroure | eau crois * ×<br>ure dans le rapport: •<br>* |
|----------------------------------------------------------------------------------------------------|------------------------------------------------|----------------------------------------------------------------------------------------------------|----------------------------------------------|
| Tiltrer                                                                                                    | Colonner                                       | ▼ Filtres                                                                                                    | III Colonnes                                 |
| - riues                                                                                                    | in colorities                                  |                                                                                                    | Nature 🔻                                     |
| Lignes                                                                                                    | $\Sigma$ Valeurs                               | Lignes                                                                                                    | $\Sigma$ Valeurs                             |
|                                                                                                    |                                                | Ville *                                                                                                    | Nombre de Garage 🔻                           |
| Différer la mise à jour de                                                                                                    | la dispositi Mettre à jour                     | Différer la mise à jour de                                                                                                    | la dispositi Mettre à jour                   |

# Ci-après le résultat

|   | Nombre de Garage       | Étiquettes de colonnes 💌 |        |               |
|---|------------------------|--------------------------|--------|---------------|
|   | Étiquettes de lignes 💌 | Appt                     | Maison | Total général |
|   | Casablanca             | 30                       | 16     | 46            |
|   | Fès                    | 3                        | 3      | 6             |
|   | Kénitra                | 8                        | 2      | 10            |
|   | Mohammedia             | 5                        | 3      | 8             |
|   | Rabat                  | 69                       | 35     | 104           |
|   | Tanger                 | 7                        | 5      | 12            |
|   | Témara                 | 3                        | 4      | 7             |
| ĺ | Total général          | 125                      | 68     | 193           |
|   |                        |                          |        |               |

Nom de la feuille et de la table est Clients.

Voir ci-après comment changer le nom d'un

tableau

# 9. Modèle de données Excel

Le modèle de données apporte une nouvelle puissance aux tableaux croisés dynamiques. Avec le modèle de données, vous pouvez utiliser **plusieurs tableaux de données** dans un **seul tableau croisé dynamique.** Vous devrez créer une ou plusieurs **"relations de table"** afin que les données puissent être liées entre elles.

Considérant trois tables qui se trouvent dans un seul classeur. Chaque table se trouve dans sa propre feuille de calcul. Les noms des tables comme le nom des feuilles sont **Commandes**, **Clients**.

Le tableau Commandes contient des informations sur les commandes de produits.

|    | А                          | В             | С                        | D          |
|----|----------------------------|---------------|--------------------------|------------|
| 1  | ID_client 💌                | Nom 🔽         | Adresse 🔽                | Ville 🗾 💌  |
| 2  | 1001                       | Nom Prénom1   | adresse du nom prénom 1  | Marrakech  |
| 3  | 1002                       | Nom Prénom2   | adresse du nom prénom 2  | Meknès     |
| 4  | 1003                       | Nom Prénom3   | adresse du nom prénom 3  | Tanger     |
| 5  | 1004                       | Nom Prénom4   | adresse du nom prénom 4  | Mohammedia |
| 6  | 1005                       | Nom Prénom5   | adresse du nom prénom 5  | Fès        |
| 7  | 1006                       | Nom Prénom6   | adresse du nom prénom 6  | Témara     |
| 8  | 1007                       | Nom Prénom7   | adresse du nom prénom 7  | Casablanca |
| 9  | 1008                       | Nom Prénom8   | adresse du nom prénom 8  | Marrakech  |
| 10 | 1009                       | Nom Prénom9   | adresse du nom prénom 9  | Kénitra    |
| 11 | 1010                       | Nom Prénom10  | adresse du nom prénom 10 | Fès        |
| 12 | 1011                       | Nom Prénom11  | adresse du nom prénom 11 | Meknès     |
| 13 | 1012                       | Nom Prénom12  | adresse du nom prénom 12 | Fès        |
| 14 | 1013                       | Nom Prénom13  | adresse du nom prénom 13 | Casablanca |
| 15 | 1014                       | Nom Prénom14  | adresse du nom prénom 14 | Mohammedia |
| 16 | 1015                       | Nom Prénom15  | adresse du nom prénom 15 | Marrakech  |
| 17 | 1016                       | Nom Prénom16  | adresse du nom prénom 16 | Marrakech  |
| 18 | 1017                       | Nom Prénom17  | adresse du nom prénom 17 | Kénitra    |
| 19 | 1018                       | Nom Prénom18  | adresse du nom prénom 18 | Mohammedia |
| 20 | 1019                       | Nom Prénom19  | adresse du nom prénom 19 | Kénitra    |
| 21 | 1020                       | Nom Prénom20  | adresse du nom prénom 20 | Marrakech  |
| 22 | 1021                       | Nom Prénom21  | adresse du nom prénom 21 | Kénitra    |
| 23 | 1022                       | Nom Prénom22  | adresse du nom prénom 22 | Rabat      |
| 24 | 1023                       | Nom Prénom23  | adresse du nom prénom 23 | Casablanca |
| 25 | 1024                       | Nom Prénom24  | adresse du nom prénom 24 | Marrakech  |
| 26 | 1025                       | Nom Prénom25  | adresse du nom prénom 25 | Casablanca |
| 27 | 1026                       | Nom Prénom26  | adresse du nom prénom 26 | Marrakech  |
| 28 | 1027                       | Nom Prénom27  | adresse du nom prénom 27 | Meknès     |
| 29 | 1028                       | Nom Prénom28  | adresse du nom prénom 28 | Fès        |
| 30 | 1029                       | Nom Prénom29  | adresse du nom prénom 29 | Mohammedia |
| 31 | 1030                       | Nom Prénom30  | adresse du nom prénom 30 | Meknès     |
| 32 | 1031                       | Nom Prénom31  | adresse du nom prénom 31 | Marrakech  |
|    | $\leftarrow$ $\rightarrow$ | Clients Comma | ndes Feuil6 🕂            |            |

La table **Clients** contient des informations sur les clients de la société.

|    | А         | В       |     | С           | D          | E        | F         | G          |
|----|-----------|---------|-----|-------------|------------|----------|-----------|------------|
| 1  | Num cde 💌 | Date    | Ŧ   | ID_client 💌 | Produit    | Prix Y   | 🛛 Qté 📃 🔽 | Total 🗾 💌  |
| 2  | CDE0001   | 20      | 020 | 1034        | Produit 21 | 2 509,00 | 31        | 77 779,00  |
| 3  | CDE0002   | 20      | 020 | 1017        | Produit 37 | 3 154,00 | 20        | 63 080,00  |
| 4  | CDE0003   | 20      | 020 | 1015        | Produit 30 | 3 096,00 | 31        | 95 976,00  |
| 5  | CDE0004   | 20      | 018 | 1020        | Produit 50 | 1 060,00 | 20        | 21 200,00  |
| 6  | CDE0005   | 20      | 020 | 1020        | Produit 45 | 1 099,00 | 36        | 39 564,00  |
| 7  | CDE0006   | 20      | 019 | 1034        | Produit 35 | 2 315,00 | 10        | 23 150,00  |
| 8  | CDE0007   | 20      | 020 | 1016        | Produit 31 | 1 773,00 | 40        | 70 920,00  |
| 9  | CDE0008   | 20      | 021 | 1008        | Produit 9  | 2 486,00 | 35        | 87 010,00  |
| 10 | CDE0009   | 20      | 021 | 1032        | Produit 32 | 1 815,00 | 8         | 14 520,00  |
| 11 | CDE0010   | 20      | 020 | 1029        | Produit 31 | 2 745,00 | 17        | 46 665,00  |
| 12 | CDE0011   | 20      | 021 | 1007        | Produit 36 | 1 266,00 | 23        | 29 118,00  |
| 13 | CDE0012   | 20      | 018 | 1011        | Produit 29 | 1 309,00 | 27        | 35 343,00  |
| 14 | CDE0013   | 20      | 019 | 1009        | Produit 20 | 1 681,00 | 1         | 1 681,00   |
| 15 | CDE0014   | 20      | 021 | 1013        | Produit 47 | 1 785,00 | 10        | 17 850,00  |
| 16 | CDE0015   | 20      | 019 | 1011        | Produit 43 | 3 142,00 | 14        | 43 988,00  |
| 17 | CDE0016   | 20      | 018 | 1025        | Produit 34 | 2 992,00 | 19        | 56 848,00  |
| 18 | CDE0017   | 20      | 018 | 1003        | Produit 37 | 1 080,00 | 4         | 4 320,00   |
| 19 | CDE0018   | 20      | 020 | 1033        | Produit 30 | 2 401,00 | 3         | 7 203,00   |
| 20 | CDE0019   | 20      | 019 | 1028        | Produit 20 | 1 949,00 | 21        | 40 929,00  |
| 21 | CDE0020   | 20      | 019 | 1029        | Produit 22 | 2 136,00 | 39        | 83 304,00  |
| 22 | CDE0021   | 20      | 020 | 1024        | Produit 34 | 2 696,00 | 21        | 56 616,00  |
| 23 | CDE0022   | 20      | 021 | 1009        | Produit 35 | 3 047,00 | 16        | 48 752,00  |
| 24 | CDE0023   | 20      | 018 | 1003        | Produit 14 | 1 511,00 | 36        | 54 396,00  |
| 25 | CDE0024   | 20      | 019 | 1006        | Produit 24 | 1 401,00 | 3         | 4 203,00   |
| 26 | CDE0025   | 20      | 020 | 1032        | Produit 8  | 1 788,00 | 31        | 55 428,00  |
| 27 | CDE0026   | 20      | 020 | 1031        | Produit 17 | 2 477,00 | 20        | 49 540,00  |
| 28 | CDE0027   | 20      | 020 | 1022        | Produit 1  | 2 390,00 | 23        | 54 970,00  |
| 29 | CDE0028   | 20      | 019 | 1017        | Produit 49 | 2 040,00 | 34        | 69 360,00  |
| 30 | CDE0029   | 20      | 019 | 1026        | Produit 18 | 1 351,00 | 10        | 13 510,00  |
| 31 | CDE0030   | 20      | 019 | 1019        | Produit 2  | 1 689,00 | 40        | 67 560,00  |
| 32 | CDE0031   | 20      | 018 | 1030        | Produit 16 | 2 600,00 | 42        | 109 200,00 |
|    |           | Clients | c   | ommandes    | (+)        |          |           |            |

Nom de la feuille et de la table est Commandes.

Voir ci-après comment changer le

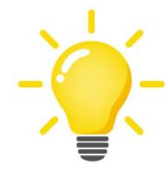

Pour donner un nom à un tableau, sélectionner une cellule dans le tableau, puis dans l'onglet **Création** groupe **Propriétés**, taper le nom dans la zone de texte existante.

Noter que la relation entre la table Clients et la table Commandes est une relation "un-à-plusieurs".

Chaque Client peut avoir une à plusieurs Commandes, une Commande appartient à un seul Client d'où l'existence du champ ID\_client dans la table Commande.

**Etape 1 :** sélection une cellule dans la table Commandes, puis dans l'onglet **Insertion** > groupe **Tableaux** cliquer sur la commande **Tableau croisé dynamique**, ensuite dans la fenêtre qui s'affiche cocher **Ajouter ces données au modèle de données**.

| Créer un tableau croisé dynamique                                     |                                |  |  |  |  |  |  |
|-----------------------------------------------------------------------|--------------------------------|--|--|--|--|--|--|
| Choisissez les données à analyser                                     |                                |  |  |  |  |  |  |
| Sélectionner un table                                                 | eau ou une plage               |  |  |  |  |  |  |
| <u>T</u> ableau/Plage :                                               | Commandes 主                    |  |  |  |  |  |  |
| Utiliser une source d                                                 | e données externes             |  |  |  |  |  |  |
| Choisir la conne                                                      | exion                          |  |  |  |  |  |  |
| Nom de la conne                                                       | Nom de la connexion :          |  |  |  |  |  |  |
| 🔘 Utiliser le modèle de                                               | <u>d</u> onnées de ce classeur |  |  |  |  |  |  |
| Choisissez l'emplacement de votre rapport de tableau croisé dynamique |                                |  |  |  |  |  |  |
| Nouvelle feuille de ca                                                | alcul                          |  |  |  |  |  |  |
| Eeuille de calcul exist                                               | ante                           |  |  |  |  |  |  |
| Emp <u>l</u> acement :                                                |                                |  |  |  |  |  |  |
| Indiquez si vous souhaitez analyser plusieurs tables                  |                                |  |  |  |  |  |  |
| Ajouter ces données au modèle de données                              |                                |  |  |  |  |  |  |
| OK Annuler                                                            |                                |  |  |  |  |  |  |
|                                                                       | h                              |  |  |  |  |  |  |

Le volet Office contient deux onglets : Actif et Tous. L'onglet Actif répertorie uniquement le tableau Commandes. L'onglet Tous répertorie toutes les tables du classeur

| <u>Champs d</u> e tableau crois 👻 🗙                |                            |  |  |  |  |  |
|----------------------------------------------------|----------------------------|--|--|--|--|--|
| Actif Tous                                         |                            |  |  |  |  |  |
| Choisissez les champs à inclu                      | re dans le rapport : 🛛 🕈 🔻 |  |  |  |  |  |
| Rechercher                                         | ٩                          |  |  |  |  |  |
|                                                    |                            |  |  |  |  |  |
| Commandes Date                                     | <b>A</b>                   |  |  |  |  |  |
| Date (année)                                       |                            |  |  |  |  |  |
| Date (mois)                                        |                            |  |  |  |  |  |
| Date (trimestre)                                   |                            |  |  |  |  |  |
| D_client                                           |                            |  |  |  |  |  |
| Num cde                                            |                            |  |  |  |  |  |
| Prix                                               |                            |  |  |  |  |  |
| Produit                                            |                            |  |  |  |  |  |
| ·                                                  |                            |  |  |  |  |  |
| Faites glisser les champs dan<br>ci-dessous:       | s les zones voulues        |  |  |  |  |  |
| ▼ Filtres                                          | Colonnes                   |  |  |  |  |  |
|                                                    |                            |  |  |  |  |  |
|                                                    |                            |  |  |  |  |  |
|                                                    |                            |  |  |  |  |  |
|                                                    |                            |  |  |  |  |  |
| Lignes                                             | $\Sigma$ Valeurs           |  |  |  |  |  |
|                                                    |                            |  |  |  |  |  |
|                                                    |                            |  |  |  |  |  |
|                                                    |                            |  |  |  |  |  |
|                                                    |                            |  |  |  |  |  |
|                                                    |                            |  |  |  |  |  |
| Différer la mise à jour de la dispositi Mettre à j |                            |  |  |  |  |  |

Etape 2 : Ajouter la table Clients dans l'onglet Actif.

| ▲ Champs de tableau crois ▼ × Actif Tous Choisissez les champs à inclure dans le rapport : ♥ ▼ Rechercher ▶ ■ Clients ★ Ajouter une mesure | Bouton droit de la souris sur la table<br>Clients puis <b>Afficher dans l'onglet actif</b>                                                                                                    |
|----------------------------------------------------------------------------------------------------|----------------------------------------------------------------------------------------------------|
| Comm Afficher dans l'onglet actif                                                                                                    | Actif Tous   Actif Tous   Choisissez les champs à inclure dans le rapport :     Rechercher     Clients     Adresse     ID_client     Nom     Ville     Date     Date (année)     Date (mois)     Faites glisser les champs dans les zones voulues ci-dessous: Tiltres Ill Colonnes |

# Etape 3 : configurer les relations entre les tables

Sélectionner une cellule dans la zone des tableaux croisés dynamiques, s'il n'est pas déjà fait.

| Tableau croisé dynamique5<br>Pour générer un rapport, choisissez<br>des champs dans la liste des champs<br>de tableau croisé dynamique |  |
|----------------------------------------------------------------------------------------------------|--|
|                                                                                                    |  |
|                                                                                                    |  |

Ensuite, dans l'onglet **Analyse** > groupe **Calculs** > **Relations**, la fenêtre suivante s'affiche, on remarque que la relation est déjà là.

| érer les | relations             |                             | ? 💌                            |
|----------|-----------------------|-----------------------------|--------------------------------|
| État     | Tableau 🔺             | Table de recherche associée | Nouveau                        |
| Active   | Commandes (ID_client) | Clients (ID_client)         | Détection a <u>u</u> tomatique |
|          |                       |                             | <u>M</u> odifier               |
|          |                       |                             | Activer                        |
|          |                       |                             | <u>D</u> ésactiver             |
|          |                       |                             | Supprimer                      |
|          |                       |                             |                                |
|          |                       |                             |                                |
|          |                       |                             |                                |
|          |                       |                             |                                |
|          |                       |                             |                                |
|          |                       |                             |                                |
|          |                       |                             |                                |
|          |                       |                             | Fermer                         |

# Si la relation n'existe pas par défaut, cliquer sur Nouveau et configurer comme suit

| Modifier la relation                                             | ? 💌                                                           |
|------------------------------------------------------------------|---------------------------------------------------------------|
| Veuillez sélectionner les tables et colonnes que vous souhaites  | utiliser pour cette relation                                  |
| <u>T</u> able :                                                  | Col <u>o</u> nne (externe) :                                  |
| Table du modèle de données : Commandes                           | r ID_client 			▼                                              |
| Table <u>a</u> ssociée :                                         | Colonne associée (principale) :                               |
| Table du modèle de données : Clients                             | r ID_client                                                   |
| Vous devez créer des relations entre les tables pour afficher le | données connexes des différentes tables dans le même rapport. |

Etape 4 : placer les champs dans leur emplacement selon le besoin.

Dans notre cas nous désirons un tableau de **Total des ventes** par **Année** et par **Ville**. Pour cela, s'assurer de

- Faites glisser le champ Total (du tableau Commandes) vers la zone Valeurs.
- Faites glisser le champ Année (du tableau Commandes) vers la zone Colonnes.
- Faites glisser le champ Ville (du tableau Client) vers la zone Lignes.

| Champs de table<br>Actif Tous                                                                             | eau crois 👻 🗙             |
|----------------------------------------------------------------------------------------------------|---------------------------|
| Choisissez les champs à inclu                                                                             | ire dans le rapport : 🚺 💌 |
| Rechercher                                                                                                | ٩                         |
| <ul> <li>▲ III Clients</li> <li>☐ Adresse</li> <li>☐ ID_client</li> <li>☐ Nom</li> <li>☑ Ville</li> </ul> | <u> </u>                  |
| <ul> <li>▲ I Commandes</li> <li>☑ Date</li> <li>☑ Date (année)</li> <li>☑ Date (mois)</li> </ul>          | ¥                         |
| Faites glisser les champs dar<br>ci-dessous:                                                              | is les zones voulues      |
| ▼ Filtres                                                                                                 | III Colonnes              |
|                                                                                                    | Date (année) 🔻            |
|                                                                                                    | Date (trimestre) 🔻        |
|                                                                                                    | Date (mois) 🔻             |
|                                                                                                    | Date 🔻                    |
| Lignes                                                                                                    | $\Sigma$ Valeurs          |
| Ville •                                                                                                   | Somme de Total 🔻          |

#### Voici le résultat

| 4  |                        |                      |        |         |         |         |               |
|----|------------------------|----------------------|--------|---------|---------|---------|---------------|
| 3  | Somme de Total         | Étiquettes de coloni | nes 💌  |         |         |         |               |
| 4  |                        | ± 2018               |        | ± 2019  | ± 2020  | ± 2021  | Total général |
| 5  |                        |                      |        |         |         |         |               |
| 6  |                        |                      |        |         |         |         |               |
| 7  | Étiquettes de lignes 💌 |                      |        |         |         |         |               |
| 8  | Casablanca             | 2                    | 218177 | 407319  | 417624  | 603756  | 1646876       |
| 9  | Fès                    |                      | 61416  | 327005  | 194736  | 383325  | 966482        |
| 10 | Kénitra                | 3                    | 344628 | 690793  | 328219  | 267147  | 1630787       |
| 11 | Marrakech              | 1                    | 727983 | 844230  | 741607  | 580303  | 2894123       |
| 12 | Meknès                 | 1                    | 162519 | 251875  | 183342  | 253619  | 851355        |
| 13 | Mohammedia             | 3                    | 395616 | 516931  | 515551  | 267163  | 1695261       |
| 14 | Rabat                  |                      | 79430  | 58631   | 156762  | 31962   | 326785        |
| 15 | Tanger                 |                      | 19206  | 167628  | 207180  | 161030  | 555044        |
| 16 | Témara                 | 1                    | 186888 | 130360  | 7360    | 42480   | 367088        |
| 17 | Total général          | 21                   | 195863 | 3394772 | 2752381 | 2590785 | 10933801      |

#### Filtrer les données

Il est possible de filtrer les données affichées via un champ clé tel que le client par exemple.

Pour effectuer cette opération, dans la feuille du tableau croisé dynamique, s'assurer de faire glisser le champ Nom client vers la zone Filtre

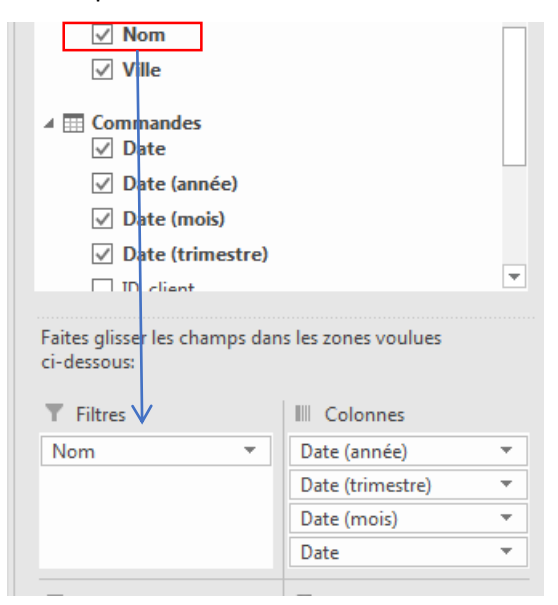

Automatiquement le critère Nom est inséré à gauche au-dessus du tableau croisé dynamique.

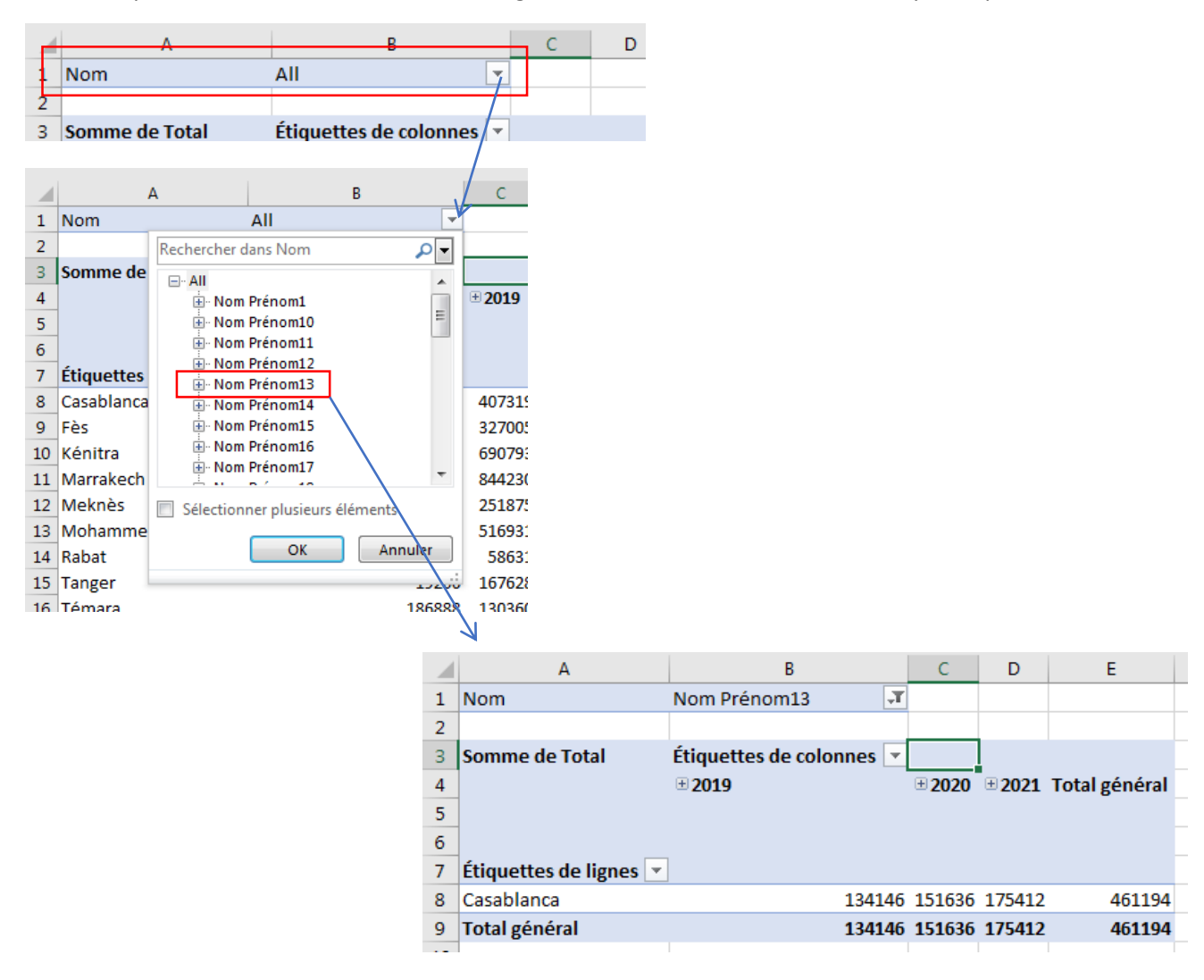

# 10. Graphique croisé dynamique

Un graphique croisé dynamique (GCD) est une représentation graphique des TCD, son utilisation est facile.

Pour insérer un GCD, sélectionner une cellule du TCD (prenons l'exemple TCD ci-haut), ensuite dans l'onglet Insertion > groupe Graphiques > Graphique croisé dynamique

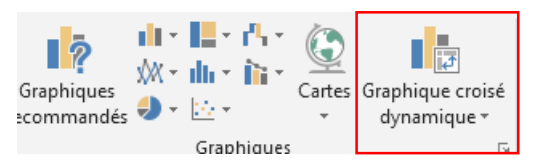

Dans la fenêtre qui s'affiche, sélectionner un graphique

| Insérer | un graphique         |                     | ? 💌     |
|---------|----------------------|---------------------|---------|
| Tous I  | es graphiques        |                     |         |
| 5       | Récents              |                     | ึกสา    |
|         | Modèles              |                     |         |
| հվ      | Histogramme          |                     | ]       |
|         | Courbe               | Histogramme groupé  |         |
| ٩       | Secteurs             | 80000               |         |
|         | Barres               |                     |         |
|         | Aires                |                     |         |
|         | XY (nuage de points) |                     |         |
| Q       | Carte                | 1 * 1 / 1 / 1 / 1 / |         |
|         | Boursier             |                     |         |
| æ       | Surface              |                     |         |
| <b></b> | Radar                |                     |         |
|         | Compartimentage      |                     |         |
| ۲       | Rayons de soleil     |                     |         |
| հ       | Histogramme          |                     |         |
| ġġġ     | Zone et valeur       |                     |         |
|         | Cascade              |                     |         |
| 9       | Entonnoir            |                     |         |
| lafbr   | Graphique combiné    |                     |         |
|         |                      |                     |         |
|         |                      | ОК                  | Annuler |

Le graphique est inséré,

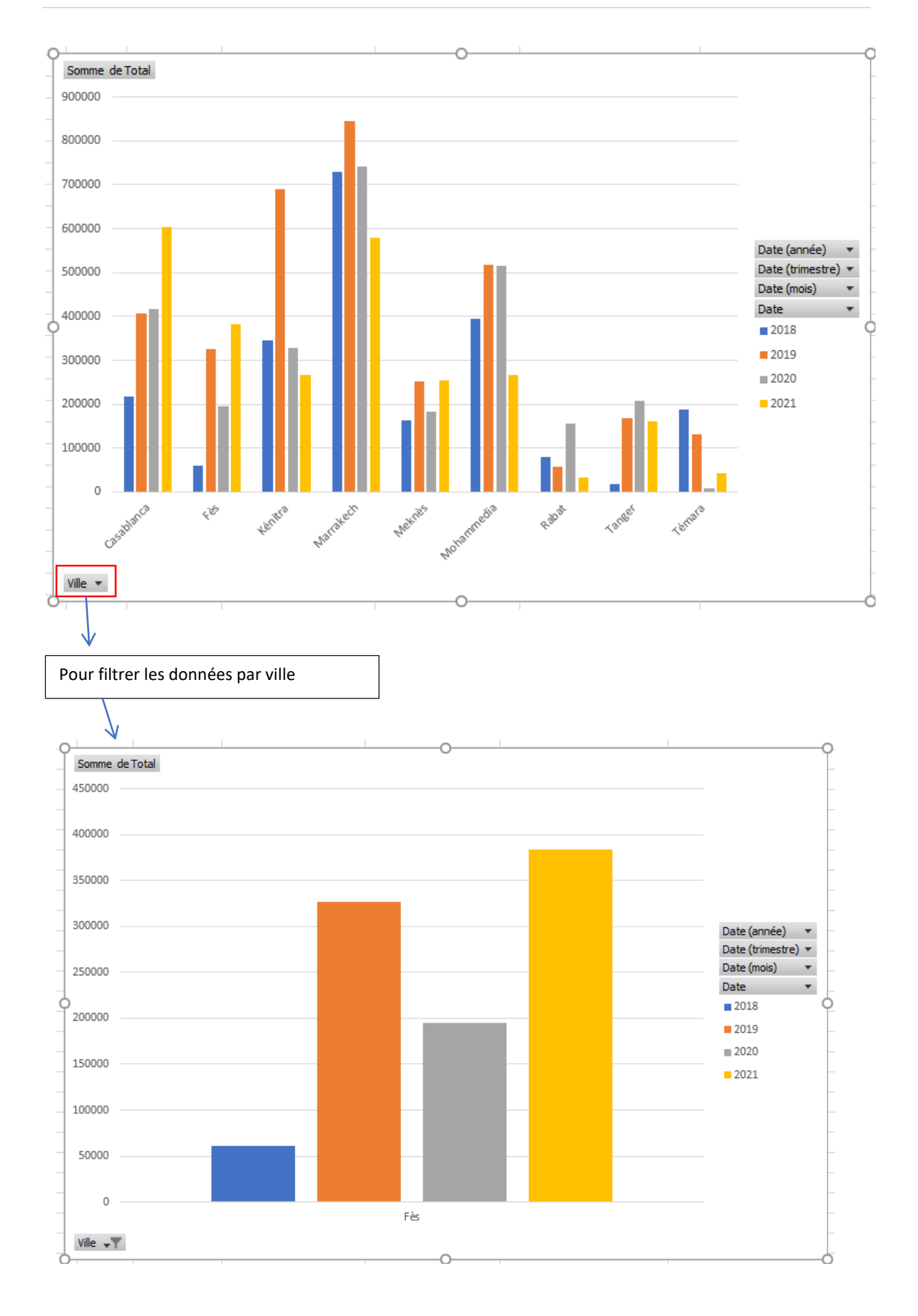

#### 11. Se connecter à une source de données externe

Il est important que dans une société de se disposer des données sans qu'elles soient redondantes, autrement dit, si on a des informations dans une base de données située dans un autre service/département, il devrait être possible d'exploiter ces informations au lieu de les recréer (pourquoi réinventer la roue).

Dans excel il est possible de se connecter à une base de données externe facilement, et de pouvoir actualiser ces données si elles subissent du changement dans la base de données source.

listeproduit\_par\_ville Tous les objets ... 🖻 « ref produit 👻 ville\_rabat - ville\_casabl - ville\_mekne - ville\_tanger -Q Rechercher... A001 Tables \$ A002 Iisteproduit\_par\_ville A003 A004 A005 A006 A007 A008 A009 A010 A011 A012 A013 A014 A015 

Prenons une base de données Access comportant une table listeProduit\_par\_ville,

Nous allons intégrer cette table dans notre classeur, dans l'onglet **Données** > groupe **Récupérer et** transformer des données > Obtenir des données > A partir d'une base de données > A partir d'une base de données Access

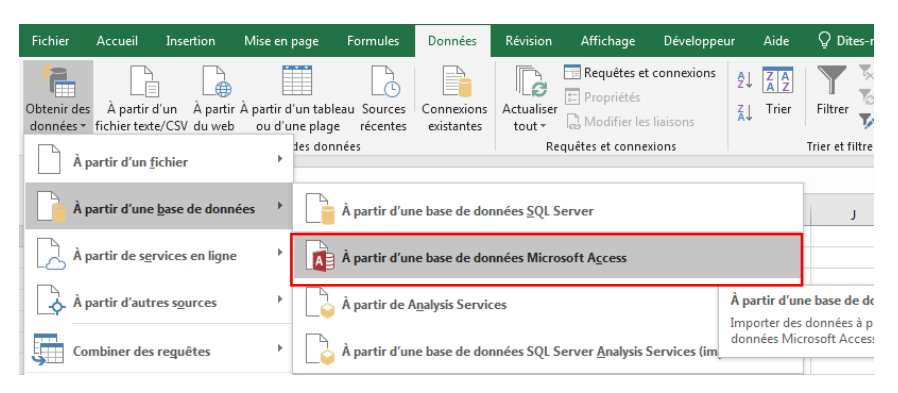

A016

A017

A018

A019

A020

| X Sélectionner la source de                                                                                                    | données                      |             |            |                                  |                         | ×      |
|----------------------------------------------------------------------------------------------------|------------------------------|-------------|------------|----------------------------------|-------------------------|--------|
| $\leftarrow$ $\rightarrow$ $\checkmark$ $\uparrow$ 📜 $\rightarrow$ Ce F                                                             | PC > HDD-120-GO (F:) >       | ~           | Ü          | ,                                | r dans : welco          | ome    |
| Organiser 🔹 Nouveau d                                                                                                    | ossier                       |             |            | 0<br>0<br>0                      | •                       | ?      |
| E Bureau                                                                                                    | Nom                          | Modifié le  |            | Туре                             |                         | Taille |
| Documents                                                                                                    | .idea                        | 18/06/2022  | 21:10      | Dossier de                       | fichiers                |        |
| 🖊 Downloads                                                                                                    | src                          | 18/06/2022  | 21:09      | Dossier de                       | fichiers                |        |
| 📧 Images                                                                                                    | ListeProduit.accdb           | 08/08/2022  | 11:54      | Microsoft                        | Access B                | 416    |
| <ul> <li>Objets 3D</li> <li>Vidéos</li> <li>Windows (C:)</li> <li>Recovery Image</li> <li>HDD-120-GO (F:</li> <li>Réseau</li> </ul> |                              |             |            |                                  |                         |        |
| ~                                                                                                    | < Nouvelle <u>s</u> ource    |             |            |                                  |                         | >      |
| <u>N</u> om de                                                                                                    | fichier : ListeProduit.accdb | <u>O</u> ut | ∼<br>ils ▼ | Bases de donné<br><u>O</u> uvrir | es Access (*.r<br>Annul | nd ~   |

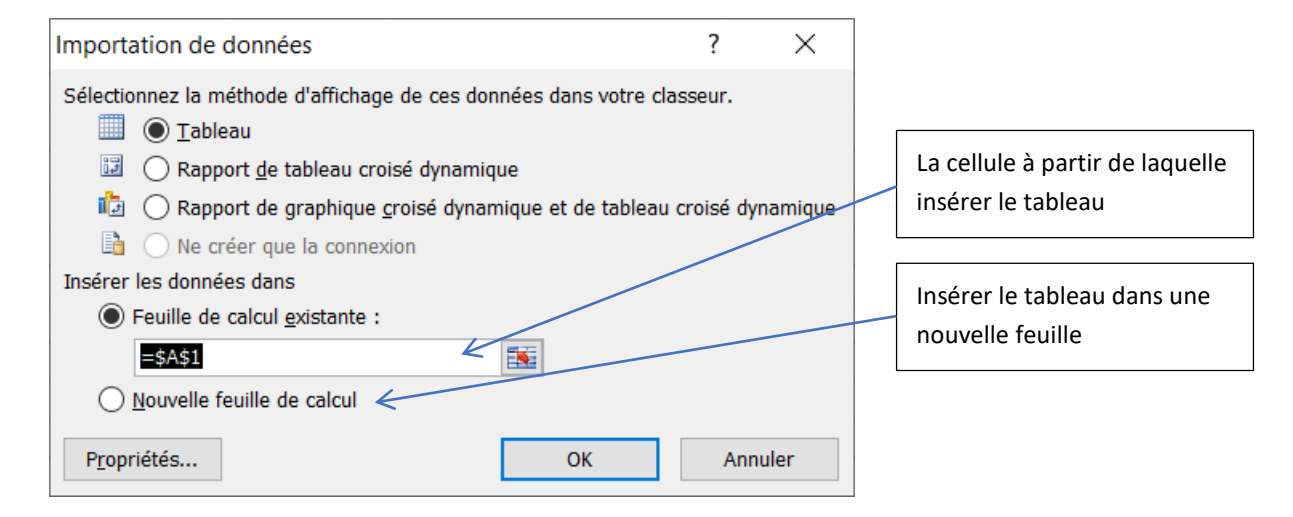

|    | А             | В             | С                  | D              | E              |
|----|---------------|---------------|--------------------|----------------|----------------|
| 1  | ref_produit 💌 | ville_rabat 💌 | ville_casablanca 💌 | ville_meknes 💌 | ville_tanger 💌 |
| 2  | A001          | 255           | 811                | 277            | 422            |
| 3  | A002          | 190           | 969                | 288            | 633            |
| 4  | A003          | 293           | 870                | 255            | 47             |
| 5  | A004          | 306           | 633                | 531            | 541            |
| 6  | A005          | 234           | 255                | 833            | 2              |
| 7  | A006          | 345           | 980                | 402            | 396            |
| 8  | A007          | 190           | 388                | 465            | 54             |
| 9  | A008          | 809           | 14                 | 656            | 638            |
| 10 | A009          | 413           | 485                | 204            | 289            |
| 11 | A010          | 302           | 552                | 458            | 870            |
| 12 | A011          | 256           | 857                | 82             | 998            |
| 13 | A012          | 97            | 74                 | 531            | 920            |
| 14 | A013          | 809           | 978                | 930            | 70             |
| 15 | A014          | 657           | 482                | 437            | 148            |
| 16 | A015          | 692           | 108                | 815            | 46             |
| 17 | A016          | 613           | 47                 | 299            | 686            |
| 18 | A017          | 233           | 79                 | 864            | 291            |
| 19 | A018          | 190           | 963                | 453            | 477            |
| 20 | A019          | 809           | 208                | 198            | 969            |
| 21 | A020          | 78            | 695                | 238            | 462            |

# Actualiser les données après l'ouverture du classeur

Pour que la table soit à jour à chaque ouverture du classeur, dans l'onglet **Données > Connexions > Connexions**,

| Connexions du classeur                                                 | ?               | $\times$           |              |
|------------------------------------------------------------------------|-----------------|--------------------|--------------|
| Nom Description Dernière actualisation                                 | <u>Aj</u> oute  | er                 |              |
| ListeProduit                                                           | <u>S</u> uppri  | imer               |              |
|                                                                        | <u>P</u> roprié | tés                |              |
|                                                                        | A <u>c</u> tua  | liser <del>-</del> |              |
|                                                                        | Gérer les       | jeux               |              |
| Emplacements dans ce classeur où des connexions sont utilisées         |                 |                    |              |
| Cliquez ici pour savoir où les connexions sélectionnées sont utilisées |                 |                    |              |
|                                                                        |                 |                    |              |
|                                                                        |                 |                    |              |
|                                                                        | <u>F</u> er     | mer                |              |
|                                                                        |                 |                    | $\checkmark$ |

| Propriétés de connexion                                                                                                    | ?          | × |
|----------------------------------------------------------------------------------------------------|------------|---|
| Nom de la connexion : ListeProduit Description :                                                                                                    |            |   |
| Utilisation Définition                                                                                                    |            |   |
| Contrôle de l'actualisation Dernière actualisation :  Activer l'actualisation en arrière-plan  Actualiser toutes les 60  Minutes  Actualiser les données lors de l'ouverture du fichier  Supprimer les données de la plage de données externe avant d'enre classeur                  | gistrer le |   |
| Formats du serveur OLAP         Récupérer les formats suivants du serveur quand cette connexion est active         Format de nombre       Couleur de remplissage         Style       Couleur du texte         Extraction OLAP         Nombre maximal d'enregistrements à collecter : | :          |   |
| Récupérer les données et les erreurs dans la langue d'affichage d'Office<br>échéant                                                                                                    | le cas     |   |
| ОК                                                                                                    | Annule     | r |

## 12. Utiliser Microsoft Query

Microsoft Query permet d'extraire des données de sources externes, en suite il permet d'exécuter des requêtes pour récupérer une partie des données.

Prenons la même base de données Access précitée, nous allons connecter cette base de données vers un classeur Excel et exécuter une requête pour récupérer une partie de données.

Pour se faire, dans l'onglet **Données** > groupe **Récupérer et transformer des données** > **Obtenir des données** > **A partir d'autres sources** > **A partir de Microsoft Query**,

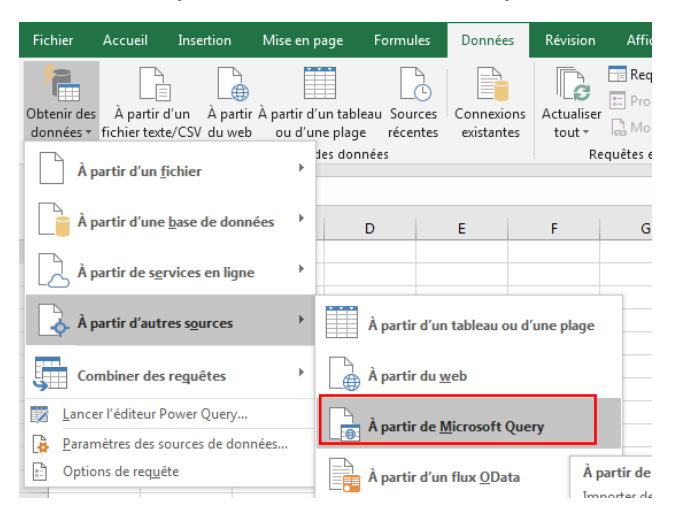

| Choisir une source de données                                     | ×                 |
|-------------------------------------------------------------------|-------------------|
| Bases de données Requêtes Cubes OLAP                              | ОК                |
| <nouvelle de="" données="" source=""><br/>dBASE Files*</nouvelle> | Annuler           |
| Excel Files*<br>MS Access Database*                               | <u>P</u> arcourir |
|                                                                   | Options           |
|                                                                   | <u>S</u> upprimer |
| Utiliser l'Assistant Requête pour créer et/ou modifier vos rec    | J<br>quêtes       |

| Sélectionner la base de données                                        |                                                                                                    | ×                                                                          |
|------------------------------------------------------------------------|----------------------------------------------------------------------------------------------------|----------------------------------------------------------------------------|
| Base de données ListeProduit.accdb ListeProduit.accdb                  | <u>R</u> épertoires :<br>c:\users\hp\documents<br>⊂:\<br>⊖ Users<br>⊖ hp<br>⊕ Documents<br>⊡ Mes sources de<br>⊖ Modèles Office ▼ | OK<br>Annuler<br><u>A</u> ide<br><u>L</u> ecture seule<br><u>E</u> xclusif |
| Types <u>d</u> e fichiers :<br>Base de données Access (*.mdb; *.accdb) | Pilotes :                                                                                                    | Ré <u>s</u> eau                                                            |

| Assistant Requête - Choisir les colonnes<br>Quelles colonnes de données désirez-vous inclu<br>Tables et colonnes disponibles :<br>Isteproduit_par_ville<br>Ville_casabiance<br>ville_meknes<br>ville_tanger | ure dans votre requête ?<br>Colonnes de votre requête :<br>ref_produit<br>ville_rabat | <ul> <li>Pour sélectionner les<br/>champs à inclure dans<br/>le tableau.</li> <li>Dans notre cas, nous<br/>avons besoin des<br/>données de la ville de<br/>Rabat.</li> </ul> |
|----------------------------------------------------------------------------------------------------|---------------------------------------------------------------------------------------|----------------------------------------------------------------------------------------------------|
| Aperçu des données :                                                                                                    | < <u>P</u> récédent <u>Suivant &gt;</u> Annuler                                       | -<br>-                                                                                                    |

| Assistant Requête - Filtrer les données<br>Filtrez les données pour spécifier les lign<br>Si vous ne désirez pas filtrer les données,<br><u>C</u> olonne à filtrer :<br><u>ref_produit</u><br>ville_rabat | es que vous désirez inclure dans votre requête.<br>cliquez sur Suivant.<br>Inclure seulement les lignes où :<br>ref_produit<br>est égal à<br>est différent de<br>est supérieur à<br>est supérieur a<br>est supérieur a<br>est supérieur à<br>est inférieur à<br>C Ou<br>C Ou<br>C Ou<br>C Ou<br>C Ou<br>C Ou<br>C Ou | <b>x</b> | données, en<br>introduisant des<br>critères, tels que : égal<br>à, supérieur à, etc, sur<br>un ou plusieurs<br>champs.<br>Dans notre cas nous<br>laisserons les filtres |
|----------------------------------------------------------------------------------------------------|----------------------------------------------------------------------------------------------------|----------|----------------------------------------------------------------------------------------------------|
| 0                                                                                                    | < Précédent Suivant >                                                                                                    | Annuler  |                                                                                                    |

| Trier par                  | C Croiscont                  | <b>•</b> |
|----------------------------|------------------------------|----------|
|                            | C Décroissant                |          |
| ref_produit<br>ville_rabat | O Croissant<br>O Décroissant |          |
|                            | C Croissant                  |          |
|                            | C Décroissant                |          |

Pour trier les données à extraire par un ou plusieurs champs.

Dans notre cas, nous allons choisir ref\_produit = croissant

| Assistant Requête - Fin Que souhaitez-vous faire maintenant ? C Renvoyer les données vers Microsoft Excel  Enregistrer la requête dans Microsoft Query | Si cocher, les données<br>en entier seront<br>insérées dans la<br>feuille |
|----------------------------------------------------------------------------------------------------|---------------------------------------------------------------------------|
| Précédent Terminer Annuler                                                                                                    |                                                                           |

| 🕾 Microsoft Query           |                  |                |                 |           |
|-----------------------------|------------------|----------------|-----------------|-----------|
| Fichier Edition Affich      | age Format       | Table Critères | Enregistrements | Fenêtre ? |
|                             | in a c           |                |                 | ก         |
| <u>Marian</u> Mi            | 65"65" 🛅         | Ŭ∎ Ž Į Ž↓      | T T T T T T     | 2         |
| -                           |                  |                |                 |           |
| 🖓 🗠 🗠 Hancer la requête à p | artir de MS Acce | ss Database    |                 |           |
| [[                          |                  |                |                 |           |
| iisteproduit_par_viii       |                  |                |                 |           |
| *                           |                  |                |                 |           |
| ref_produit                 |                  |                |                 |           |
| ville_casablanca            |                  |                |                 |           |
| ville_meknes                |                  |                |                 |           |
| ville_rabat                 |                  |                |                 |           |
| ville_tanger                |                  |                |                 |           |
|                             |                  | 1              |                 |           |
| ref_produit                 | ville_rabat      |                |                 |           |
|                             | 255              |                |                 |           |
| A002                        | 190              |                |                 |           |
| A003                        | 293              |                |                 |           |
| A004                        | 306              |                |                 |           |
| A005                        | 234              |                |                 |           |
| A006                        | 100              |                |                 |           |
| A007                        | 000              |                |                 |           |
| A000                        | 412              |                |                 |           |
| A003                        | 913              |                |                 |           |
| A010                        | 256              |                |                 |           |
| A012                        | 97               |                |                 |           |
| A012                        | 809              |                |                 |           |
| A014                        | 657              |                |                 |           |
| A015                        | 692              |                |                 |           |
| A016                        | 613              |                |                 |           |
| A017                        | 233              |                |                 |           |
| A018                        | 190              |                |                 |           |
| A019                        | 809              |                |                 |           |
| A020                        | 78               |                |                 |           |
|                             |                  |                |                 |           |

Dans cette interface, il est possible d'exécuter des requêtes afin de cerner le besoin exacte, dans notre cas nous allons extraire les données dont la quantité est supérieur à 500.

| Etap | e 1 | : | а | jouter | des | critères | de | sé | lection |
|------|-----|---|---|--------|-----|----------|----|----|---------|
|------|-----|---|---|--------|-----|----------|----|----|---------|

| 🖀 Microsoft Query                            |                                    |
|----------------------------------------------|------------------------------------|
| Fichier Edition Affichage Format Table       | Critères Enregistrements Fenêtre ? |
| ••• <b>□□</b> •••••••••••••••••••••••••••••• | Ajouter des critères               |
| uncer la requête à partir de MS Access Data  | Supprimer tous les critères        |
| listeproduit_par_vill *                      |                                    |

| Ajouter un c         | ritère            | <b>—</b>         |
|----------------------|-------------------|------------------|
| ⊛ <sub>Et</sub> O    | <u>O</u> u        | <u>Ajouter</u>   |
| <u>T</u> otal :      |                   | <u>F</u> ermer   |
| <u>C</u> hamp :      | ville_rabat       |                  |
| O <u>p</u> érateur : | est supérieur à 🗨 |                  |
| <u>V</u> aleur :     | 500               | Va <u>l</u> eurs |

Etape 2 : après insertion du critère, fermer la fenêtre

| Alicrosoft Query       □ □ ×         Fichier       Edition       Affichage       Format       Iable       Critères       Enregistrements       Fenêtre       ?         Image: Solution of the state of the state of the s | Ensuite fermer la<br>fenêtre |
|----------------------------------------------------------------------------------------------------|------------------------------|
| listeproduit_par_vill<br>*<br>ref_produit<br>ville_casablanca<br>ville_meknes<br>ville_rabat<br>ville_tanger                                                                                                    |                              |
| Champ : vile rabat  Valeur :  Ou :                                                                                                    |                              |
| ref_produit         ville_rabat           ▲ A008         809           ▲ A013         809           ▲ A014         657           ▲ A015         692           ▲ A016         613           ▲ A019         809                                                                                                    |                              |
|                                                                                                    |                              |
|                                                                                                    |                              |
| I Enreg: 1 ► ►                                                                                                    |                              |
| Sélectionnez Fichier Renvoyer les données vers Microsoft Ex                                                                                                    |                              |

| Importation de données                                                                                                    |  |  |  |  |  |  |  |
|----------------------------------------------------------------------------------------------------|--|--|--|--|--|--|--|
| Sélectionnez la méthode d'affichage de ces données dans votre classeur.                                                                                                    |  |  |  |  |  |  |  |
| Image: Image: Image |  |  |  |  |  |  |  |
| Insérer les données dans                                                                                                    |  |  |  |  |  |  |  |
| =SAS1                                                                                                    |  |  |  |  |  |  |  |
| Ajouter ces données au modèle de données                                                                                                    |  |  |  |  |  |  |  |
| Propriété <u>s</u> OK Annuler                                                                                                    |  |  |  |  |  |  |  |

|   | А             | В             |  |
|---|---------------|---------------|--|
| 1 | ref_produit 💌 | ville_rabat 💌 |  |
| 2 | A008          | 809           |  |
| 3 | A013          | 809           |  |
| 4 | A014          | 657           |  |
| 5 | A015          | 692           |  |
| 6 | A016          | 613           |  |
| 7 | A019          | 809           |  |
| 8 |               |               |  |
|   |               |               |  |

## B6. Décrire la méthode de contrôle, d'échange et de collaboration

- Contrôle, d'échange et de collaboration :
  - Contrôler la validité des données à la saisie
  - Contrôler l'accès fichier par mot de passe
  - Verrouillage et protection des cellules
  - ✓ Travailler à plusieurs sur un classeur
  - Importer et exporter des fichiers texte
  - Échanger des données entre Excel et Access
  - Insérer un tableau Excel dans un document Word
  - Envoyer un classeur par messagerie
  - Publier au format HTML.

## 1. Contrôler la validité des données à la saisie

La validation des données permet de contrôler les données entrées et d'afficher un message d'erreur et refuser la saisie si elle ne respecte pas les règles de contrôle.

Pour ajouter le contrôle de validation des données, il faut sélectionner la ou les cellules à contrôler, puis dans l'onglet **Données** > groupe **Outils de données** cliquer sur **Validation des données** 

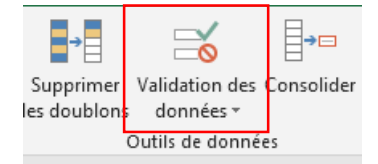

#### La fenêtre suivante s'affiche

|                                                                                                    | Validation des données                                                                                   | ]                                    |
|----------------------------------------------------------------------------------------------------|----------------------------------------------------------------------------------------------------|--------------------------------------|
| Pour introduire le<br>critère de contrôle                                                                                  | Options Message de saisie Alerte d'erreur<br>Critères de validation                                      | Pour afficher un<br>message d'erreur |
| Pour afficher une<br>infobulle incluant<br>un message<br>lorsque<br>l'utilisateur<br>s'apprête à saisir<br>dans la cellule | Tout<br>Données :<br>comprise entre<br>Appliquer ces modifications aux cellules de paramètres identiques | conforme pas au<br>contrôle          |
|                                                                                                    | Effacer tout OK Annuler                                                                                  |                                      |

Prenons comme exemple ce tableau. L'utilisateur devrait saisir dans chaque cellule un **nombre entre 1 et 9999**, avant de saisir une **infobulle** s'affiche lui indiquant cette condition, en cas de non respecte cette condition on lui affiche un message d'erreur.

| •  |              |       |            |        |        |
|----|--------------|-------|------------|--------|--------|
| !  | Réf. Produit | Rabat | Casablanca | Meknès | Tanger |
| i. | A001         |       |            |        |        |
|    |              |       |            |        |        |

Etape 1 : sélectionner les cellules sur lesquelles appliquer le contrôle

**Etape 2 :** aller dans l'onglet **Données** > groupe **Outils de données** cliquer sur **Validation des données** et faire les changements suivants

| Validation des données                              | ? <mark>- × -</mark> |
|-----------------------------------------------------|----------------------|
| Options Message de saisie Alerte d'erreur           |                      |
| Critères de validation                              |                      |
| Autoriser :                                         |                      |
| Nombre entier 🗸 🔽 Ignorer si vide                   |                      |
| Données :                                           |                      |
| comprise entre 💌                                    |                      |
| Minimum :                                           |                      |
| 1                                                   | Ţ                    |
| Ma <u>x</u> imum :                                  |                      |
| 9999                                                | 1                    |
| Appliquer ces modifications aux cellules de paramèt | res identiques       |
| Efforenteut                                         | Annular              |
|                                                     | Annue                |
|                                                     |                      |
| alidation des données                               | ? <mark>×</mark>     |
| Options Message de saisie Alerte d'erreur           |                      |
| Ouand la cellule est sélectionnée                   |                      |
|                                                     |                      |
| Afficher le message de saisie suivant               |                      |
| Litre :                                             |                      |
| Message de saisie :                                 |                      |
| Veuillez saisir un nombre entre 1 et 9999           | *                    |
|                                                     |                      |
|                                                     |                      |
|                                                     | ~                    |
|                                                     |                      |
|                                                     |                      |
| Effacer tout OK                                     | Annuler              |
|                                                     |                      |
| alidation des données                               | ? <mark>×</mark>     |
| Ontions Message de saisie Alerte d'erreur           |                      |
|                                                     |                      |
| Uuand des donnees non valides sont tapees           |                      |
| Afficher le message d'erreur suivant :              |                      |
| Style:                                              | ]                    |
| stop                                                |                      |
|                                                     |                      |
| Message d'erreur :                                  |                      |
| Message a erreur :<br>Données incorrectes           | *                    |
| Message a erreur :<br>Données incorrectes           | *                    |
| Données incorrectes                                 | ^                    |
| Message a erreur :<br>Données incorrectes           | *                    |
| Données incorrectes                                 | -                    |

#### **Résultat :**

Quand une cellule est sélectionnée pour la saisie, le message suivant s'affiche

| Réf. Produit | Rabat |                                      | Casablanc                           | a | Meknès | Tanger |  |
|--------------|-------|--------------------------------------|-------------------------------------|---|--------|--------|--|
| A001         |       |                                      |                                     |   |        |        |  |
|              |       | onfirr<br>/euille<br>iombr<br>t 9999 | mation<br>z saisir un<br>re entre 1 |   |        |        |  |

Si on a saisi un nombre non conforme au contrôle, le message d'erreur suivant s'affiche

|    | А            | В       | С            | D                 | E          | F    | G            | Н |
|----|--------------|---------|--------------|-------------------|------------|------|--------------|---|
| 1  |              |         |              |                   |            |      |              |   |
| 2  | Réf. Produit | Rabat   | Casablanca   | Meknès            | Tanger     |      |              |   |
| 3  | A001         | 10000   |              |                   |            |      |              |   |
| 4  |              | Confir  | mation       |                   |            |      |              |   |
| 5  |              | Veuille | ez saisir un |                   |            |      |              |   |
| 6  |              | nomb    | re entre 1   |                   |            |      |              |   |
| 7  |              | CL 335. | ·            |                   |            |      |              |   |
| В  |              |         |              |                   |            |      |              |   |
| 9  |              |         |              |                   |            |      |              |   |
| 0  |              |         | Erreur       |                   |            |      |              | × |
| 1  |              |         |              |                   |            |      |              |   |
| 2  |              |         |              | Données ir        | ncorrectes |      |              |   |
| 3  |              |         |              |                   |            |      |              |   |
| 4  |              |         |              | <u>R</u> éessayer | Ann        | uler | <u>A</u> ide |   |
| .5 |              |         |              |                   |            |      |              |   |

Si on a saisi une donnée non compatible avec le contrôle, le même message d'erreur s'affiche

| 4  | A            | В      | С            | D               | E       | F        | G        |  |
|----|--------------|--------|--------------|-----------------|---------|----------|----------|--|
| 1  |              |        |              |                 |         |          |          |  |
| 2  | Réf. Produit | Rabat  | Casablanca   | Meknès          | Tanger  |          |          |  |
| З  | A001         | test   |              |                 |         |          |          |  |
| 4  |              | Confi  | rmation      |                 |         |          |          |  |
| 5  |              | Veuil  | ez saisir un |                 |         |          |          |  |
| 5  |              | nom    | pre entre 1  |                 |         |          |          |  |
| 7  |              | et 995 | 19           |                 |         |          |          |  |
| В  |              |        |              |                 |         |          |          |  |
| 9  |              |        |              |                 |         |          |          |  |
| 0  |              |        |              |                 |         |          |          |  |
| 1  |              |        | Erreur       |                 |         |          | <b>X</b> |  |
| 2  |              |        |              |                 |         |          |          |  |
| 3  |              |        |              | Données incorre | ctes    |          |          |  |
| 4  |              |        |              |                 |         |          |          |  |
| .5 |              |        |              | Réessayer       | Annuler | <u>A</u> | ide      |  |
| .6 |              |        |              |                 |         |          |          |  |
| -  |              |        |              |                 |         |          |          |  |

## 2. Contrôler l'accès au fichier par un mot de passe

Pour protéger un fichier Excel par un mot de passe, dans l'onglet Fichier Informations, cliquer Protéger le classeur, puis cliquer sur Chiffrer avec mot de passe

| $\bigotimes$     |                                                                                                    |                |
|------------------|----------------------------------------------------------------------------------------------------|----------------|
| Informations     | Informations                                                                                                    |                |
| Nouveau          | Classeur2                                                                                                    |                |
| Ouvrir           | Bureau                                                                                                    |                |
| Enregistrer      | Protéger le classeur                                                                                              |                |
| Enregistrer sous | Protéger le classeur -                                                                                            | lisateurs peuv |
| Imprimer         | Toujours ouvrir en lecture seule                                                                                  |                |
| Partager         | Empêchez les modifications accidentelles en demandant aux<br>lecteurs de choisir de participer à la modification. |                |
| Exporter         | Chiffrer avec mot de passe<br>Exiger un mot de passe pour ouvrir ce classeur.                                     | ntient les in  |
| Publier          |                                                                                                    | e l'impriman   |
| Fermer           | Contrôlez les types de modifications que les utilisateurs<br>peuvent apporter à la feuille active.                | t des difficu  |

#### La fenêtre suivante s'affiche pour saisir le mot de passe

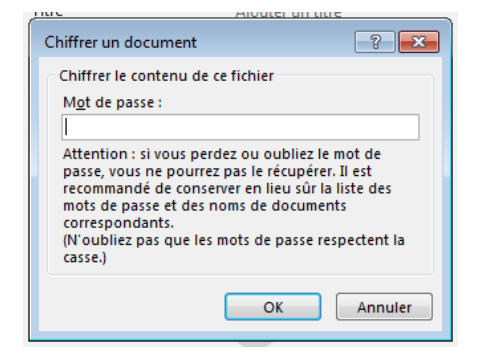

Après la saisie du mot de passe, une autre fenêtre s'affiche pour confirmer le mot de passe

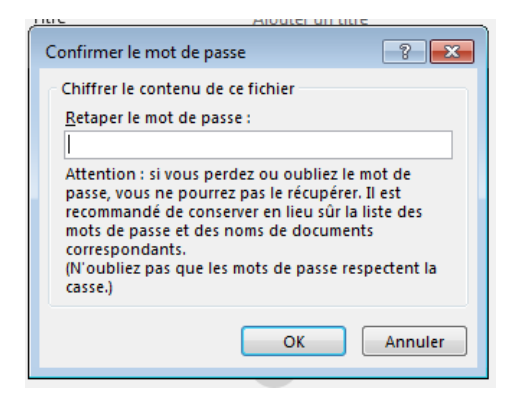

Puis enregistrer le document, désormais en lançant le document il demande le mot de passe pour pouvoir y'accéder.

#### Enlever la protection par mot de passe

Pour enlever la protection par mot de passe, dans l'onglet **Ficher > Informations**, cliquer sur **Protéger le document** puis **Chiffrer avec mot de passe**. La fenêtre contenant le mot de passe s'affiche, en suite vider la zone de texte du mot de passe, puis enregistrer.

#### 3. Verrouillage et protection des cellules

L'objectif de verrouillage des cellules est de restreindre la saisie dans ces cellules.

Pour verrouiller une ou plusieurs cellules :

**Etape 1 :** sélectionner la ou les cellules concernées, puis dans l'onglet **Accueil** > groupe **Nombre** cliquer sur l'icone associée au groupe, dans la fenêtre affichée cocher la case **Verrouillée** dans l'onglet **Protection**.

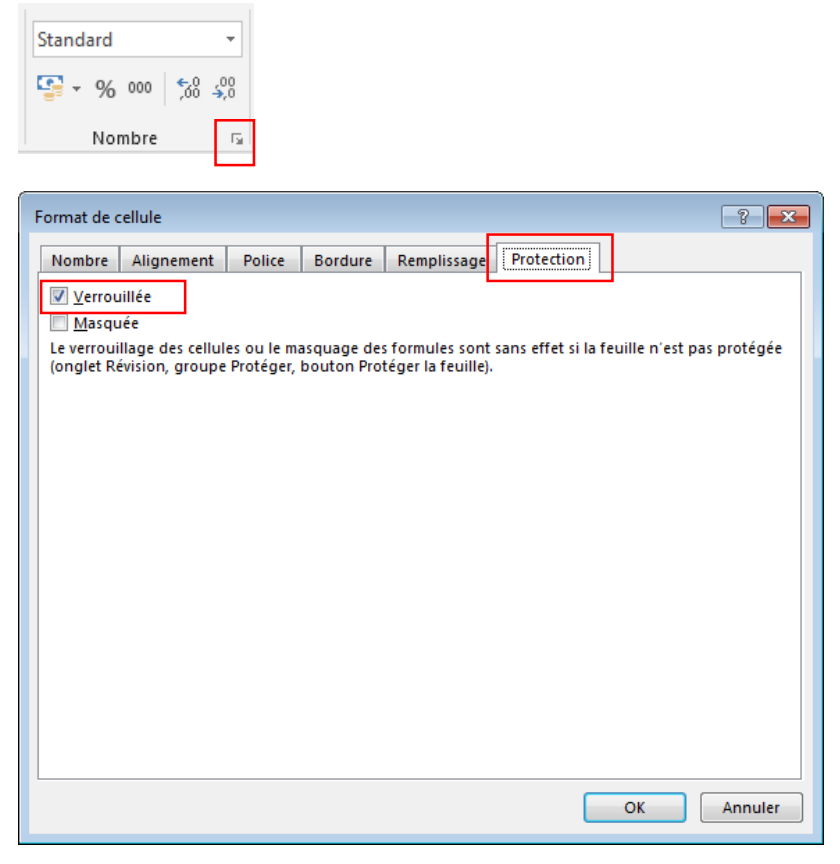

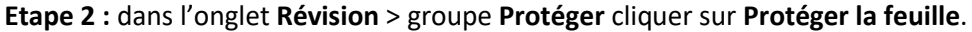

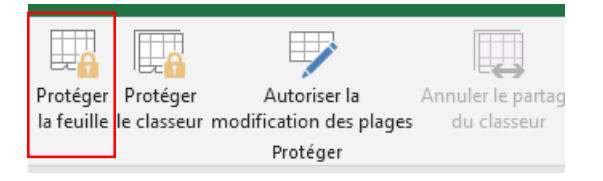

Dans la fenêtre affichée, saisir le mot de passe, puis confirmer le mot de passe.

Désormais, les cellules sont protégées et aucune saisie n'est admise. En cas de saisie un message d'erreur s'affiche.

| Microsoft | t Excel                                                                                                    |  |
|-----------|----------------------------------------------------------------------------------------------------|--|
| <u> </u>  | La cellule ou le graphique que vous essayez de modifier se trouve sur une feuille protégée. Pour apporter une modification à celui-ci, vous devez ôter la protection de la feuille. Vous serez peut-être invité à entrer un mot de passe. |  |
|           | ОК                                                                                                    |  |

#### Oter la protection de la feuille

Pour ôter la protection de la feuille, dans l'onglet **Révision** > groupe **Protéger** cliquer sur **Oter la protection de la feuille**, puis saisir le mot de passe, en suite enregistrer le fichier.

## 4. Travailler à plusieurs sur un classeur

Pour travailler à plusieurs sur un classeur, il faut d'abord activer le suivi des modifications via l'onglet **Révision** > groupe **Modification** > **Suivi les modifications**, la fenêtre suivante dans laquelle cocher **Suivre les modifications au fur**...

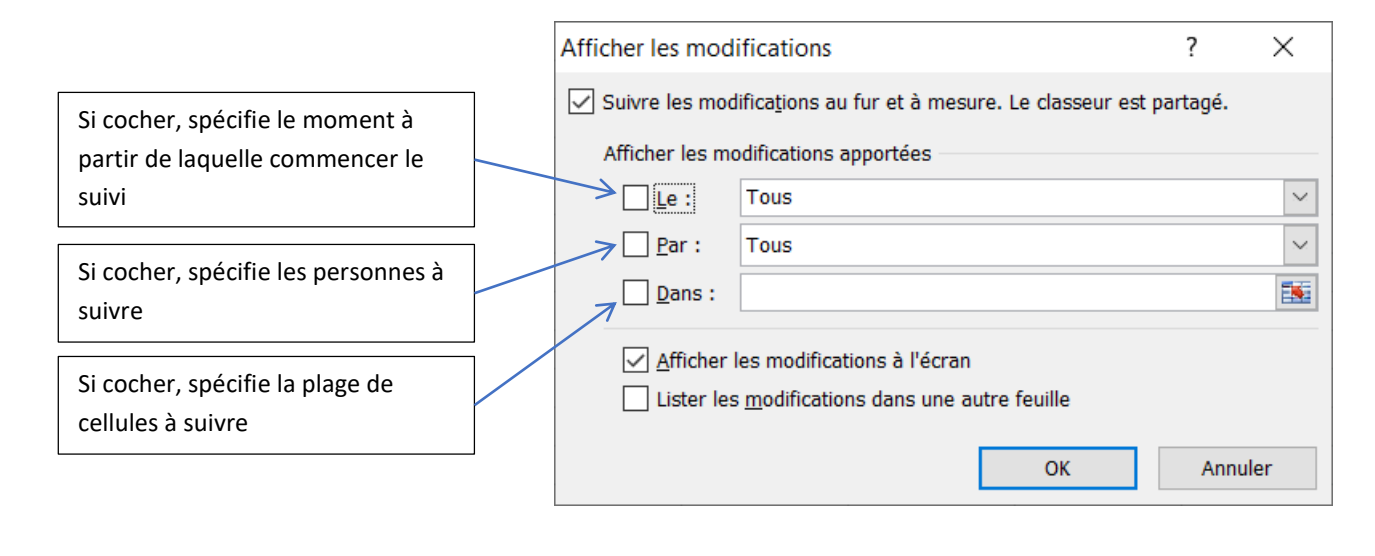

| .xlsx [Partagé] - Microsoft Excel | Dans la barre de titre l'expression [Partagé] s'affiche |
|-----------------------------------|---------------------------------------------------------|
|                                   |                                                         |

Désormais, à chaque lancement du document, toutes les modifications effectuées seront suivies.

Dans ce cas si le document est transmis à d'autres personnes pour y travailler, une fois récupéré, toutes les modifications seront listées avec le nom de l'intervenant, la date de modification ainsi que la modification apportée.

Prenons comme exemple un classeur que nous créons dans notre ordinateur et activer le suivi des modifications, ce même document nous allons l'ouvrir dans une autre machine et nous allons introduire le mot 'test' dans une des cellules. Une fois récupéré, nous allons activer l'affichage du suivi des modifications via l'onglet **Révision** > groupe **Modification** > **Suivi les modifications**, voici le résultat de cette activation.

| test | Ab ,08/08/2022 10:08 :<br>Modifié cellule A3 de ' <vide>' en 'test'.</vide> |
|------|-----------------------------------------------------------------------------|
|      |                                                                             |

# 5. Importer et exporter des fichiers texte

## Exporter vers un fichier texte

Il est possible de convertir une feuille de calcul Excel en fichier texte à l'aide de la commande **Enregistrer sous**.

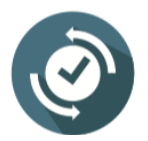

Il est impératif de s'assurer que le fichier à exporter est déjà enregistré sous format excel et non un nouveau fichier.

Pour exporter une feuille d'excel, dans l'onglet **Fichier** > **Enregistrer sous**, ouvrir la liste des types de fichier à enregistrer, cliquer sur Texte (séparateur : tabulation)(\*.txt),

|              | Récent                 | n 🚔 Bureau                                             |                   |
|--------------|------------------------|--------------------------------------------------------|-------------------|
| $\bigcirc$   | Recent                 | classeurSource                                         |                   |
|              |                        | Classeur Excel (*.xlsx)                                | 🖌 🕞 Enregistre    |
|              | OneDrive               | Classeur Excel (*.xlsx)                                |                   |
|              |                        | Classeur Excel (prenant en charge les macros) (*.xlsm) |                   |
|              | Ce PC                  | Classeur Excel binaire (*.xlsb)                        |                   |
|              |                        | Classeur Excel 97 - 2003 (*.xls)                       | e de modification |
|              |                        | CSV UTF-8 (délimité par des virgules) (*.csv)          |                   |
| <b>1 1</b> - | Ajouter un emplacement | Données XML (*.xml)                                    | 08/2022 20:06     |
|              |                        | Page web à fichier unique (*.mht, *.mhtml)             |                   |
|              | . ·                    | Page web (*.htm, *.html)                               | )8/2022 01:43     |
|              | Parcourir              | Modèle Excel (*.xltx)                                  |                   |
|              |                        | Modèle Excel (prenant en charge les macros) (*.xltm)   | )8/2022 12:44     |
|              |                        | Modèle Excel 97 - 2003 (*.vit)                         |                   |
|              |                        | Texte (séparateur : tabulation) (*.txt)                |                   |
|              |                        | Texte Unicode (*.txt)                                  |                   |
|              |                        | Feuille de calcul XML 2003 (*.xml)                     |                   |
|              |                        | Classeur Microsoft Excel 5.0/95 (*.xls)                |                   |
|              |                        | CSV (séparateur : point-virgule) (*.csv)               |                   |
|              |                        | Texte (séparateur : espace)(*.prn)                     |                   |
|              |                        | Texte (Macintosh) (*.txt)                              |                   |
|              |                        | Texte (DOS) (*.bt)                                     |                   |

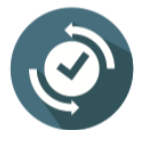

Il existe également le type de séparateur 'espace'. Ce choix est lié généralement au type de besoin, comme par exemple, importer ce fichier dans un autre logiciel qui exige un séparateur tabulation ou espace.

| En<br>Fichi | iregistrement | automatique (<br>il Insertion | • 🖬 🖬          | <b>ち・</b> ご・[<br>age Formu | ] ∓<br>Iles Donnée: | s Révision | Affichag     | e Développe      | ur Aide                    | Q Dites  | clas:<br>-nous ce que vous v | eurSource.txt<br>oulez faire |                | Le fichier est               |
|-------------|---------------|-------------------------------|----------------|----------------------------|---------------------|------------|--------------|------------------|----------------------------|----------|------------------------------|------------------------------|----------------|------------------------------|
| ے<br>Colle  | Couper        | r<br>v                        | Calib<br>forme | ni <u> </u>                | 11 · A A            | = = =      | ≫<br>∈≣ ≠≣ [ | ab Renvoyer à la | ligne automati<br>entrer 🔹 | iquement | Nombre                       | v Mise                       | en forme Metti | enregistré et<br>ouvert sous |
|             | Presse-       | papiers                       | G.             | Police                     | 6                   |            |              | Alignement       |                            | Fa       | Nombre                       | rs Condi                     | uonnene · uo   | format txt                   |
| 24          | -             | : ×                           | √ <i>f</i> x   | 869,95942058               | 2114                |            |              |                  |                            |          |                              |                              |                |                              |
| 4           | А             | В                             | с              | D                          | E                   | F          | G            | н                | I                          | J        | К                            | L                            | м              |                              |
| R           | éf. Produit   | Rabat                         | Casablanca     | Meknès                     | Tanger              |            |              |                  |                            |          |                              |                              |                |                              |
| A           | 001           | 255                           | 811            | . 277                      | 421                 |            |              |                  |                            |          |                              |                              |                |                              |
| A           | 002           | 190                           | 969            | 288                        | 633                 |            |              |                  |                            |          |                              |                              |                |                              |
| A           | 003           | 293                           | 870            | 255                        | 47                  |            |              |                  |                            |          |                              |                              |                |                              |
| A           | 004           | 306                           | 633            | 531                        | 541                 |            |              |                  |                            |          |                              |                              |                |                              |
|             |               |                               |                |                            |                     |            |              |                  |                            |          |                              |                              |                |                              |

Voici le fichier ouvert sous bloc-note.

#### Importer un fichier texte

Il existe deux façons d'importer des données à partir d'un fichier texte avec Excel : vous pouvez les ouvrir dans Excel ou les importer en tant que fichier plage de données externes.

Il est possible d'importer des Fichiers texte délimités par des Tabulations ou par des Espaces.

Importer un fichier texte par son ouverture

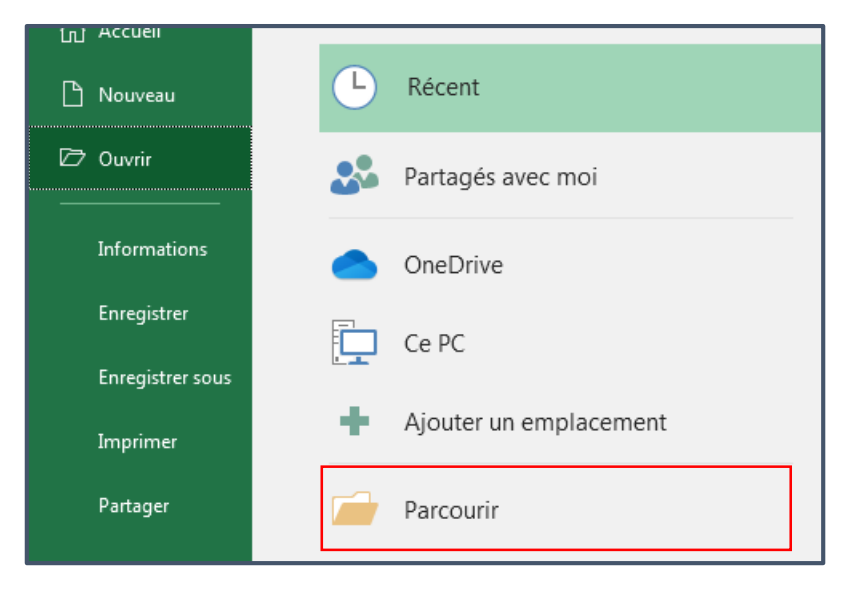

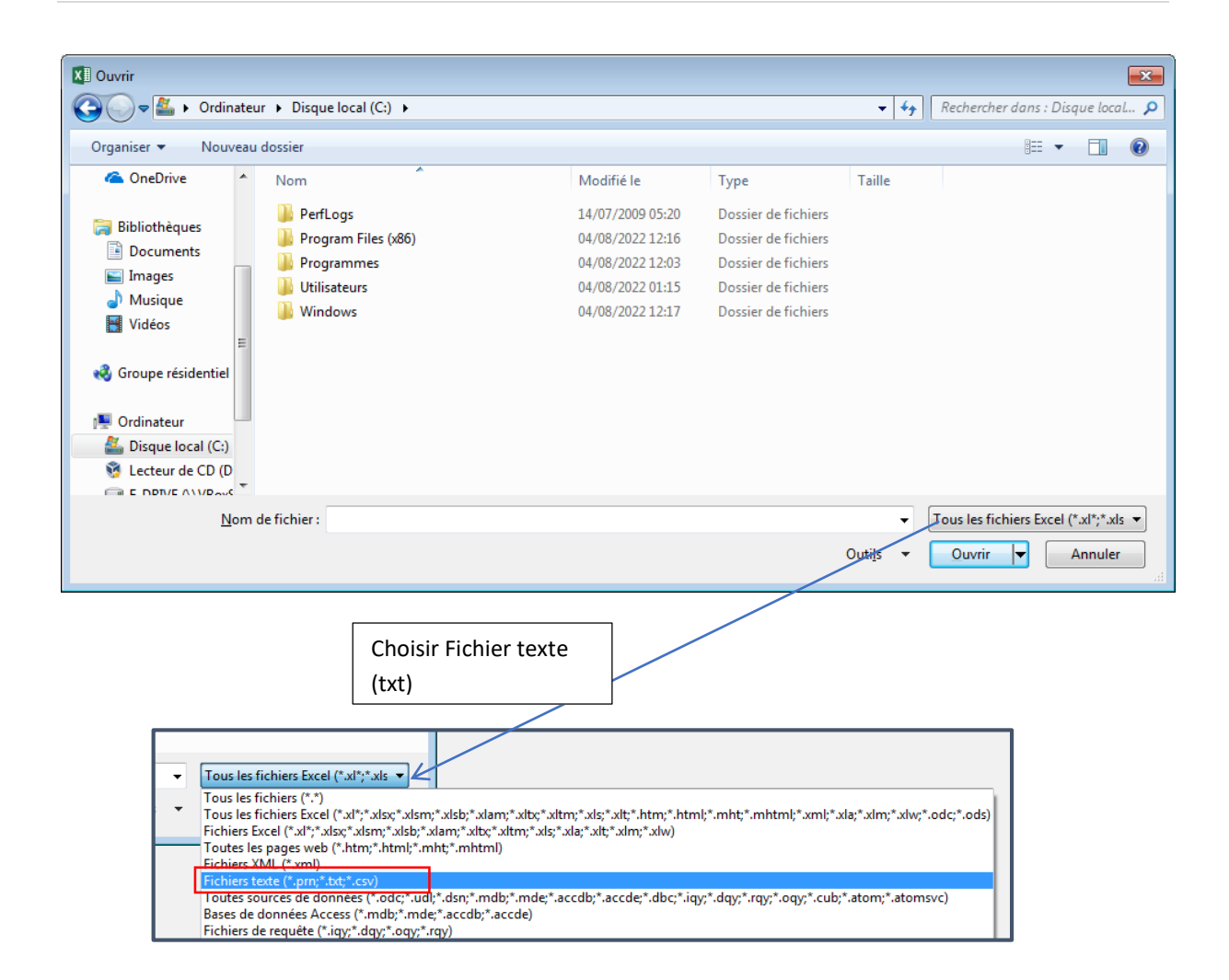

| XII Ouvrir                  |                                      |                  |                |                   |                               | ×      |
|-----------------------------|--------------------------------------|------------------|----------------|-------------------|-------------------------------|--------|
| 🔾 🗸 🕞 🕹 🖓 🖓                 | e local (C:) ► Utilisateurs ► hp ► B | Bureau           |                | <b>▼</b> 49       | Rechercher dans : Burea       | u 🔎    |
| Organiser 🔻 Nouveau dossier |                                      |                  |                |                   | •== •                         |        |
| Microsoft Excel             | <u>^</u>                             | Modifié le       | Туре           | Taille            |                               |        |
| Class                       | seurSource.txt                       | 08/08/2022 12:54 | Document texte | 1 Ko              |                               |        |
| Favoris                     |                                      |                  |                |                   |                               |        |
| Emplacements ré             |                                      |                  |                |                   |                               |        |
| 💃 Téléchargements           |                                      |                  |                |                   |                               |        |
| a OneDrive                  |                                      |                  |                |                   |                               |        |
| 潯 Bibliothèques             |                                      |                  |                |                   |                               |        |
| Documents                   |                                      |                  |                |                   |                               |        |
| Images                      |                                      |                  |                |                   |                               |        |
| Vidéos -                    |                                      |                  |                |                   |                               |        |
| Nom de fichier              |                                      |                  |                |                   | Fichiers texts (* prov* tyty* |        |
| Norri de fichier :          |                                      |                  |                | •                 | nemers texte ( .pm;".txt;".   | (30) • |
|                             |                                      |                  |                | Outi <u>i</u> s 👻 | <u>O</u> uvrir 🛉 An           | nuler  |

| Assistant Importation                                                                                                    | de texte - Étape 1 su                                                                                                    | ur 3                                                                                                    |                                                        | ? 🔀                            |
|----------------------------------------------------------------------------------------------------|----------------------------------------------------------------------------------------------------|----------------------------------------------------------------------------------------------------|--------------------------------------------------------|--------------------------------|
| L'Assistant Texte a dé                                                                                                    | terminé que vos doni                                                                                                    | nées sont de type Délimité.                                                                                                    |                                                        |                                |
| Si ce choix vous convi                                                                                                    | ent, choisissez Suiva                                                                                                    | nt, sinon choisissez le type de d                                                                                                    | onnées qui décrit le mieux vos                         | données.                       |
| Type de données d'a                                                                                                    | origine                                                                                                    |                                                                                                    |                                                        |                                |
| Choisissez le type d<br><u>Délimité</u><br><u>L</u> argeur fixe                                                                                                    | e fichier qui décrit le<br>- Des caractères tels<br>- Les champs sont a                                                                                                    | mieux vos données :<br>: que des virgules ou des tabula<br>lignés en colonnes et séparés p                                                      | tions séparent chaque champ.<br>ar des espaces.        |                                |
| <u>C</u> ommencer l'importa                                                                                                    | tion à la ligne : 1                                                                                                    | <u>O</u> rigine du fichier                                                                                                    | 932 : Japonais (Shift-JIS)                             | •                              |
| 🔲 <u>M</u> es données ont                                                                                                    | des en-têtes.                                                                                                    |                                                                                                    |                                                        |                                |
| Aperçu du fichier C:                                                                                                    | \Users\hp\Desktop\c                                                                                                    | lasseurSource.txt.                                                                                                    |                                                        |                                |
| 1 R駅. ProduitF                                                                                                    | abatCasablancaM                                                                                                    | lekn攒Tanger                                                                                                    |                                                        | <u>^</u>                       |
| 3 A002190969288                                                                                                    | 3633                                                                                                    |                                                                                                    |                                                        |                                |
| 4 A003293870255<br>5 A004306633533                                                                                                    | 547<br>1541                                                                                                    |                                                                                                    |                                                        | +                              |
| 4                                                                                                    |                                                                                                    |                                                                                                    |                                                        | Þ                              |
|                                                                                                    |                                                                                                    |                                                                                                    | Appular Précédant                                      | Suivent > Terminer             |
|                                                                                                    |                                                                                                    |                                                                                                    | Annuler                                                | <u>suivant &gt;</u>            |
|                                                                                                    |                                                                                                    |                                                                                                    |                                                        |                                |
|                                                                                                    |                                                                                                    |                                                                                                    |                                                        |                                |
| Assistant Importation                                                                                                    | de texte - Étape 2 su                                                                                                    | ır 3                                                                                                    |                                                        | ? 💌                            |
| Assistant Importation<br>Cette étape vous perr<br>l'aperçu ci-dessous.                                                                                                    | de texte - Étape 2 su<br>net de choisir les sép                                                                                                    | ur 3<br>arateurs contenus dans vos do                                                                                                    | nnées. Vous pouvez voir les cha                        | ngements sur votre texte dans  |
| Assistant Importation<br>Cette étape vous perr<br>l'aperçu ci-dessous.<br>Séparateurs                                                                                                    | ode texte - Étape 2 su<br>net de choisir les sép                                                                                                    | ur 3<br>arateurs contenus dans vos do                                                                                                    | nnées. Vous pouvez voir les cha                        | ngements sur votre texte dans  |
| Assistant Importation<br>Cette étape vous perr<br>l'aperçu ci-dessous.<br>Séparateurs<br>I Ta <u>b</u> ulation                                                                                                    | de texte - Étape 2 su<br>net de choisir les sép                                                                                                    | ur 3<br>arateurs contenus dans vos do                                                                                                    | nnées. Vous pouvez voir les cha                        | ngements sur votre texte dans  |
| Assistant Importation<br>Cette étape vous perr<br>l'aperçu ci-dessous.<br>Séparateurs<br>Tabulation<br>Point-virgule                                                                                                    | de texte - Étape 2 su<br>net de choisir les sép<br>Interpréter des                                                                                                    | ur 3<br>arateurs contenus dans vos do<br>séparateurs identiques consécu                                                                         | nnées. Vous pouvez voir les cha<br>Itifs comme uniques | ngements sur votre texte dans  |
| Assistant Importation<br>Cette étape vous perr<br>l'aperçu ci-dessous.<br>Séparateurs<br>V Tabulation<br>Point-virgule<br>Virgule<br>Espace                                                                                                    | de texte - Étape 2 su<br>net de choisir les sép<br>Interpréter des<br>Identificateur de te                                                                                                    | ur 3<br>arateurs contenus dans vos do<br>séparateurs identiques consécu<br>e <u>x</u> te :                                                      | nnées. Vous pouvez voir les cha<br>Itifs comme uniques | ngements sur votre texte dans  |
| Assistant Importation<br>Cette étape vous perr<br>l'aperçu ci-dessous.<br>Séparateurs<br>Ta <u>b</u> ulation<br>P <u>o</u> int-virgule<br><u>V</u> irgule<br><u>E</u> space<br>Aut <u>r</u> e :                                                                                                    | de texte - Étape 2 su<br>net de choisir les sép<br>Interpréter des<br>Identificateur de te                                                                                                    | ur 3<br>arateurs contenus dans vos do<br>séparateurs identiques consécu<br>e <u>x</u> te :                                                      | nnées. Vous pouvez voir les cha<br>rtifs comme uniques | ngements sur votre texte dans  |
| Assistant Importation<br>Cette étape vous perr<br>l'aperçu ci-dessous.<br>Séparateurs<br>V Tabulation<br>Point-virgule<br>Qirgule<br>Espace<br>Aut <u>r</u> e :                                                                                                    | de texte - Étape 2 su<br>net de choisir les sép<br>Interpréter des<br>Identificateur de te                                                                                                    | ur 3<br>arateurs contenus dans vos do<br>séparateurs identiques consécu<br>e <u>x</u> te :                                                      | nnées. Vous pouvez voir les cha<br>Itifs comme uniques | ngements sur votre texte dans  |
| Assistant Importation<br>Cette étape vous perr<br>l'aperçu ci-dessous.<br>Séparateurs<br>Ta <u>b</u> ulation<br>P <u>o</u> int-virgule<br><u>V</u> irgule<br><u>E</u> space<br>Aut <u>r</u> e :                                                                                                    | de texte - Étape 2 su<br>net de choisir les sép<br>Interpréter des<br>Identificateur de te                                                                                                    | ur 3<br>arateurs contenus dans vos do<br>séparateurs identiques consécu<br>e <u>x</u> te :                                                      | nnées. Vous pouvez voir les cha<br>Itifs comme uniques | ngements sur votre texte dans  |
| Assistant Importation<br>Cette étape vous perr<br>l'aperçu ci-dessous.<br>Séparateurs<br>Tabulation<br>Point-virgule<br>Gint-virgule<br>Aut <u>r</u> e :                                                                                                    | de texte - Étape 2 su<br>net de choisir les sép<br>Interpréter des<br>Identificateur de te                                                                                                    | ur 3<br>arateurs contenus dans vos do<br>séparateurs identiques consécu<br>e <u>x</u> te :                                                      | nnées. Vous pouvez voir les cha<br>itifs comme uniques | ngements sur votre texte dans  |
| Assistant Importation<br>Cette étape vous perr<br>l'aperçu ci-dessous.<br>Séparateurs<br>Tabulation<br>Point-virgule<br>Yirgule<br>Espace<br>Aut <u>r</u> e :                                                                                                    | de texte - Étape 2 su<br>net de choisir les sép<br>Interpréter des<br>Identificateur de te                                                                                                    | ur 3<br>arateurs contenus dans vos do<br>séparateurs identiques consécu<br>e <u>x</u> te :                                                      | nnées. Vous pouvez voir les cha<br>Itifs comme uniques | ngements sur votre texte dans  |
| Assistant Importation<br>Cette étape vous perr<br>l'aperçu ci-dessous.<br>Séparateurs<br>Tabulation<br>Point-virgule<br>Yirgule<br>Espace<br>Aut <u>r</u> e :                                                                                                    | de texte - Étape 2 su<br>net de choisir les sép<br>Interpréter des<br>Identificateur de te                                                                                                    | ur 3<br>arateurs contenus dans vos do<br>séparateurs identiques consécu<br>e <u>x</u> te : -                                                    | nnées. Vous pouvez voir les cha<br>itifs comme uniques | ngements sur votre texte dans  |
| Assistant Importation         Cette étape vous perr<br>l'aperçu ci-dessous.         Séparateurs         ⑦ Tabulation         Point-virgule         ⑨ Virgule         Espace         △ Autre :         ▲perçu de données         R類. Produit         Ra         A001       256         A002       192 | de texte - Étape 2 su<br>net de choisir les sép<br>Interpréter des<br>Identificateur de te<br>dentificateur de te<br>Basablanca                                                                                                    | ur 3<br>arateurs contenus dans vos do<br>séparateurs identiques consécu<br>exte : -                                                             | nnées. Vous pouvez voir les cha<br>Itifs comme uniques | ngements sur votre texte dans  |
| Assistant Importation<br>Cette étape vous perr<br>l'aperçu ci-dessous.<br>Séparateurs<br>Tabulation<br>Point-virgule<br>Yirgule<br>Espace<br>Autre :<br>Aperçu de données<br>RBR. Produit Ra<br>A001 253<br>A002 194<br>A003 253                                                                     | i de texte - Étape 2 su<br>net de choisir les sép<br>Interpréter des<br>Identificateur de te<br>Salt<br>9 969<br>3 870<br>2 20                                                                                                    | ur 3<br>arateurs contenus dans vos do<br>séparateurs identiques consécu<br>exte : -<br>                                                         | nnées. Vous pouvez voir les cha<br>rtifs comme uniques | ngements sur votre texte dans  |
| Assistant Importation<br>Cette étape vous perr<br>l'aperçu ci-dessous.<br>Séparateurs<br>⑦ Tabulation<br>⑦ Point-virgule<br>⑧ Virgule<br>⑧ Lespace<br>◎ Autre :                                                                                                    | de texte - Étape 2 su<br>net de choisir les sép<br>Interpréter des<br>Identificateur de te<br>Balanca<br>5 Balanca<br>5 Bala | ur 3<br>arateurs contenus dans vos do<br>séparateurs identiques consécu<br>exte : -<br>Meknät Tanger<br>277 421<br>288 633<br>255 47<br>531 541 | nnées. Vous pouvez voir les cha<br>Itifs comme uniques | Ingements sur votre texte dans |
| Assistant Importation<br>Cette étape vous perr<br>l'aperçu ci-dessous.<br>Séparateurs<br>Tabulation<br>Point-virgule<br>Yirgule<br>Espace<br>Autre :<br>Autre :<br>Aperçu de données<br>R\$R. Produit Ra<br>A001 256<br>A002 190<br>A003 290<br>A004 300                                             | abat Casablanca<br>5 811<br>0 969<br>5 633                                                                                                    | ur 3<br>arateurs contenus dans vos do<br>séparateurs identiques consécu<br>exte : -<br>Meknät Tanger<br>277 421<br>288 633<br>255 47<br>331 541 | nnées. Vous pouvez voir les cha<br>tifs comme uniques  | Ingements sur votre texte dans |
| _  |             |       |            |       |        |  |
|----|-------------|-------|------------|-------|--------|--|
|    | А           | В     | с          | D     | E      |  |
| 1  | R馭. Produit | Rabat | Casablanca | Mekn饋 | Tanger |  |
| 2  | A001        | 255   | 811        | 277   | 421    |  |
| 3  | A002        | 190   | 969        | 288   | 633    |  |
| 4  | A003        | 293   | 870        | 255   | 47     |  |
| 5  | A004        | 306   | 633        | 531   | 541    |  |
| 6  | A005        | 234   | 255        | 833   | 2      |  |
| 7  | A006        | 345   | 980        | 402   | 396    |  |
| 8  | A007        | 190   | 388        | 465   | 54     |  |
| 9  | A008        | 809   | 14         | 656   | 638    |  |
| 10 | A009        | 413   | 485        | 204   | 289    |  |
| 11 | A010        | 302   | 552        | 458   | 870    |  |
| 12 | A011        | 256   | 857        | 82    | 998    |  |
| 13 | A012        | 97    | 74         | 531   | 920    |  |
| 14 | A013        | 809   | 978        | 930   | 70     |  |
| 15 | A014        | 657   | 482        | 437   | 148    |  |
| 16 | A015        | 692   | 108        | 815   | 46     |  |
| 17 | A016        | 613   | 47         | 299   | 686    |  |
| 18 | A017        | 233   | 79         | 864   | 291    |  |
| 19 | A018        | 190   | 963        | 453   | 477    |  |
| 20 | A019        | 809   | 208        | 198   | 969    |  |
| 21 | A020        | 78    | 695        | 238   | 462    |  |
| 22 | Total       | 7297  | 10448      | 9214  | 8957   |  |
| 22 |             |       |            |       |        |  |

Importer un fichier texte avec la fonction d'importation

Pour importer un fichier texte via la fonction d'importation, dans l'onglet **Données** > groupe **Récupérer et transformer des données** > **A partir d'un fichier texte/CSV**,

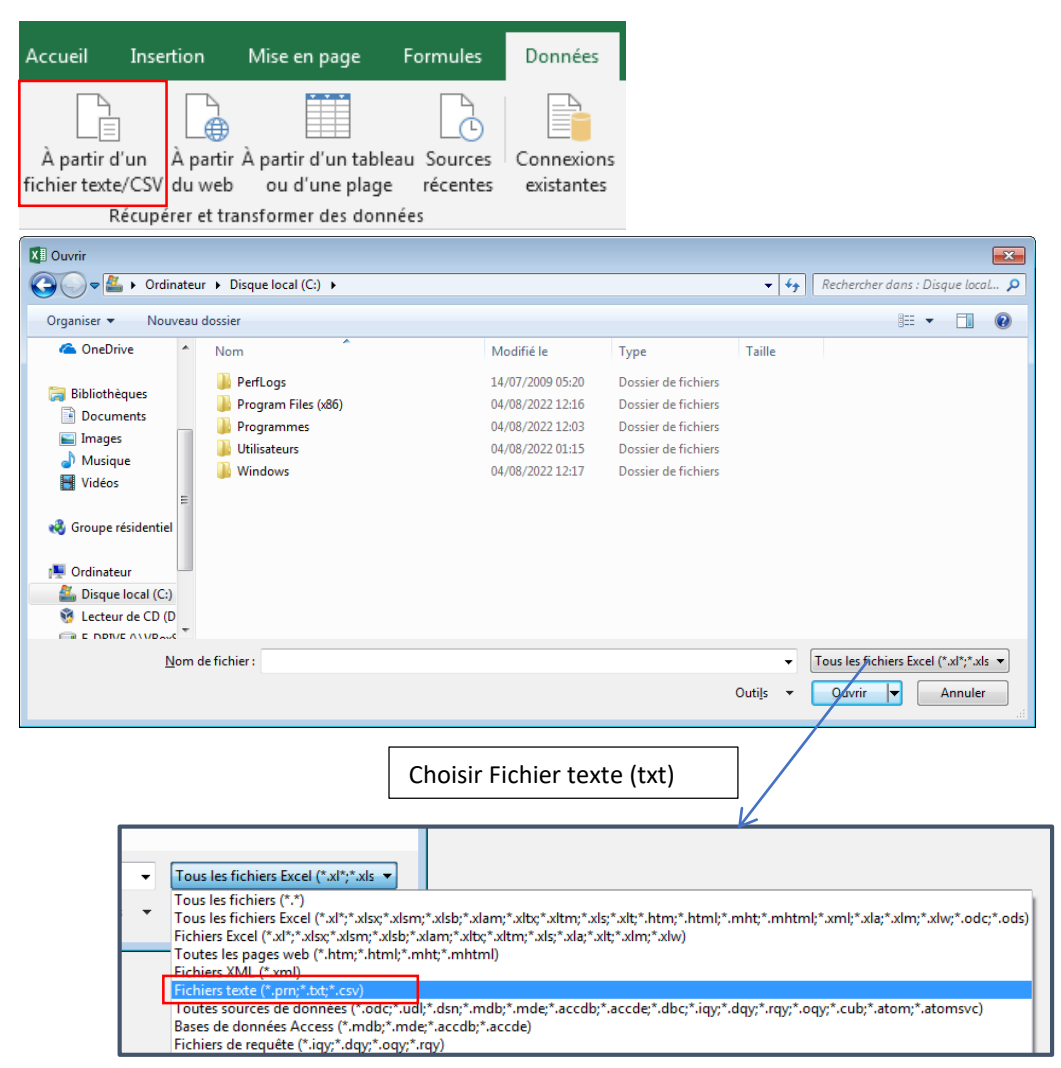

| Assistant Impor                               | tation de texte - É                      | tape 1 sur 3           | 3                     |                       |           |        |                |               |          |                   |             | ?            | ×          |
|-----------------------------------------------|------------------------------------------|------------------------|-----------------------|-----------------------|-----------|--------|----------------|---------------|----------|-------------------|-------------|--------------|------------|
| L'Assistant Texte                             | a déterminé que vos                      | données sor            | nt de typ             | e Délimité.           |           |        |                |               |          |                   |             |              |            |
| Si ce choix vous                              | convient, choisissez 9                   | Suivant, sinon         | o choisis             | sez le type d         | le donné  | ées qu | ui décrit l    | e mieux v     | os donné | es.               |             |              |            |
| Type de donné                                 | es d'origine                             |                        |                       |                       |           |        |                |               |          |                   |             |              |            |
| Choisissez le t                               | /pe de fichier qui déc                   | rit le mieux v         | os donn               | ées :<br>Nacionados t | - hulatio |        | navent ek      | and the       |          |                   |             |              |            |
|                                               | e - Des caracte                          | res teis que d         | ies virgi<br>on color | lles ou des t         | abulatio  | ons se | parent cr      | aque cha      | mp.      |                   |             |              |            |
|                                               | Tixe - Les champs                        | som anyries            |                       | ines et sepa          | ires par  | ues e  | spaces.        |               |          |                   |             |              |            |
| <u>C</u> ommencer l'imp                       | portation à la ligne :                   | 1                      | ▲<br>▼                | <u>O</u> rigine du fi | ichier :  | V      | /indows (      | ANSI)         |          |                   |             |              | ~          |
| Aperçu du fich                                | er C:\Users\Simo\De                      | sktop\Classe           | ur2bis.t              | xt.                   |           |        |                |               |          |                   |             |              |            |
| 1<br>2 Réf. Proc<br>3 A0012558<br>4 A00219090 | duitRabatCasabla<br>11277421<br>59288633 | ancaMeknès             | Tange:                | r                     |           |        |                |               |          |                   |             |              | î          |
| 5 A0032938<br>6 A00430663                     | 7025547<br>33531541                      |                        |                       |                       |           |        |                |               |          |                   |             |              | <b>\</b> ~ |
| <                                             |                                          |                        |                       |                       |           |        |                |               |          |                   |             |              | >          |
|                                               |                                          |                        |                       |                       |           | Ann    | uler           | < Pré         | cédent   | <u>S</u> uiv      | rant >      | <u>T</u> erm | iner       |
| Assistant Impor                               | tation de texte - É                      | tape 2 sur 3           | 3                     |                       |           |        |                |               |          |                   |             | ?            | ×          |
| Cette étape vous<br>ci-dessous.               | permet de choisir le                     | s séparateurs          | s conten              | us dans vos           | donnée    | s. Vo  | us pouve:      | z voir les    | changem  | ents sur vo       | tre texte d | ans l'apero  | çu         |
| Séparateurs                                   | 7                                        |                        |                       |                       |           |        |                |               |          |                   |             |              |            |
| Point-virgu                                   | e Interpre                               | éter des sépa          | rateurs               | identiques c          | onsécuti  | ifs co | mme uni        | ques          |          |                   |             |              |            |
| <u>V</u> irgule                               | Identificate                             | ur de te <u>x</u> te : | H                     |                       |           |        |                | $\sim$        |          |                   |             |              |            |
| <u>E</u> space                                |                                          |                        |                       |                       |           |        |                |               |          |                   |             |              |            |
| Aut <u>r</u> e :                              |                                          |                        |                       |                       |           |        |                |               |          |                   |             |              |            |
|                                               |                                          |                        |                       |                       |           |        |                |               |          |                   |             |              |            |
| <u>A</u> perçu de donr                        | iées                                     |                        |                       |                       |           |        |                |               |          |                   |             |              |            |
|                                               |                                          |                        |                       |                       |           |        |                |               |          |                   |             |              |            |
|                                               |                                          | 1                      | -                     |                       |           |        |                |               |          |                   |             |              | ~          |
| Réf. Produi                                   | it Rabat Casabla                         | anca Meknè             | s Tan                 | ger                   |           |        |                |               |          |                   |             |              |            |
| A001<br>A002                                  | 190 969                                  | 288                    | 421<br>633            |                       |           |        |                |               |          |                   |             |              |            |
| A003<br>A004                                  | 293 870<br>306 633                       | 255<br>531             | 47<br>541             |                       |           |        |                |               |          |                   |             |              | ~          |
| <                                             |                                          |                        |                       |                       |           |        |                |               |          |                   |             |              | >          |
|                                               |                                          |                        |                       |                       |           |        |                |               |          |                   |             |              |            |
|                                               |                                          |                        |                       |                       |           | Ann    | uler           | < <u>P</u> ré | cédent   | <u>S</u> uiv      | ant >       | <u>T</u> erm | hiner      |
|                                               |                                          |                        |                       |                       |           |        |                |               |          |                   |             |              |            |
| F                                             | Pour sélectionn                          | er l'endro             | it d'in               | sertion d             | lu        | l      | mporte         | er des d      | onnée    | 5                 |             | ?            | $\times$   |
| t                                             | ableau importé                           | , sur la fe            | uille e               | encours o             | u         | :      | Insérer        | les donn      | ées dar  | s                 |             |              |            |
| ι                                             | ine nouvelle fei                         | uille                  |                       |                       |           |        |                | Feuille d     | e calcul | <u>e</u> xistante | :           |              |            |
|                                               |                                          |                        |                       |                       | ]         |        |                | =\$I\$16      |          |                   |             |              | 8          |
|                                               |                                          |                        |                       |                       |           |        | 0              | Vouvelle      | feuille  | le calcul         |             |              | _          |
|                                               |                                          |                        |                       |                       |           |        | 0.             | _ouvene       | .came (  |                   |             |              |            |
|                                               |                                          |                        |                       |                       |           |        | P <u>r</u> opr | iétés         |          | ОК                |             | Annule       | r          |

### 6. Communication entre Excel et Access

Il est possible d'échanger des données depuis Access, pour faire dans l'onglet **Données** > groupe Récupérer et transformer des données > Obtenir des données > A partir d'une base de données > A partir d'une base de données Microsoft Access,

| Fichier     | Accueil                | Insertion            | Mise en    | page        | Formules      | Données         | Révision           | Affichage             | Développeu     | r                         | Aide                         |
|-------------|------------------------|----------------------|------------|-------------|---------------|-----------------|--------------------|-----------------------|----------------|---------------------------|------------------------------|
| Obtenir des | À partir d             | ] Lin À partir       | À partir d | i'un tablea | u Sources     | Connexions      | Actualiser         | Requêtes et           | connexions     | 2↓<br>∡↓                  | Z A<br>A Z<br>Trier          |
| Àp          | əartir d'un <u>f</u> i | ichier               | •          | des donni   | ées           | castantes       | Re                 | quêtes et connex      | tions          |                           |                              |
| À p         | artir d'une            | <u>b</u> ase de donn | ées ♪      |             | À partir d'ur | ne base de dor  | nées <u>S</u> QL S | erver                 |                |                           |                              |
| Àp          | oartir de s <u>e</u> r | vices en ligne       | •          |             | À partir d'ur | ne base de dor  | nées Micro         | osoft A <u>c</u> cess |                |                           |                              |
| Ā. Àp       | oartir d'autre         | es s <u>o</u> urces  | +          |             | À partir de / | Analysis Servic | es                 |                       | A par<br>Impor | t <b>ir d'u</b><br>ter de | i <b>ne base</b><br>es donné |

La fenêtre suivante s'affiche pour sélectionner le fichier Access à importer.

| Sélectionner la source de d | données                        |                  | ×                                                |
|-----------------------------|--------------------------------|------------------|--------------------------------------------------|
| ← → ∽ ↑ 📕 > Ce F            | PC > HDD-120-GO (F:) > welcome | ٽ ~              |                                                  |
| Organiser 🔹 Nouveau d       | ossier                         |                  | := []                                            |
| Se PC                       | Nom                            | Modifié le       | Type Taille                                      |
| 📃 Bureau                    | 📕 .idea                        | 18/06/2022 21:10 | Dossier de fichiers                              |
| Documents                   | 📕 src                          | 18/06/2022 21:09 | Dossier de fichiers                              |
| Downloads                   | ListeProduit.accdb             | 08/08/2022 11:54 | Microsoft Access B 416                           |
| 📧 Images                    |                                |                  |                                                  |
| Musique                     |                                |                  |                                                  |
| Objets 3D                   |                                |                  |                                                  |
| Vidéos                      |                                |                  |                                                  |
| 🐛 Windows (C:)              |                                |                  |                                                  |
| 🧼 Recovery Image            |                                |                  |                                                  |
| 👡 HDD-120-GO (F:            |                                |                  |                                                  |
|                             | <                              |                  | >                                                |
|                             | Nouvelle source                |                  |                                                  |
| <u>N</u> om de              | fichier : ListeProduit.accdb   | ~                | Bases de données Access (*.md $ \smallsetminus $ |
|                             |                                | <u>O</u> utils 🔻 | Quvrir Annuler                                   |

La fenêtre suivante s'affiche pour désigner l'emplacement d'insertion des données.

| Importation de données                                             | ?        | ×       |
|--------------------------------------------------------------------|----------|---------|
| Sélectionnez la méthode d'affichage de ces données dans votre clas | seur.    |         |
| Rapport de tableau croisé dynamique                                |          |         |
| 🗓 🔘 Rapport de graphique <u>c</u> roisé dynamique et de tableau c  | roisé dy | namique |
| Ne créer que la connexion                                          |          |         |
| Insérer les données dans                                           |          |         |
| Feuille de calcul <u>e</u> xistante :                              |          |         |
| =\$A\$1                                                            |          |         |
| ○ <u>N</u> ouvelle feuille de calcul                               |          |         |
| P <u>r</u> opriétés OK                                             | Ann      | uler    |

Supposons un **fichier Access** comportant une table nommée 'listeproduit\_par\_ville' dans laquelle une liste des produits par ville.

| Tous les obiets 🛛 🔍 «  | 💷 lis               | teproduit_pa | _ville |       |     |         |       |         |         |     |                |        |
|------------------------|---------------------|--------------|--------|-------|-----|---------|-------|---------|---------|-----|----------------|--------|
| Perhercher             | ∠ <mark>re</mark> f | _produit 👻   | ville_ | rabat | Ŧ   | ville_c | asabl | • ville | e_mekne | - V | ville_tanger + | -      |
| Rechercher             | A0                  | 01           |        | 2     | 255 |         | 81    | .1      | 2       | 77  | 42             | 1      |
| l ables 🌼              | AO                  | 02           |        | 1     | .90 |         | 96    | i9      | 2       | 88  | 63             | 3      |
| listeproduit_par_ville | AO                  | 03           |        | 2     | 93  |         | 87    | 0       | 2       | 55  | 4              | 7      |
|                        | AO                  | 04           |        | 3     | 806 |         | 63    | 3       | 5       | 31  | 54             | 1      |
|                        | AO                  | 05           |        | 2     | 234 |         | 25    | 5       | 8       | 33  |                | 2      |
|                        | AO                  | 06           |        | 3     | 45  |         | 98    | 0       | 4       | 02  | 39             | 6      |
|                        | AO                  | 07           |        | 1     | 90  |         | 38    | 8       | 4       | 65  | 5              | 4      |
|                        | AO                  | 08           |        | 8     | 309 |         | 1     | 4       | 6       | 56  | 63             | 8      |
|                        | AO                  | 09           |        | 4     | 13  |         | 48    | 5       | 2       | 04  | 28             | 9      |
|                        | AO                  | 10           |        | 3     | 802 |         | 55    | 2       | 4       | 58  | 87             | 0      |
|                        | AO                  | 11           |        | 2     | 256 |         | 85    | 7       |         | 82  | 99             | 8      |
|                        | AO                  | 12           |        |       | 97  |         | -     | 4       | 5       | 31  | 92             | 0      |
|                        | AO                  | 13           |        | 8     | 309 |         | 97    | 18      | - 9     | 30  | 7              | 0      |
|                        | AO                  | 14           |        | 6     | 57  |         | 48    | 2       | 4       | 37  | 14             | 8      |
|                        | Δ0                  | 15           |        | 6     | 92  |         | 10    | 8       | 8       | 15  | 4              | 6      |
|                        | Δ0                  | 16           |        | 6     | 13  |         | 4     | 7       | 2       | 99  | 68             | 6      |
|                        | 40                  | 17           |        | 2     | 22  |         | -     | 9       | 2       | 64  | 29             | 1      |
|                        | A0                  | 10           |        | 1     | 00  |         | 06    | 2       | 4       | 52  | 17             | 7      |
|                        | A0                  | 10           |        | L 0   | 200 |         | 20    | 0       |         | 00  | 47             | ,<br>0 |
|                        | AU                  | 17           |        | - C   | 70  |         | 20    |         | 2       | 20  | 30             | 2      |
|                        | AU.                 | 20           |        |       | 78  |         | 05    | 0       | 2       | 00  | 40.            | 2      |
|                        | 木                   |              |        |       | U   |         |       | U       |         | 0   |                | 0      |

### Résultat

|    | А             | В             | С                  | D              | E              |
|----|---------------|---------------|--------------------|----------------|----------------|
| 1  | ref_produit 💌 | ville_rabat 💌 | ville_casablanca 💌 | ville_meknes 💌 | ville_tanger 💌 |
| 2  | A001          | 255           | 811                | 277            | 421            |
| 3  | A002          | 190           | 969                | 288            | 633            |
| 4  | A003          | 293           | 870                | 255            | 47             |
| 5  | A004          | 306           | 633                | 531            | 541            |
| 6  | A005          | 234           | 255                | 833            | 2              |
| 7  | A006          | 345           | 980                | 402            | 396            |
| 8  | A007          | 190           | 388                | 465            | 54             |
| 9  | A008          | 809           | 14                 | 656            | 638            |
| 10 | A009          | 413           | 485                | 204            | 289            |
| 11 | A010          | 302           | 552                | 458            | 870            |
| 12 | A011          | 256           | 857                | 82             | 998            |
| 13 | A012          | 97            | 74                 | 531            | 920            |
| 14 | A013          | 809           | 978                | 930            | 70             |
| 15 | A014          | 657           | 482                | 437            | 148            |
| 16 | A015          | 692           | 108                | 815            | 46             |
| 17 | A016          | 613           | 47                 | 299            | 686            |
| 18 | A017          | 233           | 79                 | 864            | 291            |
| 19 | A018          | 190           | 963                | 453            | 477            |
| 20 | A019          | 809           | 208                | 198            | 969            |
| 21 | A020          | 78            | 695                | 238            | 462            |
| 22 |               |               |                    |                |                |

# 7. Insérer un tableau Excel dans un document Word

Dans word, cliquer sur l'onglet Insertion > groupe Tableaux > Tableau > Feuille de calcul Excel,

| Enregistrement auton                        | natique 🌑 🕤 r 🏕 🗋 🖆 🎟 🕇 [                               |
|---------------------------------------------|---------------------------------------------------------|
| Fichier Accueil                             | Insertion Mise en page Création Ré                      |
| Page de Page Saut de<br>garde * vierge page | Tableau Images Images Formes Icônes Sm<br>en ligne      |
| Pages                                       | Insérer un tableau tration                              |
|                                             |                                                         |
|                                             | 🕋 Convertir le texte en tableau                         |
| -<br>-                                      | Image: Tableaux rapides         Image: Tableaux rapides |

La feuille de calcul apparaît dans un cadre avec la bordure hachurée

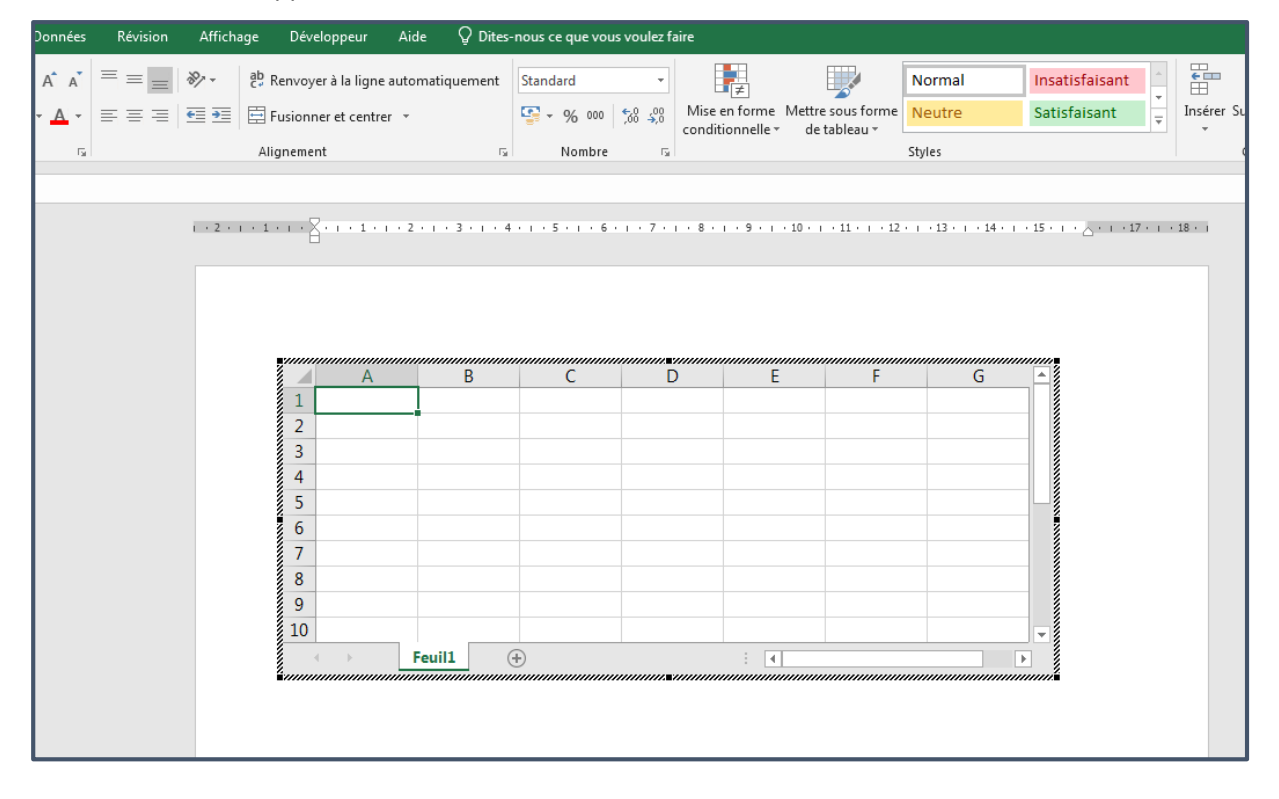

# 8. Envoyer un classeur par messagerie

Excel permet d'envoyer un classeur en utilisant la messagerie électronique à condition bien sûr de disposer d'un logiciel de messagerie installé sur le poste et d'une connexion Internet.

Pour envoyer un classeur, cliquer sur l'onglet **Fichier** puis sur l'option **Partager**.

| ×                                                                                                    |                                                                                                    |
|----------------------------------------------------------------------------------------------------|----------------------------------------------------------------------------------------------------|
| Partager                                                                                             |                                                                                                    |
| Veuillez vous connecter et charger une copie<br>de votre classeur dans OneDrive pour le<br>partager. |                                                                                                    |
| Connexion                                                                                            |                                                                                                    |
|                                                                                                    |                                                                                                    |
|                                                                                                    |                                                                                                    |
|                                                                                                    |                                                                                                    |
| Joindre une copie à la place                                                                         |                                                                                                    |
|                                                                                                    | Pour sélectionner le format de<br>fichier à envoyer, soit sous forme<br>d'un classeur Excel ou PDE |
| Classeur PDF<br>Excel                                                                                |                                                                                                    |

Une fois sélectionné, Outlook ou le logiciel de messagerie par défaut s'ouvre avec le fichier en pièce jointe.

# 9. Publier au format HTML

Il est possible de générer une page web au format html à partir d'un classeur, d'une feuille de calcul, d'un graphique ou d'une plage de cellules et de mettre à jour automatiquement cette page lors de l'enregistrement du classeur.

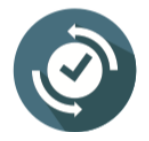

Il est impératif de s'assurer que le fichier à exporter est déjà enregistré sous format excel et non un nouveau fichier.

Pour exporter vers HTML, dans l'onglet **Fichier** > **Enregistrer sous**, ouvrir la liste des types de fichier à enregistrer, cliquer sur **Pages web (\*.htm, \*.html)**, puis cliquer sur **Enregistrer**.

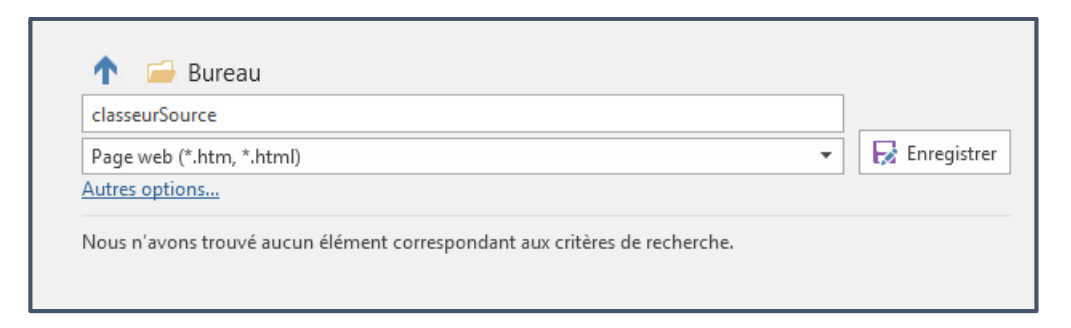

#### Le message suivant s'affiche

| Microsoft | Excel                                                                                                    |
|-----------|----------------------------------------------------------------------------------------------------|
| 1         | Vous risquez de perdre certaines fonctionnalités de votre classeur si vous l'enregistrer en tant que Page web.<br>Voulez-vous continuer à utiliser ce format ?<br>Oui <u>N</u> on <u>A</u> ide |

#### Le fichier est ensuite enregistré sous format html.

| Enregis               | trement             | automatique (                                   |                                                        | <b>რ -</b> ∂ - []                              | ÷                             |                        |                                                             |                                              |                                 |                               | clas                      | classeurSource.htm - Enregis ré |                                |  |
|-----------------------|---------------------|-------------------------------------------------|--------------------------------------------------------|------------------------------------------------|-------------------------------|------------------------|-------------------------------------------------------------|----------------------------------------------|---------------------------------|-------------------------------|---------------------------|---------------------------------|--------------------------------|--|
| Fichier               | Accue               | il Insertion                                    | Mise en pa                                             | age Formul                                     | les Données                   | Révision               | Affichage                                                   | Développe                                    | ur Aide                         | Q Dites-nou                   | s ce que vous             | voulez faire                    |                                |  |
| Obtenir de<br>données | es Àpa<br>∙ fichier | ertir d'un À p<br>texte/CSV du v<br>Récupérer e | artir À partir d'u<br>veb ou d'un<br>et transformer de | un tableau Sour<br>e plage récer<br>es données | cces<br>connexio<br>existante | ns Actualise<br>tout * | Requêtes<br>E Propriétés<br>C Modifier l<br>equêtes et conr | et connexions<br>s<br>es liaisons<br>nexions | 2↓ <mark>Z A</mark><br>Z↓ Trier | Filtrer & Eff<br>Filtrer & Av | acer<br>appliquer<br>ancé | Convertir Rempl<br>instar       | issage Suppri<br>ntané les dou |  |
| IVIIZ                 |                     |                                                 | - JA                                                   |                                                |                               |                        |                                                             |                                              |                                 |                               |                           |                                 |                                |  |
|                       | A                   | B                                               | C                                                      | D                                              | E                             | F                      | G                                                           | H                                            | I                               | J                             | K                         | L                               | M                              |  |
| 1 Ref. 1              | rodult              | Rabat                                           | Casablanca<br>011                                      | Meknes                                         | Tanger                        |                        |                                                             |                                              |                                 |                               |                           |                                 |                                |  |
| 2 A001                |                     | 200                                             | 011                                                    | 2//                                            | 533                           |                        |                                                             | 1                                            |                                 |                               |                           |                                 |                                |  |
| 4 4003                |                     | 293                                             | 870                                                    | 255                                            | 47                            |                        |                                                             |                                              |                                 |                               |                           |                                 |                                |  |
| 5 4004                |                     | 306                                             | 633                                                    | 531                                            | 541                           |                        |                                                             |                                              |                                 |                               |                           |                                 |                                |  |
| 6 A005                |                     | 234                                             | 255                                                    | 833                                            | 2                             |                        |                                                             | 1                                            |                                 |                               |                           |                                 |                                |  |
| 7 A006                |                     | 345                                             | 980                                                    | 402                                            | 396                           |                        |                                                             |                                              |                                 |                               |                           |                                 |                                |  |
| 8 A007                |                     | 190                                             | 388                                                    | 465                                            | 54                            |                        |                                                             | 1                                            |                                 |                               |                           |                                 |                                |  |
| 9 A008                |                     | 809                                             | 14                                                     | 656                                            | 638                           |                        |                                                             | 1                                            |                                 |                               |                           |                                 |                                |  |
| 10 A009               |                     | 413                                             | 485                                                    | 204                                            | 289                           |                        |                                                             |                                              |                                 |                               |                           |                                 |                                |  |
| 11 A010               |                     | 302                                             | 552                                                    | 458                                            | 870                           |                        |                                                             |                                              |                                 |                               |                           |                                 |                                |  |
| 12 A011               |                     | 256                                             | 857                                                    | 82                                             | 998                           |                        |                                                             |                                              |                                 |                               |                           |                                 |                                |  |
| 13 A012               |                     | 97                                              | 74                                                     | 531                                            | 920                           |                        |                                                             |                                              |                                 |                               |                           |                                 |                                |  |
| 14 A013               |                     | 809                                             | 978                                                    | 930                                            | 70                            |                        |                                                             |                                              |                                 |                               |                           |                                 |                                |  |
| 15 A014               |                     | 657                                             | 482                                                    | 437                                            | 148                           |                        |                                                             |                                              |                                 |                               |                           |                                 |                                |  |
| 16 A015               |                     | 692                                             | 108                                                    | 815                                            | 46                            |                        |                                                             |                                              |                                 |                               |                           |                                 |                                |  |
| 17 A016               |                     | 613                                             | 47                                                     | 299                                            | 686                           |                        |                                                             |                                              |                                 |                               |                           |                                 |                                |  |
| 18 A017               |                     | 233                                             | 79                                                     | 864                                            | 291                           |                        |                                                             |                                              |                                 |                               |                           |                                 |                                |  |
| 19 A018               |                     | 190                                             | 963                                                    | 453                                            | 477                           |                        |                                                             |                                              |                                 |                               |                           |                                 |                                |  |
| 20 A019               |                     | 809                                             | 208                                                    | 198                                            | 969                           |                        |                                                             |                                              |                                 |                               |                           |                                 |                                |  |
| 21 A020               |                     | 78                                              | 695                                                    | 238                                            | 462                           |                        |                                                             |                                              |                                 |                               |                           |                                 |                                |  |
| 22 Total              |                     | 7297                                            | 10448                                                  | 9214                                           | 8957                          |                        |                                                             |                                              |                                 |                               |                           |                                 |                                |  |
| 23                    |                     |                                                 |                                                        |                                                |                               |                        |                                                             | 1                                            |                                 |                               |                           |                                 |                                |  |

| S classeur                      | Source.htm | ×              | +            |              |
|---------------------------------|------------|----------------|--------------|--------------|
| $\leftrightarrow \rightarrow c$ | i Fichi    | ier   C:/Users | s/hp/Desktop | /classeurSou |
| Réf. Produit                    | Rabat      | Casablanca     | Meknès       | Tanger       |
| A001                            | 255        | 811            | 277          | 333          |
| A002                            | 190        | 969            | 288          | 633          |
| A003                            | 293        | 870            | 255          | 47           |
| A004                            | 306        | 633            | 531          | 541          |
| A005                            | 234        | 255            | 833          | 2            |
| A006                            | 345        | 980            | 402          | 396          |
| A007                            | 190        | 388            | 465          | 54           |
| A008                            | 809        | 14             | 656          | 638          |
| A009                            | 413        | 485            | 204          | 289          |
| A010                            | 302        | 552            | 458          | 870          |
| A011                            | 256        | 857            | 82           | 998          |
| A012                            | 97         | 74             | 531          | 920          |
| A013                            | 809        | 978            | 930          | 70           |
| A014                            | 657        | 482            | 437          | 148          |
| A015                            | 692        | 108            | 815          | 46           |
| A016                            | 613        | 47             | 299          | 686          |
| A017                            | 233        | 79             | 864          | 291          |
| A018                            | 190        | 963            | 453          | 477          |
| A019                            | 809        | 208            | 198          | 969          |
| A020                            | 78         | 695            | 238          | 462          |
| Total                           | 7297       | 10448          | 9214         | 8957         |

En cas de changement et l'enregistrement dans le fichier source, ce changement se répercutera sur le navigateur

|      | D      | E      |      | F |
|------|--------|--------|------|---|
| anca | Meknès | Tanger |      |   |
| 811  | 27     | 7 5    | 555  |   |
| 969  | 288    | 3 (    | 533  |   |
| 870  | 255    | ō      | 47   |   |
| 622  | E 21   |        | - 41 |   |

| $\leftarrow \rightarrow c$ | (i) Fichi |               |              |               |        |
|----------------------------|-----------|---------------|--------------|---------------|--------|
|                            |           | er   C:/Users | s/hp/Desktop | /classeurSour | ce.htr |
| Réf. Produit F             | Rabat     | Casablanca    | Meknès       | Tanger        |        |
| A001                       | 255       | 811           | 277          | 555           |        |
| A002                       | 190       | 969           | 288          | 633           |        |
| V003                       | 292       | 970           | 255          | /7            |        |

Actualiser la page en appuyant sur F5 du clavier

### Élément de compétence :

# C. Utiliser les fonctions avancées du Powerpoint

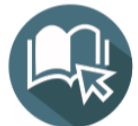

# APPRENTISSAGES DE BASE

- C1. Enumérer les fonctions avancées du Powerpoint
- C2. Décrire la méthode de mise en forme
- C3. Décrire la méthode de traitement des objets
- **C4.** Décrire la méthode d'animation des diapositives
- **C5.** Décrire la méthode d'insertion des commentaires
- C6. Décrire la méthode d'exportation

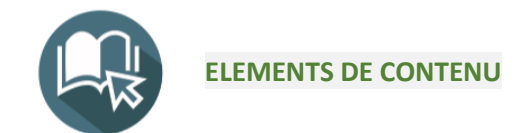

# C1. Enumérer les fonctions avancées du Powerpoint

PowerPoint est un logiciel de présentation de diaporama édité par Microsoft et faisant partie de la suite bureautique Microsoft Office.

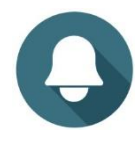

Un diaporama se compose des pages individuelles appelées aussi diapositives ou slides. Chaque slide contient des informations telles que du texte, des images, des vidéos, des formes, des graphiques, etc. Chaque slide peut être animée à l'envie (apparition des objets notamment).

Pour faciliter la création du diaporama PowerPoint intègre plusieurs modèles de slides prédéfinis (titre, titre et contenu, titre de section, mise en page, etc).

La présentation du diaporama peut être configurée en choisissant notamment la durée d'affichage de chaque diapositive et la transition entre chacune d'entre elles. Elle peut même être convertie sous un format vidéo.

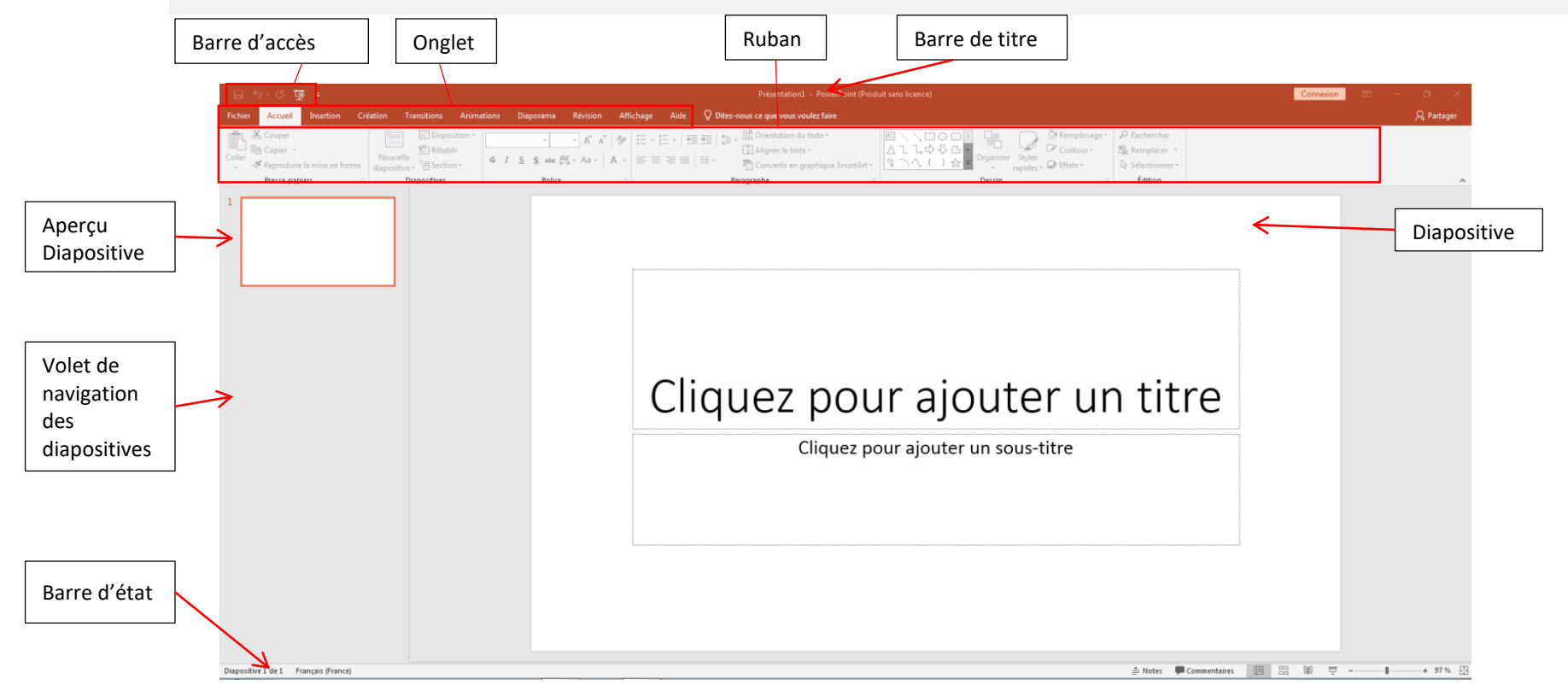

# C2. Décrire la méthode de mise en forme

- Mise en forme :
  - Le jeu de couleurs
  - L'arrière-plan
  - ✓ L'en-tête et le pied de page
  - Les masques de diapositives
  - Créer un modèle de présentation

### 1. Jeux de couleurs

Pour assurer une harmonisation de couleurs, la fonction jeux de couleurs fournie une concordance entre certains éléments des diapositives.

Chaque jeu de couleurs se compose de six couleurs qui ont été conçues à être visuellement adaptées.

Lorsqu'on applique un jeu de couleurs à un modèle, uniquement les éléments suivants changent de couleur :

- Texte mis en forme d'un des styles de titre intégrés
- Couleurs d'arrière-plan lignes d'en-tête et bordures de cellule dans des tableaux extensibles
- Le tableau de disposition

Pour appliquer un jeux de couleur, dans l'onglet Création > groupe Variantes > Couleurs

|                             |                                                                                                    | Variantes                         |  |
|-----------------------------|----------------------------------------------------------------------------------------------------|-----------------------------------|--|
| Office                      | Office<br>Office 2007 - 2010                                                                                   | Couleurs     A Polices     Fifter |  |
|                             | Nuances de gris<br>Blue Warm<br>Bleu<br>Bleu II<br>Bleu vert<br>Vert<br>Vert jaune<br>Jaune<br>Jaune orange    | Styles d'arrière-plan             |  |
|                             | Crange<br>Orange rouge<br>Rouge orange<br>Rouge violet<br>Violet<br>Violet II<br>Médian<br>Papier<br>Palissade | T4                                |  |
| Personnalis<br>Rétablir les | er les couleurs<br>couleurs du thème de la dia                                                                 | apositive                         |  |
|                             |                                                                                                    |                                   |  |

Exemple : voici un jeux de couleur de type Nuance de gris, il s'agit d'un tableau et deux formes.

| nations | Diaporama | Révision | Affichage | ♀ Dites-nous ce qu | e vous voulez faire. |    |     |           |                                       | c                                              |
|---------|-----------|----------|-----------|--------------------|----------------------|----|-----|-----------|---------------------------------------|------------------------------------------------|
|         | Aa        | Aa       | Aa        | Aa                 | Αα                   | Aa | a 🔒 |           | · · · · · · · · · · · · · · · · · · · | Taille des Mettre e<br>diapositives + l'arrièn |
|         |           | Thèr     | mes       |                    |                      |    |     | Variantes |                                       | Personnaliser                                  |
|         |           |          |           |                    |                      |    |     |           |                                       |                                                |
|         |           |          |           |                    |                      |    |     |           |                                       |                                                |
|         |           | L1       |           |                    |                      |    |     |           |                                       |                                                |
|         |           | L2       |           |                    |                      |    |     |           |                                       |                                                |
|         |           | L3       |           |                    |                      |    |     |           |                                       |                                                |
|         |           | L4       |           |                    |                      |    |     |           |                                       |                                                |
|         |           |          |           |                    |                      |    |     |           |                                       |                                                |

Voici le résultat en cas d'application du jeux de couleur appelé Palissade

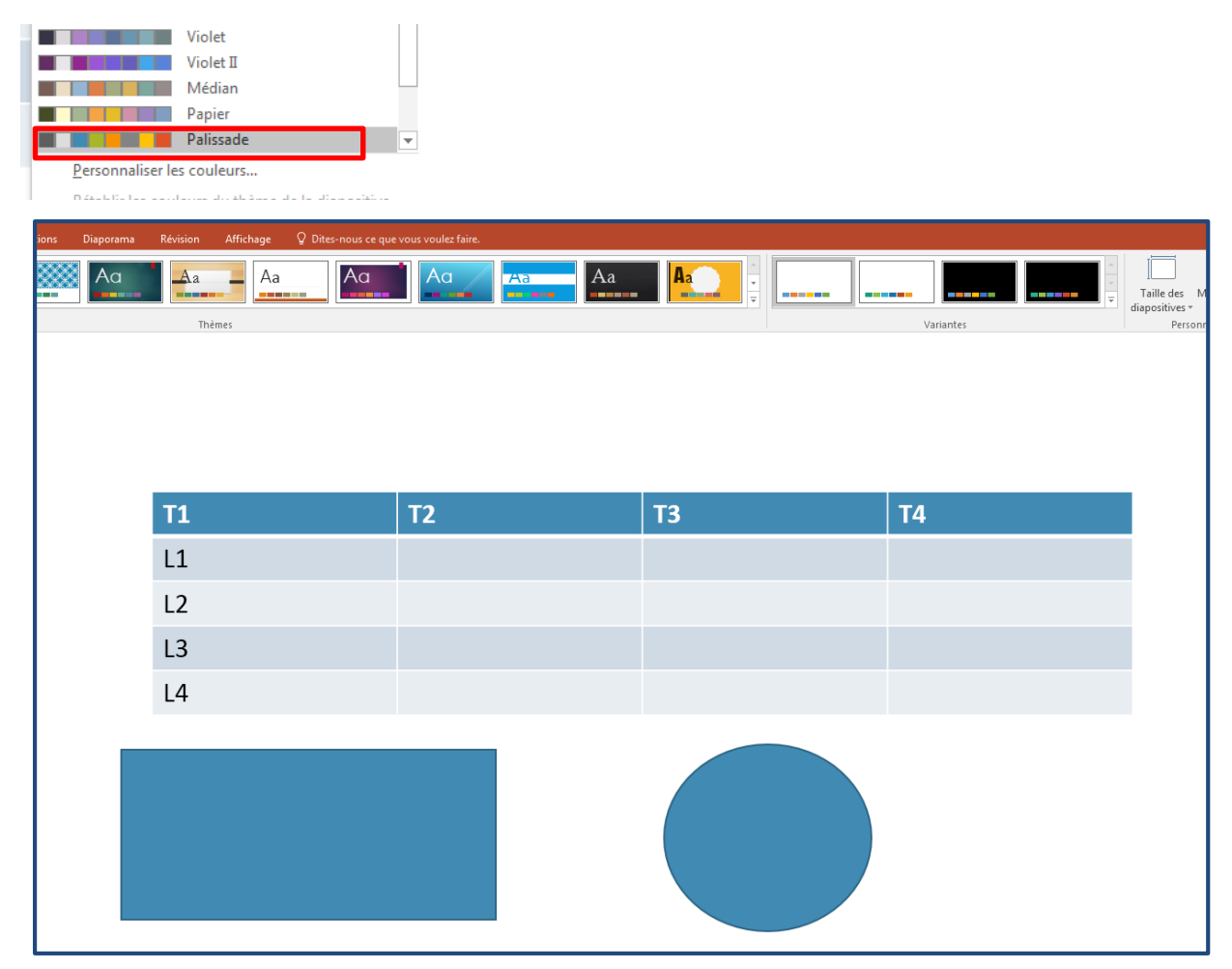

#### Jeux de couleur personnalisé

Cette commande permet de créer un jeux de couleur personnalisé, pour y'accéder

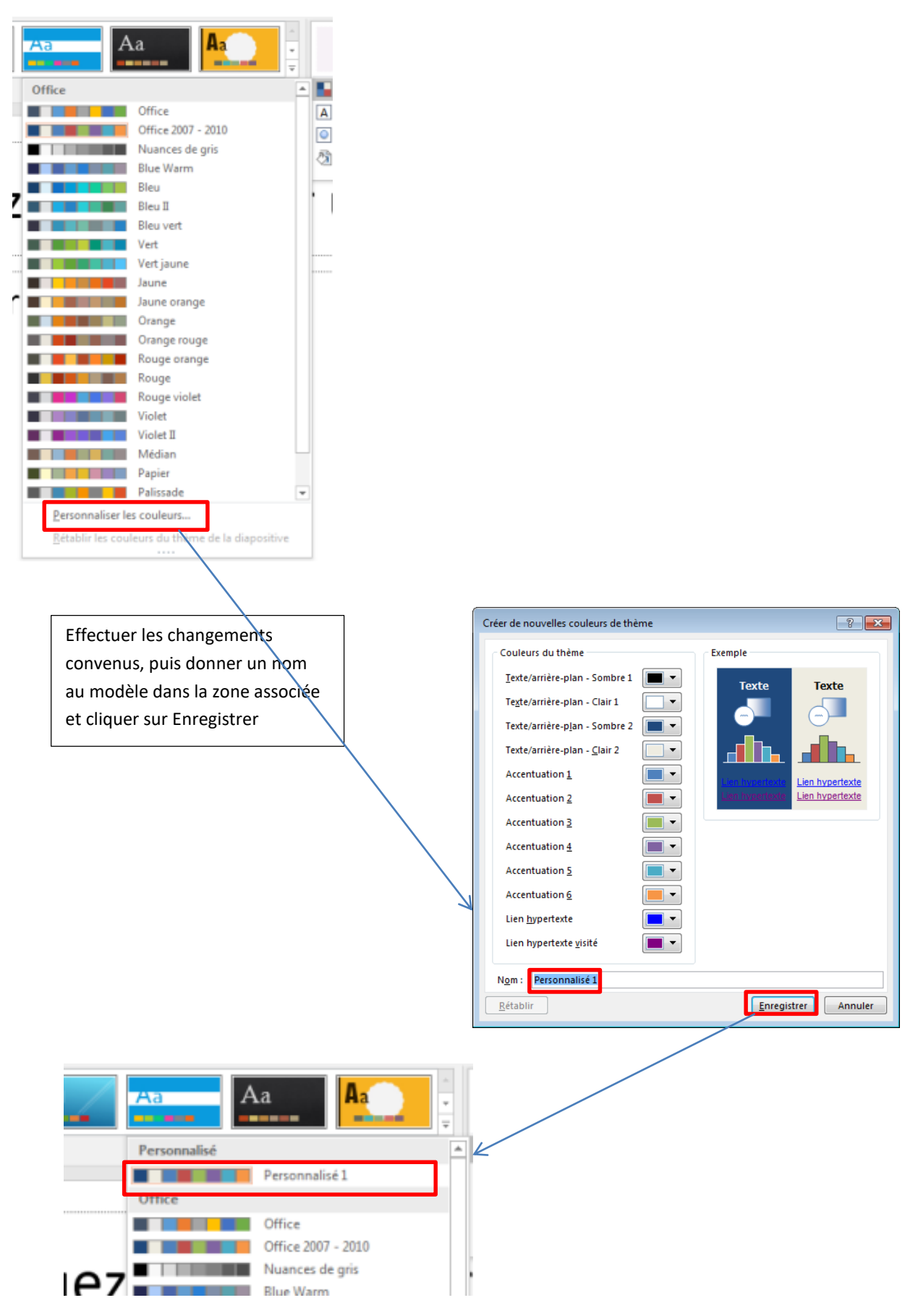

# 2. L'arrière-plan

Il existe plusieurs types de mise en forme de l'arrière-plan, à savoir :

- Couleur unie
- Couleur dégradée
- Image ou texture
- Motif

Pour changer l'arrière-plan, dans l'onglet **Création** > groupe **Personnaliser** cliquer sur **Mettre en forme I'arrière-plan**.

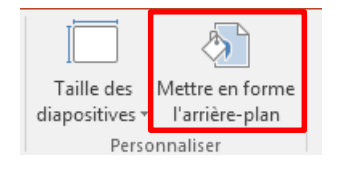

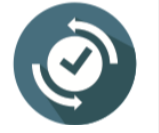

Il est possible de lancer cette commande en cliquant sur le bouton droit sur une zone vide du diapositive, et dans le menu contextuel affiché cliquer sur Mise en forme de l'arrière-plan

Le volet de Mise en forme de l'arrière-plan s'affiche à droite de la fenêtre.

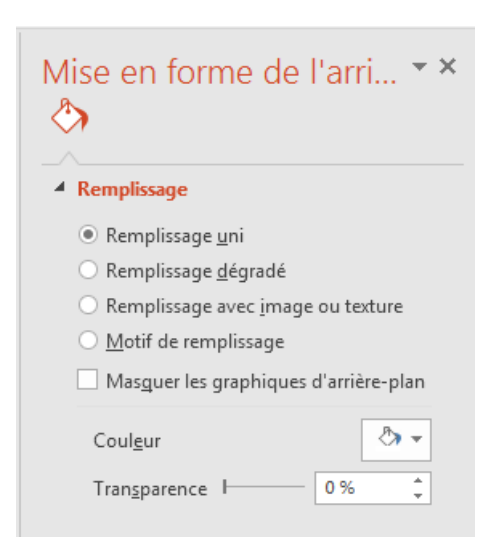

A chaque sélection d'une commande de la liste, les paramètres associés s'afficheront en dessous de cette liste, par exemple : la commande **Remplissage uni** est sélectionnée, le choix de la couleur est possible en bas (icone sous forme de sceau)

### Remplissage uni

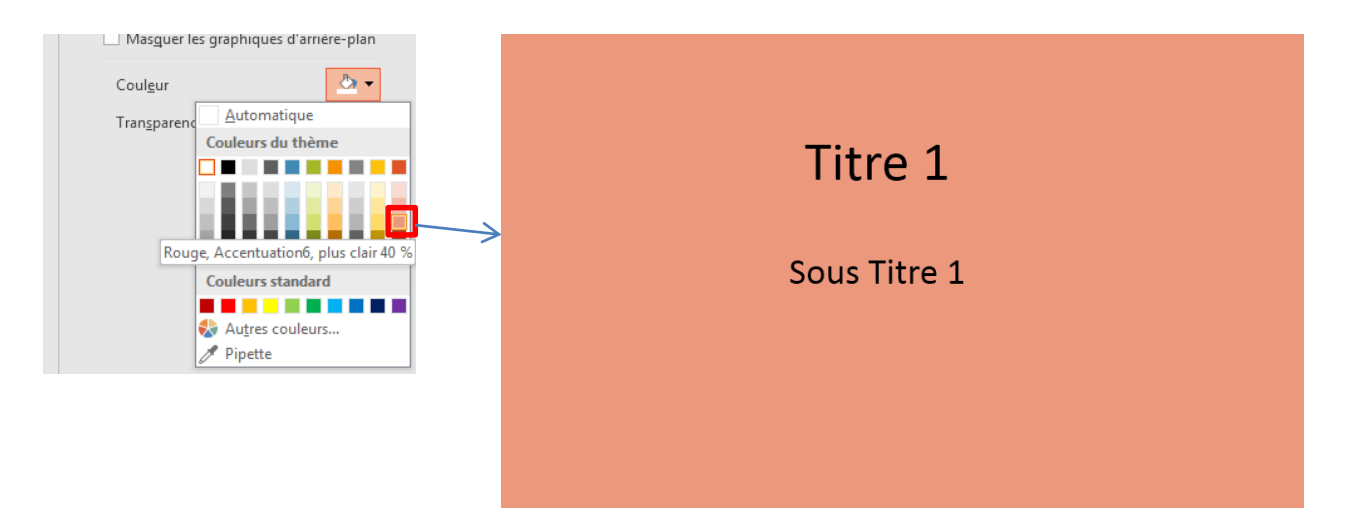

# Remplissage dégradé

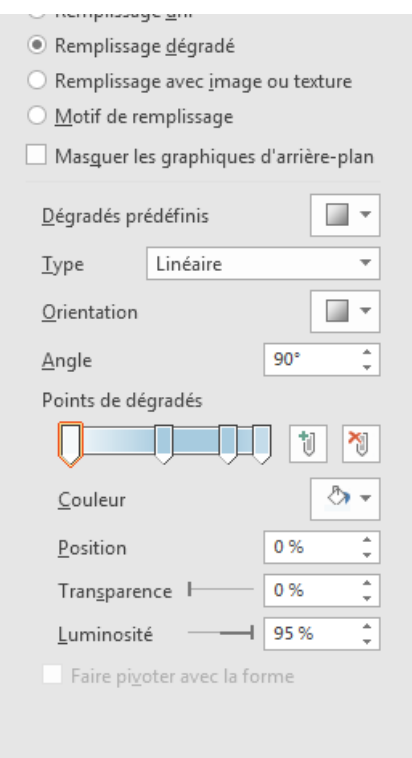

| Plusieurs commandes sont    |  |
|-----------------------------|--|
| disponibles, telles que les |  |
| couleurs, type de dégradé,  |  |
| l'angle, etc                |  |

Titre 1

Sous Titre 1

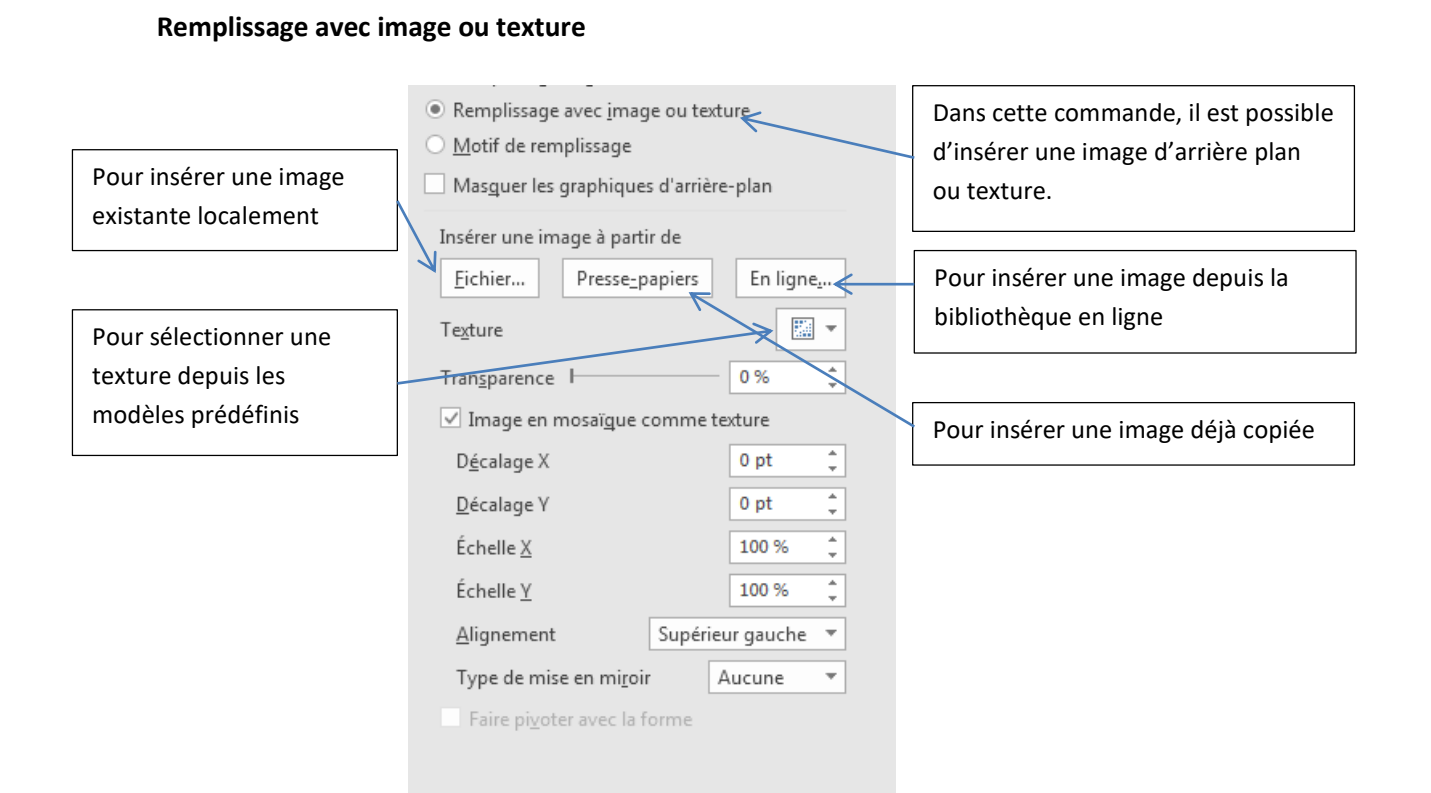

#### Application d'un modèle de texture

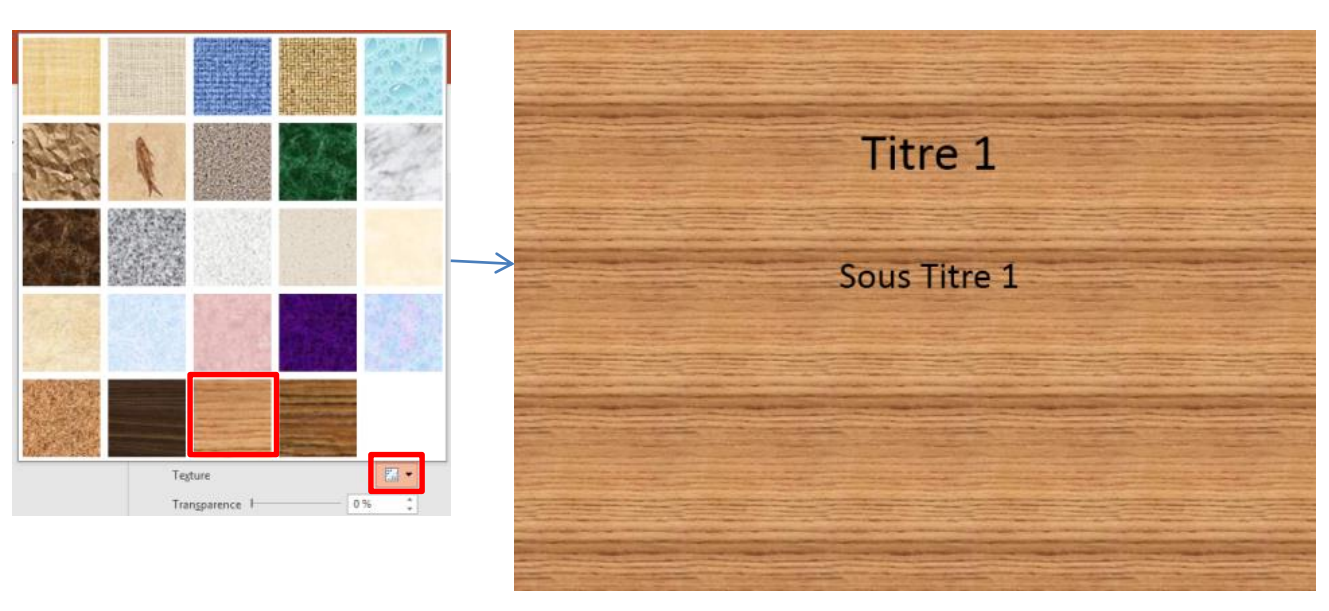

### Insertion une image en arrière plan

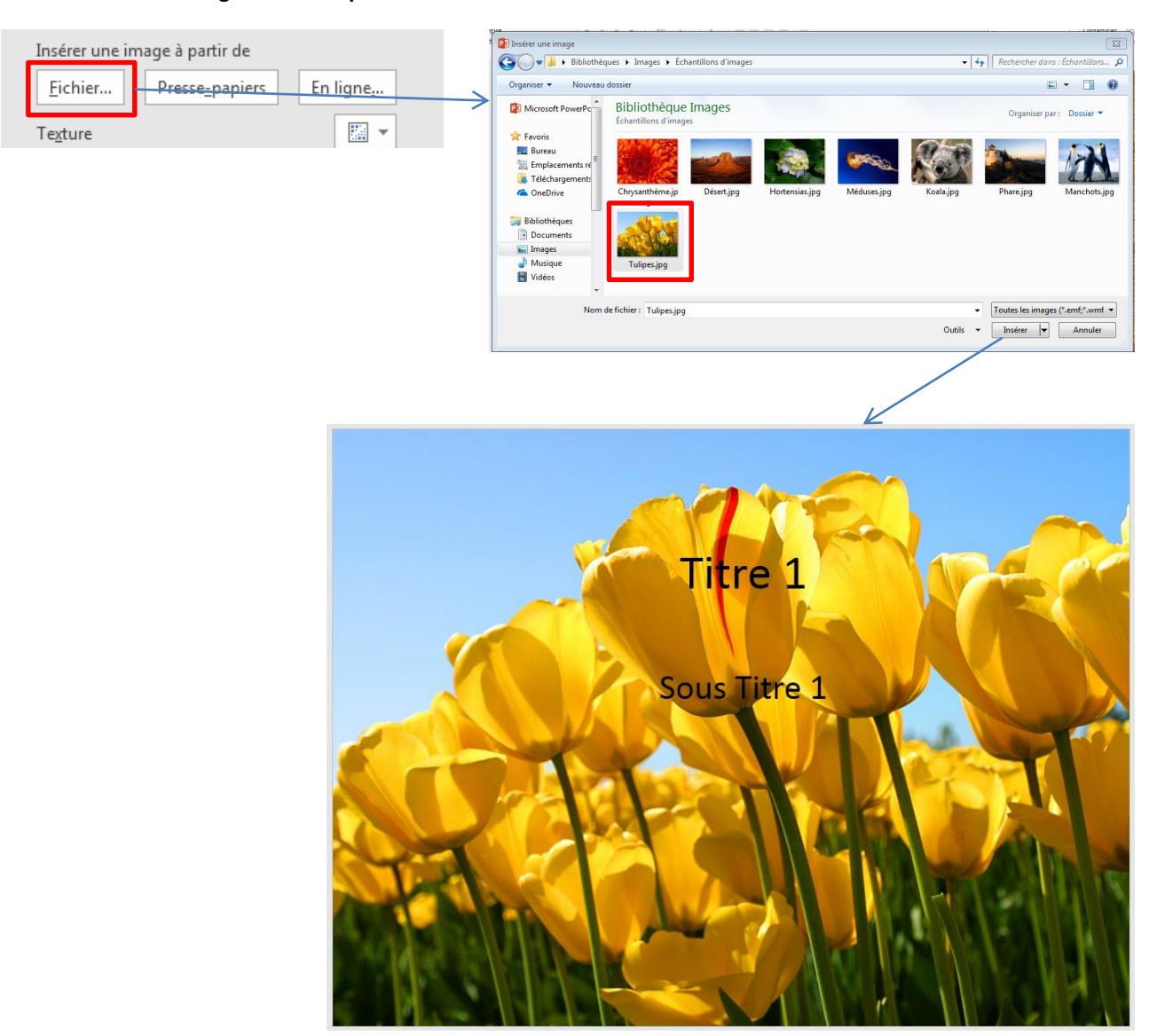

# Motif de remplissage

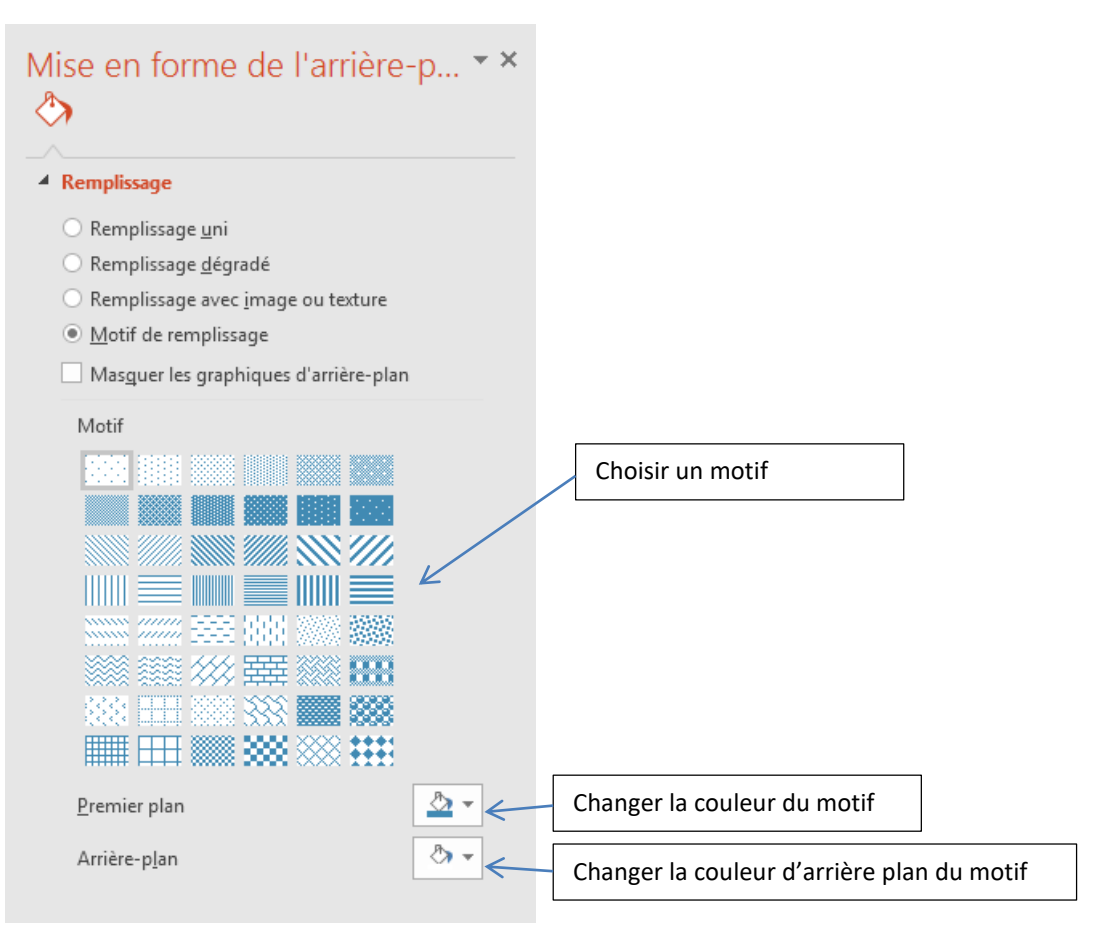

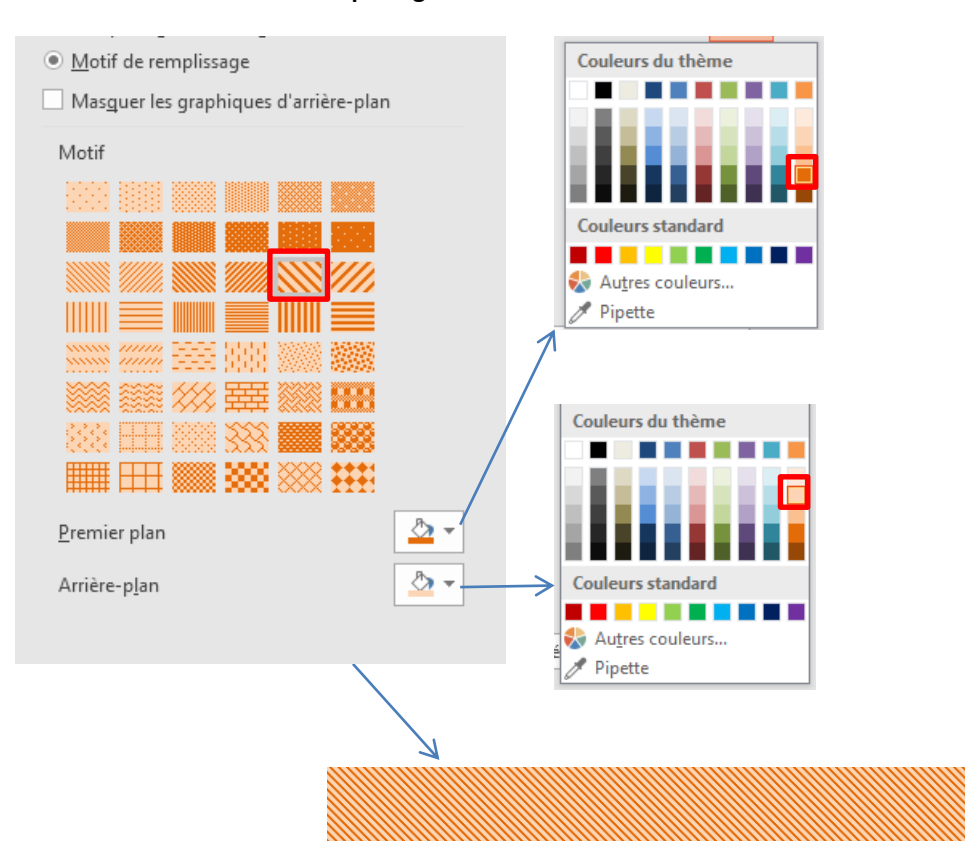

#### Insertion un motif de remplissage

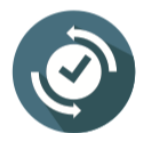

Il est possible de généraliser le changement de l'arrière plan à toutes les diapositives sans passer une par une, dans la partie d'en bas du volet Mise en forme de l'arrière plan, cliquer sur le bouton **Appliquer partout**. Il est possible également de réinitialiser l'arrière plan (rendre blanc) en cliquant sur le bouton **Réinitialiser l'arrière plan**.

Titre 1

Sous Titre 1

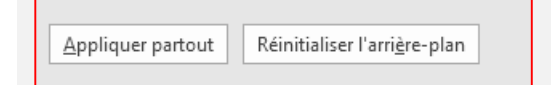

# 3. L'en-tête et le pied de page

Il est possible de personnaliser les diapositives d'une présentation power point, en affichant le même entête et pied de page sur toutes les diapositives.

### Pied de page

Pour personnaliser le pied de page, dans l'onglet Insertion > groupe Texte, cliquer sur En-tête/Pied,

| Zone de texte       Pied       Image: Construction of the construction of the construction of the                   |                                                                                  |
|----------------------------------------------------------------------------------------------------|----------------------------------------------------------------------------------|
| En-tête et pied de page                                                                                                    |                                                                                  |
| Inclure dans la diapositive                                                                                                    | Pour appliquer ce<br>changement sur la<br>diapositive affichée                   |
| Image: Second second second | seulement<br>Pour appliquer ce<br>changement à<br>l'ensemble des<br>diapositives |

Si la case « Date et heure » est activée, PowerPoint vous permettra de choisir entre deux options :

- « **Mise à jour automatique** » : la présentation PowerPoint ait toujours la date à laquelle on fait la présentation ou l'impression.
- « Fixe » : cette deuxième option permet de fixer une date à insérer dans le pied de page. Ainsi, même on ouvre la présentation dans un mois, la date et l'heure ne changeront pas et seront fixées à la date préalablement saisies.

Diapositive sans pied de page

| Page2 • Texte                 |                                                                                                    |
|-------------------------------|----------------------------------------------------------------------------------------------------|
|                               |                                                                                                    |
|                               |                                                                                                    |
| Diapositive avec pied de page | En-tête et pied de page  Diapositive  Notes et documents  Inclure dans la diapositive  Mise à jour automatique  Int08/2022  Langue:  Français (France)  Fixe  Int08/2023  Muméro de diapositive  Pied de page  Test pied de page  Ne pas afficher sur la giapositive de titre  Appliguer  Appliguer  Appliquer partout  Annuler |
| Page2                         |                                                                                                    |
| • Texte                       | 2                                                                                                    |

#### Entête de page

Vous pouvez personnaliser l'entête de la présentation power point, en insérant le même texte ou autres sur toutes les diapositives. Pour cela, il faut positionner manuellement l'objet (texte ou autres) en haut du **masque des diapositives**. PowerPoint possède un outil « entête » intégré, mais il n'affichera pas la version écran de la présentation (uniquement sur les notes et les documents imprimés).

Pour faire, dans l'onglet Affichage > groupe Modes masque > Masque des diapositives,

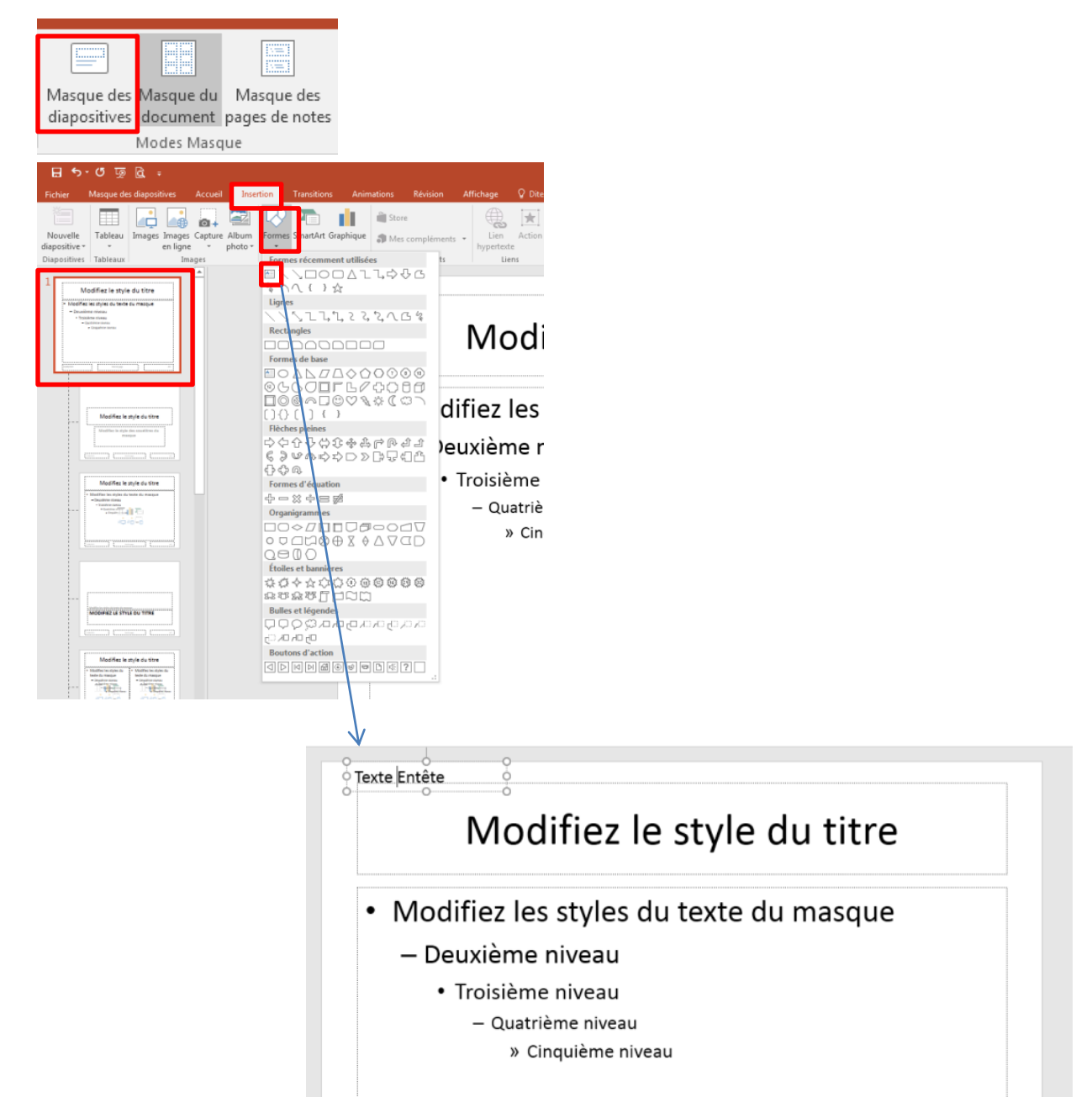

| Fichier | Masque                 | des dia            | positives        | Acc             | ueil In                | sertion T                  | ransitions             | An             | imations | Révision   |    | Afficha | ge                |
|---------|------------------------|--------------------|------------------|-----------------|------------------------|----------------------------|------------------------|----------------|----------|------------|----|---------|-------------------|
| Normal  | Mode Trie<br>Plan diap | use de<br>ositives | Page de<br>notes | Mode<br>Lecture | Masque d<br>diapositiv | es Masque de<br>es documen | u Masque<br>t pages de | e des<br>notes | Quadr    | illage Not | es | Zoom    | Ajuste<br>la fene |
|         | Affichages d           | es prése           | ntations         |                 |                        | Modes Ma                   | sque                   |                | Affi     | cher       | 5  | Z       | oom               |

| Texte Entête | Page2             |   |
|--------------|-------------------|---|
| • Texte      |                   |   |
|              |                   |   |
|              |                   |   |
| 11/08/2023   | Test pied de page | 2 |

Désormais, à chaque création d'une nouvelle diapositive, l'entête sera inséré automatiquement.

# 4. Les masques de diapositives

Dans une présentation PowerPoint, il est impératif de garder à l'esprit une règle : l'**uniformité**. Les mises en page et les designs doivent correspondre sur toutes les diapositives de même que la position des logos et des images.

Des écarts de position des éléments récurrents de diapositive même si minimes sont perçus négativement par les spectateurs.

Le masque des diapositives PowerPoint permet d'éviter les erreurs de positionnement des objets récurrents, il assure une homogénéité dans les présentations et fait gagner du temps.

Il est à indiquer que pour mener à bien la conception d'une présentation, il faut commencer par la création d'une **diapositive principale** avec le **masque des diapositives**, pour qu'en suite celle-ci sert de **modèle** pour les autres diapositives.

Prenons un exemple d'une présentation sur laquelle on affiche un logo dans la partie supérieure gauche dans l'ensemble des diapositives.

Etape 1 : dans l'onglet Affichage > groupe Modes masque > Masque des diapositives,

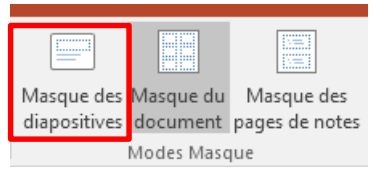

Sélectionner la première diapositive dans le volet des diapositives, c'est la diapositive parent, toutes les modifications apportées sur cette diapositive se répercutent les autres diapositives enfants.

On applique donc à cette diapositive parent l'ensemble des éléments que l'on souhaite voir systématiquement apparaitre dans les diapositives.

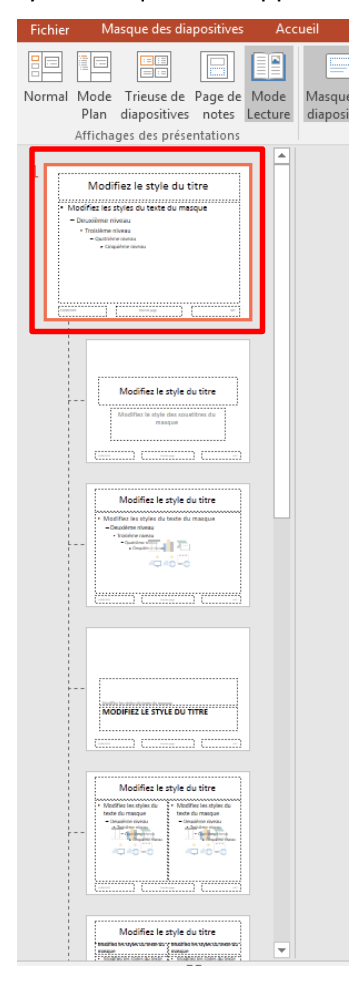

Etape 2 : à l'emplacement concerné, insérer le logo (dans notre cas dans la partie supérieure gauche)

| 1 Modifiez le style du titre                                                                                                    |                                                                                                    |
|----------------------------------------------------------------------------------------------------|----------------------------------------------------------------------------------------------------|
| Modelfee es flyes ou totels du macque Doualisme mixeu Doualisme mixeu Catalante Catalante Catal | Modifiez le style du titre                                                                                                    |
| Image: Second second second                 | <ul> <li>Modifiez les styles du texte du masque         <ul> <li>Deuxième niveau</li> <li>Troisième niveau</li> <li>Quatrième niveau</li> <li>Cinquième niveau</li> </ul> </li> </ul> |
| Modifies le style du titre                                                                                                    |                                                                                                    |
|                                                                                                    | 11/08/2022     Pied de page     (N*)                                                                                                    |
| Modifies le style du thre                                                                                                    |                                                                                                    |
|                                                                                                    |                                                                                                    |

**Etape 3 :** retourner au mode d'affichage normal.

| Fichier | Masque des diapositives                            | Accueil                 | Insertion                              | Transitions                    | Animations  | Révision         | Affichage         |
|---------|----------------------------------------------------|-------------------------|----------------------------------------|--------------------------------|-------------|------------------|-------------------|
|         | Mode Trieuse de Page de<br>Plan diapositives notes | Mode Ma:<br>Lecture dia | sque des Masque o<br>positives documen | lu Masque de<br>nt pages de no | es<br>bites | llage Notes<br>s | Zoom Aju<br>la fe |
|         | Affichages des présentations                       |                         | Modes Ma                               | isque                          | Affic       | ther 5           | Zoom              |

Désormais, à chaque création d'une nouvelle diapositive, le logo sera inséré automatiquement.

| 1       | Titre 1 – Page1                                                                                                    |   |
|---------|----------------------------------------------------------------------------------------------------|---|
|         | Sous Titre 1                                                                                                    |   |
|         |                                                                                                    |   |
| 2       |                                                                                                    | ] |
| 2       | Page2                                                                                                    |   |
| • Texte |                                                                                                    |   |
|         |                                                                                                    |   |
| 1,000   | we provide grant of the second second se |   |
| 3       |                                                                                                    | 1 |
|         |                                                                                                    |   |
|         |                                                                                                    |   |
|         |                                                                                                    |   |
|         |                                                                                                    |   |
|         |                                                                                                    | 1 |

### 5. Modèle de présentation

Power point permet de créer votre propre modèle (template) qui pourra ensuite s'appliquer à autres présentations.

Le modèle PowerPoint, offre une mise en page prédéfinie (arrière-plan, couleurs, dispositions, etc), vous n'avez plus alors qu'à remplir les champs des diapositives avec le contenu texte et image désirés.

Le modèle offre ainsi un gain de temps considérable, et apporte de la cohérence et du professionnalisme aux présentations.

Pour créer un modèle, il faudrait passer par le **Masque des diapositives**, pour y'accéder et/ou avoir plus d'info, voir la section précédente.

Prenons le modèle suivant à créer

| CLIQUEZ POUR         AJOOLDER DUEZ POUR         ALCENTRATION     |  |
|------------------------------------------------------------------|--|
| 19/03/2023 Présentation sur XX 1                                 |  |
| Cliquez pour ajouter un titre<br>• Cliquez pour ajouter du texte |  |
| 19/o3/2023 Présentation sur XX ≥ 2                               |  |

**Etape 1 :** créer une nouvelle présentation, appliquer le thème appelé **Base**, pour le faire, dans l'onglet **Création** > groupe **Thèmes** puis sélectionner le thème **Base** 

| 8        | 금 ち · 이 몇 🗟 🗋 🕫 Présentation10 - PowerPoint |           |          |             |            |           |          |           |                        |                 |    |    |    |
|----------|---------------------------------------------|-----------|----------|-------------|------------|-----------|----------|-----------|------------------------|-----------------|----|----|----|
| Fichier  | Accueil                                     | Insertion | Création | Transitions | Animations | Diaporama | Révision | Affichage | Q Dites-nous ce que vo | us voulez faire |    |    |    |
| Cette pr | ésentation                                  |           |          |             |            |           |          |           |                        |                 |    |    |    |
| Aa       |                                             |           |          |             |            |           |          |           |                        |                 |    |    |    |
| L        | -                                           |           |          |             |            |           |          |           |                        |                 |    |    |    |
| Office   |                                             |           |          |             |            |           |          |           |                        |                 |    |    |    |
| Aa       | A                                           | a         | Aa       | Aa          | Aa         | Aa        | Aa       | Aa        | Aa                     | Aa              | Aa | Aa | Aa |
| Aa       | Aa                                          |           | Aa       | Aa          | Aa         | Aa        | Aa       | A         | Aa                     | Aa              | Aa | Aa | Aa |
| Aa       | A                                           | a         | Aa .     | Aa          |            |           |          |           |                        |                 |    |    |    |

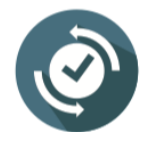

Il est possible qu'au lieu d'appliquer un thème au modèle, de le personnaliser manuellement en changeant les couleurs, arrière plan, etc

**Etape 2 :** dans l'onglet **Affichage** > groupe **Modes masque** > **Masque des diapositives**, puis sélectionner la diapositive parent.

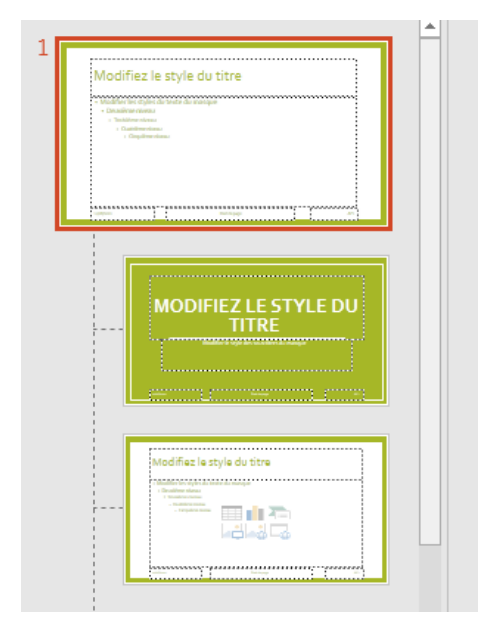

Apporter les changements convenus, dans notre modèle nous allons :

1. Changer le jeux de couleur en appliquant le jeux 'Orange rouge'

Dans l'onglet Masque des diapositives > groupe Arrière plan > Couleurs

| Masque des diapositives                                                                        | Accueil                     | Insertion                     | Transitions     | Animations    | Révision         | Affichage | ♀ Dite  | es-nous ce que vous voulez f | aire.    |    |
|------------------------------------------------------------------------------------------------|-----------------------------|-------------------------------|-----------------|---------------|------------------|-----------|---------|------------------------------|----------|----|
| Suppri                                                                                         | mer                         |                               |                 | Titre         | Aa               | L Couler  | urs 🕶 🖄 | Styles d'arrière-plan *      |          |    |
| nasque Insérer une<br>sitives disposition 🕞 Conse                                              | nmer<br>Mise e<br>rver du m | en page – In<br>nasque – espa | nsérer un 📝     | Pieds de page | Thèmes           | Personn   | alisé   | Personnalisé 1               | <b>^</b> | 1  |
| Modifier la forme de base                                                                      |                             | Mise                          | en page du masq | ue            | Modifier le thèn | office    |         |                              |          | 5  |
|                                                                                                | <b>▲</b>                    |                               |                 |               |                  |           |         | Office                       |          |    |
|                                                                                                | -                           |                               |                 |               |                  |           |         | Office 2007 - 2010           |          |    |
| odifiez le style du titre                                                                      |                             |                               |                 |               | •                |           |         | Nuances de gris              |          | Г  |
| deber Bei Eglie de bede de marque<br>Municipalitation<br>- Tantificantiques<br>- Endimensiones |                             |                               |                 |               | <b>SS</b>        |           |         | Blue Warm                    |          |    |
| - Depilmentana                                                                                 |                             |                               |                 |               |                  |           |         | Bleu                         |          |    |
|                                                                                                |                             |                               |                 |               |                  |           |         | Bleu II                      |          |    |
|                                                                                                |                             |                               |                 |               | N                |           |         | Bleu vert                    |          |    |
|                                                                                                |                             |                               |                 |               |                  |           |         | Vert                         |          | ľ. |
|                                                                                                |                             |                               |                 |               |                  |           |         | Vert jaune                   |          | 11 |
|                                                                                                |                             |                               |                 |               |                  |           |         | Jaune                        |          |    |
| TITRE                                                                                          |                             |                               |                 |               |                  |           |         | Jaune orange                 |          |    |
| Balder's ope in marker is range                                                                | T                           |                               |                 |               |                  |           |         | Orange                       |          |    |
|                                                                                                |                             |                               |                 |               | •                |           |         | Orange rouge                 |          | C  |

2. Changer la police

Dans l'onglet Masque des diapositives > groupe Arrière plan > Polices, puis choisir Candara

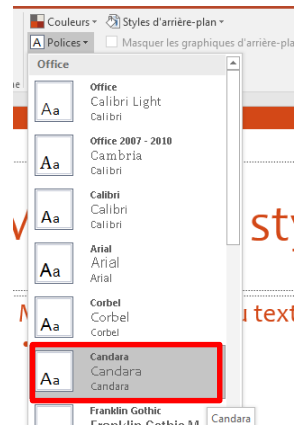

3. Personnaliser le pied de page

Dans l'onglet Insertion > groupe Texte, cliquer sur En-tête/Pied

| En-tête et p | ed de page                                      | 8                                          | 3 |
|--------------|-------------------------------------------------|--------------------------------------------|---|
| Diapositiv   | Notes et documents                              |                                            | _ |
| Inclure      | dans la diapositive                             | Aperçu                                     |   |
| 🔽 Da         | te et <u>h</u> eure                             | []                                         |   |
| 0            | <u>M</u> ise à jour automatique                 |                                            |   |
|              | 11/08/2022 👻                                    |                                            |   |
|              | Langue :                                        | Type de calendrier :                       |   |
|              | Français (France) 🚽                             | Grégorien 👻                                |   |
| ۲            | Fi <u>x</u> e                                   |                                            |   |
|              | 19/03/2023                                      |                                            |   |
| ✓ <u>N</u> u | méro de diapositive                             |                                            |   |
| V Pie        | d de page                                       |                                            |   |
| Pr           | esentation sur XX                               |                                            |   |
|              |                                                 |                                            |   |
| 📃 Ne pa      | is afficher sur la <u>d</u> iapositive de titre |                                            |   |
|              |                                                 |                                            |   |
|              |                                                 |                                            | _ |
|              |                                                 | Appliguer <u>Appliquer partout</u> Annuler |   |

Puis cliquer sur Appliquer partout.

4. Insérer un logo en haut à gauche

Dans l'onglet Insertion > groupe Images, cliquer sur Images, puis sélectionner l'image à insérer

| Insérer une image                                                                                                  |                                                                          |                                                          |                                                          |                   | ×                                |
|----------------------------------------------------------------------------------------------------|--------------------------------------------------------------------------|----------------------------------------------------------|----------------------------------------------------------|-------------------|----------------------------------|
| S Sibliothèq                                                                                                    | ues 🕨 Documents 🕨                                                        |                                                          |                                                          | <b>-</b> ↓        | Rechercher dans : Documents 👂    |
| Organiser 👻 Nouveau                                                                                                | dossier                                                                  |                                                          |                                                          |                   | ii • 🔟 🔞                         |
| Téléchargements *<br>CneDrive                                                                                      | Bibliothèque Documents<br>Inclut : 2 emplacements                        | Organiser par : Dossier 🔻                                |                                                          |                   |                                  |
| 🕞 Bibliothèques 🔄                                                                                                  | Nom                                                                      | Modifié le                                               | Туре                                                     | Taille            |                                  |
| Documents Images Images Vidéos Groupe résidentiel Grodinateur Cordinateur Cordinateur Local (C:) Cordinateur cD (D | i∰ Mes sources de données<br>i Modèles Office personnalisés<br>i logojpg | 05/08/2022 21:00<br>11/08/2022 13:05<br>11/08/2022 11:38 | Dossier de fichiers<br>Dossier de fichiers<br>Image JPEG | 40 1              | Ko                               |
| <u>N</u> om c                                                                                                    | le fichier :                                                             |                                                          |                                                          | •                 | Toutes les images (*.emf;*.wmf 💌 |
|                                                                                                    |                                                                          |                                                          |                                                          | Outi <u>l</u> s 👻 | Insérer 💌 Annuler                |

**Etape 3** : enregistrer le modèle pour pouvoir l'appliquer sur d'autre présentation.

S'assurer que l'extension à choisir est **potx** 

| P3 Enregistrer sous                                                                                                    |                                                  |                  |                   |                                |                  |  |  |  |  |  |
|----------------------------------------------------------------------------------------------------|--------------------------------------------------|------------------|-------------------|--------------------------------|------------------|--|--|--|--|--|
| 🚱 🖉 📲 « Disque local (C:) 🕨 Utilisateurs 🕨 hp 🕨 Mes documents 🕨 Modèles Office personnalisés 🔹 🗣 🦛 Rechercher dans : Modèles Off 🔎 |                                                  |                  |                   |                                |                  |  |  |  |  |  |
| Organiser 👻 Nouv                                                                                                    | veau dossier                                     |                  |                   |                                | := 🗸 🔞           |  |  |  |  |  |
| Documents                                                                                                    | Nom                                              | Modifié le       | Туре              | Taille                         |                  |  |  |  |  |  |
| 📔 Images<br>🌛 Musique                                                                                                    | modèle1.potx                                     | 11/08/2022 13:05 | Modèle Microsoft  | 48 Ko                          |                  |  |  |  |  |  |
| Vidéos                                                                                                    | - reschatoni pot                                 | 11/00/2022 11.51 | Modele Microsoft  | 50 100                         |                  |  |  |  |  |  |
| 🧐 Groupe résidentiel<br>📳 Ordinateur<br>🏭 Disque local (C:)                                                                        | =                                                |                  |                   |                                |                  |  |  |  |  |  |
| 🥳 Lecteur de CD (D                                                                                                    |                                                  |                  |                   |                                |                  |  |  |  |  |  |
| Nom de fichier :                                                                                                    | rodèlePerso.potx                                 |                  |                   |                                |                  |  |  |  |  |  |
| Auteurs : hp                                                                                                    | odele PowerPoint (*.potx)<br>Mots-clés : Ajoutez | un mot-clé       | Titre : Présentat | tion PowerPoint                | <b>`</b>         |  |  |  |  |  |
| Cacher les dossiers                                                                                                    |                                                  |                  | Οι                | uti <u>l</u> s 🔻 🔄 <u>E</u> nr | egistrer Annuler |  |  |  |  |  |

**Etape 4 :** pour appliquer un modèle à une nouvelle présentation, dans l'onglet Fichier, cliquer sur Nouveau, la fenêtre suivante s'affiche.

| Enformations    | Nouveau                                   |    |
|-----------------|-------------------------------------------|----|
| Ouvrir          | Rechercher des modéles et thêmes en ligne | P  |
| Enregistrer     |                                           |    |
| Enregistrer sou | s PROPOSÉS PERSONNEL                      | 22 |
| Imprimer        |                                           |    |
| Partager        |                                           |    |
| Exporter        |                                           |    |
|                 | م<br>×<br>modèlePerso                     |    |
| elet            |                                           |    |
|                 | Autres images b                           |    |

# C3. Décrire la méthode de traitement des objets

- Le traitement des objets :
  - Les images (optimisation, alignement, taille, ...)
  - Les tableaux importés (incorporation ou liaison)
  - Les outils de dessin (sélections, déplacement, copie, taille, mise en forme, ajout de texte, ordre d'affichage, groupe)
  - Intégrer | Visualiser un fichier vidéo
  - Intégrer | Visualiser un fichier audio

# 1. Les images

### Insérer une image

Pour insérer une image, l'onglet **Insertion** > groupe **Images** > **Images**, puis sélectionner l'image concernée.

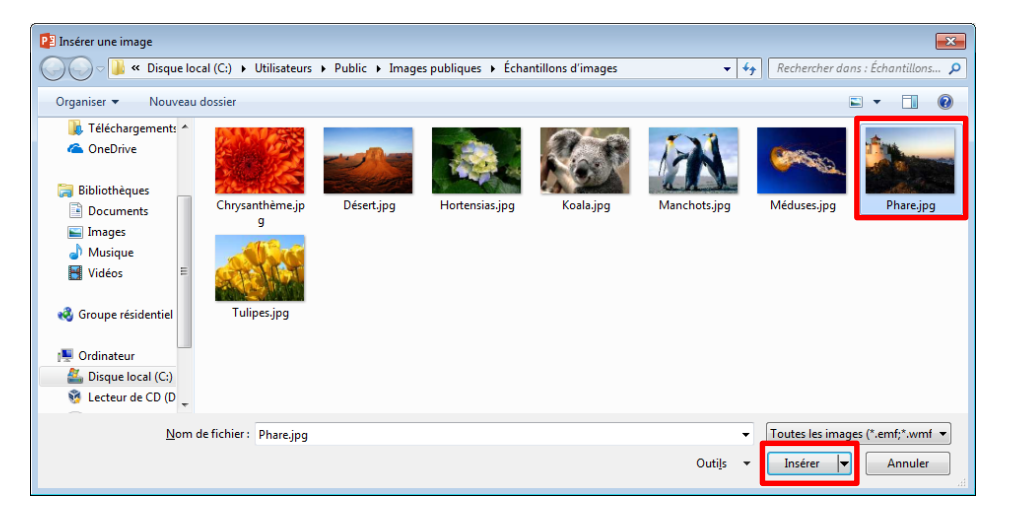

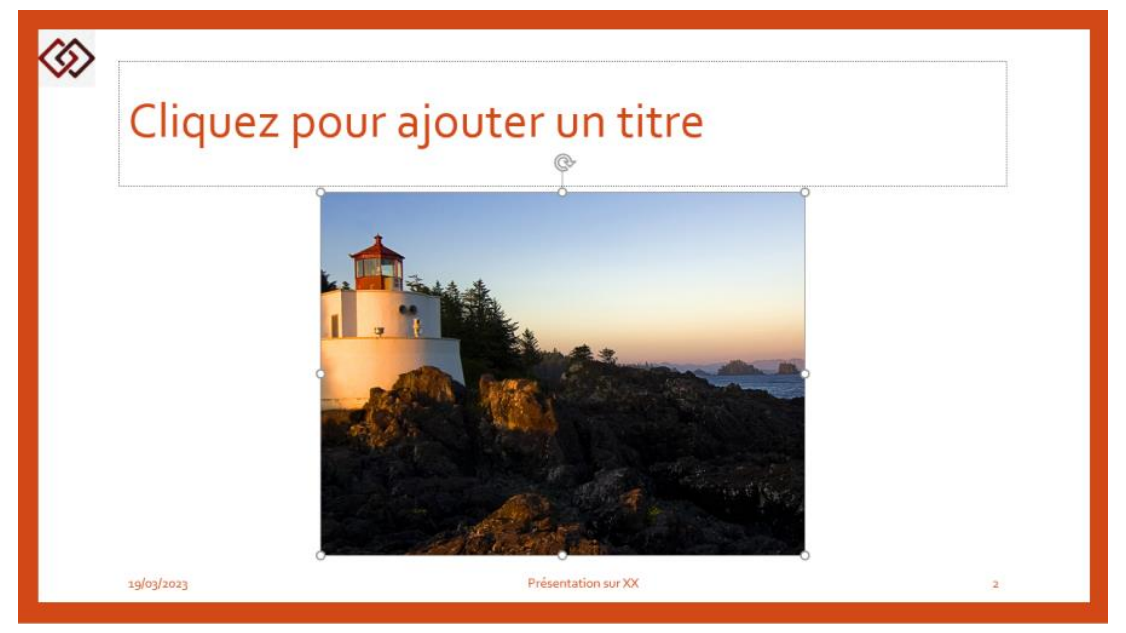

### Manipuler une image

Une fois l'image est insérée, on peut la manipuler comme le déplacement, redimensionnement, suppression, etc.

*NB* : pour manipuler une image il faudrait absolument qu'elle soit sélectionnée.

Pour sélectionner une image, il suffit de cliquer dessus, des points dans les extrémités de l'image s'affichent.

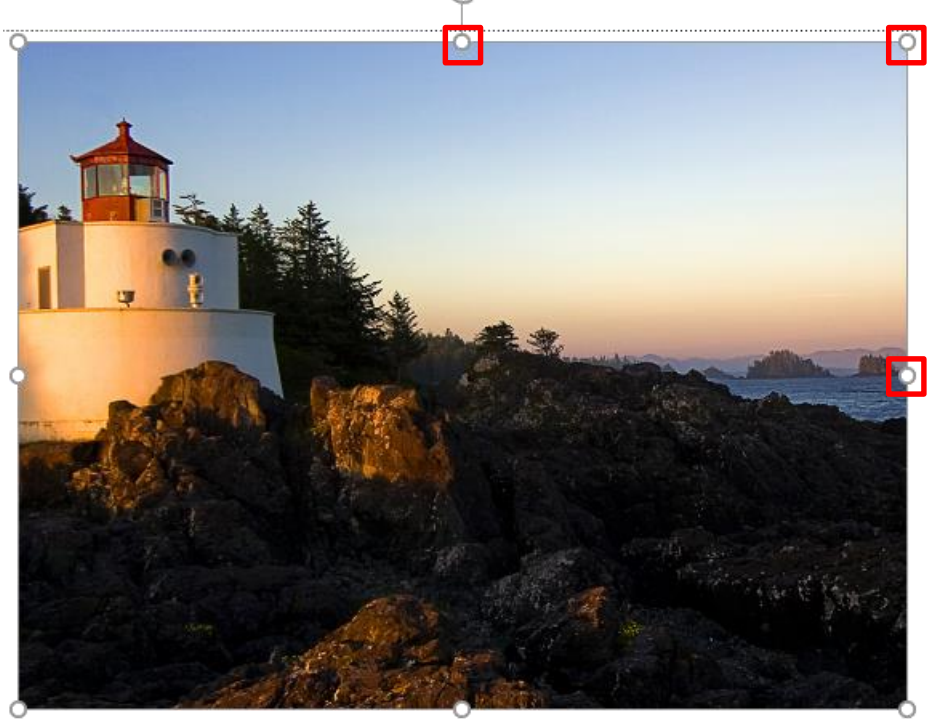

#### Redimensionner une image

Dépendamment du type de redimensionnement (diagonal, vertical, horizontal), placer le curseur sur un des points de sélection sur l'image, le curseur devient double flèche  $\iff$ , puis cliquer tout en maintenant le clic, déplacer la souris pour redimensionner l'image.

#### **Pivoter une image**

Pour pivoter une image, sélectionner l'image, en haut au centre de l'image, une icone sous forme de flèche circulaire s'affiche, puis cliquer tout en maintenant le clic, déplacer la souris vers la gauche ou la droite pour pivoter l'image.

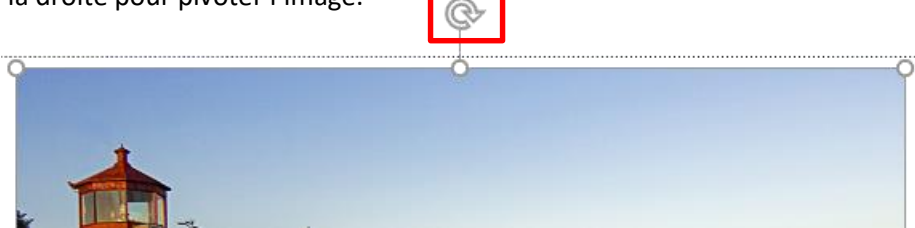

#### Déplacer une image

A l'intérieur de l'image, cliquer tout en maintenant le clic, déplacer l'image puis relâcher.

#### Supprimer une image

Sélectionner l'image, puis appuyer sur Suppr du clavier.

# 2. Les tableaux importés

#### **Tableaux incorporés**

Les tableaux incorporés sont des tableaux ajoutés comme étant un objet depuis un fichier d'un autre logiciel tel qu'Excel avec possibilité de modifier le tableau à l'intérieur de power point.

Pour insérer un tableau incorporé, dans l'onglet Insertion > groupe Texte clique sur Objet

| Insérer un objet                                                                                                    | ? 💌                         |
|----------------------------------------------------------------------------------------------------|-----------------------------|
| Nouvel objet       Fichi <u>e</u> r :         A partir d'un fichier       C:\Users\hp\Desktop\Tableau exemple PP.xlsx         Parcourir       Liaison                                    | Afficher sous forme d'icône |
| Résultat<br>Insère le contenu du fichier sous la forme d'un objet dans votre<br>présentation afin que vous puissiez l'activer en utilisant<br>l'application dans laquelle il a été créé. |                             |
|                                                                                                    | OK Annuler                  |

Pour sélectionner un tableau depuis un fichier Excel

Voici le contenu à incorporer depuis un fichier Excel existant.

|    | А            | В     | С          | D      | E      |
|----|--------------|-------|------------|--------|--------|
| 3  | Réf. Produit | Rabat | Casablanca | Meknès | Tanger |
| 4  | A001         | 255   | 811        | 277    | 421    |
| 5  | A002         | 63    | 969        | 288    | 633    |
| 6  | A003         | 293   | 870        | 255    | 47     |
| 7  | A004         | 306   | 633        | 531    | 541    |
| 8  | A005         | 234   | 255        | 833    | 2      |
| 9  | A006         | 345   | 980        | 402    | 396    |
| 10 | A007         | 817   | 388        | 465    | 54     |
| 11 | A008         | 222   | 14         | 656    | 638    |
| 12 | A009         | 413   | 485        | 204    | 289    |
| 13 | A010         | 302   | 552        | 458    | 870    |
| 14 | A011         | 256   | 857        | 82     | 998    |
| 15 | A012         | 97    | 74         | 531    | 920    |
| 16 | A013         | 421   | 978        | 930    | 70     |
| 17 | A014         | 657   | 482        | 437    | 148    |
| 18 | A015         | 692   | 108        | 815    | 46     |
| 19 | A016         | 613   | 47         | 299    | 686    |
| 20 | A017         | 233   | 79         | 864    | 291    |
| 21 | A018         | 190   | 963        | 453    | 477    |
| 22 | A019         | 809   | 208        | 198    | 969    |
| 23 | A020         | 78    | 695        | 238    | 462    |
| 24 | Total        | 7297  | 10448      | 9214   | 8957   |

# Modifier le contenu du tableau incorporé

Pour modifier le tableau, double cliquer sur le tableau,

L'interface d'excel est incorporée aussi dans powerpoint

|                                                                                                    | <del>ا</del> 🖯 |                                                                    |                  |                                                                                                    |                                                                                                    |                                                                                                    |                                                                                                    |                                          |                                   |                           |                                |               |              |                                                      |                                                 |             |
|----------------------------------------------------------------------------------------------------|----------------|--------------------------------------------------------------------|------------------|----------------------------------------------------------------------------------------------------|----------------------------------------------------------------------------------------------------|----------------------------------------------------------------------------------------------------|----------------------------------------------------------------------------------------------------|------------------------------------------|-----------------------------------|---------------------------|--------------------------------|---------------|--------------|------------------------------------------------------|-------------------------------------------------|-------------|
|                                                                                                    |                | Accueil Insertion                                                  | Mise en page For | mules Données                                                                                                    | Révision Affichage Dével                                                                                                    | ppeur Q Dites-no                                                                                                    | us ce que vous voulez faire                                                                                                    |                                          |                                   |                           |                                |               |              |                                                      |                                                 | ∕A Partager |
| 1       2       2       2       2       2       2       2       2       2       2       2       2       2       2       2       2       2       2       2       2       2       2       2       2       2       2       2       2       2       2       2       2       2       2       2       2       2       2       2       2       2       2       2       2       2       2       2       2       2       2       2       2       2       2       2       2       2       2       2       2       2       2       2       2       2       2       2       2       2       2       2       2       2       2       2       2       2       2       2       2       2       2       2       2       2       2       2       2       2       2       2       2       2       2       2       2       2       2       2       2       2       2       2       2       2       2       2       2       2       2       2       2       2       2       2       2       2       2 | Coller         | Couper<br>Copier -<br>Reproduire la mise en form<br>Presse-papiers | G I S - Police   | $\begin{array}{c c} \bullet & \bullet & \bullet \\ \bullet & \bullet & \bullet \\ \bullet & \bullet & \bullet \\ \bullet & \bullet &$ | ■                                                                                                    | ligne automatiquemen<br>centrer 🔻                                                                                                    | t Standard                                                                                                    | v<br>Mise en forme N<br>conditionnelle v | Aettre sous forme<br>de tableau • | Normal<br>Neutre<br>Style | Insatisfaisant<br>Satisfaisant | Insérer Suppl | rimer Format | Somme automatique<br>Remplissage *<br>Effacer *<br>É | Trier et Rechercher et filtrer * sélectionner * | ~           |
|                                                                                                    | C25            | ▼ : × ✓                                                            | $f_x$            |                                                                                                    |                                                                                                    |                                                                                                    |                                                                                                    |                                          |                                   |                           |                                |               |              |                                                      |                                                 | ~           |
| 19/03/2023 Présentation sur XX 6                                                                                                    | 1              |                                                                    |                  |                                                                                                    | A         B           3         Réf. Produit         Rebat           4         AOQ2         1           5         AOQ2         1           6         AOQ3         2           7         AOQ4         3           8         AOQ5         2           9         AOQ6         3           10         AOQ7         8           11         AOQ7         8           12         AOQ9         4           13         AO10         3           14         AO10         3           14         AO11         2           16         AO13         4           17         AO14         6           19         AO15         6           10         AO15         6           10         AO15         6           14         AO15         6           10         AO20         2           14         AO15         6           10         AO20         2           4         Total         72           3         AO20         2 | Costblance         Metal           3         969           3         870           6         633           4         255           5         980           7         388           2         14           3         4485           2         552           6         857           7         74           1         978           2         108           3         79           0         963           9         208           8         695           7         10448           1 | E         A           277         421           288         633           255         47           531         541           833         2           402         336           455         54           655         638           204         289           930         70           435         451           455         471           188         864           299         686           864         291           455         471           198         999           238         462           2914         \$9577 |                                          |                                   |                           |                                |               |              |                                                      |                                                 |             |
|                                                                                                    |                |                                                                    |                  |                                                                                                    | 19/03/2023                                                                                                    |                                                                                                    |                                                                                                    | Présentation su                          | rXX                               |                           |                                | 6             |              |                                                      |                                                 | 1           |

LI Français (Fra

Notes 🛛 🗰 Commentaires + 90 % 

Le tableau est donc modifiable.

### Tableaux avec liaison

Les tableaux avec liaison sont des tableaux ajoutés comme étant un objet depuis un fichier d'un autre logiciel tel qu'Excel avec possibilité de modifier son contenu sur Excel au lieu de power point et en l'enregistrant sur excel, la mise à jour est répercutée automatiquement sur le tableau dans power point.

Pour insérer un tableau avec liaison, dans l'onglet Insertion > groupe Texte clique sur Objet

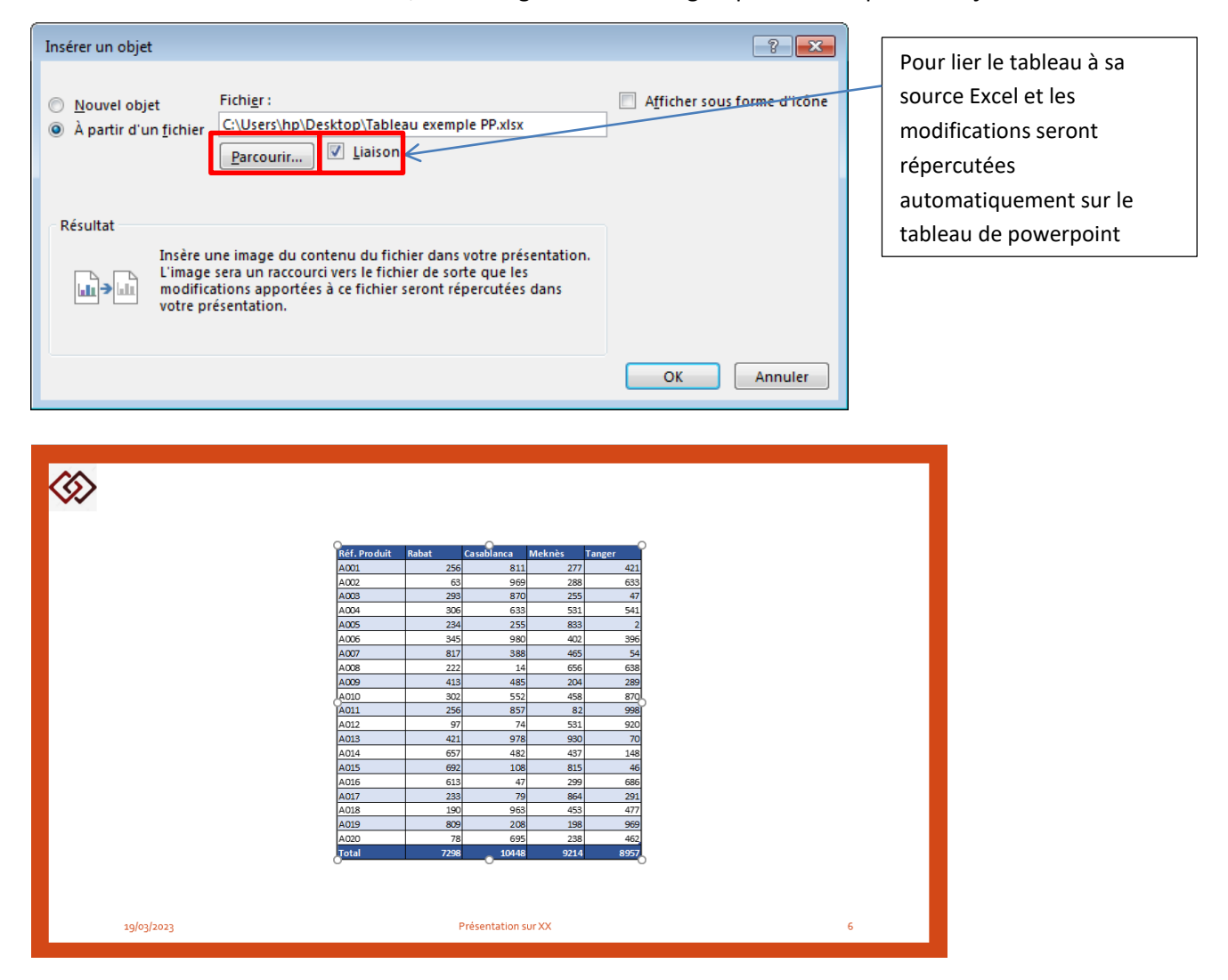

### Modifier le contenu du tableau avec liaison

Pour modifier le contenu du tableau, double cliquer sur celui-ci, ensuite il s'ouvre dans Excel dans une fenêtre indépendante.

| E      | 🖬 🕤 - 👌 = Tableau exemple PP.xlsx - Excel Outils de tableau |                         |                            |               |                    |                |             |                 |  |  |  |
|--------|-------------------------------------------------------------|-------------------------|----------------------------|---------------|--------------------|----------------|-------------|-----------------|--|--|--|
| Fich   | ier Accueil I                                               | Insertion Mise          | en page Formu              | les Donnée    | s Révision         | Affichage      | Développeur | Création        |  |  |  |
|        | Lalibri                                                     | - 11 -                  | $A^{*}A^{*} \equiv \equiv$ | - 8/          | Renvover à la ligr | ne automatique | ment Nomb   | ore 👻           |  |  |  |
| Coll   | er G Z                                                      | s - B - B               | · A · = = :                | = i e≡ a≡ i ≣ | Eusionner et cent  | rar v          | <b>E</b> .  | 06 000 €2 000 M |  |  |  |
|        | *                                                           | ≤                       |                            |               |                    |                | _           | ,00 4,0 col     |  |  |  |
| Presse | e-papi 🖬                                                    | Police                  | Tai I                      |               | Alignement         |                | Eg.         | Nombre 🖓        |  |  |  |
| B5     | · ·                                                         | $\times \checkmark f_x$ | 63,28537647778             | 881           |                    |                |             |                 |  |  |  |
|        | А                                                           | В                       | С                          | D             | E                  | F              | G           | н               |  |  |  |
| 3      | Réf. Produit                                                | Rabat                   | Casablanca                 | Meknès        | Tanger             |                |             |                 |  |  |  |
| 4      | A001                                                        | 256                     | 811                        | 27            | 7 421              |                |             |                 |  |  |  |
| 5      | A002                                                        | 63                      | 969                        | 28            | 3 633              |                |             |                 |  |  |  |
| 6      | A003                                                        | 293                     | 870                        | 25            | 5 47               |                |             |                 |  |  |  |
| 7      | A004                                                        | 306                     | 633                        | 53            | 1 541              |                |             |                 |  |  |  |
| 8      | A005                                                        | 234                     | 255                        | 83            | 3 2                |                |             |                 |  |  |  |
| 9      | A006                                                        | 345                     | 980                        | 40            | 2 396              |                |             |                 |  |  |  |
| 10     | A007                                                        | 817                     | 388                        | 46            | 5 54               |                |             |                 |  |  |  |
| 11     | A008                                                        | 222                     | 14                         | 65            | 5 638              |                |             |                 |  |  |  |
| 12     | A009                                                        | 413                     | 485                        | 204           | 4 289              |                |             |                 |  |  |  |
| 13     | A010                                                        | 302                     | 552                        | 45            | 3 870              |                |             |                 |  |  |  |
| 14     | A011                                                        | 256                     | 857                        | 8             | 2 998              |                |             |                 |  |  |  |
| 15     | A012                                                        | 97                      | 74                         | 53            | 1 920              |                |             |                 |  |  |  |
| 16     | A013                                                        | 421                     | 978                        | 93            | 0 70               |                |             |                 |  |  |  |
| 17     | A014                                                        | 657                     | 482                        | 43            | 7 148              |                |             |                 |  |  |  |
| 18     | A015                                                        | 692                     | 108                        | 81            | 5 46               |                |             |                 |  |  |  |
| 19     | A016                                                        | 613                     | 47                         | 29            | 9 686              |                |             |                 |  |  |  |
| 20     | A017                                                        | 233                     | 79                         | 86            | 4 291              |                |             |                 |  |  |  |
| 21     | A018                                                        | 190                     | 963                        | 45            | 3 477              |                |             |                 |  |  |  |
| 22     | A019                                                        | 809                     | 208                        | 19            | 3 969              |                |             |                 |  |  |  |
| 23     | A020                                                        | 78                      | 695                        | 23            | 3 462              |                |             |                 |  |  |  |
| 24     | Total                                                       | 7298                    | 10448                      | 921           | 4 8957             |                |             |                 |  |  |  |
| 25     |                                                             |                         |                            |               |                    |                |             |                 |  |  |  |
| 26     | Situat                                                      | tion                    |                            |               |                    |                |             |                 |  |  |  |
| Prật   | 2.                                                          |                         |                            |               |                    |                |             |                 |  |  |  |

Si une modification est apportée au tableau sur Excel, et celui-ci est enregistré, la modification est automatiquement répercutée sur powerpoint.

## 3. Les outils de dessin

### Insérer une forme

Dans l'onglet **Insertion** > **Images** > **Formes**, cliquer sur l'objet concerné, puis cliquer à l'intérieur de la diapositive

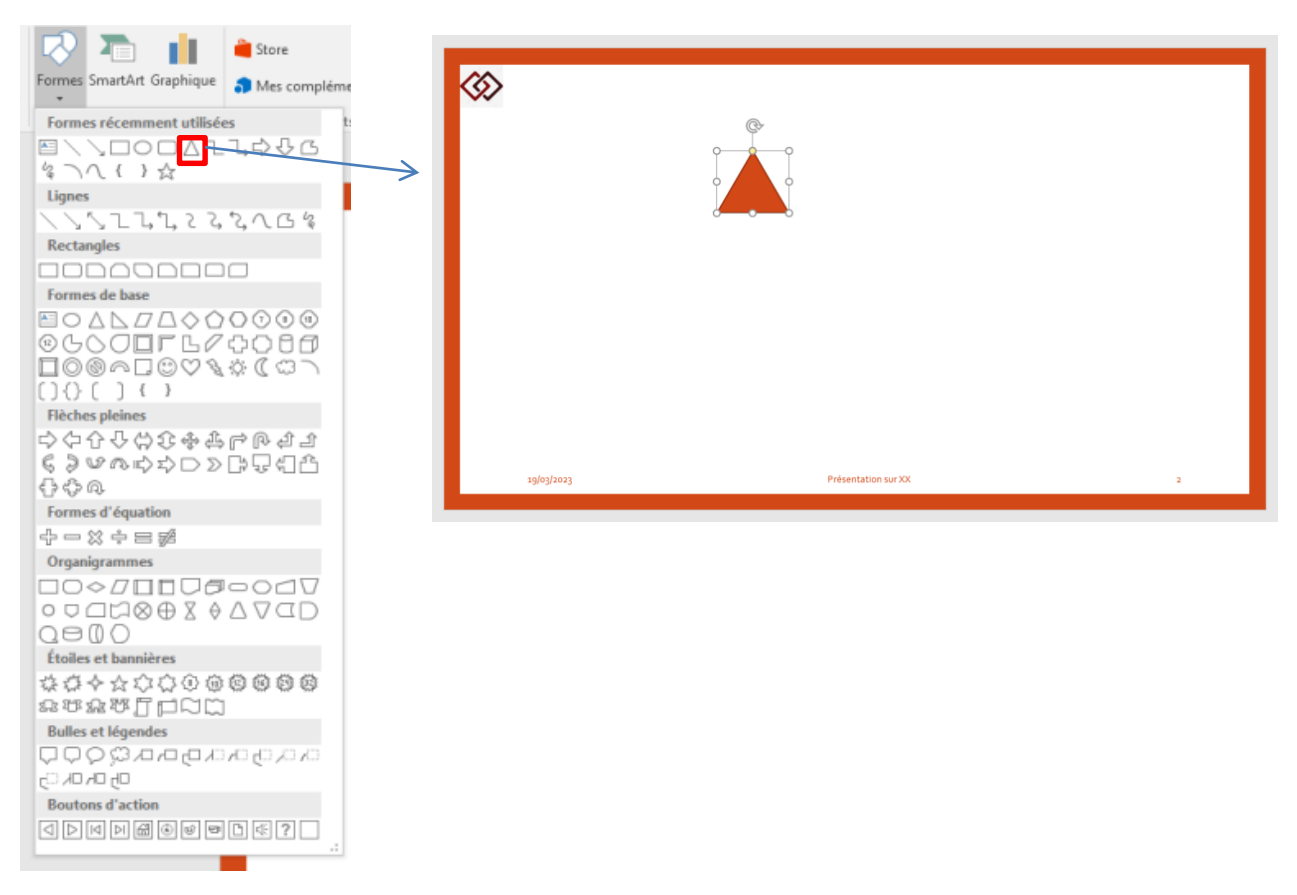

#### Manipuler une forme

Une fois la forme est insérée, on peut la manipuler comme le déplacement, redimensionnement, suppression, etc. pour plus de détail, voir la section **C3** > **Les images**.

#### Ajouter du texte dans une forme

Pour ajouter du texte dans une forme, sélectionner la forme, puis cliquer sur le bouton droit, puis dans le menu contextuel, cliquer sur **Modifier le texte**.

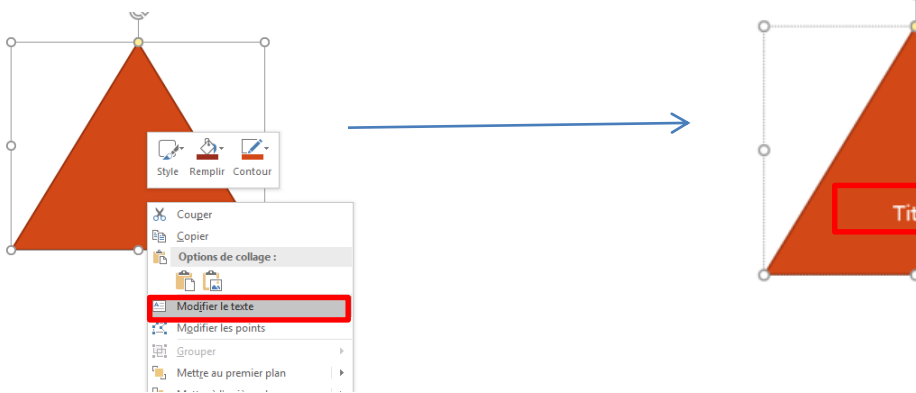

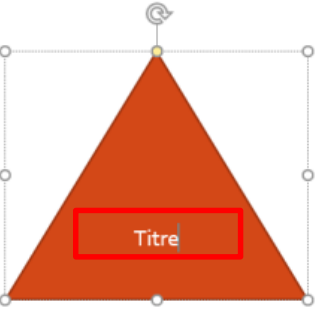
## Ordre d'affichage des formes

L'ordre d'affichage des objets est lié à l'ordre chronologique d'insertion d'un objet, ex. : si un premier objet est inséré (Triangle), le deuxième objet inséré (Cercle) s'affichera au-dessus du premier.

Exemple :

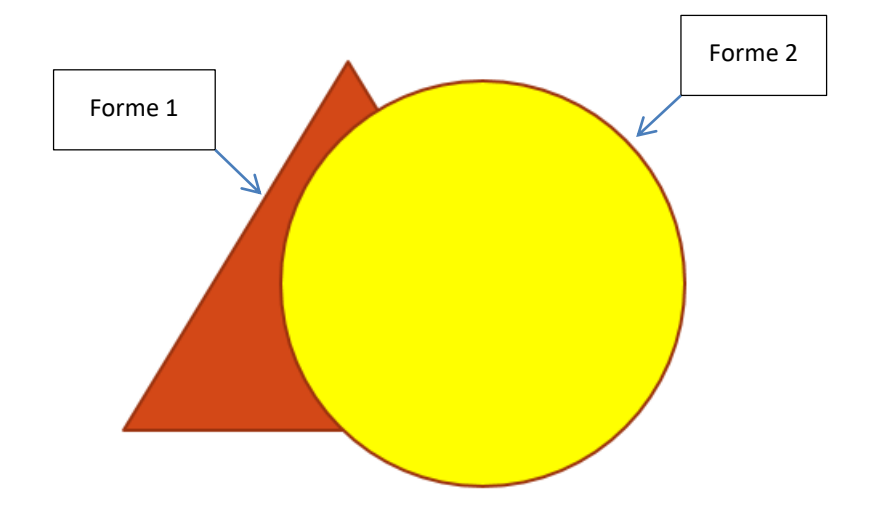

## Organiser l'ordre à l'aide des boutons d'ordre

Pour changer l'ordre d'affichage d'une forme par rapport aux autres, sélectionner la forme, puis dans l'onglet **Format** > groupe **Organiser**, cliquer sur **Avancer** (pour l'afficher au dessus) ou **Reculer** (pour l'afficher en dessous).

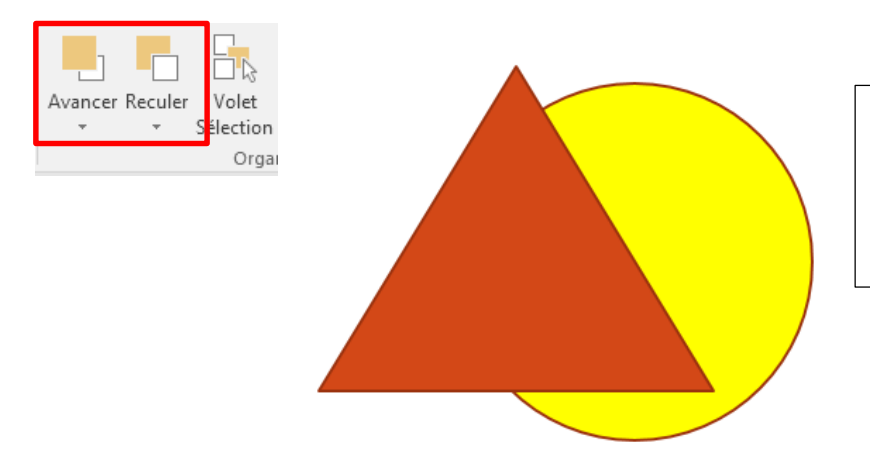

Pour mettre le cercle en dessous, on le sélectionne puis on clique sur Reculer ou on sélectionne le triangle et on clique sur Avancer

# Organiser l'ordre à l'aide du volet Sélection

Pour changer l'ordre d'affichage d'une forme par rapport aux autres, sélectionner la forme, puis dans l'onglet **Format** > groupe **Organiser**, cliquer sur **Volet Sélection**. Le volet de sélection s'affiche à droite

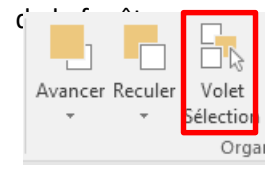

La liste des objets insérés dans la diapositive, si l'objet est situé en haut de la liste, les objets qui suivent seront affichés en dessous dans la diapositive

**→** × Sélection Afficher tout Masquer tout Triangle isocèle 11 Ellipse 12 Espace réservé du numéro de diapositi Espace réservé du pied de page 4 Espace réservé de la date 3

#### Grouper des objets

Souvent dans les diapositives, on dispose d'un ensemble d'objets qui représentent un schéma ou autres, pour déplacer le schéma il faudrait sélectionner les objets un par un, ensuite déplacer le tout.

Pour effectuer cette opération, notamment si on est contraint de la refaire à plusieurs reprises en cas de besoin, demandera beaucoup de temps et d'effort, pour cela, la notion de groupe est importante.

Le concept est qu'on peut regrouper un ensemble d'objets une fois pour toute, pour que power point les considère comme étant un seul objet, également il est possible de dissocier les objets pour qu'ils deviennent indépendants.

Pour Grouper un ensemble d'objets, on commence par sélectionner l'ensemble des objets concernés, puis dans l'onglet **Format** > groupe **Organiser** > **Grouper**, puis cliquer sur **Grouper**.

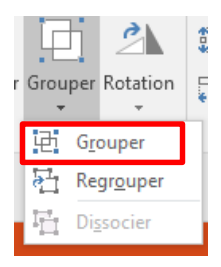

Avant qu'ils soient groupés, les objets sont sélectionnés indépendamment

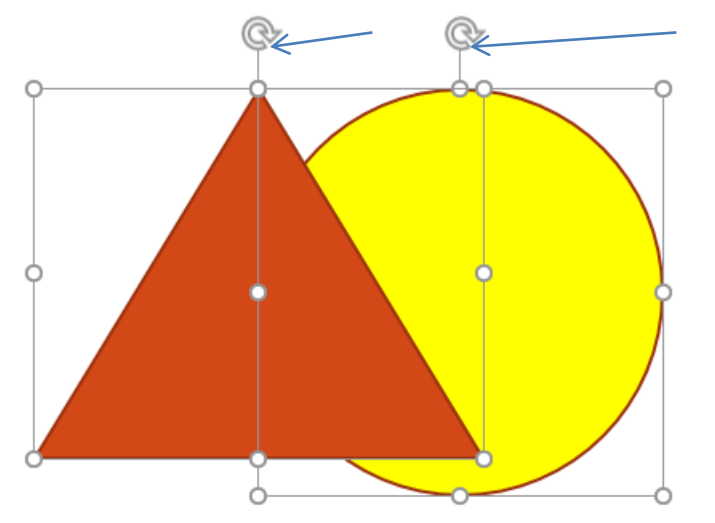

Une fois groupés, les objets sont considérés comme un seul objet.

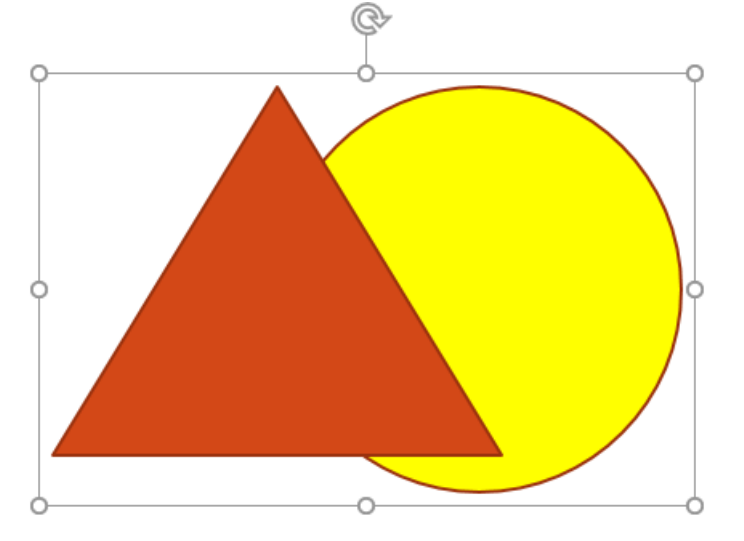

Pour annuler le groupement des objets (Dissocier), on commence par sélectionner le groupe d'objets concerné, puis dans l'onglet **Format** > groupe **Organiser** > **Grouper**, puis cliquer sur **Dissocier**.

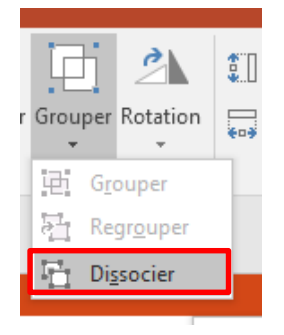

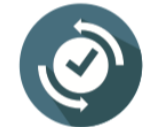

On peut également **Grouper** les objets après leur sélection puis cliquer sur le bouton droit de la souris, et dans le menu contextuel affiché, cliquer sur **Grouper** puis **Grouper**. Idem pour Dissocier à la différence, dans le menu contextuel il faudrait cliquer sur **Dissocier**.

| ኤ          | Couper                           |   |     |                    |
|------------|----------------------------------|---|-----|--------------------|
| Ē          | <u>C</u> opier                   |   |     |                    |
| Ê          | Options de collage :             |   |     |                    |
|            |                                  |   |     |                    |
| 란          | <u>G</u> rouper                  | ► | ÷Ð  | Grouper            |
| ۳.         | Mettre au premier plan           | ۲ |     | Regr <u>o</u> uper |
| •          | Mettre à l'arrière <u>-</u> plan | F | IT. | Di <u>s</u> socier |
| ⊕ <b>a</b> | Lien <u>h</u> ypertexte          |   |     |                    |
|            | Enregistrer en tant qu'image     |   |     |                    |
| :          | Taill <u>e</u> et position       |   |     |                    |
| 2          | F <u>o</u> rmat de l'objet       |   |     |                    |
| +-+-       | an cur VV                        |   |     |                    |

## 4. Intégrer et visualiser un fichier vidéo

Dans power point, il est possible d'insérer une **vidéo incorporée** (comportement par défaut) ou un **lien vers un fichier vidéo** stocké sur votre ordinateur.

• L'insertion d'une vidéo incorporée est pratique, mais augmente la taille de la présentation.

Dans l'onglet Insertion > groupe Média > Vidéo > Vidéo sur mon pc,

| 📳 Insérer une vidéo                                                                                                    |                                                                                                    |                  |                                                                                                    |                        |
|----------------------------------------------------------------------------------------------------|----------------------------------------------------------------------------------------------------|------------------|----------------------------------------------------------------------------------------------------|------------------------|
| O V L V Ordir                                                                                                    | nateur → Disque local (C:) → Utilisateurs → hp → Bureau →                                                                                                    |                  | ✓ 4y Recherce                                                                                                    | her dans : Bureau      |
| Organiser 🔻 Nou                                                                                                    | veau dossier                                                                                                    |                  |                                                                                                    | ··· -                  |
| Téléchargement<br>ConeDrive                                                                                                    | Nom     Catintana com MS Office 2016 Pro Dive VII. V64 MIII Ti 22 SE                                                                                                    | Modifié le       | Type<br>Dession de fishiers                                                                                                    | Taille                 |
| 🕞 Bibliothèques                                                                                                    | classeurSource_fichiers                                                                                                    | 08/08/2022 12:41 | Dossier de fichiers                                                                                                    |                        |
| Documents                                                                                                    | Microsoft Toolkit                                                                                                    | 09/08/2022 20:06 | Dossier de fichiers                                                                                                    | 16 601 Ka              |
| 🔛 Images                                                                                                    | video.mp4                                                                                                    | 11/08/2022 20:56 | Vidéo MP4                                                                                                    | 5 443 Ko               |
| Musique Vidéos                                                                                                    | Ξ                                                                                                    |                  |                                                                                                    |                        |
| -                                                                                                    |                                                                                                    |                  |                                                                                                    |                        |
| 🤫 Groupe résidentiel                                                                                                    |                                                                                                    |                  |                                                                                                    |                        |
| I Ordinateur                                                                                                    |                                                                                                    |                  |                                                                                                    |                        |
| Disque local (C:)<br>Ecteur de CD (D)                                                                                                    |                                                                                                    |                  |                                                                                                    |                        |
|                                                                                                    | Tem de fichier                                                                                                    |                  | - Fishiers                                                                                                    | udéo (* 256* 200* un   |
| <u>IN</u>                                                                                                    | om de fichier :                                                                                                    |                  | Fichiers                                                                                                    | /ideo (".ast;".asx;".w |
|                                                                                                    |                                                                                                    |                  | justic                                                                                                    |                        |
|                                                                                                    | ¢                                                                                                    |                  |                                                                                                    |                        |
| Contraction of the second second seco                                                                                                    | Tanta and the second second se |                  | 1 H - B X O                                                                                                    |                        |
| Active section (disto<br>the formation of the formation<br>the formation of the formation of the formation<br>the formation of the formation of the formation<br>the formation of the formation of the formation of the formation<br>the formation of the formation of the formation | Team of an article and the second and the second an |                  | t st − st × O<br>startingt (β)                                                                                                    |                        |
|                                                                                                    | Manufacture and American American Ameri |                  |                                                                                                    |                        |
|                                                                                                    | Comment Insérer Us                                                                                                    | ne               | 1 H - 1 X O                                                                                                    |                        |
| Construction of the second second sec                                                                                                    | Comment Insérer Us<br>Vidéo You'Tube su:                                                                                                    | ne               | V H = 1 × O<br>Ubbellower A                                                                                                    |                        |
|                                                                                                    | Comment Insérer Us<br>Vidéo You'Tube sus<br>PowerPoint                                                                                                    | ne<br>r          |                                                                                                    |                        |
|                                                                                                    | Comment Insérer Us<br>Vidéo YouTube sus<br>PowerPoint                                                                                                    | ne<br>r          | T III - II X O<br>Materiae                                                                                                    |                        |
|                                                                                                    | Comment Insérer Ur<br>Vidéo YouTube su<br>PowerPoint                                                                                                    | nc               | T B - B A O                                                                                                    |                        |
|                                                                                                    | Comment Insérer Us<br>Vidéo YouTube sus<br>PowerPoint                                                                                                    | ne               | A Restrict of the second second secon |                        |
|                                                                                                    | Comment Insérer Ur<br>Vidéo You'Tube sur<br>PowerPoint                                                                                                    | ne               | · · · ·                                                                                                    |                        |
|                                                                                                    | Comment Insérer Us<br>Vidéo You'Tube sus<br>PowerPoint                                                                                                    | ne               |                                                                                                    |                        |
|                                                                                                    | Comment Insérer Us<br>Vidéo YouTube sus<br>PowerPoint                                                                                                    | ne               |                                                                                                    |                        |
|                                                                                                    | Comment Insérer Us<br>Vidéo YouTube sus<br>PowerPoint                                                                                                    |                  | 02:00,00 <b>4</b> ()                                                                                                    |                        |

• Une vidéo liée permet de conserver un fichier de présentation de taille réduite, mais ces liens peuvent être rompus. Il est recommandé de stocker les présentations et les vidéos liées dans le même dossier.

Dans l'onglet Insertion > groupe Média > Vidéo > Vidéo sur mon pc,

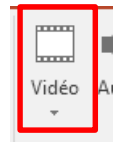

|                                                                                       | i dossier                                                |                  |                     | = -                    |         |
|---------------------------------------------------------------------------------------|----------------------------------------------------------|------------------|---------------------|------------------------|---------|
| 🚺 Téléchargements 🔦                                                                   | Nom                                                      | Modifié le       | Туре                | Taille                 |         |
| a OneDrive                                                                            | Getintopc.com MS Office 2016 Pro Plus VL X64 MULTi-22 SE | 10/08/2022 18:51 | Dossier de fichiers |                        | - 1     |
|                                                                                       | lasseurSource_fichiers                                   | 08/08/2022 12:41 | Dossier de fichiers |                        |         |
| Bibliothèques                                                                         | Microsoft Toolkit                                        | 09/08/2022 20:06 | Dossier de fichiers |                        |         |
| Documents                                                                             | 🔊 insérer une vidéo youtube sur power point.asf          | 11/08/2022 21:13 | Fichier audio/vidé  | 16 601 Ko              |         |
| Images                                                                                | 😰 video.mp4                                              | 11/08/2022 20:56 | Vidéo MP4           | 5 443 Ko               |         |
| Vidéos E<br>Groupe résidentiel<br>Ordinateur<br>Disque local (C:)<br>Lecteur de CD (D |                                                          |                  |                     |                        |         |
|                                                                                       | de fichier :                                             |                  | - Fichiers          | /idéo (*.asf;*.asx;*.w | /pl;' 🔻 |

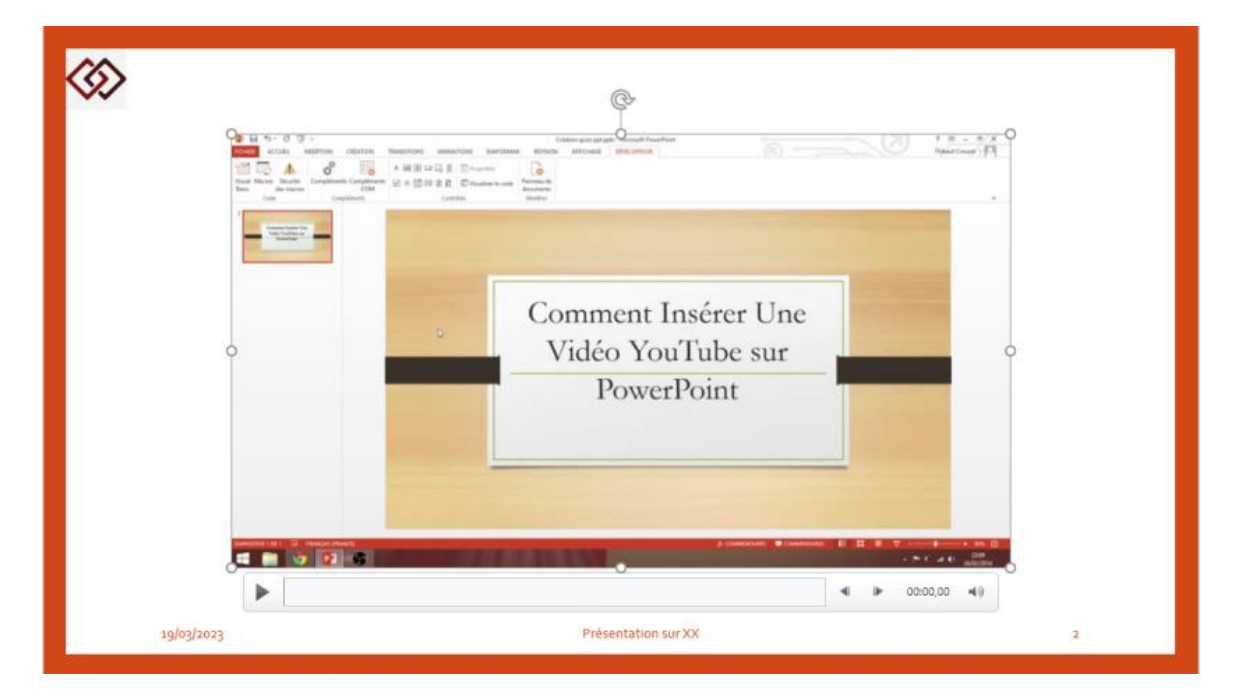

#### Prévisualiser une vidéo

Lorsqu'une vidéo est sélectionnée sur une diapositive, une barre d'outils s'affiche sous la vidéo et comporte un bouton de lecture/pause, une barre de progression, des boutons d'avance ou de retour incrémentiel, un minuteur ainsi qu'un contrôle du volume. Cliquez sur le bouton **Lecture** situé sur la gauche de cette barre d'outils pour afficher un aperçu de la vidéo.

|  | <b>∢</b> | 00:05.41 | 40 |  |
|--|----------|----------|----|--|
|--|----------|----------|----|--|

#### Lire une vidéo automatiquement ou en cliquant dessus

Par défaut, en mode diaporama, la vidéo est lue dans le cadre de la séquence clic. Cela signifie que lorsqu'on clique dans la diapositive pour passer à l'étape suivante, la vidéo est lue. Cette option de Démarrage est appelée Séquence de clics.

Il est possible de déclencher la lecture de la vidéo automatiquement dès qu'elle s'affiche à l'écran ou lorsqu'on clique dessus :

- 1. Sélectionner le cadre de la vidéo.
- 2. Dans l'onglet Lecture > groupe Options vidéo puis Début et choisir l'option désirée :

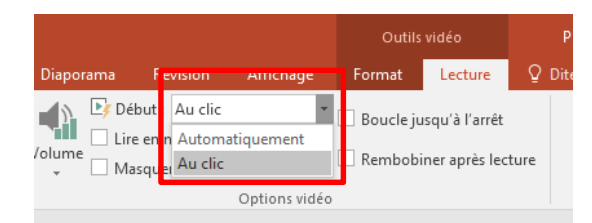

| Option            | Description                                                                                                    |
|-------------------|----------------------------------------------------------------------------------------------------|
| Séquence de clics | Il s'agit du comportement par défaut, comme<br>décrit ci-dessus. Lorsque vous cliquez n'importe<br>où sur la diapositive pour passer à l'étape<br>suivante, la vidéo est lue |
| Automatiquement   | La vidéo démarre automatiquement au moment de l'affichage du diapositive                                                                                                    |

# 5. Intégrer et visualiser un fichier audio

Dans power point, il est possible d'insérer un fichier **audio**.

• L'insertion d'un fichier audio incorporé est pratique, mais augmente la taille de la présentation.

Dans l'onglet Insertion > groupe Média > Audio > Audio sur mon pc,

| Vidéo<br>• Média                                                                                                    | regi:<br>de l                                                                               | Vidéo Audio En  | io sur mon <u>P</u> C                                    |                                                                 |                          |                                     |
|----------------------------------------------------------------------------------------------------|---------------------------------------------------------------------------------------------|-----------------|----------------------------------------------------------|-----------------------------------------------------------------|--------------------------|-------------------------------------|
| Insérer un objet audio                                                                                                    | ues 🕨 Documents 🕨                                                                           |                 |                                                          |                                                                 | • •j                     | Rechercher dans : Documents         |
| Organiser 🔻 Nouveau                                                                                                    | dossier                                                                                     |                 |                                                          |                                                                 |                          | i 🕶 🖬 🔞                             |
| Documents     Musique     Vidéos                                                                                                    | Bibliothèque Do<br>Inclut : 2 emplacements<br>Nom                                           | cuments         | Modifié le                                               | Туре                                                            | Taille                   | Organiser par : Dossier 🔻           |
| <ul> <li>✓ Groupe résidentiel</li> <li>✓ Ordinateur</li> <li>✓ Disque local (C:)</li> <li>✓ Lecteur de CD (D)</li> <li>✓ F_DRIVE (\\VBoxS</li> <li>✓ F_CRIVE (\\VBoxS)</li> </ul> | <ul> <li>Mes sources de donn</li> <li>Modèles Office person</li> <li>Musique.mp3</li> </ul> | ées<br>nnalisés | 05/08/2022 21:00<br>11/08/2022 20:57<br>12/08/2022 09:25 | Dossier de fichiers<br>Dossier de fichiers<br>Son au format MP3 | 3 355 Ko                 |                                     |
| <u>N</u> om c                                                                                                    | le fichier : Musique.mp3                                                                    |                 |                                                          |                                                                 | ▼ F<br>Outi <u>l</u> s ▼ | ichiers audio (*.adts;*.adt;*.aac 💌 |

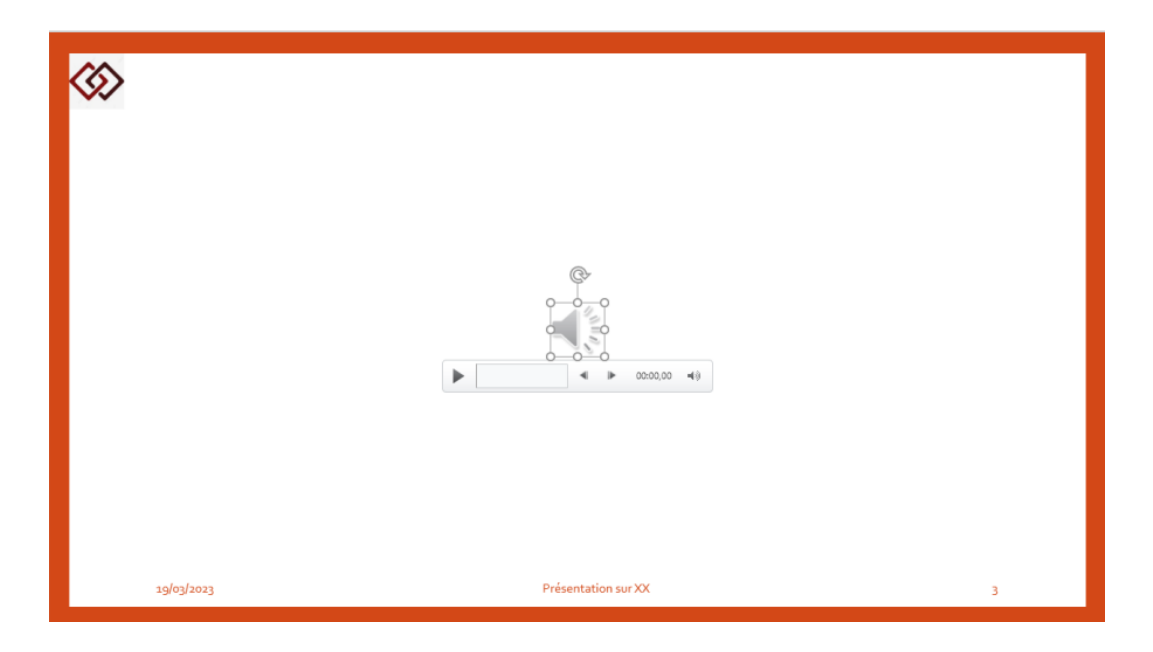

• Un fichier audio lié permet de conserver un fichier de présentation de taille réduite, mais ces liens peuvent être rompus. Il est recommandé de stocker les présentations et les fichiers liés dans le même dossier.

----÷. C )) -----Þ Vidéo Audio Enregistrement Vidéo Audio inregi Audio sur mon PC. de l En<u>r</u>egistrer l'audio Média π × 😰 Insérer un objet audio Bibliothèques + Documents + Équatio ▼ 4 Rechercher dans : Doc Q H • 🔟 🔞 Syn Organiser 🔻 Nouveau dossier Microsoft PowerPc **Bibliothèque Documents** Organiser par : Dossier 🔻 Inclut: 2 emp 🚖 Favoris Nom Modifié le Туре Taille 📃 Bureau Mes sources de données 05/08/2022 21:00 Dossier de fichiers 🔢 Emplacements ré Modèles Office ner 11/08/2022 20:57 Dossier de fichiers Téléchargements Musique.mp3 12/0 /2022 09:25 Son au format MP3 3 355 Ko OneDrive 🧊 Bibliothèques Documents 📔 Images 🁌 Musique Vidéos Nom de fichier : Musique.mp3 ▼ Fichiers audio (\*.adts;\*.adt;\*.aac ▼ \* Insérer 🔽 Outils Annuler Lien vers un fichi

Dans l'onglet Insertion > groupe Média > Audio > Audio sur mon pc,

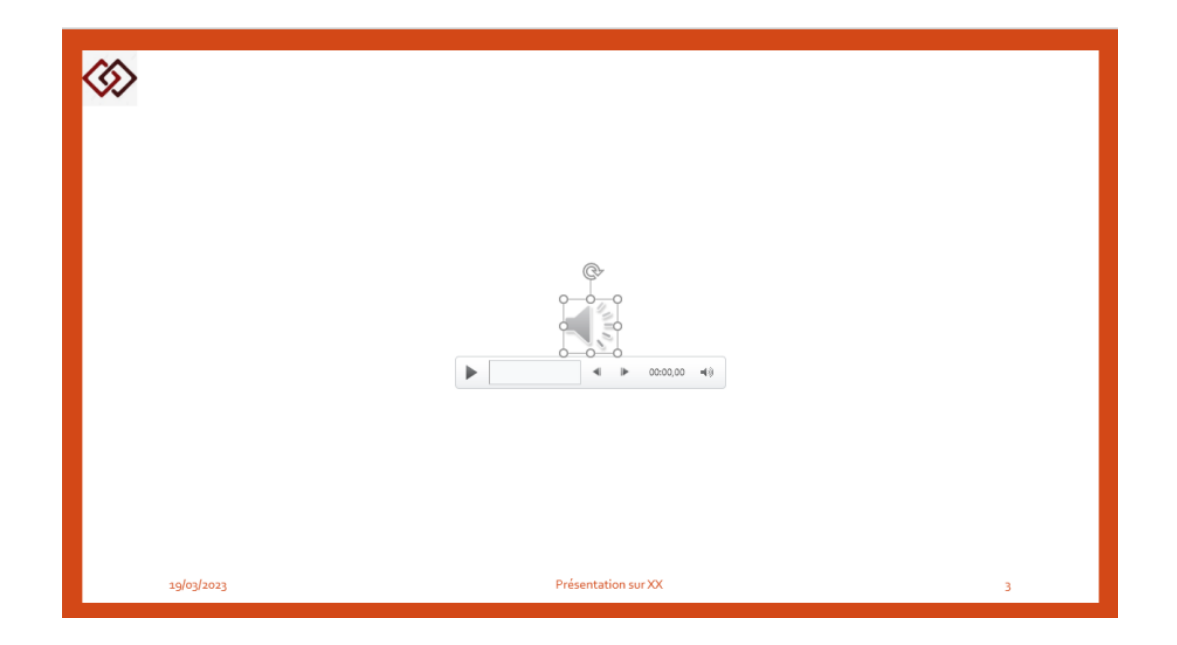

## Prévisualiser un fichier audio

Lorsqu'un fichier audio est sélectionné sur une diapositive, une barre d'outils s'affiche sous l'icone audio et comporte un bouton de lecture/pause, une barre de progression, des boutons d'avance ou de retour incrémentiel, un minuteur ainsi qu'un contrôle du volume. Cliquez sur le bouton **Lecture** situé sur la gauche de cette barre d'outils pour lancer le fichier audio.

|  | <b>∢</b> IÞ | 00:05.41 | 4) |  |
|--|-------------|----------|----|--|
|--|-------------|----------|----|--|

#### Lire un fichier audio automatiquement ou en cliquant dessus

**Par défaut, en mode diaporama, le fichier audio est lu dans le cadre de la séquence clic.** Cela signifie que lorsqu'on clique dans la diapositive pour passer à l'étape suivante, le fichier audio est lu. Cette option de **Démarrage** est appelée **Séquence de clics**.

Il est possible de déclencher la lecture du fichier audio automatiquement dès qu'il s'affiche à l'écran ou lorsqu'on clique dessus :

- 3. Sélectionner le cadre de la vidéo.
- 4. Dans l'onglet Lecture > groupe Options vidéo puis Début et choisir l'option désirée :

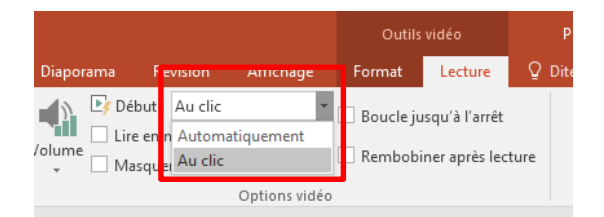

| Option            | Description                                                                                                    |
|-------------------|----------------------------------------------------------------------------------------------------|
| Séquence de clics | Il s'agit du comportement par défaut, comme<br>décrit ci-dessus. Lorsque vous cliquez n'importe<br>où sur la diapositive pour passer à l'étape |
| Automatiquement   | Le fichier audio démarre automatiquement au                                                                                                    |
| Automatiquement   | moment de l'affichage du diapositive                                                                                                    |

#### C4. Décrire la méthode d'animation des diapositives

- L'Interactivité :
  - Les liens hypertexte
  - Appliquer | Supprimer une transition
  - Volet 'Personnaliser les animations'
  - Appliquer | Supprimer une animation
  - Modifier l'animation (début, propriétés, vitesse, effets, minutage, animation texte)
  - Modifier l'ordre des animations
  - Les animations par trajectoire

#### 1. Liens hypertexte

La méthode la plus rapide pour créer un lien hypertexte web standard dans PowerPoint consiste à appuyer sur la touche Entrée après avoir entré l'adresse d'une page web existante (par exemple https://www.google.com).

Il est possible de créer un lien vers une page Web, ou créer un lien vers un nouveau document ou un emplacement dans un document existant, ou commencer un message à une adresse de messagerie.

#### Créer un lien hypertexte vers un fichier ou page web

- 5. Sélectionnez le texte, la forme ou l'image que vous souhaitez utiliser en tant que lien hypertexte.
- 6. Cliquer sur l'onglet Insertion > groupe Liens > Lien hypertexte.

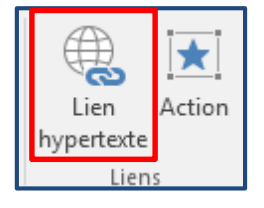

- 7. Cliquer sur l'onglet Fichier ou Page web existant.
  - Info-bulle : taper le texte à afficher quand l'utilisateur pointe sur le lien hypertexte (facultatif).
  - Dossier actif, Pages parcourues ou Fichiers récents : sélectionner la destination du lien.
  - Adresse : si aucun emplacement n'a encore été sélectionné ci-dessus, insérer l'URL du site web sur lequel le lien doit pointer.

| Insérer un lien h    | nypertexte                   |                                                                                  | ? 🗙                 |
|----------------------|------------------------------|----------------------------------------------------------------------------------|---------------------|
| Lier à :             | <u>T</u> exte à afficher     | < <sélection dans="" document="" le="">&gt;</sélection>                          | Info- <u>b</u> ulle |
| Fichier ou           | <u>R</u> egarder dans        | 👔 Mes documents 💽 🔄 🚳                                                            |                     |
| existant(e)          | D <u>o</u> ssier<br>actif    | <ul> <li>Mes sources de données</li> <li>Modèles Office personnalisés</li> </ul> | Signet              |
| dans ce<br>document  | Pages<br><u>p</u> arcourues  |                                                                                  |                     |
| Créer un<br>document | Fichiers<br>ré <u>c</u> ents |                                                                                  |                     |
| Adresse de           | Adr <u>e</u> sse :           | http://www.google.com/                                                           |                     |
| courrier             |                              |                                                                                  | OK Annuler          |

8. Cliquer sur OK.

#### Créer un lien hypertexte vers un emplacement spécifique au sein du document

- 4. Sélectionner la cellule ou l'objet à transformer en lien hypertexte.
- 5. Cliquer sur l'onglet Insertion > groupe Liens > Lien hypertexte.
- 6. Effectuer l'une des opérations suivantes :
  - Cliquer sur l'onglet Emplacement dans ce document, taper une référence de cellule ou sélectionner un emplacement au sein du document, puis cliquer sur OK.

| Modifier le lien                                                                                            | hypertexte                                                                                                    |                            | ? 🔀                                      |
|----------------------------------------------------------------------------------------------------|----------------------------------------------------------------------------------------------------|----------------------------|------------------------------------------|
| Lier à :                                                                                                    | Texte à afficher : < <sélection dans="" document="" le="">&gt;</sélection>                                                                                                    | •                          | Info- <u>b</u> ulle                      |
| Fichier ou<br>page web<br>egistant(e)<br>Emplacement<br>dans ce<br>document<br>Créer un<br><u>d</u> ocument | Sélectionner un emplagement dans ce document :<br>Première diapositive<br>Diapositive suivante<br>Diapositive précédente<br>Titres des diapositive 1<br>2. Diapositive 2<br>3. Diapositive 3<br>Diapositive 3 | Aperçu de la diapositive : |                                          |
| Adre <u>s</u> se de<br>messagerie                                                                           |                                                                                                    | Afficher et revenir        | Supprimer le lien       OK       Annuler |

#### Créer un lien hypertexte vers une adresse de courrier

- 4. Sélectionner la cellule ou l'objet à transformer en lien hypertexte.
- 5. Cliquer sur l'onglet Insertion > groupe Liens > Lien hypertexte
- 6. Cliquer sur l'onglet Adresse de courrier, entrer une adresse de courrier, puis cliquer sur OK.

| Insérer un lien h                      | ypertexte                                                                         | ? 💌                 |
|----------------------------------------|-----------------------------------------------------------------------------------|---------------------|
| Lier à :                               | <u>Iexte à afficher</u> : < <sélection dans="" document="" le="">&gt;</sélection> | Info- <u>b</u> ulle |
| iiiiiiiiiiiiiiiiiiiiiiiiiiiiiiiiiiiiii | Adresse de cou <u>r</u> rier :                                                    |                     |
| page web                               | mailto:test@test.com                                                              |                     |
| existant(e)                            | Objet :                                                                           |                     |
| <b>(</b>                               | test                                                                              |                     |
| Emplacement                            | Adresses de courrier ré <u>c</u> emment utilisées :                               |                     |
| dans ce<br>document                    |                                                                                   | A                   |
|                                        |                                                                                   |                     |
| 1                                      |                                                                                   |                     |
| Créer un                               |                                                                                   |                     |
| document                               |                                                                                   |                     |
|                                        |                                                                                   |                     |
| Adresse de                             |                                                                                   | Ŧ                   |
| courrier                               |                                                                                   |                     |
|                                        |                                                                                   | OK Annuler          |

#### Modifier/Supprimer un lien hypertexte

Bouton droit sur le lien hypertexte, puis cliquer sur Modifier le lien hypertexte ou Supprimer le lien hypertexte.

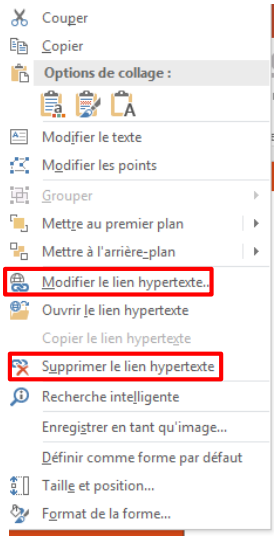

#### 2. Transitions

Les transitions de diapositives sont des effets de type animation qui se produisent lorsqu'on passe d'une diapositive à l'autre pendant une présentation. L'ajout des transitions de diapositives est intéressant pour donner vie aux présentations.

#### Appliquer une transition

Pour appliquer une transition, sélectionner la diapositive à laquelle on souhaite ajouter une transition, puis dans l'onglet **Transitions** > groupe **Transition vers cette diapositive**, puis choisissez une transition (Sélectionner une transition pour afficher un aperçu).

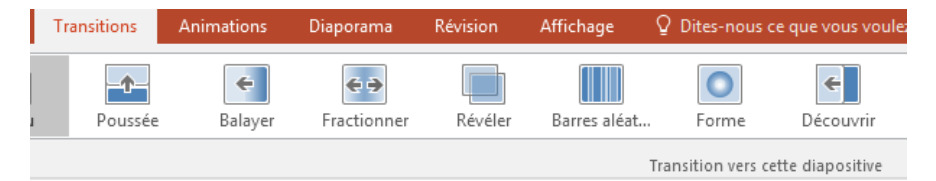

Sélectionner **Options d'effet** pour choisir la direction et la nature de la transition.

**Remarque :** Certaines transitions n'ont pas d'Options d'effet.

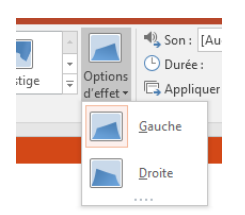

#### Sélectionnez Aperçu pour voir la transition en action.

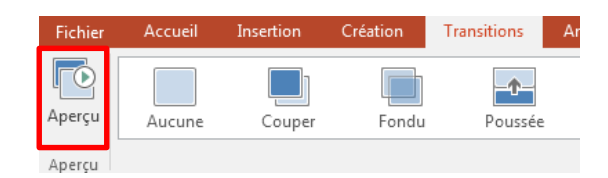

#### Paramétrer la transition

Pour paramétrer une transition, sélectionner la diapositive, puis dans l'onglet **Transitions** > groupe **Minutage** 

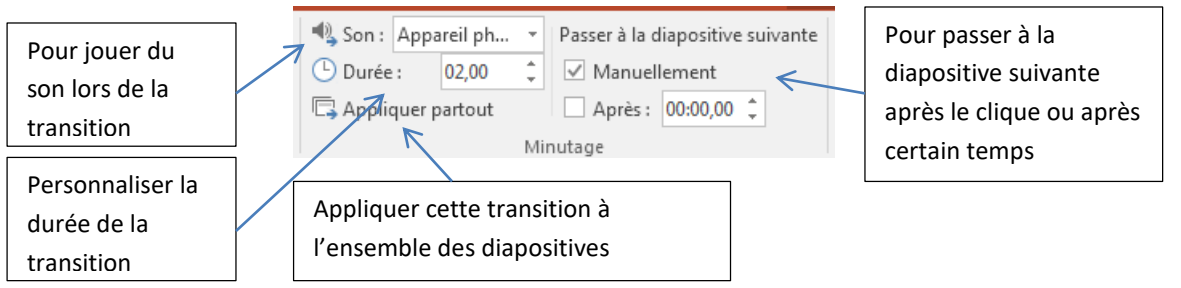

#### Supprimer une transition

Pour supprimer une transition, dans l'onglet **Transitions** > groupe **Transition vers cette diapositive**, sélectionner Aucune dans les Transitions.

## 3. Les animations

## Appliquer une animation

Pour ajouter des animations aux textes, images, formes, etc., sélectionner l'objet ou le texte à animer, dans l'onglet **Animations** > groupe **Animations** puis sélectionner une animation.

|     | Animations     | Diaporama   | Révision | Affichage  | Q Dites-nous c | e que vous voul | ez fa |
|-----|----------------|-------------|----------|------------|----------------|-----------------|-------|
| r   | *              | ×           | *        | *          | ×              | ★               |       |
| rus | . Flottant ent | Fractionner | Balayer  | Forme      | Roue           | Barres aléat    | Ag    |
|     |                |             |          | Animations |                |                 |       |

Sélectionner **Options d'effet** pour choisir un effet à appliquer à l'animation.

**Remarque :** Certaines animations n'ont pas d'Options d'effet.

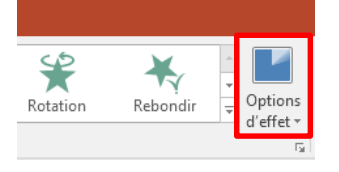

Sélectionnez Aperçu pour voir l'animation en action.

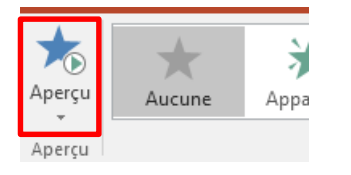

### Supprimer une animation

Pour supprimer une animation, dans l'onglet **Animations** > groupe **Animations**, sélectionner Aucune dans les Animations.

## 4. Paramétrer les animations (ordre, vitesse, etc)

Pour paramétrer une animation, sélectionner l'objet, puis dans l'onglet **Animations >** groupe **Minutage** 

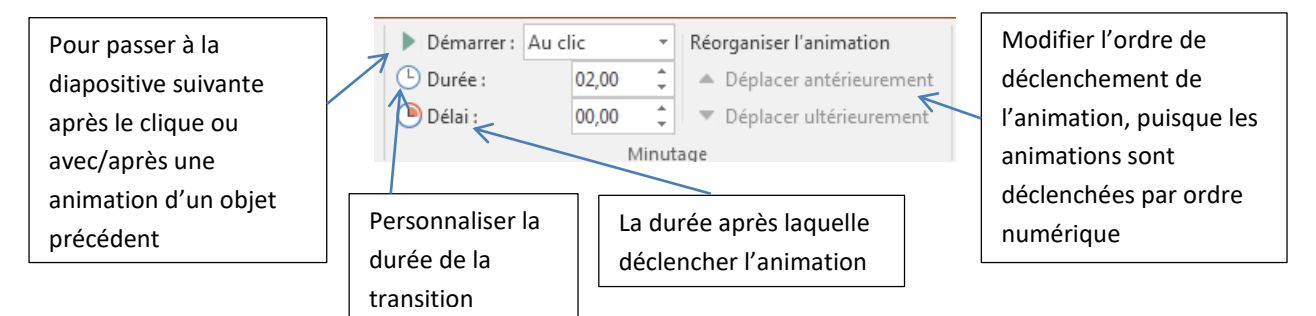

## 5. Les animations par trajectoire

Déplacer un objet dans PowerPoint selon une trajectoire donne plus de dynamisme et d'attraction pour une présentation, il rend lisible et compréhensible les messages à faire passer.

Prenons l'exemple suivant, nous disposons de deux titres (un en haut à gauche et l'autre en haut à droite), en dessous desquels nous listerons des sous titres groupés ensemble au centre de la diapositive, voici une aperçu :

| Titre1     | Titre2              |   |
|------------|---------------------|---|
|            |                     |   |
|            | Pour la Toxtor      |   |
|            | Pour le Titre2      |   |
|            | Pour le Texte1      |   |
|            | Pour leTitre2       |   |
| 19/03/2023 | Présentation sur XX | 4 |

## Voici le résultat à atteindre.

| $\langle \! \! \! \! \! \! \! \! \! \! \! \! \! \! \! \! \! \! \!$ |                     |   |
|--------------------------------------------------------------------|---------------------|---|
| Titre1                                                             | Titre2              |   |
| Pour le Texte1                                                     | Pour leTitre2       |   |
| Pour le Texte1                                                     | Pour leTitre2       |   |
|                                                                    |                     |   |
|                                                                    |                     |   |
|                                                                    |                     |   |
| 19/03/2023                                                         | Présentation sur XX | 3 |

3

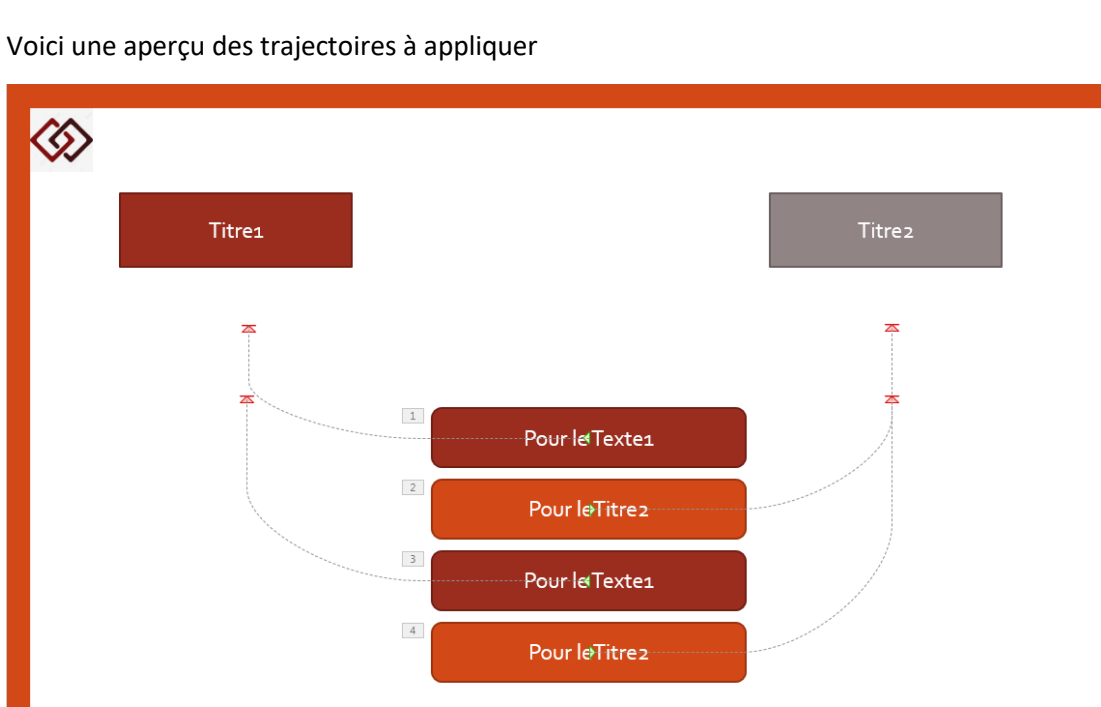

Pour appliquer une trajectoire, sélectionner l'objet, puis dans l'onglet Animations > groupe Animation avancée > Ajouter une animation

Présentation sur XX

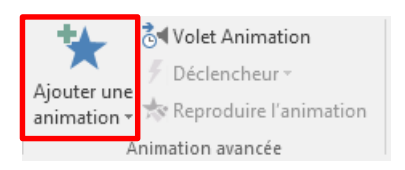

19/03/2023

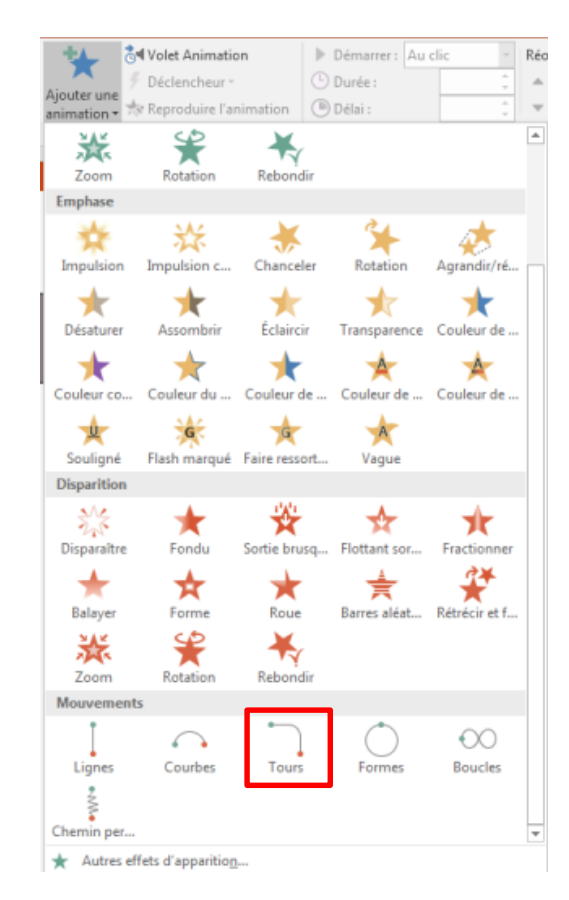

Une fois appliquée, il est possible de modifier la trajectoire, pour le faire,

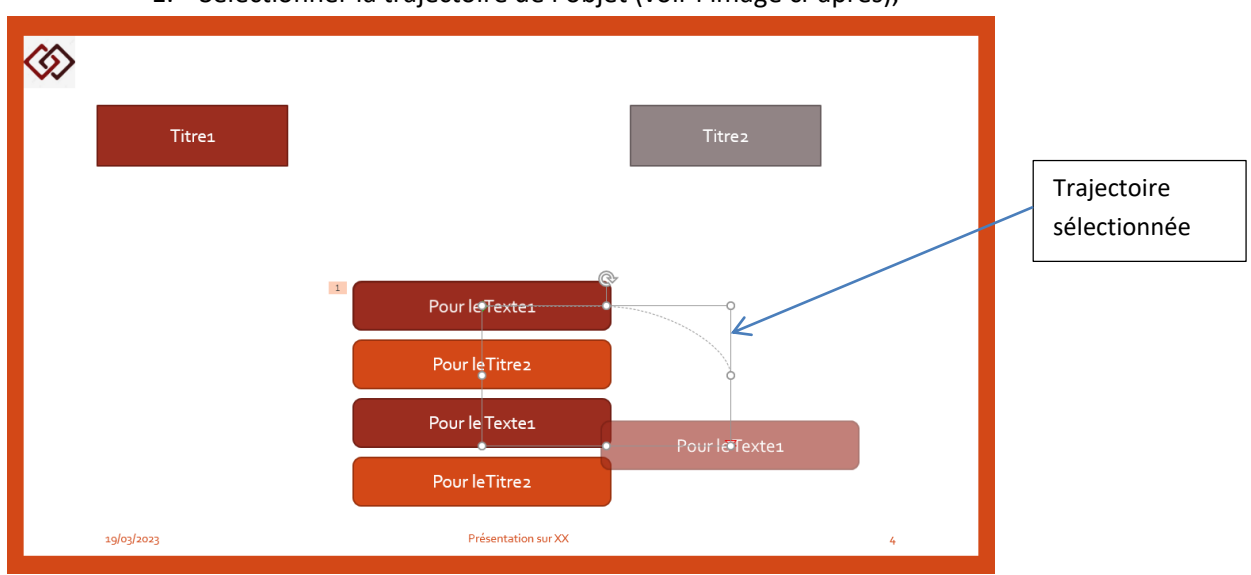

1. Sélectionner la trajectoire de l'objet (voir l'image ci-après),

 Modifier manuellement à travers les points de sélection sous forme de cercle (voir l'image ci-dessus)

Ou via des trajectoires prédéfinies dans l'onglet Animations > groupe Animations > Options d'effet.

| Options<br>d'effet • | Ajouter une<br>animation → <sup>5</sup> Décler |
|----------------------|------------------------------------------------|
| Sens                 |                                                |
|                      | <u>B</u> as                                    |
| Ľ.                   | Bas <u>à</u> droite                            |
|                      | <u>H</u> aut                                   |
|                      | Haut à dro <u>i</u> te                         |
| Séque                | nce                                            |
| :                    | Comme u <u>n</u> seul objet                    |
| E                    | Tout à la <u>f</u> ois                         |
| :                    | P <u>a</u> r paragraphe                        |
| Origin               | e                                              |
| 1                    | <u>V</u> errouillé                             |
|                      | D <u>é</u> verrouillé                          |
| Chemi                | n d'accès                                      |
|                      | Modifier les points                            |
| €<<br>>∋             | Inverser la t <u>r</u> ajectoire               |

Dans notre exemple, nous allons procéder manuellement,

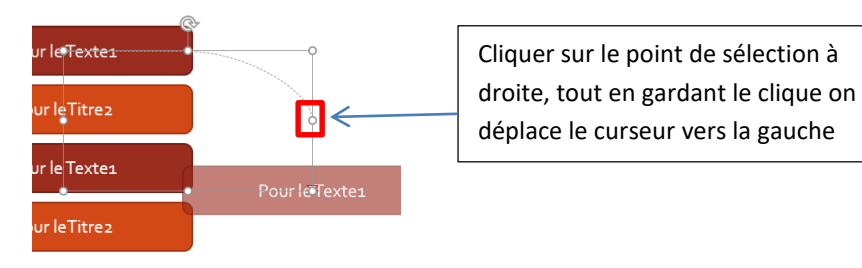

#### La trajectoire devient comme ceci

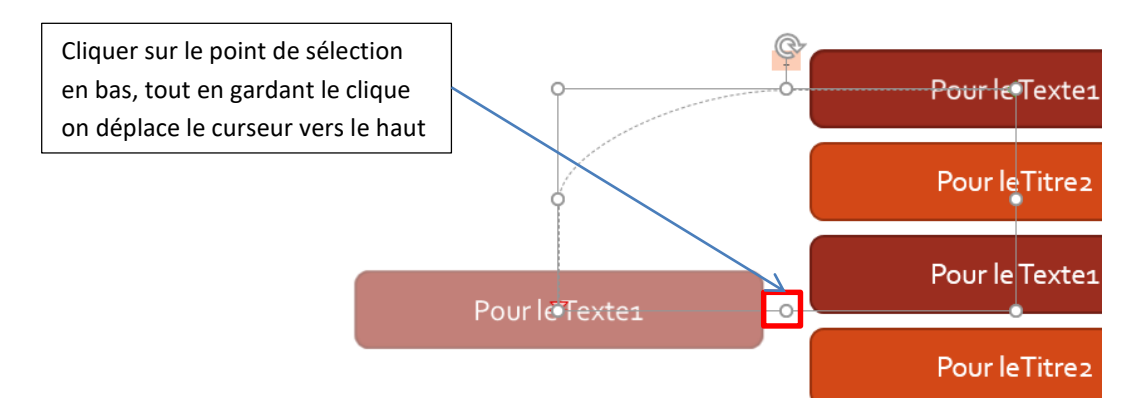

La trajectoire devient comme ceci, au final l'objet se placera en dessous de l'objet principal (Titre1).

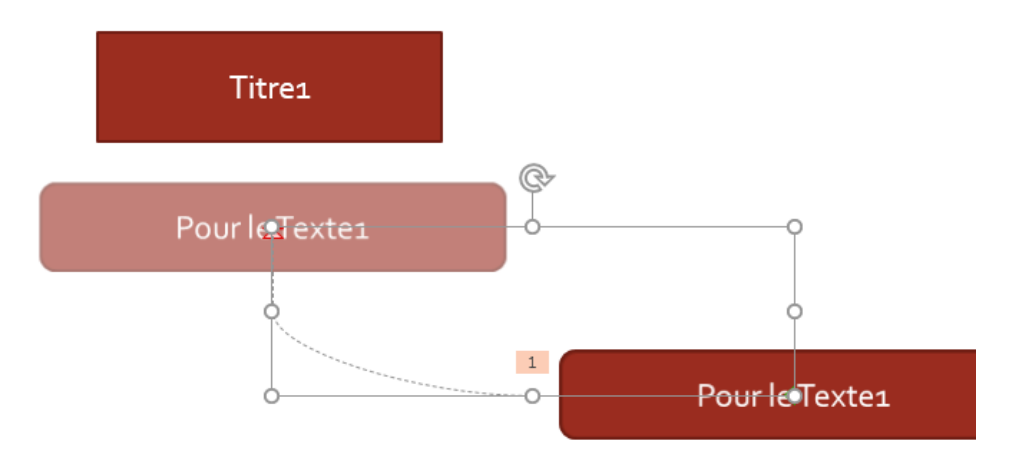

NB : faire la même manipulation pour les autres objets en respectant leurs trajectoires.

## C5. Décrire la méthode d'insertion des commentaires

- Les commentaires :
  - Saisir des commentaires
  - Appliquer des niveaux (augmenter | diminuer le retrait)
  - L'en-tête et le pied de page des pages de commentaires
  - La mise en forme du masque des pages de commentaires

En général, les présentateurs utilisent deux écrans pour les présentations. Un écran destiné au logiciel de présentation et un second écran, parfois un écran de projection, pour montrer la présentation aux auditeurs. PowerPoint vous permet d'afficher différents contenus sur les deux écrans. Alors que le public ne voit que la présentation elle-même, vous pouvez, par exemple, lancer votre présentation PowerPoint avec les notes avec l'affichage présentateur.

#### 1. Saisir des commentaires

Pour ajouter un commentaire, vérifier si le volet **Notes** est actif en bas de la diapositive indiquant l'expression suivante '**Cliquer pour ajouter des notes**'

|            | Pour le Texte1      |   |
|------------|---------------------|---|
|            | Pour le Titre 2     |   |
| 19/03/2023 | Présentation sur XX | 4 |

Si le volet n'est pas actif, cliquer sur le bouton associé qui existe dans la barre d'état.

| L              | 19/03/2023 | Présentation sur XX | 4       |
|----------------|------------|---------------------|---------|
| uter des notes |            |                     | ≜ Notes |

|                     |                                       |    |               | 100116  |
|---------------------|---------------------------------------|----|---------------|---------|
|                     | 19/03/2023                            |    |               | Présent |
|                     |                                       |    | 1             |         |
| Démontrer en détail | les dépenses effectuées notamment XXX |    |               |         |
|                     |                                       |    |               | 7       |
|                     |                                       | Ex | emple de note |         |

Placer le curseur à l'intérieur de la zone de note, puis taper le texte.

Il est possible de saisir les notes, à partir de l'onglet **Affichage** > groupe **Affichage des présentations** > **Page de notes**,

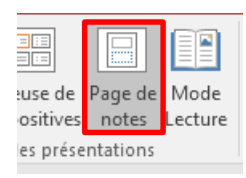

| \$\$\$ |                   |        |  |
|--------|-------------------|--------|--|
| Titres |                   | Titrea |  |
|        |                   |        |  |
|        |                   | _      |  |
|        | Pour le Textes    |        |  |
|        | Pour leTitres     |        |  |
|        | Pour le Textes.   |        |  |
|        | Pour leTitres     |        |  |
|        | Deleveration of W |        |  |

## 2. Appliquer des niveaux

Pour hiérarchiser le texte des notes, s'assurer d'activer le **mode Page de Notes** (voir ci-haut), puis dans la zone de note, sélectionner le texte concerné, sur celui-ci cliquer sur le bouton droit puis **Paragraphe**,

|                | ж           | Couper                                       |                                                            |
|----------------|-------------|----------------------------------------------|------------------------------------------------------------|
|                | Ē           | <u>C</u> opier                               | Paragraphe ?                                               |
| т              | Ċ           | Options de collage :                         |                                                            |
|                |             |                                              | Retrait et espacement                                      |
|                |             | Désactiver la modification de texte          | Général                                                    |
|                | А           | Police                                       | Alignement : À gauche 🗨                                    |
|                | Ī           | P <u>a</u> ragraphe                          | Deterit                                                    |
|                | Ξ           | Puc <u>e</u> s >                             |                                                            |
|                | 1<br>2<br>3 | Numérotation                                 | Avant le texte : 0,5 cm 😴 pecial : (aucun) 🔽 De :          |
|                |             | Convert <u>i</u> r en graphique SmartArt 🔹 🕨 | Espacement                                                 |
|                | <b>A</b>    | Lien <u>h</u> ypertexte                      | Avan <u>t</u> : 0 pt 🖨 Interlig <u>n</u> e: Simple 💌 À 0 🖨 |
|                | ¢           | Recherche intelligente                       | Après : 0 pt                                               |
| 19/03/2023     |             | Synonymes 🕨                                  |                                                            |
|                | B;          | Tr <u>a</u> duire                            |                                                            |
| Démontrer en   | 4           | Effets de mise en forme d'un texte           |                                                            |
| Texte niveau 2 | 2           | F <u>o</u> rmat de la forme                  |                                                            |
|                |             |                                              |                                                            |
|                |             |                                              | Déplacer le texte de 0.5 cm vers la droite                 |

## Voici le résultat

|                                           | Pour leTitre2                     |   |
|-------------------------------------------|-----------------------------------|---|
| 19/03/2023                                | Présentation sur XX               | 4 |
| Démontrer en détail les<br>Texte niveau 2 | dépenses effectuées notamment XXX |   |

En cas d'un autre niveau hiérarchique, faire les mêmes démarches en inscrivant un retrait plus grand (1cm par exemple).

## 3. En-tête et le pied de page

En utilisant un en-tête et/ou un pied de page, vous pouvez répéter des informations sur les diapositives et les pages de notes d'une présentation.

Pour personnaliser l'entête et pied de page, dans l'onglet **Insertion** > groupe **Texte** > **En-tête/Pied**. La fenêtre suivante s'affiche

Sous l'onglet Notes et documents, définissez les éléments à afficher dans les pages imprimées.

| En-tête e | et pied de page                 | ? <mark>×</mark> |
|-----------|---------------------------------|------------------|
| Diapos    | sitive Notes et documents       |                  |
| Incl      | ure dans la page                | Aperçu           |
| <b>V</b>  | Date et <u>h</u> eure           | ·                |
|           | Mise à jour automatique         |                  |
|           | 12/08/2022                      |                  |
|           | Langue : Type de calendrier :   |                  |
|           | Français (France) 🚽 Grégorien 👻 | <u> </u>         |
|           | Fixe                            |                  |
|           | 23/05/2023                      |                  |
| <b>V</b>  | Numér <u>o</u> de page          |                  |
| <b>V</b>  | <u>E</u> n-tête                 |                  |
|           | Synthèse annuelle               |                  |
| V         | Pied de page                    |                  |
|           | Présentation                    |                  |
|           |                                 | J                |
|           | Appliquer partout               | Annuler          |

Une fois appliquée, les informations introduites seront affichées dans le mode page de Notes et dans l'impression également.

| Synthèse annuelle                                         | 23/05/2023 |
|-----------------------------------------------------------|------------|
|                                                           |            |
| $\otimes$                                                 |            |
| Titres                                                    |            |
|                                                           |            |
| Pour le Textes                                            |            |
| Pour le Textes                                            |            |
| Pour le Titrea<br>spinjours Priveration our XX 4          |            |
| Démontrer en détail les dépenses effectuées notamment XXX |            |
| Texte niveau 2                                            |            |
|                                                           |            |
|                                                           |            |
|                                                           |            |
|                                                           |            |
|                                                           |            |
|                                                           |            |
|                                                           |            |
| Présentation                                              | 4          |

# 4. La mise en forme du masque des pages de commentaires

Il est possible de mettre en forme le texte saisi dans la zone de notes (police, couleur, taille, etc), pour se faire, dans le **mode page de Notes**, sélectionner le texte concerné puis appliquer les mises en forme comme un texte ordinaire (onglet Accueil gras, italic, taille, etc).

#### C6. Décrire la méthode d'exportation

- Les outils d'exportation :
- Le rapport avec Word
- La présentation à exporter

#### 1. Rapport Powerpoint / Word

Pour exporter la présentation vers Word, dans l'onglet **Fichier > Exporter > Créer des documents > Créer des documents**.

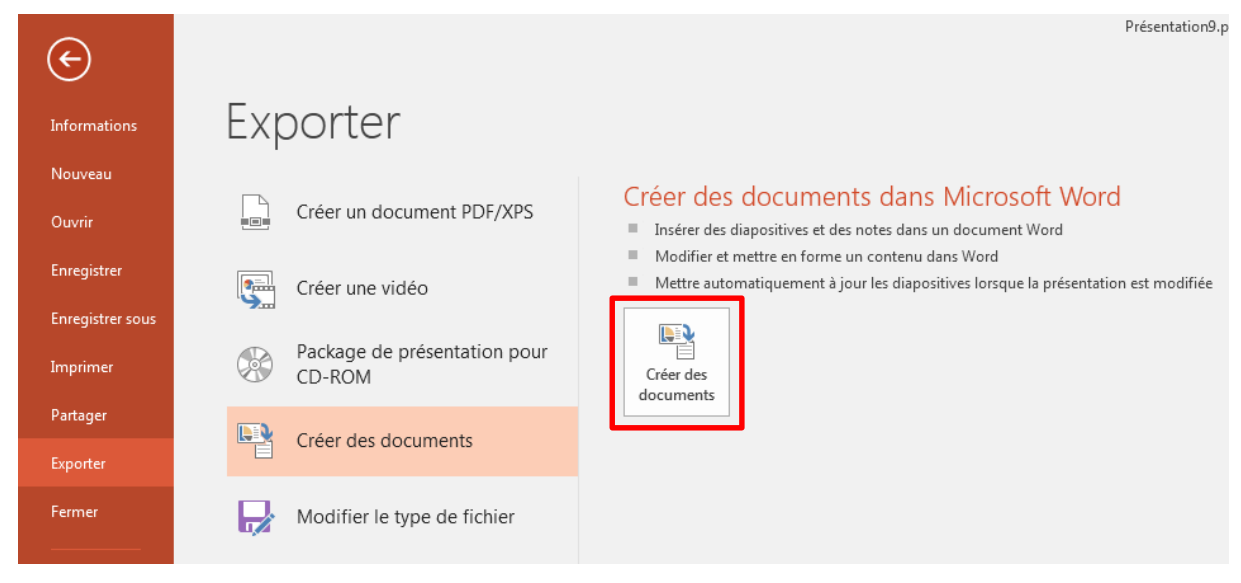

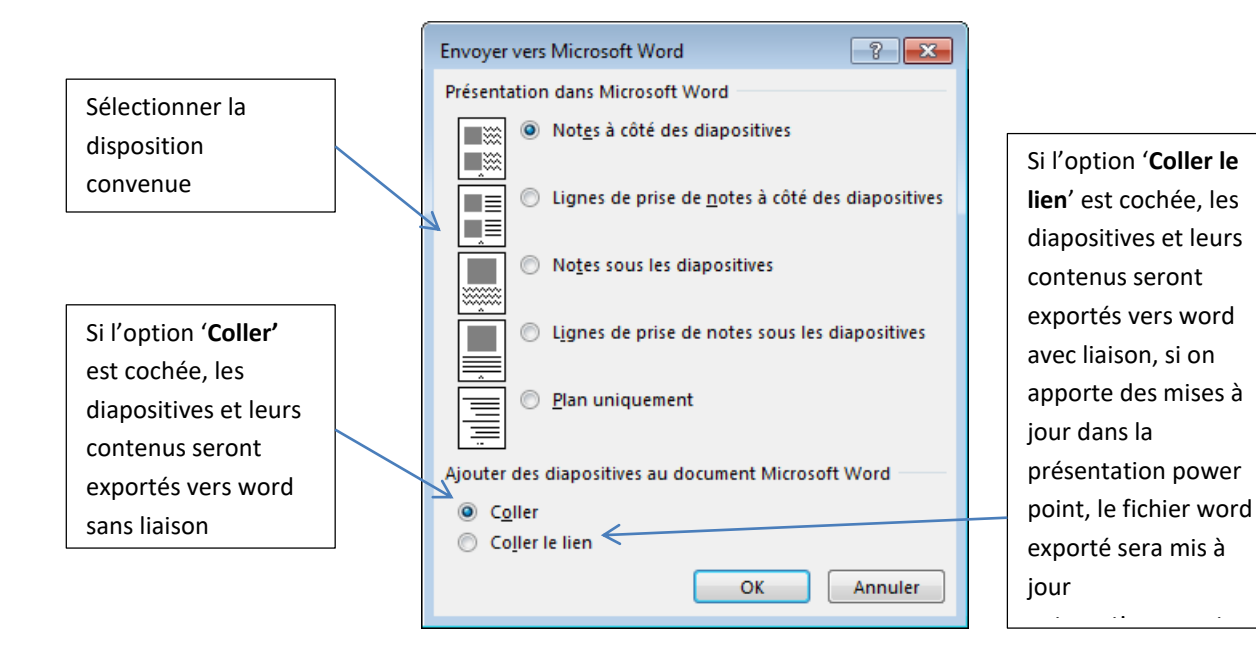

## 2. Exporter une présentation

Il existe plusieurs formats d'exportation tels que PDF, Image, vidéo, etc.

Pour exporter la présentation, dans l'onglet Fichier > Exporter

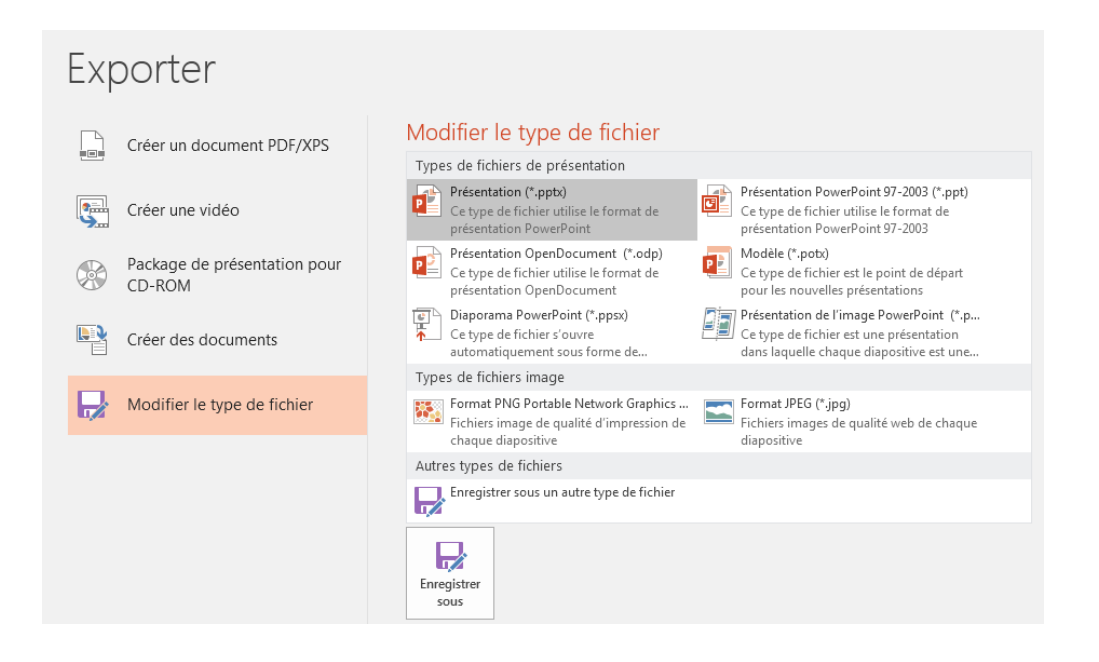

## Élément de compétence :

# D. Utiliser les fonctions Outlook avancées

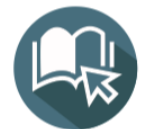

# APPRENTISSAGES DE BASE

- D1. Enumérer les fonctions avancées Outlook
- D2. Décrire la méthode de personnalisation de l'interface
- **D3.** Décrire la méthode de personnalisation de la messagerie
- **D4.** Décrire la méthode de gestion des contacts
- **D5.** Décrire la méthode de gestion des tâches

# D1. Enumérer les fonctions avancées Outlook

électronique. Il propose aussi un calendrier et un gestionnaire de tâche et de contact. Barre de titre Barre d'accès rapide Onglets Ruban Outlook Aujourd'hui - Outlook 200 Réunion  $\Psi$ X Nettoyer 🖃 Message d'équipe 🗸 Terminé Carnet d'adresses Supprimer Répondre Répondre Transférer De Plus -Déplacer Règles OneNote Non Classer Assurer electronique éléments \* Envoyer/Recevoir lu/Lu v un suivi V Filtre de courrier 🗣 Répondre et su... ۶ Créer tous les dossiers Déplacez vos dossiers Favoris ici < samedi 13 août 2022 Personnaliser Outlook Aujourd'hui ... Compte de Calendrier Messages Mohamed Slimani Tậch Page Boîte de réception 6 Boîte de réception messagerie d'accueil Brouillons Éléments envoyés Boîte d'envoi Éléments supprimés Boîte d'envoi Brouillons Courrier indésirable Paramètres des étapes rapides Dossiers de recherche Volet des dossiers Barre de navigation Barre d'état 🖂 📰 🕹 🖾 ···· Terminé + 100 %

Microsoft Outlook est un logiciel de la suite Microsoft Office, il est considéré principalement comme étant un client de courrier

## D2. Décrire la méthode de personnalisation de l'interface

- L'interface : \_
  - Les affiches 1
  - Les favoris ~
  - Personnaliser les affichages existants ~
  - Connaitre la taille de sa boite aux lettres ~

## 1. Affichages

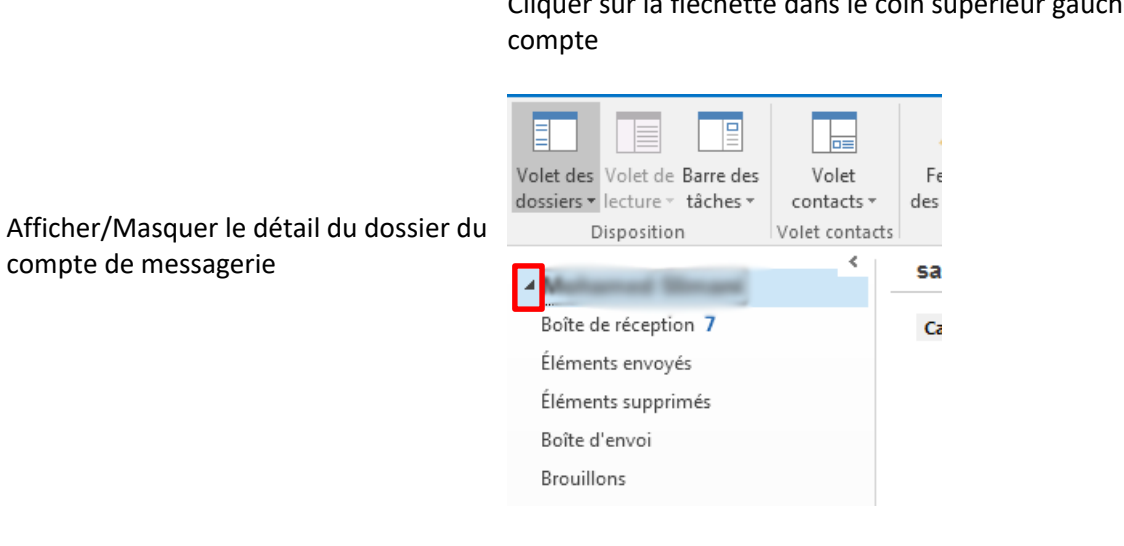

Dans l'onglet Affichage puis bouton Volet des dossiers puis cliquer sur Inactif

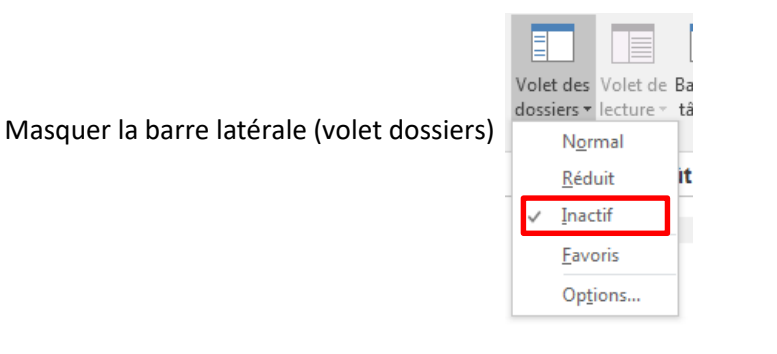

Cliquer sur la fléchette dans le coin supérieur gauche du

Dans l'onglet **Affichage** puis bouton **Volet des dossiers** puis cliquer sur **Normal** 

| Volet des      | Volet de  | Ba |
|----------------|-----------|----|
| dossiers 🕶     | lecture - | tâ |
| N <u>o</u> r   | mal       |    |
| <u>R</u> éd    | uit       | it |
| √ <u>I</u> nac | tif       | h. |
| <u>F</u> avo   | oris      | Ľ  |
| Opt            | ions      |    |

Afficher la barre latérale (volet dossiers)

Dans l'onglet **Affichage** puis bouton **Volet des dossiers** puis cliquer sur **Réduit** 

| Réduire l'affichage de la<br>barre latérale (volet<br>dossiers) | Dispo<br>olet de Ba<br>cture × tá<br>al<br>It<br>s<br>15 |
|-----------------------------------------------------------------|----------------------------------------------------------|
|-----------------------------------------------------------------|----------------------------------------------------------|

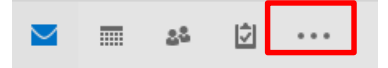

Cliquer sur les **trois points**, puis **Options de navigation**, puis dans la fenêtre affichée changer l'ordre à l'aide des boutons **Monter Descendre** 

Changer le tri d'affichage des icones dans la barre de navigation Afficher dans cet ordre Courrier Calendrier Contacts Táches Dossiers Dossiers

| Navigation <u>c</u> ompacte      Afficher dans cet ordre      Courrier |         |
|------------------------------------------------------------------------|---------|
| Afficher dans cet ordre                                                |         |
| Courrier                                                               |         |
| counter                                                                | Monter  |
| Calendrier                                                             | monter  |
| Contacts                                                               | Descend |
| Tâches                                                                 | Descend |
| Notes                                                                  |         |
| Dossiers                                                               |         |
| Raccourcis                                                             |         |

#### 2. Les favoris

La section **Favoris**, située dans la partie supérieure du **volet Dossiers**, offre un accès facile aux dossiers de courriers électroniques fréquemment utilisés. Vous ne devez pas parcourir le volet Dossiers pour trouver un dossier se trouvant peut-être plusieurs niveaux plus bas dans le volet Dossiers.

Pour afficher la section Favoris si elle n'existe pas, dans l'onglet **Affichage** > groupe **Disposition Volet des dossiers**, activer la rubrique **Favoris**.

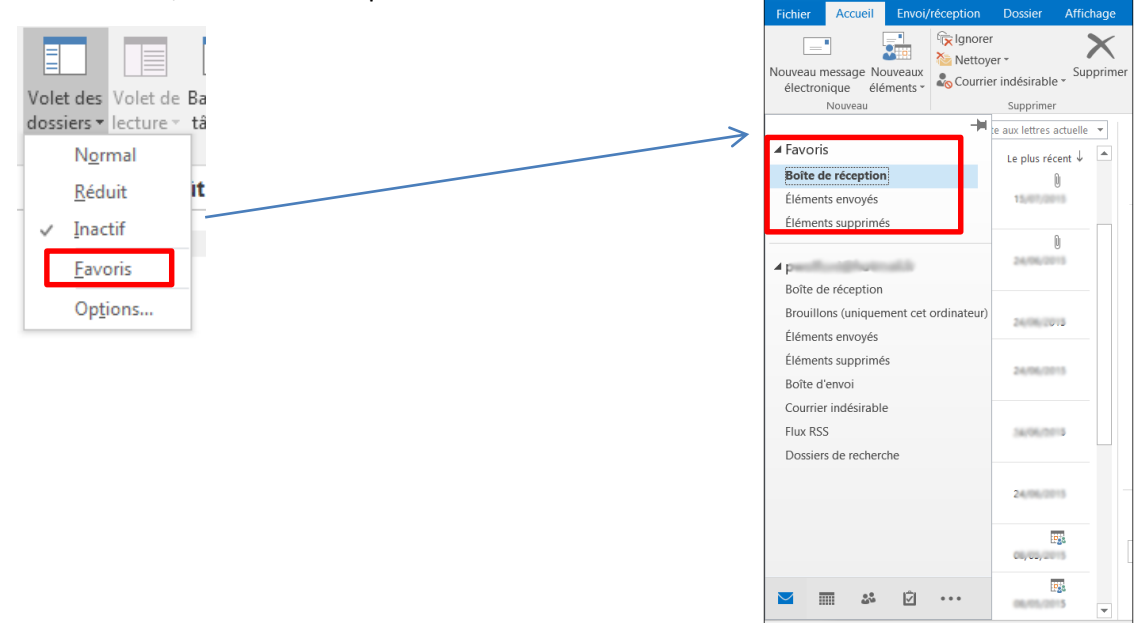

Il existe plusieurs façons d'ajouter ou de supprimer des dossiers aux Favoris.

- Cliquer sur un dossier et fait-le glisser **dans les Favoris.** (On ne peut pas supprimer un dossier de cette façon.)
- Cliquer avec le bouton droit sur le dossier à ajouter ou supprimer, puis cliquer sur Afficher dans les Favoris ou Supprimer des Favoris.

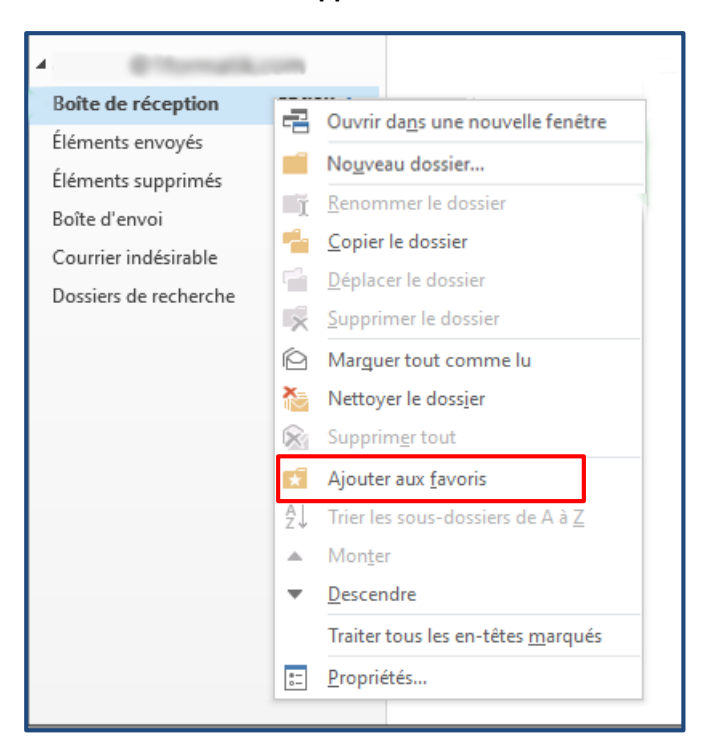

| ▲ Favoris                      |            | Rechercher dans P Boît           |  |  |
|--------------------------------|------------|----------------------------------|--|--|
| Boîte de réception             |            | Ouncir dans une neuvelle fenêtre |  |  |
| Éléments envoyés<br>Brouillons |            | Nouveau dossier                  |  |  |
|                                | The second | <u>R</u> enommer le dossier      |  |  |
|                                | -          | <u>C</u> opier le dossier        |  |  |
| Archive                        | 1          | <u>D</u> éplacer le dossier      |  |  |
| Description                    | X          | Supprimer le dossier             |  |  |
| Brouillons                     | Ø          | Marguer tout comme lu            |  |  |
| Éléments envoyés               | X          | Nettoyer le doss <u>i</u> er     |  |  |
| Éléments supprimés             | ×          | Supprim <u>e</u> r tout          |  |  |
| Boîte d'envoi 🗕                | 17         | Supprimer du dossier Favoris     |  |  |

Lorsqu'un dossier est ajouté aux **Favoris**, un raccourci vers le dossier est créé. Le dossier en question et son contenu restent à leur emplacement d'origine dans la liste des dossiers. Effacer un dossier des **Favoris** ne supprime pas le dossier ou son contenu, seulement le raccourci apparaissant dans les **Favoris**.

Par défaut, quand un dossier est ajouté aux **Favoris**, il apparaît en bas de la liste. Pour réorganiser les dossiers, faites glisser le dossier vers sa nouvelle position dans la liste des **Favoris**.

#### 3. Personnaliser les affichages existants

Sélectionner le dossier de messages dont on souhaite changer l'affichage.

Cliquer sur l'onglet Affichage puis sur le bouton Changer l'affichage du groupe Affichage actuel.

Cliquer sur le bouton correspondant à l'affichage à activer :

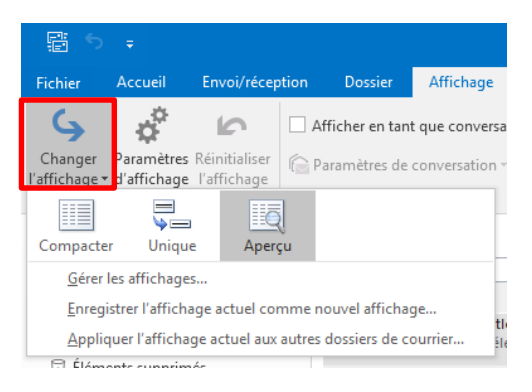

Compacte Pour visualiser les messages dans une liste dans laquelle les informations des messages
 r (objets, expéditeurs ou destinataires...) s'affichent sur deux lignes d'en-tête suivies d'une ligne d'aperçu du texte du message. Les messages sont organisés par date et le volet de lecture est visible à droite de la liste.

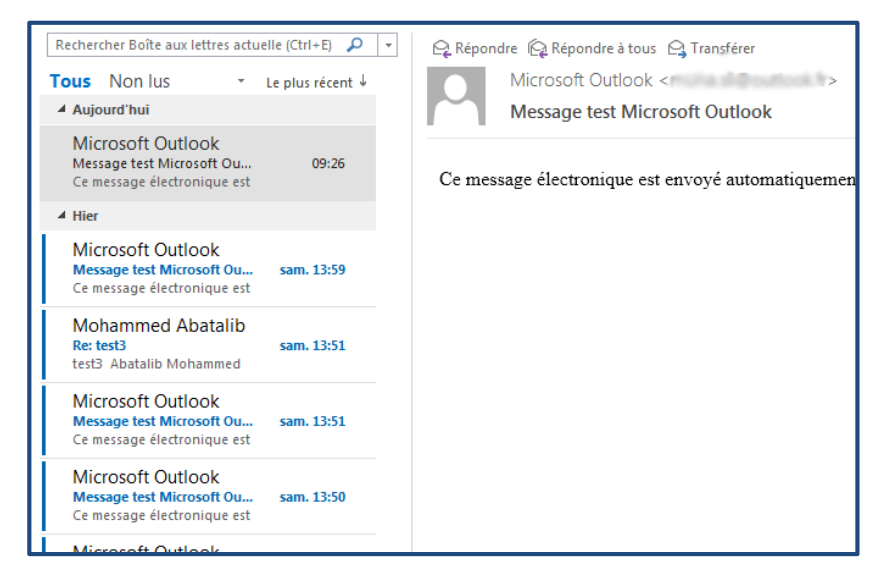

Unique Pour visualiser les messages dans une liste dans laquelle les informations des messages (objets, expéditeurs ou destinataires...) s'affichent sur une seule ligne d'en-tête suivie d'une ligne d'aperçu du texte du message. Les messages sont organisés par date et le volet de lecture est visible à droite de la liste.

| Tous Non Ius<br>Rechercher Boîte aux lettres actuelle (Ctrl+E) 🔎 🔻  | 유 Répondre 🖗 Répondre à tous 🕒 Transférer        |
|---------------------------------------------------------------------|--------------------------------------------------|
| 「「①」」<br>「「」」<br>「」」<br>「」」<br>「」」<br>「」」<br>「」」<br>「」」<br>「」」<br>「 |                                                  |
|                                                                     | Message test Microsoft Outlook                   |
| M Message test di 3                                                 | Ce message électronique est envoyé automatiqueme |
| ▲ Date: Hier                                                        |                                                  |
| M Message test s 3.<br>Ce message                                   |                                                  |
| M Re: test3 s 2                                                     |                                                  |
| M Message test s 3.<br>Ce message                                   |                                                  |
| M Message test s 3                                                  |                                                  |

Aperçu Pour visualiser les messages dans une liste affichant une ligne d'aperçu du texte des messages. Les messages sont organisés par date, leurs informations (objets, expéditeurs ou destinataires...) s'affichent sur une seule ligne d'en-tête et le volet de lecture est masqué.

| Tous Non lus               |                                                                  |                                                                                                    |
|----------------------------|------------------------------------------------------------------|----------------------------------------------------------------------------------------------------|
| ! ☆ Ը 0  DE                | OBJET                                                            |                                                                                                    |
| ▲ Date: Aujourd'hui        |                                                                  |                                                                                                    |
| Microsoft Ou               | tlook Message test Micr                                          | osoft Outlook                                                                                                    |
| Ce message (               | électronique est envoyé automatiqueme                            | nt par Microsoft Outlook pendant la vérification des paramètres de votre compte. <fi< th=""></fi<>                                |
| ▲ Date: Hier               |                                                                  |                                                                                                    |
| Microsoft Ou<br>Ce message | tlook Message test Micr<br>électronique est envoyé automatiqueme | o <mark>soft Outlook</mark><br>1t par Microsoft Outlook pendant la vérification des paramètres de votre compte. <fi< th=""></fi<> |
| Mohammed                   | Abatalib Re: test3                                               |                                                                                                    |
| test3 Abatal               | ib Mohammed +212 6 67 24 24 32                                   |                                                                                                    |
| Microsoft Ou               | tlook Message test Micr                                          | osoft Outlook                                                                                                    |
| Ce message                 | électronique est envoyé automatiqueme                            | nt par Microsoft Outlook pendant la vérification des paramètres de votre compte. <fi< th=""></fi<>                                |
| Microsoft Ou               | tlook Message test Micr                                          | osoft Outlook                                                                                                    |

#### Réorganisation de la liste des messages

Sélectionner le dossier à personnaliser, dans l'onglet Affichage groupe Réorganisation

| Affichage Q Dites-nous ce que vous voulez faire. |           |                                       |                                 |                |                 |   |
|--------------------------------------------------|-----------|---------------------------------------|---------------------------------|----------------|-----------------|---|
| t que conversations                              | Æ         | © Dat <u>e</u>                        | E De                            | <u>Ş≩ à</u>    | Catégories      | * |
| conversation -                                   | Aperçu du | ▶ Indi <u>c</u> ateur : date de début | ▶ Indicateur : <u>é</u> chéance | Iaille         | 🗏 <u>O</u> bjet | Ŧ |
| ssages                                           | message   |                                       |                                 | Réorganisation |                 |   |

Il est possible de trier la liste des messages par un des champs affichés, el cliquant dessus.

| ! ☆  B 0  | DE                                                    | OBJET                                                                                          | REÇU 🔻                                                                    | Trier nar |
|-----------|-------------------------------------------------------|------------------------------------------------------------------------------------------------|---------------------------------------------------------------------------|-----------|
| A Date: A | Aujourd'hui                                           |                                                                                                | _                                                                         |           |
|           | Microsoft Outlook<br>Ce message électronique est envo | Message test Microsoft Outlook<br>yé automatiquement par Microsoft Outlook pendant la vérifica | dim. 14/08/2022 09:26<br>tion des paramètres de votre compte. <fin></fin> | Date      |
| ▲ Date: H | lier                                                  |                                                                                                |                                                                           |           |
|           | Microsoft Outlook<br>Ce message électronique est envo | Message test Microsoft Outlook<br>yé automatiquement par Microsoft Outlook pendant la vérifica | sam. 13/08/2022 13:59<br>tion des paramètres de votre compte. <fin></fin> |           |
|           | Mohammed Abatalib<br>test3 Abatalib Mohammed +212     | Re: test3<br>6 67 24 24 32                                                                     | sam. 13/08/2022 13:51                                                     |           |
|           | Microsoft Outlook                                     | Message test Microsoft Outlook                                                                 | sam. 13/08/2022 13:51                                                     |           |

| !☆  凸 0<br>▲ Objet: | DE<br>Bienvenue dans votre nouveau co<br>L'équipe Outlook | OBJET mpte Outlook.com : 1 élément(s), 1 non lu(s) Bienvenue dans votre nouveau compte Outlook.com                                  | Trier par<br>Objet |
|---------------------|-----------------------------------------------------------|----------------------------------------------------------------------------------------------------|--------------------|
| ▲ Objet:            | Bonjour Moha,<br>Message test Microsoft Outlook :         | 6 élément(s), 5 non lu(s)                                                                                                    |                    |
|                     | Microsoft Outlook<br>Ce message électronique est env      | Message test Microsoft Outlook<br>oyé automatiquement par Microsoft Outlook pendant la vérification des paramètres de votre compte. |                    |
|                     | Microsoft Outlook<br>Ce message électronique est env      | Message test Microsoft Outlook<br>oyé automatiquement par Microsoft Outlook pendant la vérification des paramètres de votre compte. |                    |
|                     | Microsoft Outlook<br>Ce message électronique est env      | Message test Microsoft Outlook<br>oyé automatiquement par Microsoft Outlook pendant la vérification des paramètres de votre compte. |                    |
|                     | Microsoft Outlook<br>Ce message électronique est env      | Message test Microsoft Outlook<br>oyé automatiquement par Microsoft Outlook pendant la vérification des paramètres de votre compte. |                    |
|                     | Microsoft Outlook                                         | Message test Microsoft Outlook                                                                                                    |                    |

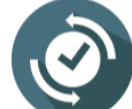

Il est possible de trier ou inverser le tri en cliquant sur le titre de la colonne dans la liste des messages.

| ! ☆  🗅 🕖   DE                                       | OBJET                            |
|-----------------------------------------------------|----------------------------------|
| <ul> <li>Objet: Bienvenue dans votre nou</li> </ul> | veau compte Outlook.com : 1 élém |
|                                                     |                                  |

| Catégories ↑↓ Inv<br>Catégories ↓<br>© Dijet ↓<br>Catégories ↓<br>Catégories ↓ | verser le tri<br>outer des colonnes<br>évelopper/Réduire * | Inverser le tri selon le ch<br>déjà sélectionné comme<br>de tri | amp<br>critère    |
|----------------------------------------------------------------------------------------------------|------------------------------------------------------------|-----------------------------------------------------------------|-------------------|
| Réduire (Empiler) ou Dével<br>détail) un groupe dans la lis                                                                                                    | opper (afficher le<br>ste des messages                     | Ajouter des colonnes à la<br>des messages                       | ı liste           |
|                                                                                                    |                                                            |                                                                 |                   |
| ▲ Date: Hier                                                                                                    |                                                            | F                                                               |                   |
| Microsoft Outlook<br>Ce message électronique est env                                                                                                    | Message test Microsoft Out<br>oyé automatiquement par Mic  | look<br>rosoft Outlook pendant la                               |                   |
| Mohammed Abatalib<br>test3 Abatalib Mohammed +212                                                                                                    | Re: test3<br>2 6 67 24 24 32                               | K                                                               | Réduire le groupe |
| <b>Microsoft Outlook</b><br>Ce message électronique est env                                                                                                    | Message test Microsoft Out<br>oyé automatiquement par Mic  | look<br>rosoft Outlook pendant la                               |                   |
| Microsoft Outlook<br>Ce message électronique est env                                                                                                    | Message test Microsoft Out<br>oyé automatiquement par Mic  | <b>look</b><br>rosoft Outlook pendant le                        |                   |
|                                                                                                    |                                                            |                                                                 |                   |

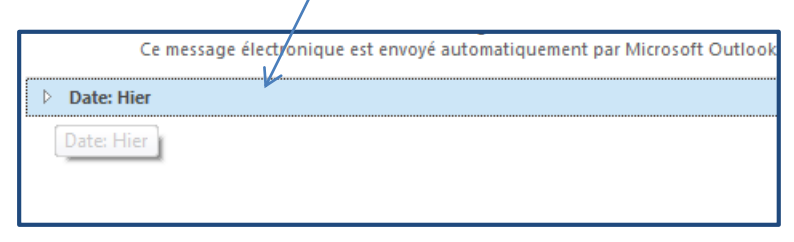

# 4. Connaitre la taille de sa boite aux lettres

Pour connaître la taille de votre boîte aux lettres, dans le **volet des dossiers**, cliquer sur le compte.

| ⊿ anne@contoso.com              |
|---------------------------------|
| ▲ Boîte de réception            |
| Campagne estivale 2             |
| Planification du 4ème trimestre |
| Gestion des installations       |
| ▷ Cadre légal                   |
| Wide World Importers            |
| Personnel                       |
| Brouillons [1]                  |

## Cliquer sur l'onglet **Dossier > propriétés du dossier.**

| DO     | SSIER | AFFICHAGE         | Service Live                  | e Meeting                  |  |
|--------|-------|-------------------|-------------------------------|----------------------------|--|
| primés | Param | iètres d'archivag | e Autorisations<br>du dossier | Propriétés<br>des dossiers |  |
|        |       | FI                | opheres                       |                            |  |

#### Cliquer sur Taille du dossier en bas du volet.

| Propriétés de Outlook Aujourd'hui - [anne@contoso.com]                                         |
|------------------------------------------------------------------------------------------------|
| Général Page d'accueil                                                                         |
| anne@contoso.com                                                                               |
| Type : Dossier contenant des éléments Courrier                                                 |
| Emplacement : Microsoft Outlook                                                                |
| Description :                                                                                  |
|                                                                                                |
|                                                                                                |
| Afficher le nombre d'éléments non lus                                                          |
| Afficher le nombre total d'éléments                                                            |
| Lors de la publication dans ce dossier, utiliser : IPM.Po                                      |
| Taille du dossier       Options avancées         Mettre à jour vers les catégories de couleurs |
| OK Annuler Appliquer                                                                           |
Vous constatez que la taille de la boîte aux lettres et de chaque sous-boîte aux lettres est indiquée en kilo-octets (Ko).

| Taille du dossier                      |        |                  |
|----------------------------------------|--------|------------------|
| Nom du dossier :                       |        | anne@contoso.com |
| Taille (sans les sous-dossiers) :      |        | 742 KE           |
| Taille totale (incluant les sous-dossi | ers):  | 4742 KE          |
| Sous-dossier                           | Taille | Taille total     |
| Calendrier                             | 133 KB | 154 KB ≡         |
| Calendrier\Calendrier scolaires        | 15 KB  | 15 KB            |
| Calendrier\pratique de football        | 6 KB   | 6 KB             |
| Contacts                               | 739 KB | 739 KB           |
| Éléments supprimés                     | 211 KB | 282 KB           |
| Éléments supprimés\/Microsof           | 45 KB  | 45 KB            |
| Éléments supprimés\/Mon site           | 26 KB  | 26 KB            |
| Brouillons                             | 27 KB  | 27 KB *          |

## D3. Décrire la méthode de personnalisation de la messagerie

- La messagerie :
  - Les recherches
  - Les options d'envoi du message
  - L'indicateur de message pour le suivi
  - Les boutons de vote
  - Créer des règles
  - Créer des modèles
  - Les actions rapides
  - Les Quick Part
  - La mise en forme conditionnelle

#### 1. Rechercher

Selon le dossier sélectionné, la recherche est effectuée à la base d'un ou plusieurs mots.

Pour effectuer une recherche, au-dessus de la liste des messages à droite, une zone de texte pour taper le critère de recherche.

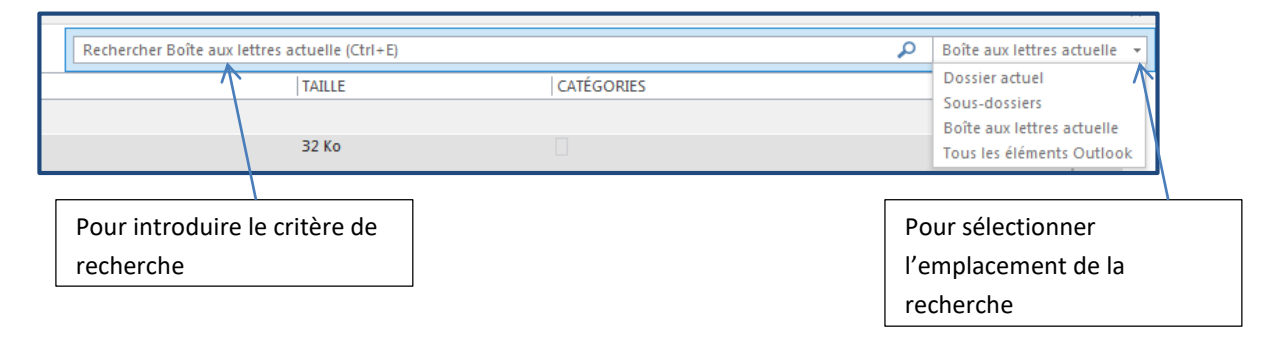

### Voici un exemple de recherche

| I ous N   | Non lus                                                            |                                                                                                    |                                                    | message | ×          |
|-----------|--------------------------------------------------------------------|----------------------------------------------------------------------------------------------------|----------------------------------------------------|---------|------------|
| 1章日の      | DE                                                                 | OBJET                                                                                                    | REÇU 🔻                                             | TAILLE  | CATÉGORIES |
| ▲ Date:   | Aujourd'hui                                                        |                                                                                                    |                                                    |         |            |
|           | Microsoft Outlook<br>Ce <mark>message</mark> électronique est envo | Message test Microsoft Outlook<br>yé automatiquement par Microsoft Outlook pendant la vérification des paramètres de v | dim. 14/08/2022 09:26<br>/otre compte. <fin></fin> | 32 Ko   |            |
| ▲ Date: I | Hier                                                               |                                                                                                    |                                                    |         |            |
|           | Microsoft Outlook<br>Ce <mark>message</mark> électronique est envo | Message test Microsoft Outlook<br>yé automatiquement par Microsoft Outlook pendant la vérification des paramètres de v | sam. 13/08/2022 13:59<br>votre compte. <fin></fin> | 32 Ko   |            |
|           | Microsoft Outlook<br>Ce <mark>message</mark> électronique est envo | Message test Microsoft Outlook<br>yé automatiquement par Microsoft Outlook pendant la vérification des paramètres de v | sam. 13/08/2022 13:51<br>votre compte. <fin></fin> | 32 Ko   |            |
|           | Microsoft Outlook<br>Ce <mark>message</mark> électronique est envo | Message test Microsoft Outlook<br>yé automatiquement par Microsoft Outlook pendant la vérification des paramètres de v | sam. 13/08/2022 13:50<br>votre compte. <fin></fin> | 32 Ko   |            |
|           | Microsoft Outlook<br>Ce <mark>message</mark> électronique est envo | Message test Microsoft Outlook<br>yé automatiquement par Microsoft Outlook pendant la vérification des paramètres de v | sam. 13/08/2022 13:50<br>votre compte. <fin></fin> | 32 Ko   |            |
|           | Microsoft Outlook<br>Ce message électronique est envo              | Message test Microsoft Outlook<br>yé automatiquement par Microsoft Outlook pendant la vérification des paramètres de v | sam. 13/08/2022 13:05<br>votre compte. <fin></fin> | 32 Ko   |            |
|           | L'équipe Outlook<br>Bonjour Moha,                                  | Bienvenue dans votre nouveau compte Outlook.com                                                                        | sam. 13/08/2022 12:58                              | 176 Ko  |            |

### 2. Options d'envoi du message

Lors de la création ou de la modification du message, un ensemble d'options s'offre à l'utilisateur via l'onglet **Options**.

 Si on souhaite être prévenu lorsque les destinataires ont reçu le message, cocher l'option
 Demander un accusé de réception visible dans le groupe Suivi : un message précisant la date et l'heure de la réception chez le destinataire sera automatiquement reçu.

| Demander un accusé de réception | n  |
|---------------------------------|----|
| Demander un accusé de lecture   |    |
| Suivi                           | F3 |

 Si on souhaite être prévenu lorsque les destinataires ont lu le message, cocher l'option
 Demander un accusé de lecture visible dans le groupe Suivi : un message précisant la date et l'heure de l'ouverture du message par le destinataire sera automatiquement reçu.

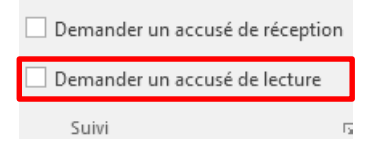

 Si on souhaite déléguer la réception des réponses à un autre utilisateur, cliquer sur le bouton Réponses directes à visible dans le groupe Autres options. Spécifier ensuite son adresse email dans la zone Envoyer les réponses à ou cliquer sur le bouton Sélectionner des noms pour sélectionner son nom dans un carnet d'adresses.

| on Enregistrer l'élément Différer la<br>envoyé dans * livraison                                        | Réponses<br>directes à                                             |                                 |                           |
|----------------------------------------------------------------------------------------------------|--------------------------------------------------------------------|---------------------------------|---------------------------|
| Propriétés                                                                                             |                                                                    |                                 | ×                         |
| Paramètres                                                                                             | Sécurité —                                                         |                                 |                           |
| Importance                                                                                             | Normale 🔹 🔒                                                        | dodifier les paramètres de      | sécurité pour ce message. |
| <u>N</u> iveau de confidentialité                                                                      | Normal 🔻                                                           | Param <u>è</u> tres de sécurité |                           |
| Ne pas archi <u>v</u> er automati<br>Options de vote et de suivi                                       | quement cet élément                                                |                                 |                           |
| Utiliser les <u>b</u> outons de ve<br>Demander un accus <u>é</u> de<br>Demander une con <u>f</u> irmat | ote<br>réception pour ce message<br>tion de lecture pour ce messag | e                               |                           |
| Options de remise                                                                                      |                                                                    |                                 |                           |
| Envoyer les <u>r</u> éponses à                                                                         | Mahampa Jamani chufta di                                           | andreak h-                      | Sélectionner des noms     |
| Ne pas envoyer avant                                                                                   | 14/02/2023 💌 1                                                     | 7:00                            |                           |
| Expire après                                                                                           | 16/02/2023 🔹 1                                                     | 7:00 💌                          |                           |
| 🔽 Enregis <u>t</u> rer une copie du                                                                    | message envoyé                                                     |                                 |                           |
| Contacts                                                                                               |                                                                    |                                 |                           |
| C <u>a</u> tégories  Aucune                                                                            |                                                                    |                                 |                           |
|                                                                                                    |                                                                    |                                 | Fermer                    |

 Si on souhaite différer la date/heure de livraison des envois, cliquer sur le bouton Différer la livraison visible dans le groupe Autres options. Spécifier ensuite la date/heure dans les zones spécifiées après avoir coché Ne pas envoyer avant. Il y'a également possibilité d'indiquer la date/heure d'expiration du message.

| on Enregistrer l'élément Différer la Reivoyé dans 🕶 Différer la Rivraison di | éponses<br>irectes à<br>Fa |                                                                                                    |                             |
|------------------------------------------------------------------------------|----------------------------|----------------------------------------------------------------------------------------------------|-----------------------------|
| Propriétés                                                                   |                            |                                                                                                    | <b>—</b> ×                  |
| Paramètres                                                                   | Sécuri                     | té                                                                                                    |                             |
| Importance No                                                                | rmale 👻 🔒                  | Modifier les paramètres de                                                                                      | e sécurité pour ce message. |
| <u>N</u> iveau de confidentialité No                                         | rmal 👻                     | Param <u>è</u> tres de sécurité                                                                                 | ]                           |
| Ne pas archi <u>v</u> er automatiqu<br>Options de vote et de suivi           | ement cet élément          |                                                                                                    |                             |
| Utiliser les <u>b</u> outons de vote                                         |                            |                                                                                                    |                             |
| Demander un accus <u>é</u> de réc                                            | eption pour ce messag      | e                                                                                                    |                             |
| Demander une con <u>f</u> irmation                                           | n de lecture pour ce me    | ssage                                                                                                    |                             |
| Options de remise                                                            |                            |                                                                                                    |                             |
| Envoyer les <u>r</u> éponses à <u>l</u>                                      | Aghanned (Smart) and       | a denter a la companya de la companya de la companya de la companya de la companya de la companya de la company | Sélectionner des noms       |
| ✓ Ne pas envoyer avant 1                                                     | 14/02/2023                 | · 17:00 ·                                                                                                    |                             |
| <b>I</b> Expire après 1                                                      | 16/02/2023                 | · 17:00 ·                                                                                                    |                             |
| 🔽 Enregis <u>t</u> rer une copie du m                                        | essage envoyé              |                                                                                                    |                             |
| Contacts                                                                     |                            |                                                                                                    |                             |
| C <u>a</u> tégories  Aucune                                                  |                            |                                                                                                    |                             |
|                                                                              |                            |                                                                                                    | Fermer                      |

 Si on souhaite changer le dossier d'enregistrement du message envoyé, cliquer sur le bouton Enregistrer l'élément envoyé dans visible dans le groupe Autres options. Spécifier ensuite le dossier de destination. Par défaut le dossier d'enregistrement des messages envoyés est Eléments envoyés.

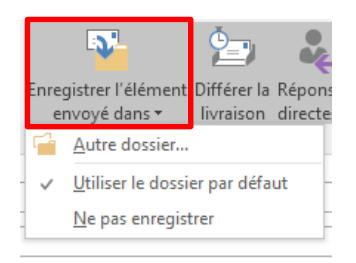

## 3. Indicateur de message pour le suivi

En marquant des messages électroniques, vous pouvez suivre les réponses aux messages que vous envoyez. Vous pouvez également assurer le suivi des messages que vous recevez. Dans les deux cas, vous pouvez inclure une alerte de rappel.

### Marquer un message pour le suivi

Pour marquer un message avant son envoi, après avoir lancer un nouveau message, dans l'ongle **Message** groupe **Indicateurs** cliquer sur le bouton **Assurer un suivi**, puis activer une des dates mentionnées ou cliquer sur **Personnalisé**,

| 🕨 Assurer un suivi 🛪 |                      |                                            | Assurer un suivi -                                                                                                    |   |
|----------------------|----------------------|--------------------------------------------|----------------------------------------------------------------------------------------------------|---|
| Importance haute     |                      |                                            | ▶ Auj <u>o</u> urd'hui                                                                                                |   |
| 🞍 Importance faible  |                      |                                            | ▶ D <u>e</u> main                                                                                                    |   |
| Indicateurs          | <u>.</u>             |                                            | Ce <u>t</u> te semaine                                                                                                |   |
|                      |                      |                                            | Semaine prochaine                                                                                                    |   |
|                      |                      |                                            | Aucupe date                                                                                                    |   |
|                      |                      | ]                                          |                                                                                                    |   |
|                      |                      | -                                          |                                                                                                    |   |
|                      |                      |                                            | Ajouter un rappel                                                                                                    |   |
|                      |                      | L                                          | Supprimer l'indicateur                                                                                                |   |
|                      |                      |                                            |                                                                                                    |   |
|                      | -                    |                                            |                                                                                                    |   |
|                      | Personn              | ialisé                                     |                                                                                                    |   |
|                      | En ajour<br>rappel p | tant à un message<br>pour le suivi. Lorsqu | e un indicateur pour vous-même, vous créez une tâche de<br>jue le suivi du message est assuré, vous pouvez marquer la |   |
|                      | tâche co             | omme terminée. En                          | n ajoutant à un message un indicateur pour le destinataire,<br>ur et un rannel avec votre message                     |   |
|                      | Man                  | indicateur                                 |                                                                                                    | ٦ |
|                      | <u>M</u> ON          | multateur                                  | Saisir i objet du suivi                                                                                               |   |
| Indicateur pour      | 1                    | Indicateur p <u>o</u> ur                   | Révision et approbation ou sélectionner un                                                                            |   |
| l'expéditeur         | <b>`</b>             | Date de dé <u>b</u> ut                     | jeudi 16 février 2023 des objets proposés                                                                             |   |
|                      |                      | Échéance                                   | vendredi 17 février 2023                                                                                              |   |
|                      |                      |                                            | Dates de début de                                                                                                    |   |
|                      |                      | Rappe <u>I</u>                             | vendredi 17 fevrier 2023 💌 09:30 💌 suivi et celle                                                                     |   |
|                      | ✓ Indic              | ateur pour les des                         | d'échéance du                                                                                                    |   |
|                      | 2                    | Indicateur pour                            | Révision message                                                                                                    |   |
| Indicateur pour le   |                      | 🔽 <u>R</u> appel                           | dimanche 14 août 2022 🔹 16:00 💌                                                                                       |   |
| destinataire         |                      |                                            | OK Annuler                                                                                                    |   |
|                      |                      |                                            |                                                                                                    |   |

| ዘ ታ ወ ሳ                                                                                                    | $\Psi = \pm$                                                                                                    |                                                                         | test - Message (HT                                  | ML)                                                  | <b>a</b> –                                                                                  | o x                                   |
|----------------------------------------------------------------------------------------------------|----------------------------------------------------------------------------------------------------|-------------------------------------------------------------------------|-----------------------------------------------------|------------------------------------------------------|---------------------------------------------------------------------------------------------|---------------------------------------|
| Fichier Message                                                                                                    | Insertion Options                                                                                                    | Format du texte                                                         | Révision Q                                          | Dites-nous ce que vous voulez faire                  |                                                                                             |                                       |
| Coller<br>Coller                                                                                                    | $\begin{array}{c c} \text{ri}\left(\left( \begin{array}{c} \bullet & 11 \\ \bullet & \bullet \end{array}\right) & A^{\bullet} & A^{\bullet} \\ \hline I & \underline{S} & \underline{A^{\bullet}} & \bullet & \underline{A} \\ \hline \end{array}$ | ≝ • ≝ •   <b>∻</b><br>≡ =   <b>€ ≇</b>                                  | Carnet Vérifier<br>d'adresses les noms              | Joindre un Un Une<br>fichier * élément * signature * | <ul> <li>Assurer un suivi *</li> <li>Importance haute</li> <li>Importance faible</li> </ul> |                                       |
| Presse-papiers s<br>Une fois le message<br>Révision et approb<br>Les destinataires reç<br>Â<br>Envoyer<br>Objet<br>test | Texte simple<br>envoyé, il sera marqué avec<br>ation. Commencer avant je<br>oivent : Révision avant dima                                                                                                    | Is informations sui<br>eudi 16 février 2023. E<br>anche 14 août 2022 16 | Noms<br>vantes :<br>Échéance le vendredi :<br>5:00. | Inclure<br>17 février 2023. Rappel : vendredi 17     | Indicateurs ra                                                                              | · · · · · · · · · · · · · · · · · · · |
|                                                                                                    |                                                                                                    |                                                                         |                                                     |                                                      |                                                                                             |                                       |

Automatiquement l'information relative au suivi apparait dans l'entête du message

Dans les éléments envoyés, des icones différentes sont affichées avec le message envoyé voir l'image ci-après.

| 🞼 Brouillons      |       |                       |       |            |              |
|-------------------|-------|-----------------------|-------|------------|--------------|
| 📑 Éléments enve   | oyés  |                       |       |            |              |
| 🗟 Éléments supp   | rimés |                       |       |            |              |
| 📇 Roîte d'envoi   |       |                       |       |            |              |
|                   |       |                       |       |            |              |
|                   |       | Ż                     |       |            |              |
| 1501014 los       | ORIET | accu 💌                | TABLE | Levrécones | 19           |
| Date: Aujourd'hui | 00/01 | heço -                | DAILE | Credories  | Ŧ            |
| test - une        | test  | dim. 14/06/2022 18:24 | 5 Ko  |            | <u>}</u>     |
|                   |       |                       |       |            | $\checkmark$ |
| Date: Auj         |       |                       |       |            | <b> </b>     |
| 📮 "💕 🔹 N          |       |                       |       |            |              |
| t                 |       |                       |       |            |              |

Automatiquement une tâche relative au suivi du message est insérée dans la liste des tâches (voir l'image ci-après)

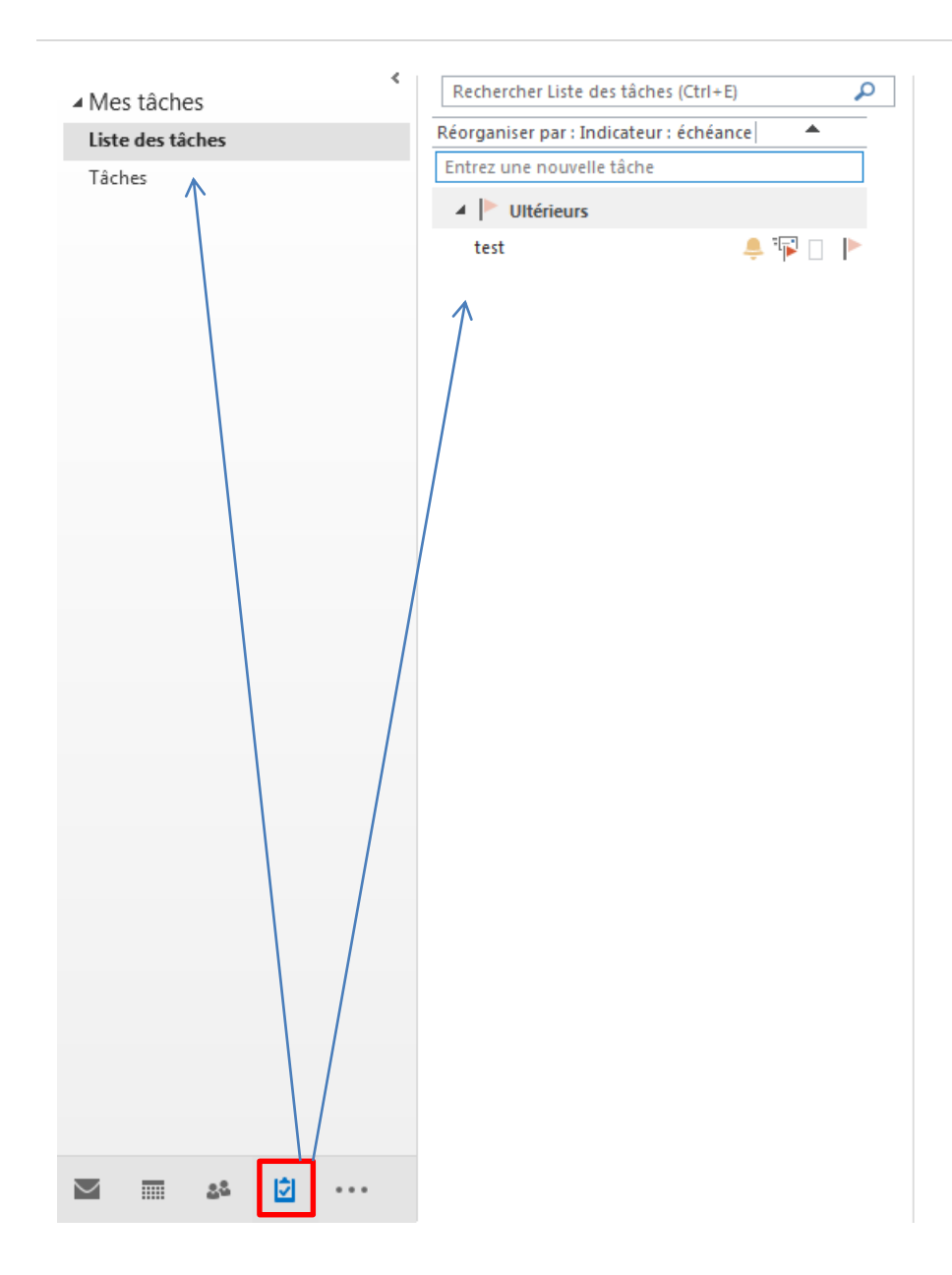

### Affecter un indicateur à un message reçu

Pour affecter un indicateur défini sur le jour actuel, activer le symbole d'**Etat de l'indicateur** du message concerné, par défaut **l'objet** de l'indicateur est **Assurer un suivi** 

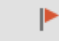

Pour sélectionner la date d'échéance cliquer sur le bouton droit sur l'icone de suivi, dans le menu contextuel, puis choisir l'option correspondante sinon cliquer sur **Personnalisé**.

### Poser un indicateur d'achèvement

Lorsque l'action de suivi est accomplie, un indicateur d'achèvement peut être appliqué au message, pour poser un indicateur d'achèvement, cliquer sur l'icone de suivi du message concerné, l'icone devient une coche.

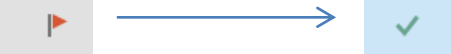

## Supprimer un indicateur

Pour supprimer un indicateur de suivi, dans le message concerné, cliquer sur l'icone de suivi avec le bouton droit, dans le menu contextuel, cliquer sur **Supprimer l'indicateur**.

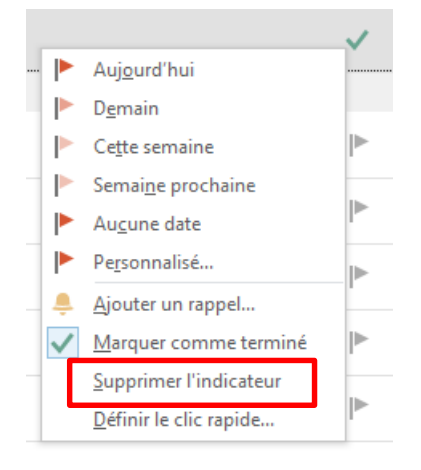

### 4. Les boutons de vote

Il est facile de créer un message dans Microsoft Outlook qui utilise les boutons de vote pour poser à vos destinataires des questions avec un ensemble de réponses spécifique et limité. Lorsque les destinataires répondent à l'aide des boutons de vote, les réponses sont synthétisées dans outlook.

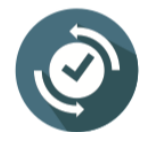

Un compte Microsoft Exchange Server est nécessaire.

Si vous chiffrez Outlook message contenant des boutons de vote, les destinataires ne pourront pas les voir. Cette fonctionnalité n'est pas prise en charge pour le moment.

Pour créer un message de vote, dans la fenêtre du nouveau message, sous l'onglet **Options**, dans le groupe **Suivi**, cliquer sur **Utiliser les boutons de vote**.

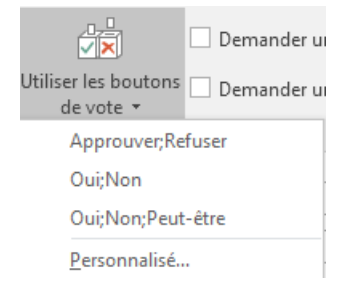

Choisir l'une des options suivantes :

• Approuver ; Refuser

Utilisé lorsqu'on a besoin d'une autorisation pour une action.

• Oui ; Non

Utilisé lorsqu'on a besoin d'un oui ou d'un non tel qu'un sondage rapide.

• Oui ; Non ; Peut-être

Utilisé lorsqu'on ne veut pas limiter les choix à Oui ou Non et ajouter au vote une réponse alternative.

Personnalisé

Permet de créer des noms de boutons de vote personnalisés.

| Propriétés                                                              |                 |                                            |             |                                                              | <b>X</b>                    |
|-------------------------------------------------------------------------|-----------------|--------------------------------------------|-------------|--------------------------------------------------------------|-----------------------------|
| Paramètres       Importance     [       Niveau de confidentialité     [ | Norm<br>Norm    | sécul<br>lale V                            | rité        | Modifier les paramètres d<br>Param <u>è</u> tres de sécurité | e sécurité pour ce message. |
| Options de vote et de suivi                                             | quen            | nent cet élément                           |             |                                                              |                             |
| Utiliser les <u>b</u> outons de v                                       | ote             | Marrakech;Tanger;                          | Ifrai       | ne                                                           | •                           |
| Demander un accus <u>e</u> de                                           | recep<br>tion o | tion pour ce messa<br>le lecture pour ce m | ge<br>Iessa | age                                                          |                             |
| Options de remise                                                       |                 |                                            |             |                                                              |                             |
| Envoyer les <u>r</u> éponses à                                          |                 |                                            |             |                                                              | Sélectionner des noms       |
| Ne pas env <u>o</u> yer avant                                           | Au              | cune                                       | Ŧ           | • • • • • • • • • • • • • • • • • • • •                      |                             |
| Expire après                                                            | Au              | cune                                       | Ŧ           | 00:00 👻                                                      |                             |
| Contacts Catégories Catégories Catégories Catégories                    | i mes:          | sage envoyé                                |             |                                                              |                             |
|                                                                         |                 |                                            |             |                                                              | Fermer                      |

Prenons comme exemple un message aux collègues d'une société pour voter la destination d'un voyage organisé.

Voici le message exemple

| 8 5                                                  | $\bullet$ $\diamond$                                     |                                                  |                              | Sans titre                      | - Message (HT                     | ML)                      |                                     |                                                                              | T                    |                                               |                                       | ×    |
|------------------------------------------------------|----------------------------------------------------------|--------------------------------------------------|------------------------------|---------------------------------|-----------------------------------|--------------------------|-------------------------------------|------------------------------------------------------------------------------|----------------------|-----------------------------------------------|---------------------------------------|------|
| Fichier                                              | Message                                                  | Insertion                                        | Options                      | Format du texte                 | Révision                          | Dév                      | eloppeur                            | ♀ Dites-ne                                                                   | ous ce q             | ue vous v                                     | voulez fa                             | ire. |
| Coller<br>•                                          | G<br>ers 5                                               | - 11<br>I <u>S</u>   ª⊻ -<br>Te                  | A A E                        | := - := -   �<br>≡ =   = =<br>₪ | Carnet N<br>d'adresses le<br>Noms | ∲@<br>∕érifier<br>s noms | Joindre Un élén Un élén Une sig Inc | un fichier <del>-</del><br>nent <del>-</del><br>nature <del>-</del><br>:lure | Im<br>Im<br>Im<br>In | surer un<br>portance<br>portance<br>dicateur: | suivi *<br>e haute<br>e faible<br>s ⊑ | ~    |
| Envoyer<br>Bonjour<br>Lesque<br>Veuillez<br>Salutati | À<br>Cc<br>Objet<br>r,<br>lles des dest<br>z faire votre | Choix de dest<br>tinations voul<br>choix parmi l | ez-vous aller<br>es éléments | r ?<br>s de la liste.           |                                   |                          |                                     | #Lan                                                                         |                      |                                               |                                       |      |

## En suite voici la personnalisation des boutons de vote

| Propriétés                          |                    |             |                        |             | <b>×</b>                  |
|-------------------------------------|--------------------|-------------|------------------------|-------------|---------------------------|
| Paramètres                          |                    | Sécurité    |                        |             |                           |
| Importance                          | Normale 🔻          |             | Modifier les pa        | ramètres de | sécurité pour ce message. |
| <u>N</u> iveau de confidentialité   | Normal 🔻           | - CP        | Param <u>è</u> tres de | e sécurité  | J                         |
| 📃 Ne pas archi <u>v</u> er automati | quement cet élém   | ent         |                        |             |                           |
| Options de vote et de suivi         |                    |             |                        |             |                           |
| Utiliser les <u>b</u> outons de vo  | ote Marrakech;T    | anger;Ifrai | ne                     |             | •                         |
| Demander un accus <u>é</u> de l     | réception pour ce  | message     |                        |             |                           |
| Demander une con <u>f</u> irmat     | ion de lecture pou | ir ce messa | age                    |             |                           |
| Options de remise                   |                    |             |                        |             |                           |
| Envoyer les <u>r</u> éponses à      |                    |             |                        |             | Sélectionner des noms     |
| Ne pas envoyer avant                | Aucune             | -           | 00:00                  | -           |                           |
| 🔲 E <u>x</u> pire après             | Aucune             | -           | 00:00                  | -           |                           |
| 👿 Enregis <u>t</u> rer une copie du | message envoyé     |             |                        |             |                           |
| Contacts                            |                    |             |                        |             |                           |
| C <u>a</u> tégories ▼ Aucune        |                    |             |                        |             |                           |
|                                     |                    |             |                        |             |                           |
|                                     |                    |             |                        |             | Fermer                    |

Une fois le message est envoyé, le **destinataire**, pourrait voter par une des façons suivantes :

• Cliquer sur le bouton droit de la souris sur le message reçu, puis dans le menu contextuel pointer sur Vote puis faire le choix.

| Aujourd'hui                              |                                             |    |      |           |  |  |  |  |
|------------------------------------------|---------------------------------------------|----|------|-----------|--|--|--|--|
| Choix de destinati dim. 14/08/2022 19:59 |                                             |    |      |           |  |  |  |  |
| Bonjour, Lesquenes des C                 | re v                                        |    |      |           |  |  |  |  |
| kini amati Tamani                        | Impression ranide                           |    | 9:36 |           |  |  |  |  |
| Mahanad Sinan                            |                                             |    | 9:18 |           |  |  |  |  |
| Mathemati Stream                         | . Kepon <u>d</u> re                         |    | 9:18 |           |  |  |  |  |
|                                          | . Répondre <u>à</u> tous                    |    | 9:11 |           |  |  |  |  |
| ( C                                      | , Transf <u>é</u> rer                       |    |      |           |  |  |  |  |
|                                          | Vote                                        | ×  |      | Marrakech |  |  |  |  |
| 8                                        | M <u>a</u> rquer comme non lu(s)            |    |      | Tanger    |  |  |  |  |
| Mohamou Diman                            | C <u>l</u> asser                            | ×  |      | Ifrane    |  |  |  |  |
| Mithamed Insura                          | A <u>s</u> surer un suivi                   | ×  | 9:06 |           |  |  |  |  |
|                                          | Rec <u>h</u> ercher un élément du même type | F  | 9:00 |           |  |  |  |  |
| Multiplication 5                         | Actions rapides                             | ►  | 8:59 |           |  |  |  |  |
|                                          | R <u>èg</u> les                             | ►  |      |           |  |  |  |  |
| Multamed literare                        | Déplace <u>r</u>                            | ۲  | 8:56 |           |  |  |  |  |
| Į.                                       | <u>O</u> neNote                             |    |      |           |  |  |  |  |
|                                          | Ignorer                                     |    | 8:24 |           |  |  |  |  |
| Mintanes Times                           | Courrier indésirable                        | ×. | 3:07 |           |  |  |  |  |
|                                          | S <u>u</u> pprimer                          |    |      |           |  |  |  |  |

 Accéder au message, puis dans l'onglet Message > groupe Répondre cliquer sur Vote et faire le choix.

| 🔒 ५ ७                                                      | ↑ ↓ =                          | Choix de destination - Message (HTML)                                                                                                    | ন                 | - 0          | × |  |
|------------------------------------------------------------|--------------------------------|----------------------------------------------------------------------------------------------------|-------------------|--------------|---|--|
| Fichier Mess                                               | age Développeur Q              | Dites-nous ce que vous voulez faire                                                                                                    |                   |              |   |  |
| Supprimer                                                  | Vote<br>Marrakech hdre         | Image: Déplacer vers : ?       Image: Déplacer vers : ?       Image: Déplacer | P<br>Modification | Zoom<br>Zoom | ~ |  |
|                                                            | Tanger )0<br>Ifrane            | i emaha di Boutlook (1>                                                                                                    |                   |              |   |  |
|                                                            | Choix de destination           |                                                                                                    |                   |              |   |  |
| À<br>Otez en cliqua                                        | ent sur Vote dans le groupe Ré | pondre ci-dessus.                                                                                                    |                   |              |   |  |
|                                                            |                                |                                                                                                    |                   |              | ^ |  |
| Bonjour,                                                   |                                |                                                                                                    |                   |              |   |  |
| Lesquelles des                                             | destinations voulez-vous       | aller ?                                                                                                    |                   |              |   |  |
| Maxillan faire a                                           | ates abaix a serie la s (16 s  |                                                                                                    |                   |              |   |  |
| Veuillez faire votre choix parmi les elements de la liste. |                                |                                                                                                    |                   |              |   |  |
| Salutations                                                |                                |                                                                                                    |                   |              |   |  |
|                                                            |                                |                                                                                                    |                   |              |   |  |
| Un me                                                      | essage de confirmatio          | on est affiché                                                                                                    |                   |              |   |  |

| Microsof                      | t Outlook                                 |  |  |  |  |  |
|-------------------------------|-------------------------------------------|--|--|--|--|--|
| Â                             | Vous avez choisi de répondre : Marrakech. |  |  |  |  |  |
| Invoyer la réponse maintenant |                                           |  |  |  |  |  |
|                               | Modifier la réponse avant l'envoi         |  |  |  |  |  |
|                               | OK Annuler                                |  |  |  |  |  |

Dans le message d'origine (chez l'expéditeur) une nouvelle icone s'affiche à gauche du message

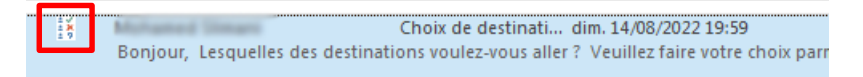

Pour voir les réponses (dans le message d'origine chez l'expéditeur), lancer le message, puis dans l'onglet **Message** groupe **Afficher** cliquer sur **Suivi** 

| sage Suivi<br>Suivi<br>Afficher                      |                             |
|------------------------------------------------------|-----------------------------|
| Total des réponses : Marrakech 1; Tanger 0; Ifrane 0 |                             |
| Destinataire                                         | Réponse                     |
| webs.cl@cubick.br                                    |                             |
| Multanat linge                                       | Marrakech: 14/08/2022 20:13 |
|                                                      |                             |

## 5. Créer des règles

Les règles vous permettent de déplacer, marquer et répondre aux messages électroniques automatiquement.

### Créer une nouvelle règle Outlook

Avec Outlook, vous pouvez facilement créer des règles de messagerie en utilisant des choix prédéfinis. Pour lancer **l'Assistant de règles**, procédez comme suit :

Étape 1 : accéder à l'onglet Accueil et cliquer sur le bouton Règles dans le groupe Déplacer.

Étape 2 : sélectionnez l'option Gérer les règles et alertes. Outlook ouvrira alors la boîte de dialogue Règles et alertes.

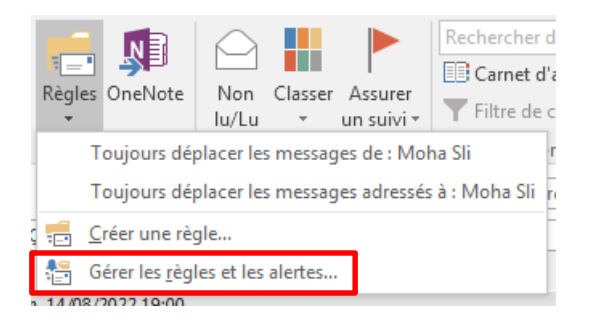

Étape 3 : cliquez sur le bouton Nouvelle règle pour lancer l'assistant de règles.

| Règles et alertes                                                                           |
|---------------------------------------------------------------------------------------------|
| Règles du courrier électronique Gestion des alertes                                         |
| 💼 Nouvelle règle Modifier la règle 🗸 🖹 Copier 🗙 Supprimer 🛛 🔺 🔻 Exécuter les règles Options |
| Règle (appliquée dans l'ordre indiqué) Actions                                              |
| Cliquez sur le bouton « Nouvelle règle » pour créer une règle.                              |
| Activ <u>e</u> r les règles sur tous les messages téléchargés à partir de flux RSS          |
| OK Annuler Appliquer                                                                        |

| Assistant Gestion des messages                                                                                                    | × |                                                                                                    |
|----------------------------------------------------------------------------------------------------|---|----------------------------------------------------------------------------------------------------|
| Démarrer à partir d'un modèle ou d'une règle vierge                                                                                                    |   |                                                                                                    |
| Étape 1 : sélectio <u>n</u> nez un modèle                                                                                                    |   |                                                                                                    |
| Rester organisé         Déplacer les messages d'une personne spécifique vers un dossier         Déplacer les messages qui contiennent des mots spécifiques dans l'objet vers un dossier         Déplacer les messages envoyés à un groupe public vers un dossier         Marquer les messages d'un expéditeur pour le suivi         Déplacer dans un dossier les éléments RSS d'un flux RSS spécifique         Rester à jour         Afflicher le courrier d'une personne spécifique dans la fenêtre Alerte sur le nouvel élément | ¢ | Règles <b>préconfigurées</b><br>(Modèles) avec l'Assistant<br>de règles, on peut créer<br>des règles selon des<br>préférences et les besoins |
| <ul> <li>Émettre un signal sonore lorsque je reçois un message d'une personne spécifique</li> <li>Envoyer une alerte vers mon périphérique mobile quand je recois des messages de quelqu'un</li> </ul>                                                                                                    |   |                                                                                                    |
| Démarrer à partir d'une règle vierge Margin Appliquer la règle aux messages que je reçois Ter Appliquer la règle aux messages que j'envoie                                                                                                    | < | Démarrer et configurer<br>une règle manuellement<br>(sans modèle)                                                                            |
| Étape 2 : modifiez la description de la règle (cliquez sur une valeur soulignée)<br>Appliquer cette règle après l'arrivée du message<br>de <u>contacts ou groupe public</u><br>le déplacer dans le dossier <u>spécifié</u><br>et arrêter de traiter plus de règles<br><b>Exemple : déplacer les messages de mon responsable vers mon dossier Importance haute</b><br>Annuler < <u>P</u> récédent Suivant > Terminer                                                                                                    |   |                                                                                                    |

Créer des règles Outlook sans modèle

Règles à la réception de message

Étape 1 : sélectionner Appliquer la règle aux messages que je reçois et cliquer sur Suivant.

| Assistant Gestion des messages                                                   |   |                            |
|----------------------------------------------------------------------------------|---|----------------------------|
| Quelle(s) condition(s) voulez-vous vérifier ?                                    |   |                            |
| Étape 1 : sélectionnez une ou <u>d</u> es conditions                             |   |                            |
| contenant <u>des mots spécifiques</u> dans l'objet                               |   |                            |
| de <u>contacts ou groupe public</u>                                              |   |                            |
| dans le compte <u>spécifié</u>                                                   |   |                            |
| dont je suis l'unique destinataire                                               |   |                            |
| 🔲 où j'apparais dans la zone Á                                                   |   |                            |
| marqué comme Importance                                                          |   |                            |
| marqué comme <u>Critère de diffusion</u>                                         |   |                            |
| avec indicateur pour <u>action</u>                                               |   |                            |
| lorsque mon nom est dans la zone Cc                                              |   |                            |
| lorsque mon nom est dans la zone A ou Cc                                         |   |                            |
| ou je napparats pas dans la zone A                                               |   |                            |
| envoye a <u>contacto du prope public</u>                                         |   |                            |
| Contenant des mots spécifiques dans le corps du message                          |   |                            |
| aver des mots spécifiques dans l'entété du message                               |   |                            |
| avec des mots spécifiques dans l'adresse du destinataire                         |   |                            |
| avec des mots spécifiques dans l'adresse de l'expéditeur                         |   |                            |
| assigné à catégorie <u>Catégorie</u>                                             |   | Dans la fenêtre inférieure |
| Étane 2 : modifier la description de la règle (cliquer sur une valeur soulignée) |   | de l'Assistant de règles   |
| Lape 2 - induitez la description de la regie (cinquez sur une valeur sourignee)  |   | ue l'Assistant de l'égles, |
| Appliquer cette regie apres i arrivee du message                                 | _ | on trouve la description   |
|                                                                                  |   |                            |
|                                                                                  |   | de la règle, qui énonce    |
|                                                                                  |   | les paramètres qu'on a     |
|                                                                                  |   |                            |
|                                                                                  |   | selectionnes.              |
|                                                                                  |   |                            |
| Annuler < Précédent Suivant > Terminer                                           |   |                            |
|                                                                                  |   |                            |

Étape 2 : Outlook liste les condition(s) à joindre à la règle à la réception des messages.

Dans l'exemple ci-après, on vérifie si le message reçu contient le mot paiement.

| Assistant Gestion des messages                                                                                                    | Image: State State Sta | TAILLE           |
|----------------------------------------------------------------------------------------------------|----------------------------------------------------------------------------------------------------|------------------|
| Quelle(s) condition(s) voulez-vous vérifier ?<br>Étape 1 : sélectionnez une ou <u>d</u> es conditions<br>de <u>contacts ou groupe public</u>                                                                                                    |                                                                                                    | 32 Ko            |
| contenant <u>des mots spécifiques</u> dans l'objet                                                                                                    |                                                                                                    | 30 Ko            |
| dans le compte <u>spécifié</u> dont je suis l'unique destinataire     où j'apparais dans la zone À     marqué comme <u>Importance</u> marqué comme <u>Critère de diffusion</u> avec indicateur pour action                                                                                                    | Rechercher le texte<br>Spécifier un mot/une expression à rechercher dans l'objet :<br>paiement 2                                                                                                    | 3 Ajouter        |
| lorsque mon nom est dans la zone Cc     lorsque mon nom est dans la zone À ou Cc     où je n'apparais pas dans la zone À     envoyé à <u>contacts ou groupe public</u> contenant <u>des mots spécifiques</u> dans le corps du m     contenant <u>des mots spécifiques</u> dans l'objet/le corp     avec <u>des mots spécifiques</u> dans l'en-tête du messag | Rechercher la liste                                                                                                    | Supprimer        |
| avec <u>des mots spécifiques</u> dans l'adresse du destin<br>avec <u>des mots spécifiques</u> dans l'adresse de l'expéc<br>assigné à catégorie <u>Catégorie</u>                                                                                                    | 4 ок                                                                                                    | Annuler<br>33 Ko |
| Étape 2 : modifiez la description de la règle (cliquez sur                                                                                                    | une valeur soulignée)                                                                                                    |                  |
| Appliquer cette règle après l'arrivée du message<br>constant des mots spécifiques dans l'objet                                                                                                    |                                                                                                    |                  |
|                                                                                                    |                                                                                                    | 32 Ko            |
|                                                                                                    |                                                                                                    | 24 Ko            |
|                                                                                                    | Annuler < <u>P</u> récédent <u>S</u> uivant > Terminer                                                                                                    | 32 Ko            |
|                                                                                                    |                                                                                                    | 32 Ko            |

**Étape 4 :** déterminer l'action à déclencher si le message reçu respect les conditions définies. Vous pouvez choisir parmi les actions citées dans la liste.

Dans cet exemple on a spécifié que les messages qui respectent la condition précitée devront être déplacés vers un dossier nommé **Paiements**.

| Assistant Gestion des messages                                                                                                    |                                                                                                    | 23                       |
|----------------------------------------------------------------------------------------------------|----------------------------------------------------------------------------------------------------|--------------------------|
| Que voulez-vous faire de ce message ?<br>Étape 1 : sélectionnez une ou des actions           I e déplacer dans le dossier spécifié           l'assigner à la <u>Catégorie</u> spécifié           le supprimer           le supprimer définitivement           déplacer une copie dans le dossier spécifié           le transférer à contacts ou groupe public           le transférer à contacts ou groupe public cor           répondre en utilisant <u>un modèle spécifique</u> avec indicateur de message pour <u>suivre à cet</u> supprimer l'indicateur de message           le marquer comme Importance           l'imprimer           Émettre <u>un signal sonore</u> le marquer comme lu           arficher un message spécifique dans la fenêt           afficher un alerte sur le Bureau           Étape 2 : modifiez la description de la règle (clique Appliquer cette règle après l'arrivée du message contenant <u>paiement dans l'objet</u> | Règles et alertes<br>Sélectionner un dossier :<br>Boîte de réception (15)<br>Paiements<br>Brouillons<br>Éléments supprimés<br>Boîte d'envoi<br>Calendrier<br>Courrier indésirable<br>Flux RSS<br>Journal<br>Notes<br>Tâches | OK<br>Annuler<br>Nouveau |
|                                                                                                    |                                                                                                    |                          |
|                                                                                                    | Annuler < Précédent Suivant >                                                                                                    | Terminer                 |

# Étape 5 : définir les exceptions si nécessaire.

| Assistant Gestion des messages                                                                        | ×  |
|----------------------------------------------------------------------------------------------------|----|
| Existe-t-il des exceptions ?<br>Étape 1 : sélectionnez une ou des e <u>x</u> ceptions (si nécessaire) |    |
| sauf s'il vient de contacts ou groupe public                                                          |    |
| sauf si l'objet contient des mots spécifiques                                                         |    |
| excepté dans le compte spécifié                                                                       |    |
| sauf si je suis l'unique destinataire                                                                 |    |
| sauf s'il m'est directement adressé                                                                   |    |
| sauf s'il est marqué comme Importance                                                                 | =  |
| sauf s'il est marqué comme Critère de diffusion                                                       | -  |
| sauf s'il a un indicateur pour <u>action</u>                                                          |    |
| sauf si mon nom apparaît dans la zone Cc                                                              |    |
| 🗌 sauf si mon nom apparaît dans la zone À ou Cc                                                       |    |
| 🗌 sauf si mon nom n'apparaît pas dans la zone À                                                       |    |
| sauf s'il est adressé à <u>contacts ou groupe public</u>                                              |    |
| sauf si le corps du message contient <u>des mots spécifiques</u>                                      |    |
| sauf si l'objet ou le corps du texte contiennent <u>des mots spécifiques</u>                          |    |
| seulement si l'en-tête du message contient <u>des mots spécifiques</u>                                |    |
| excepté avec <u>des mots spécifiques</u> dans l'adresse du destinataire                               |    |
| excepté avec <u>des mots spécifiques</u> dans l'adresse de l'expéditeur                               |    |
| sauf s'il est assigné à la catégorie <u>Catégorie</u>                                                 | Ŧ  |
| Étape 2 : modifiez la description de la règle (cliquez sur une valeur soulignée)                      |    |
| Appliquer cette règle après l'arrivée du message                                                      |    |
| contenant <u>paiement</u> dans l'objet                                                                |    |
| le déplacer dans le dossier <u>Paiements</u>                                                          |    |
|                                                                                                    |    |
|                                                                                                    |    |
|                                                                                                    |    |
|                                                                                                    |    |
|                                                                                                    |    |
| Annuler < <u>P</u> récédent <u>S</u> uivant > Termin                                                  | er |

Étape 8 : donner un nom à la nouvelle règle et indiquer si on l'applique rétroactivement à tous les messages du dossier Boîte de réception.

| Assistant Gestion des messages                                                                           | ×  |
|----------------------------------------------------------------------------------------------------|----|
| Terminez la configuration de la règle.                                                                   |    |
|                                                                                                    |    |
| Étape 1 : attribuez un <u>n</u> om à cette règle                                                         |    |
| paiement                                                                                                 |    |
|                                                                                                    |    |
| Étape 2 : configurez les options de la règle                                                             |    |
| Exécuter cette règle sur les messages déjà dans « Boîte de réception »                                   |    |
| ✓ Activer cette règle                                                                                    |    |
| Créer la règle sur tous les comptes                                                                      |    |
|                                                                                                    |    |
| Étape 3 : passez en revue la description de la règle (cliquez sur une valeur soulignée pour la modifier) |    |
| Appliquer cette règle après l'arrivée du message                                                         |    |
| contenant <u>paiement</u> dans l'objet<br>le déplacer dans le dossier Paiements                          |    |
|                                                                                                    |    |
|                                                                                                    |    |
|                                                                                                    |    |
|                                                                                                    |    |
|                                                                                                    |    |
|                                                                                                    |    |
| Annuler < Précédent Suivant > Termin                                                                     | er |

Une fois enregistrée, elle apparait dans la liste de règles

| I | Règles et alertes                                                                                                    |   |
|---|----------------------------------------------------------------------------------------------------|---|
|   | Règles du courrier électronique Gestion des alertes                                                                                        |   |
|   | 💼 Nouvelle règle Mo <u>d</u> ifier la règle 🗸 📴 Copier 🗙 Supprimer 📔 🔺 💌 E <u>x</u> écuter les règles Options                              |   |
|   | Règle (appliquée dans l'ordre indiqué) Actions                                                                                             |   |
|   |                                                                                                    |   |
|   | Tescription de la règle (cliquez sur une valeur soulignée nour la modifier) :                                                              |   |
|   | Appliquer cette règle après l'arrivée du message<br>contenant <u>paiement</u> dans l'objet<br>le déplacer dans le dossier <u>Paiements</u> |   |
|   | Activ <u>e</u> r les règles sur tous les messages téléchargés à partir de flux RSS                                                         |   |
|   | OK Annuler <u>Appliquer</u>                                                                                                    | ] |

# Règles à l'envoi de message

Les mêmes démarches que les règles de réception des messages sauf à l'Etape 1 il faudrait sélectionner l'option **Appliquer la règle aux messages que j'envoie**.

## 6. Créer des modèles

Vous pouvez utiliser des modèles pour envoyer des messages contenant les mêmes informations. Vous pouvez composer et enregistrer un message en tant que modèle et le réutiliser ensuite selon vos besoins. Vous pouvez également compléter le modèle avant de l'envoyer en tant que courrier électronique.

Pour créer un modèle, procéder comme suit :

1. Sous l'onglet Accueil, dans le groupe Nouveau, cliquer sur Nouveau courrier pour créer un nouveau courrier :

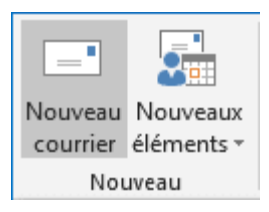

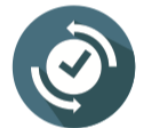

Il est possible de lancer un nouveau courrier en appuyant simultanément sur les touches **Ctrl + N** ou **Ctrl + Shift + M** 

2. Introduire le texte du message

| _ <b>⊟</b> 5                               | 0 ( <b>0</b>                                     | ↓ <del>,</del>            |               | Sans titre            | - Message (HTML)                       |                                                                                         | T                | —                                  |                                | × |
|--------------------------------------------|--------------------------------------------------|---------------------------|---------------|-----------------------|----------------------------------------|-----------------------------------------------------------------------------------------|------------------|------------------------------------|--------------------------------|---|
| Fichier                                    | Message                                          | Insertion                 | Options       | Format du texte       | Révision Q                             | Dites-nous ce que vous vo                                                               | oulez f          | aire.                              |                                |   |
| Coller                                     | Calibri                                          | (( • 11<br><u>S</u> aby • | • A • A       | ≝・≝・   🍖<br>≣ =   🖅 🗃 | Carnet Vérifier<br>d'adresses les noms | <ul> <li>Joindre un fichier •</li> <li>Un élément •</li> <li>Une signature •</li> </ul> | ►)<br>! 1<br>↓ 1 | Assurer un<br>mportanc<br>mportanc | suivi +<br>e haute<br>e faible |   |
| Presse-papi                                | ers 🗔                                            | T                         | exte simple   | Fa                    | Noms                                   | Inclure                                                                                 |                  | Indicateur                         | s 🕞                            | ~ |
| Envoyer<br>Bonjour<br>Veuillez<br>Bien col | À<br>Cc<br>Objet<br>r à tous,<br>r trouver ci-jo | Dint le rappo             | ort annuel de | s activités de la s   | ociété.                                |                                                                                         |                  |                                    |                                |   |

3. Dans la fenêtre du message, cliquer sur Fichier > Enregistrer sous

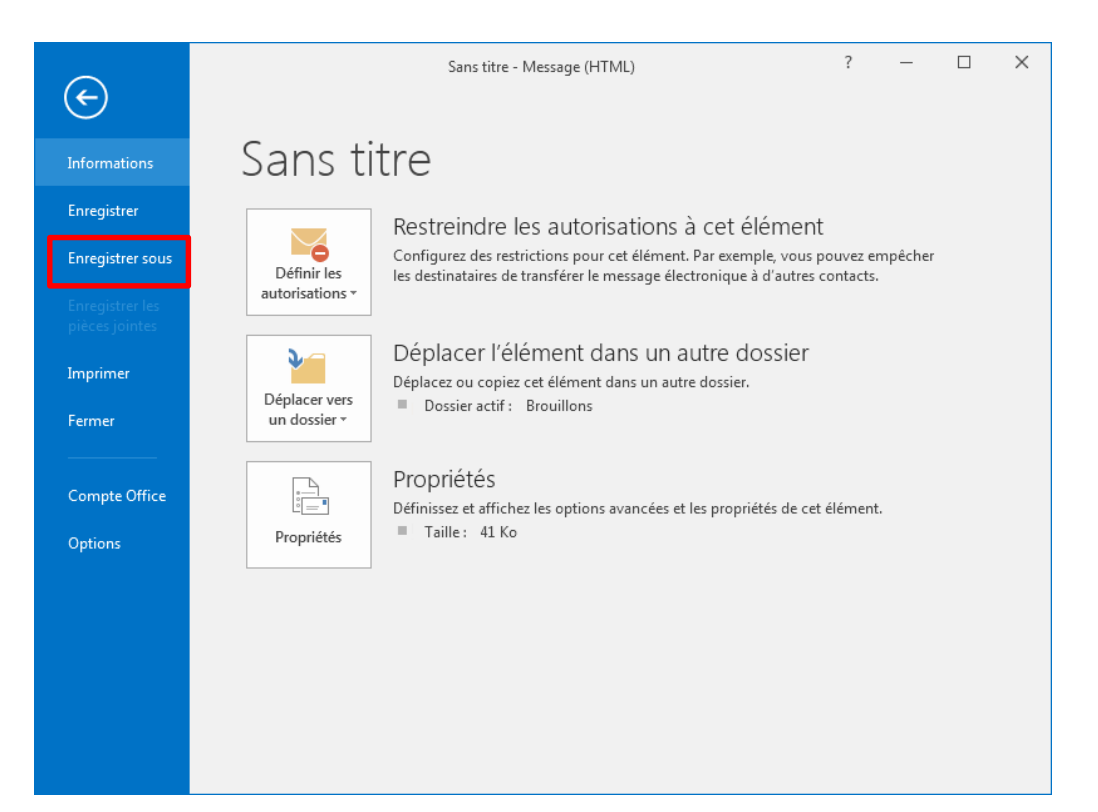

**4.** Dans la boîte de dialogue affichée, choisir **Modèle Outlook** dans la liste **Type**, puis donner un nom au modèle :

| E Enregistrer sous           |                                           |                   |                     |           | × |
|------------------------------|-------------------------------------------|-------------------|---------------------|-----------|---|
|                              | AppData ▶ Roaming ▶ Microsoft ▶ Templates | <del>با ب</del>   | Rechercher dans :   | Templates | ٩ |
| Organiser 🔻 Nouvea           | au dossier                                |                   |                     |           | 0 |
| A                            | Nom                                       | Modifié le        | Туре                | Taille    |   |
| Bibliothèques                | 🐌 Charts                                  | 07/08/2022 15:09  | Dossier de fichiers |           |   |
| Documents                    | 퉬 Document Themes                         | 04/08/2022 22:47  | Dossier de fichiers |           |   |
| Images                       | 🔋 퉬 LiveContent                           | 04/08/2022 10:32  | Dossier de fichiers |           |   |
| Vidéos                       | SmartArt Graphics                         | 04/08/2022 13:06  | Dossier de fichiers |           |   |
| Groupe résidentiel           |                                           |                   |                     |           |   |
| 🏭 Disque local (C:)          |                                           |                   |                     |           |   |
| 🥳 Lecteur de CD (D           | •                                         |                   |                     |           | • |
| <u>N</u> om de fichier : Rap | port annuel                               |                   |                     |           | • |
| <u>T</u> ype : Moo           | lèle Outlook (*.oft)                      |                   |                     |           | - |
| Cacher les dossiers          |                                           | Outi <u>l</u> s ▼ | Enregistrer         | Annuler   |   |

NB : Outlook enregistre automatiquement le fichier dans l'emplacement des modèles par défaut : C:\Utilisateurs\<nom d'utilisateur>\AppData\Roaming\Microsoft\Templates\\*.oft

### Utiliser un modèle de message

Pour utiliser un modèle de message, sous l'onglet Accueil, dans le groupe Nouveaux éléments, cliquer sur Autres éléments puis Choisir un formulaire

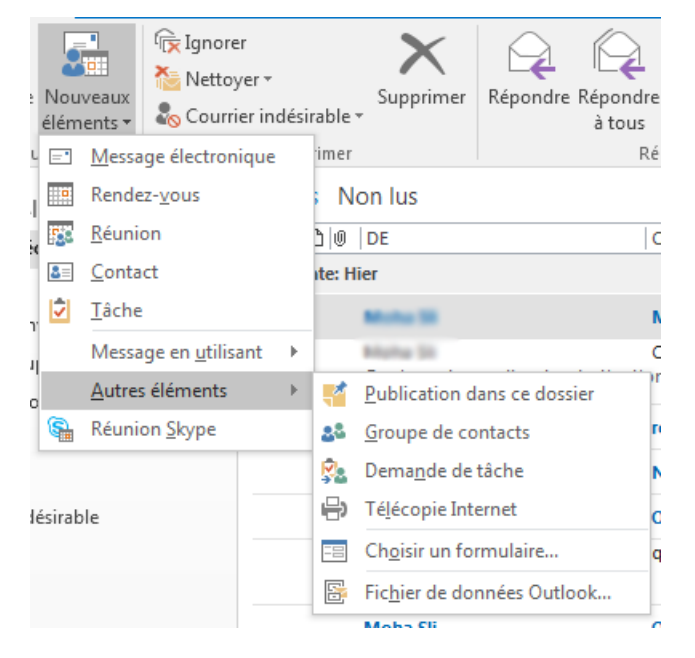

| Formulaire               |                                         |
|--------------------------|-----------------------------------------|
| <u>R</u> egarde <b>1</b> | Modèles dans le fichier système         |
| C:\Users\hp\Ap           | pData\Roaming\Microsoft\Templates\*.oft |
| Rapport annue            | 2                                       |
| Nom complet :            | Rapport annuel 3 Ouvrir                 |
| <u>N</u> om de fichier : | Rapport annuel.oft Annuler              |
|                          | Avancées >>                             |

## 7. Les actions rapides

Les actions rapides facilitent l'exécution des tâches effectuées le plus souvent. A titre d'exemple, on peut cliquer sur **Répondre et supprimer** pour répondre au message sélectionné, puis le supprimer de la boîte de réception. Un autre exemple : on peut cliquer sur **Au responsable** pour transférer le message sélectionner au responsable.

Dans l'onglet Accueil, le groupe Actions rapides

| 💴 Déplacer vers 🛛 🕞 Au responsable |    |
|------------------------------------|----|
| 🖃 Message d'équipe ✔ Terminé       | -  |
| 🗣 Répondre et su 🧚 Créer           | Ŧ  |
| Actions rapides                    | G. |

Vous pouvez personnaliser les actions rapides par défaut. Lorsque vous utilisez certaines actions rapides pour la première fois, vous êtes invité à les configurer. Par exemple, si vous voulez utiliser une étape rapide pour déplacer des messages vers un certain dossier, vous devez le spécifier avant de pouvoir utiliser l'étape rapide.

Les actions rapides par défaut Outlook sont les suivantes :

| Action rapide            | Action                                                                                                    |
|--------------------------|----------------------------------------------------------------------------------------------------|
| Déplacer vers            | Déplace le message sélectionné vers le dossier de courrier que vous spécifiez et marque le message comme lu.                                                                                                    |
| Au<br>responsable        | Envoie le message à votre responsable. Si votre organisation utilise Microsoft Exchange Server ou Microsoft 365, le nom de votre responsable est détecté dans la liste d'adresses globale et inséré dans la zone À, ou vous pouvez spécifier le destinataire. |
| Message<br>d'équipe      | Envoie le message à d'autres membres de votre équipe. Si votre organisation utilise<br>Microsoft Exchange Server ou Microsoft 365, les noms des membres de votre équipe<br>sont détectés dans la liste d'adresses globale et insérés dans la <b>zone</b> À.   |
| Terminé                  | Déplace le message vers un dossier de courrier spécifié, marque le message comme terminé, puis le marque comme lu.                                                                                                    |
| Répondre et<br>supprimer | Ouvre une réponse au message sélectionné, puis supprime le message d'origine.                                                                                                    |
| Créer                    | Créez votre propre action rapide pour exécuter n'importe quelle séquence de commandes, nommez-la, puis appliquez une icône pour vous aider à l'identifier.                                                                                                    |

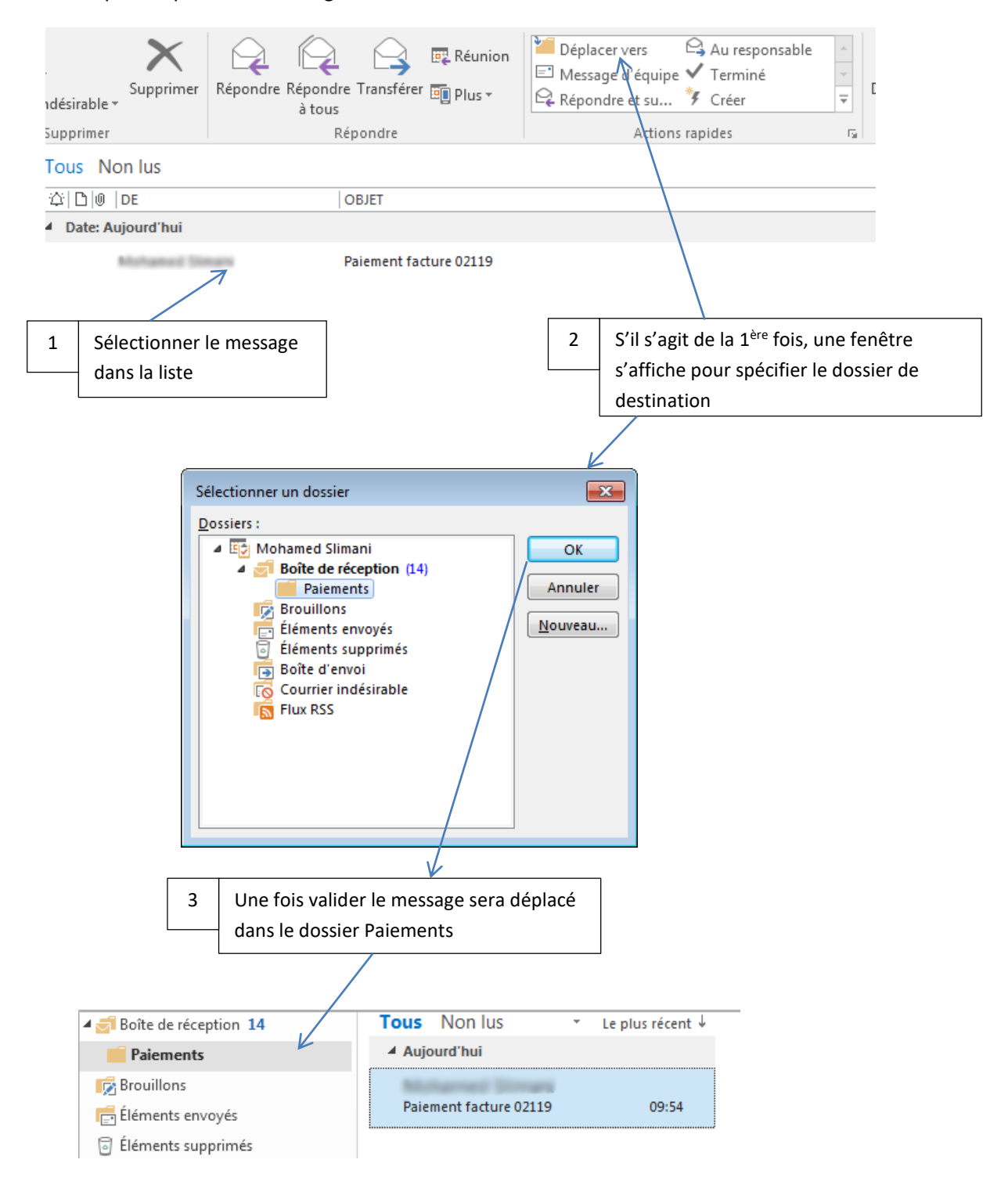

Exemple : déplacer un message vers un dossier nommé Paiements.

## 8. Les Quick Part

**Quick Parts** est une fonctionnalité pratique qui peut être utilisée pour créer des éléments de contenu, notamment Insertion automatique et collez-les directement dans les e-mails. La fonctionnalité est essentiellement conçue pour fonctionner à la fois dans les signatures électroniques et les modèles Microsoft Office.

Pour créer du contenu Quickpart, lancer un nouveau message

| 🗄 ጛ ወ 🕆 🗸                                                                                                    | ₹ Sans titre - Message (HTML)                                                                                                    | 团 – □ ×                                                       |
|----------------------------------------------------------------------------------------------------|----------------------------------------------------------------------------------------------------|---------------------------------------------------------------|
| Fichier Message Ins                                                                                                    | ertion Options Format du texte Révision Développeur                                                                                                    | ${\mathbb Q}$ Dites-nous ce que vous voulez faire.            |
| Joindre un Élément<br>fichier * Outlook                                                                                                    | ableau<br>mages Images Formes<br>en ligne • • • • • • • • • • • • • • • • • • •                                                                                                    | texte v ▲ Lettrine v<br>t v I Date et heure<br>v Objet v<br>V |
| Inclure Ta                                                                                                    | bleaux Illustrations Liens                                                                                                    | Texte 🔦                                                       |
| Image: Second state state |                                                                                                    |                                                               |
| Mr John Smith<br>Project <u>Coordinator</u><br>Tel 00 00 00 00                                                                                                    | Taper I                                                                                                    | e contenu                                                     |
| Accueil Envoi/récention                                                                                                    | - Nossier Δffichane () Nites-nous ce que vous voulez faire                                                                                                    |                                                               |
| <u>ଅ</u> ୭୦↑↓                                                                                                    | Sans titre - Message (HTML)                                                                                                    |                                                               |
| Fichier Message Inser                                                                                                    | tion Options Format du texte Révision Développeur $Q$ Dite                                                                                                    | s-nous ce que vous voulez faire.                              |
| Joindre un Élément<br>fichier • Outlook                                                                                                    | Images       Images       Formes       Images       Images | Lettrine *<br>Date et heure Symboles                          |
| Inclure Tabl                                                                                                    | eaux Illustrations Liens 📴 Enregistrer la se                                                                                                    | élection dans la galerie de composants Quic <u>k</u> Part     |

| Temp     À       Envoyer     Cc       Objet                    |                                                                                                    | dir<br>dir<br>Salutations<br>dir |
|----------------------------------------------------------------|----------------------------------------------------------------------------------------------------|----------------------------------|
| Mr John Smith<br>Project <u>Coordinator</u><br>Tel 00 00 00 00 | /<br>Sélectionner le contenu créé, puis dans l'onglet Inser<br>Texte ensuite QuickPart puis cliquer sur Enregistrer<br>dans la galerie | rtion groupe<br>la sélection     |

|                     |                                 | 1                                |
|---------------------|---------------------------------|----------------------------------|
| Créer un nouveau l  | bloc de construction            | Renseigner la fenêtre et cliquer |
| <u>N</u> om :       | Signature Coordinator           | sur Ok.                          |
| <u>G</u> alerie :   | QuickPart 💌                     |                                  |
| <u>C</u> atégorie : | Général 💌                       |                                  |
| Description :       | My coordinator signature        |                                  |
| Enregistrer dans :  | NormalEmail.dotm 💌              |                                  |
| Options :           | Insérer uniquement le contenu 💌 |                                  |
|                     | OK Annuler                      |                                  |

# Insérer un contenu QuickPart

Dans la fenêtre Nouveau message, l'onglet Insertion groupe Texte ensuite QuickPart puis cliquer sur le contenu dans la liste

|                         |                                     |                     |                                | Sans titr       | e - Message (HTN | /IL)                                                                                  | 团                                                                                                    | - 0                | ×           | <b>₩</b> |
|-------------------------|-------------------------------------|---------------------|--------------------------------|-----------------|------------------|---------------------------------------------------------------------------------------|----------------------------------------------------------------------------------------------------|--------------------|-------------|----------|
| Fichier                 | Message                             | Insertion           | Options                        | Format du texte | Révision         | Développeur                                                                           | Q Dites-nous ce que                                                                                                    | vous voulez faire. | 2           | Déplacer |
| Joindre ur<br>fichier * | h Élément<br>Outlook 2 •<br>Inclure | Tableau<br>Tableaux | Images Imag<br>en lig<br>Illus | rations         | Eien hyperter    | te Cone co<br>Quick<br>Général<br>Signature<br>Mu John Sm<br>Project Coo<br>Tel 00 00 | de texte • A Lettrine •<br>Part • B Date et he<br>e Coordinator<br>with<br>artion guternatique<br>egistrer la sélection dans l | ure Sumboles       | ysants Quic | Déplacer |
| otes                    |                                     |                     | Moh                            | a Sli           | Non: s           | 5                                                                                     |                                                                                                    |                    |             | dim      |

## 9. La mise en forme conditionnelle

La mise en forme conditionnelle est un moyen efficace pour **distinguer visuellement** des messages dans la liste, l'application de cette distinction visuelle est liée à une ou plusieurs conditions telles que la date de réception, l'émetteur du message, mots clés dans le message, etc

Pour appliquer une mise en forme conditionnelle, sélection le dossier concerné (Boite de réception, etc), dans l'onglet **Affichage** > groupe **Affichage actuel**, cliquer sur **Paramètres d'affichage**, dans la fenêtre qui s'affiche cliquer sur **Mise en forme conditionnelle...** 

| Paramètres d'affichage avancés : Aperçu                                                                                                    |                                                                   |
|----------------------------------------------------------------------------------------------------|-------------------------------------------------------------------|
| Description                                                                                                    |                                                                   |
| <u>Colonnes</u> Importance; Rappel; Icône; Pièce jointe; De; O                                                                                                    | bjet; Reçu;                                                       |
| Regrouper par Aucun                                                                                                    |                                                                   |
| Irier Reçu (Décroissant)                                                                                                    |                                                                   |
| Filtrer Inartif                                                                                                    |                                                                   |
|                                                                                                    |                                                                   |
| Autres parametres Polices et autres parametres Affichage l'ableau                                                                                                    | 1                                                                 |
| Mise en forme conditionnelle Polices définies par l'utilisateur pour chaque n                                                                                                    | nessage                                                           |
| Mettre en forme les colonnes Spécifier les formats d'affichage pour chaque                                                                                                    | champ                                                             |
| <u>R</u> établir l'affichage actuel OK                                                                                                    | Annuler                                                           |
| Mise en forme conditionnelle          Règles pour cet affichage :         V Messages non lus         V Entôtes de groupes non lus         V Entôtes de groupes non lus         V Messagerie expirée         V Messages d'autres dossiers         V Le document de la boîte aux lettres de         Propriétés de la règle sélectionnée         Nom :       Messages non lus         Police       11 pt. Segoe UI         Condition                                                                                                    | Des mises en forme<br>conditionnelles préétablies dans<br>outlook |
|                                                                                                    |                                                                   |
| Mise en forme conditionnelle                                                                                                    |                                                                   |
| Règles pour cet affichage :         Image: Construction of the second second s |                                                                   |
| ✓ Messages d'autres dossiers         ✓ Le document de la boîte aux lettres de         ✓ Courriel Facture                                                                                                    | Introduire le nom à donner à la condition                         |
| Propriétés de la règle sélectionnée                                                                                                    |                                                                   |
| Nom: Courriel Facture 1                                                                                                    | Introduire les mises en forme à                                   |
| Police Z Seace LI                                                                                                    | appliquer                                                         |
| <u>⊆</u> ondition 3                                                                                                    |                                                                   |
|                                                                                                    | respector neur appliquer la (as)                                  |
| OK Annuler                                                                                                    | miss(c) on forme                                                  |
|                                                                                                    | mise(s) en forme                                                  |

|                                                                               |        | Style :                                                            | _       | Tai <u>l</u> le :                                     |               |
|-------------------------------------------------------------------------------|--------|--------------------------------------------------------------------|---------|-------------------------------------------------------|---------------|
| Segoe UI<br>Segoe UI Emoji<br>Segoe UI Symbol<br>SHOWCARD GOTH<br>Small Fantr | ^<br>1 | Normal<br>Normal<br>Italique<br>Semi-gras<br>Gras<br>Gras Italique | • III • | Grand<br>Plus petite<br>Normal<br>Grand<br>Plus grand | OK<br>Annuler |
| Effets<br>Barré<br>Souligné<br>Couleur :                                      |        | Aperçu<br>AaBb                                                     | YyZ     | z                                                     |               |
|                                                                               | •      | Sc <u>r</u> ipt :                                                  |         |                                                       |               |

# 2

Introduire les mises en forme à appliquer : dans cet nous allons appliquer la couleur Rouge et le gras

| Filtrer                         |                                           | <b>—</b>     | 3                                         |
|---------------------------------|-------------------------------------------|--------------|-------------------------------------------|
| Messages Autres choix Opti      | ons avancées                              |              |                                           |
| Re <u>c</u> hercher :           | facture                                   | •            | Introduire les conditions à               |
| Da <u>n</u> s :                 | champ Objet et corps du message           | -            | respecter pour appliquer la(es)           |
|                                 |                                           |              | mise(s) en forme : dans cet               |
| <u>D</u> e                      |                                           |              | exemple nous allons vérifier si le        |
| En <u>v</u> oyés à              |                                           |              | message contient le mot 'facture'         |
| Où mon nom apparaît :           | en tant que destinataire unique (ligne A) | <b>T</b>     | dans l'objet et/ou dans le corps du       |
| D <u>a</u> te :                 | aucune 🔽 Indifférent                      | -            | message.                                  |
|                                 |                                           |              |                                           |
|                                 |                                           |              |                                           |
|                                 |                                           |              |                                           |
|                                 |                                           |              |                                           |
|                                 |                                           |              |                                           |
|                                 |                                           |              |                                           |
|                                 |                                           |              |                                           |
|                                 | OK Annuler                                | Effacer tout |                                           |
|                                 |                                           |              |                                           |
| Filters                         |                                           |              |                                           |
|                                 |                                           |              |                                           |
| Messages Autres choix Option    | ns avancées                               |              | champ Objet uniquement                    |
| Re <u>c</u> hercher :           | facture                                   |              | champ Objet uniquement                    |
| Da <u>n</u> s :                 | champ Objet et corps du message           |              | champ Objet et corps du message           |
|                                 |                                           |              |                                           |
|                                 |                                           | 7            | Insérer une adresse mail d'un émetteur    |
| En <u>v</u> oyés à              |                                           |              | en particulier ou/et l'adresse qui existe |
| 🔲 <u>O</u> ù mon nom apparaît : | en tant que destinataire unique (ligne A) |              | dans les champs A Cc                      |
| D <u>a</u> te :                 | aucune 💌 Indifférent                      | Ţ            |                                           |
|                                 |                                           |              |                                           |
|                                 |                                           |              | Si le nom insere dans outlook existe      |
|                                 |                                           |              | dans les champs mentionnés dans la        |
|                                 |                                           |              |                                           |
|                                 |                                           |              | inserer des conditions de dates reçu le,  |
|                                 |                                           |              | envoyer le, etc                           |

Annuler Effacer tout

OK

# Voici le résultat de l'exemple précité

|      | Mohamed                                                        | facture à payer | lun. 15/08/2022 10:54 | 30 Ko                                          |
|------|----------------------------------------------------------------|-----------------|-----------------------|------------------------------------------------|
|      | Mohammed Approximation<br>veuillez trouver ci-joint la facture | paiement        | lun. 15/08/2022 10:55 | 22 Ко                                          |
| ⊿ Da | ate: Aujourd'hui                                               |                 |                       |                                                |
| !    | ີ]0 DE                                                         | OBJET           | REÇU 🔻                | TAILLE                                         |
| Tous | s Non lus                                                      |                 |                       | Rechercher Boîte aux lettres actuelle (Ctrl+E) |
|      |                                                                |                 |                       |                                                |

## Supprimer une mise en forme conditionnelle

Dans l'onglet **Affichage** > groupe **Affichage actuel**, cliquer sur **Paramètres d'affichage**, dans la fenêtre qui s'affiche cliquer sur **Mise en forme conditionnelle...** 

| Paramètres d'affichage avancés : Ap                                                                                                    | erçu 💌                                                    |
|----------------------------------------------------------------------------------------------------|-----------------------------------------------------------|
| Description                                                                                                    |                                                           |
| <u>C</u> olonnes                                                                                                    | Importance; Rappel; Icône; Pièce jointe; De; Objet; Reçu; |
| Regr <u>o</u> uper par                                                                                                    | Aucun                                                     |
| Irier                                                                                                    | Reçu (Décroissant)                                        |
| Eiltrer                                                                                                    | Inactif                                                   |
| <u>A</u> utres paramètres                                                                                                    | Polices et autres paramètres Affichage Tableau            |
| Mise en forme conditionnelle                                                                                                    | Polices définies par l'utilisateur pour chaque message    |
| Mettre en for <u>m</u> e les colonnes                                                                                                    | Spécifier les formats d'affichage pour chaque champ       |
| <u>R</u> établir l'affichage actuel                                                                                                    | OK Annuler                                                |
| Mise en forme conditionnelle<br><u>Règles pour cet affichage :</u>                                                                                                    |                                                           |
| Messages non lus     En-têtes de groupes non lu:     Soumis mais non envoyé     Messagerie expirée     Messagerie en retard     Messages d'autres dossiers     Le document de la taconaux | s Ajouter<br>2 Supprimer<br>Monter                        |
| Courriel Facture 1                                                                                                    | ▼ Descendre                                               |
| Proprietes de la regie selection                                                                                                    | ture                                                      |
| Police 11 pt. Segoe                                                                                                    | e UI                                                      |
| <u>C</u> ondition                                                                                                    |                                                           |
| 3                                                                                                    | OK Annuler                                                |

## D4. Décrire la méthode de gestion des contacts

- Les contacts :
  - L'indicateur de suivi
  - Transférer un contact
  - Créer une liste de distribution (groupe)
  - La fusion et le publipostage

## 1. Indicateur de suivi

Il est possible de mettre en évidence un contact, pour pouvoir faire un suivi.

1. Dans la Barre de navigation, cliquer sur l'icone des Contacts

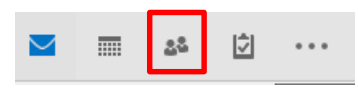

### La liste des contacts s'affiche

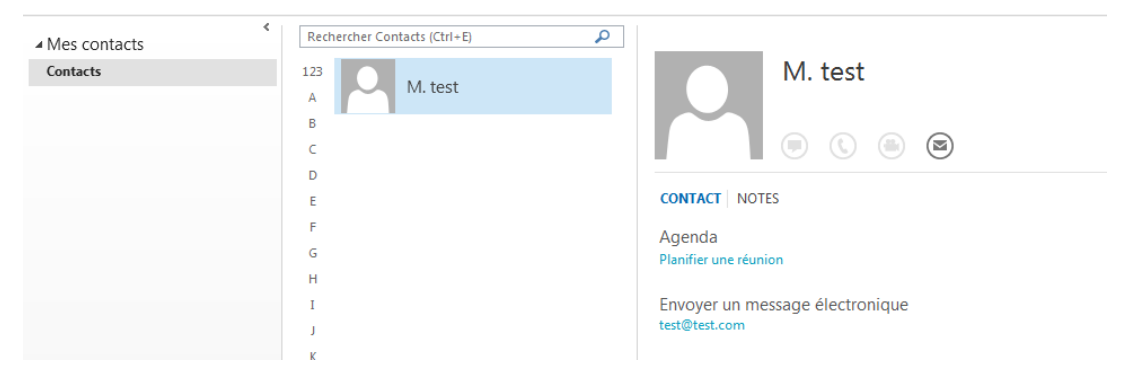

2. Changer l'affichage en liste simple, dans l'onglet Affichage > groupe Affichage actuel > Changer l'affichage, puis sélectionner Liste

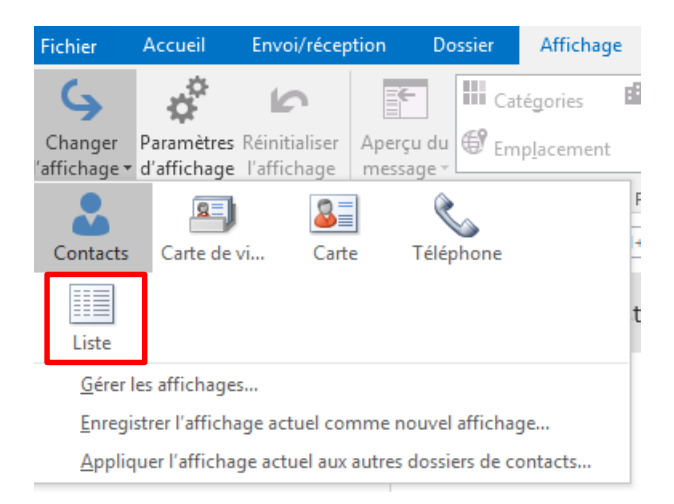

L'affichage devient une liste simple

| Mes contacts |                                   |          |         |   |              |   |
|--------------|-----------------------------------|----------|---------|---|--------------|---|
| Contacts     | 🕒 🔍 NOM COMPLET                   | FONCTION | SOCIÉTÉ | * | CLASSER SOUS | * |
|              | Cliquer ici pour ajouter u        |          |         |   |              |   |
|              | ▲ Société: (néant) : 1 élément(s) |          |         |   |              |   |
|              | La M. test                        |          |         |   | test         |   |
|              |                                   |          |         |   |              |   |
|              |                                   |          |         |   |              |   |

Dans la partie droite de la liste, il existe l'icone de l'indicateur de suivi

| IE MOB ADRESSE DE MESSAGE | RIE CATÉGORIES | 8 |
|---------------------------|----------------|---|
|                           |                |   |
|                           |                |   |
| test@test.com             |                |   |

Pour plus de détails, voir la rubrique Indicateur de message pour le suivi dans la section D3. Décrire la méthode de personnalisation de la messagerie

## 2. Transférer un contact

Il existe deux types de transfert d'un contact, un transfert sous forme de **carte visite** et un transfert sous forme d'un **élément outlook**.

### Transférer sous forme de carte visite

Dans la liste des contacts, cliquer bouton droit sur le contact concerné, puis dans le menu contextuel pointer sur **Transférer un contact**, puis cliquer sur **Comme carte de visite** 

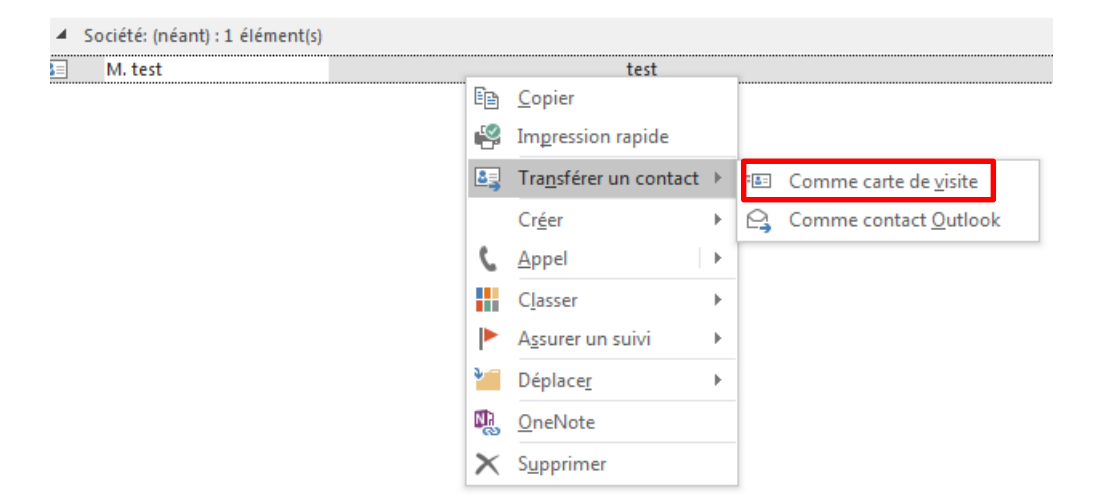

Automatiquement un nouveau message est créé dans lequel la carte visite est insérée.

|                       |                                               |                            |                                                                                                    | test - Messa    | ge (HTML)                                     | 团                                                                                                    | - 🗆                            | × |
|-----------------------|-----------------------------------------------|----------------------------|----------------------------------------------------------------------------------------------------|-----------------|-----------------------------------------------|----------------------------------------------------------------------------------------------------|--------------------------------|---|
| Fichier               | Message                                       | Insertion                  | Options                                                                                                    | Format du texte | Révision 🤤                                    | Dites-nous ce que vous                                                                                   | voulez faire                   |   |
| Coller<br>Presse-papi | K<br>G<br>S<br>iers G                         | ▼<br>I <u>S</u>  ª⊻~<br>Te | $ \begin{vmatrix} \bullet \\ \bullet \\ \bullet \\ \bullet \\ \bullet \\ \bullet \\ \bullet \\ \bullet \\ \bullet \\ \bullet$ |                 | Carnet Vérifier<br>d'adresses les nom<br>Noms | <ul> <li>Joindre un fichier •</li> <li>Un élément •</li> <li>Une signature •</li> <li>Inclure</li> </ul> | ► -<br>!<br>↓<br>Indicateurs 5 |   |
| تِ اِ اِ              | <u>À</u><br>Cc <sub>2</sub><br>Objet<br>Joint | test                       | st.vcf                                                                                                    | Ţ               |                                               |                                                                                                    |                                |   |
|                       | M. test<br>test@test.cor                      | n                          |                                                                                                    |                 |                                               |                                                                                                    |                                |   |

## Transférer sous forme d'élément outlook

Dans la liste des contacts, cliquer bouton droit sur le contact concerné, puis dans le menu contextuel pointer sur **Transférer un contact**, puis cliquer sur **Comme contact Outlook** 

| M. test | test                                                  |
|---------|-------------------------------------------------------|
|         | E Copier                                              |
|         | Impression rapide                                     |
|         | Lag Transférer un contact → Ten Comme carte de visite |
|         | Cr <u>é</u> er                                        |
|         | 🕻 Appel 🕨                                             |
|         | Classer >                                             |
|         | Assurer un suivi                                      |
|         | 🚰 Déplace <u>r</u> 🕨 🕨                                |
|         | 🖏 <u>O</u> neNote                                     |
|         | × Supprimer                                           |

Automatiquement un nouveau message est créé dans lequel l'élément outlook est inséré.

|                       |                                        | Ŧ                   | - 🗆         | $\times$                              |                                                |                                                                                                    |                                |   |
|-----------------------|----------------------------------------|---------------------|-------------|---------------------------------------|------------------------------------------------|----------------------------------------------------------------------------------------------------|--------------------------------|---|
| Fichier               | Message                                | Insertion           | Options     | Format du texte                       | Révision Q                                     | Dites-nous ce que vous vo                                                                                | oulez faire                    |   |
| Coller<br>•           | G I<br>ers G                           | <u>s</u> ab -<br>Te |             | := - := -   &<br>= =   = =<br>⊡       | Carnet Vérifier<br>d'adresses les noms<br>Noms | <ul> <li>Joindre un fichier •</li> <li>Un élément •</li> <li>Une signature •</li> <li>Inclure</li> </ul> | ► +<br>!<br>↓<br>Indicateurs ਯ | ~ |
| ت<br>E <u>n</u> voyer | À<br>Cc <sub>2</sub><br>Objet<br>Joint | TR: test<br>Éléme   | ent Outlook | · · · · · · · · · · · · · · · · · · · |                                                |                                                                                                    |                                |   |

## 3. Créer une liste de distribution

Utilisez un groupe de contacts (anciennement appelé « liste de distribution ») pour envoyer un message électronique à plusieurs personnes, sans avoir à ajouter chaque nom à la ligne À, Cc ou Cci individuellement.

Pour créer un groupe de contact :

1. Dans la Barre de navigation, cliquer sur l'icone des Contacts

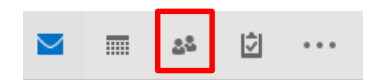

### 2. dans l'onglet Accueil groupe Nouveau cliquer sur Nouveau groupe de contacts

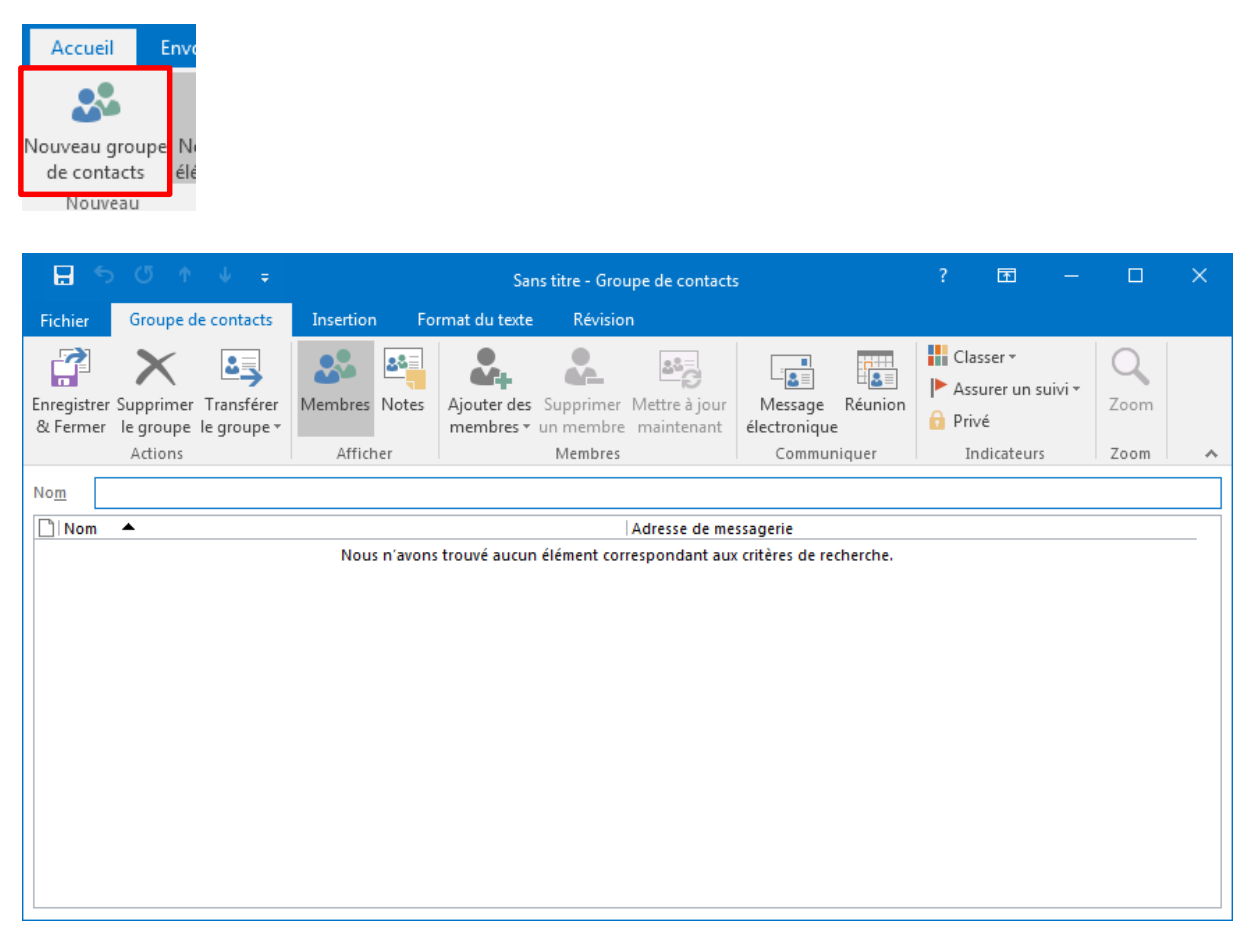

## 3. dans l'onglet Groupe de contacts > groupe Membres > Ajouter des membres

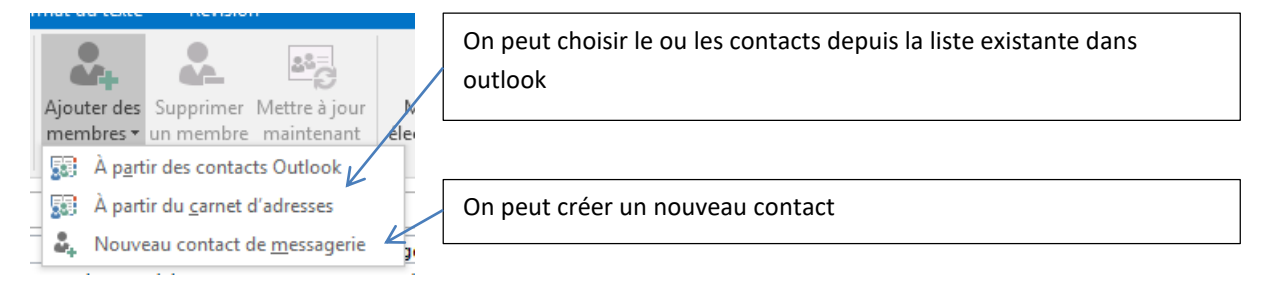

|        | Activor              |                       |                        |
|--------|----------------------|-----------------------|------------------------|
|        | Contac               | ts - Mohamed Slimani  | Rec <u>h</u> erche ava |
| Nom    | Nom complet          | Adresse de messagerie |                        |
| 🍰 test | test (test@test.com) | test@test.com         |                        |
|        |                      |                       |                        |
|        |                      |                       |                        |
|        |                      |                       |                        |
|        |                      |                       |                        |
|        |                      |                       |                        |
|        |                      |                       |                        |
|        |                      |                       |                        |
|        |                      |                       |                        |
|        |                      |                       |                        |
|        |                      |                       |                        |
|        |                      |                       |                        |
|        |                      |                       |                        |
|        |                      |                       |                        |
|        |                      |                       |                        |
|        |                      |                       |                        |
|        |                      |                       |                        |
| 4      |                      |                       |                        |

| 🗄 🔊 🖉                   |                                 |                       |                   | Sans titre - Gr                         | oupe de contact                        | s                                 |                  |                         | Ŧ                                         |                    |                   | × |
|-------------------------|---------------------------------|-----------------------|-------------------|-----------------------------------------|----------------------------------------|-----------------------------------|------------------|-------------------------|-------------------------------------------|--------------------|-------------------|---|
| Fichier Group           | e de contacts                   | Insertion             | Format du te      | xte Révisi                              | ion                                    |                                   |                  |                         |                                           |                    |                   |   |
| Enregistrer<br>& Fermer | er Transférer<br>be le groupe • | Membres N<br>Afficher | Ajouter of membre | les Supprime<br>s • un membre<br>Membre | er Mettre à jour<br>re maintenant<br>s | Message<br>électronique<br>Commun | Réunion<br>iquer | Cla<br>Cla<br>As<br>Pri | asser *<br>surer un s<br>ivé<br>ndicateur | suivi <del>v</del> | Q<br>Zoom<br>Zoom | ~ |
| Nom Service cor         | npta                            |                       |                   |                                         |                                        |                                   |                  |                         |                                           |                    |                   |   |
| 🗋 Nom 🔺                 |                                 |                       |                   |                                         | Adresse de me                          | essagerie                         |                  |                         |                                           |                    |                   |   |
|                         |                                 |                       |                   |                                         |                                        |                                   |                  |                         |                                           |                    |                   |   |

# Le groupe est automatiquement ajouté dans la liste des contacts.

| <ul> <li>Mes contacts</li> </ul> | <                                                                                           |                |
|----------------------------------|---------------------------------------------------------------------------------------------|----------------|
| Contacts                         | П         NOM COMPLET         FONCTION         SOCIÉTÉ           Cliquer ici pour ajouter u | CLASSER SOUS   |
|                                  | Société: (néant) : 2 élément(s)     Service compta                                          | Service compta |
|                                  |                                                                                             | bervice compta |
|                                  | M. test                                                                                     | test           |

## 4. La fusion et le publipostage

Le publipostage sur outlook est un envoi de masse pour le même courrier.

Etape 1 : dans word créer la lettre à envoyer

Etape 2 : dans l'onglet Publipostage > groupe Démarrer la fusion et le publipostage > Démarrer la fusion et le publipostage > Messages électroniques

| Dém                     | harrer la fusion        | Sélection des   | Modifier la liste | Ch |
|-------------------------|-------------------------|-----------------|-------------------|----|
| et le                   | publipostage *          | destinataires * | de destinataires  | e  |
|                         | Lettres                 |                 |                   | 1  |
|                         | <u>ivi</u> essages elec | troniques       |                   |    |
| =.                      | En <u>v</u> eloppes     |                 |                   |    |
|                         | É <u>t</u> iquettes     |                 |                   |    |
|                         | <u>R</u> épertoire      |                 |                   |    |
| w                       | Document Wo             | ord normal      |                   |    |
| $\overline{\mathbb{N}}$ | Assistant <u>F</u> usi  | on et publipost | age pas à pas     |    |

Etape 3 : sélectionner la liste des destinataires dans Outlook

Dans l'onglet Publipostage > groupe Démarrer la fusion et le publipostage > Sélection des destinataires > Sélectionner dans les contacts Outlook

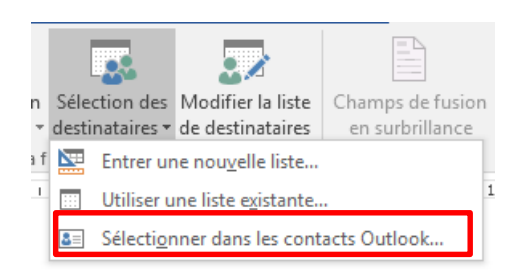

| Sélectionner les | s contacts          |                          |   |    | ? 💌     |                                                              |
|------------------|---------------------|--------------------------|---|----|---------|--------------------------------------------------------------|
| Sélectionner ur  | n dossier de contac | ts à i <u>m</u> porter : |   |    |         |                                                              |
| Nom              | Compteur<br>2       | Emplacement              | • |    |         | Le nom du compte récupéré<br>depuis outlook                  |
| •                |                     |                          |   | ОК | Annuler | Le nom du dossier<br>comportant les contacts<br>dans outlook |

| Fusion et publipostage : D<br>La liste des destinataires s<br>liste à l'aide des options c<br>sur OK lorsque votre liste<br>Source de donnée | Destinataire<br>suivante ser<br>si-dessous,<br>est prête à | ra utilisée dans le<br>Utilisez les cases<br>l'emploi.                                                                | e processus de 1<br>à cocher pour a            | fusion. Voi<br>ajouter ou | us pouvez com<br>supprimer des | pléter<br>; destii | ou modifi<br>nataires. C | er cette<br>liquez | Liste des contacts<br>pour sélectionner<br>les destinataires |
|----------------------------------------------------------------------------------------------------|------------------------------------------------------------|----------------------------------------------------------------------------------------------------|------------------------------------------------|---------------------------|--------------------------------|--------------------|--------------------------|--------------------|--------------------------------------------------------------|
| Contects                                                                                                    |                                                            |                                                                                                    | thenoin                                        | M                         |                                | •                  | Adresse                  |                    |                                                              |
| Contacts                                                                                                    |                                                            |                                                                                                    |                                                | 191.                      |                                |                    |                          |                    |                                                              |
| Source de données                                                                                                    |                                                            | Affiner la liste de                                                                                                   | destinataires                                  |                           |                                |                    |                          |                    | Appliquer des                                                |
| Contacts                                                                                                    | -                                                          | 2       Trier         Filtrer       Filtrer         Rechercher       Rechercher         Rechercher       Valider less | r les doublons<br>r un destinatair<br>adresses | ج<br><u>.</u><br>و        |                                |                    |                          |                    | opérations pour<br>faciliter la sélection<br>des contacts    |
| Modifier Actua                                                                                                    | liser                                                      |                                                                                                    |                                                |                           |                                |                    | <b>C</b>                 | IK                 |                                                              |

Une fois on clique sur Ok, word via outlook commencera à envoyer les messages en arrière plan.

## D5. Décrire la méthode de gestion des tâches

- Les tâches :
  - Créer une tâche
  - Modifier / Supprimer / Marquer comme terminé une tache
  - Créer une tâche répétitive
  - Les tâches de groupe

Outlook est doté d'un système efficace de tâches. Il permet ainsi de fixer des dates limites d'exécution et assurer le suivi des activités et une fonctionnalité de rappel.

Les tâches peuvent être :

- Uniques. Une seule fois.
- **Régulières**. Périodique.
- Ou encore se terminer à une certaine date.

## 1. Créer une tâche

Pour créer une tâche, dans l'onglet Accueil > groupe Nouveau > Nouveaux éléments > Tâche

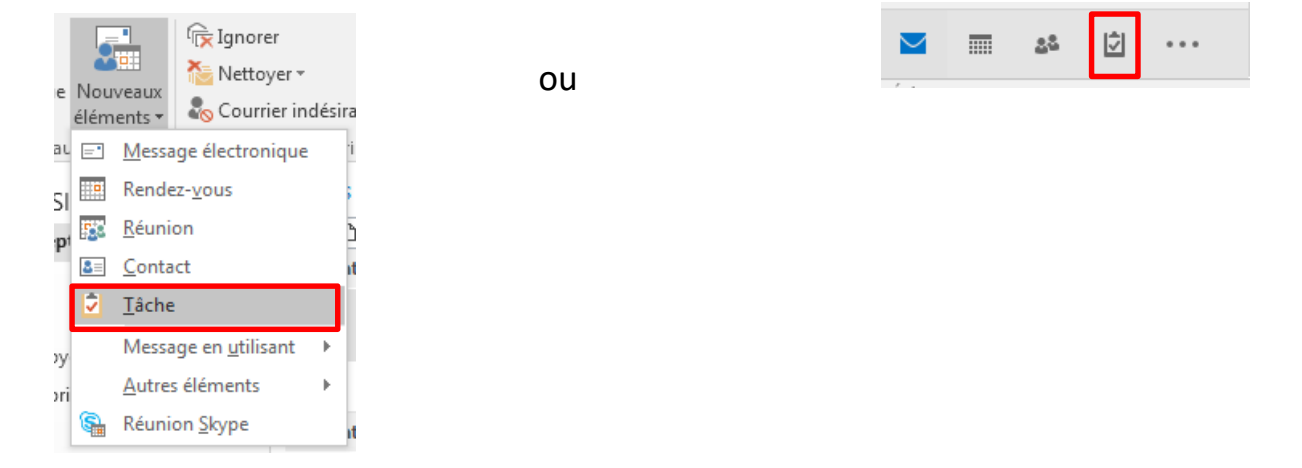
| Enregistrer la tâche<br>après avoir renseigner<br>les champs                                                                                                    | Inscrire l'objet de la<br>tâche                                                                                                    | S'il s'agit d'une tâche<br>périodique                                                                                                    |                          |
|----------------------------------------------------------------------------------------------------|----------------------------------------------------------------------------------------------------|----------------------------------------------------------------------------------------------------|--------------------------|
| Ichier     Tâche     Insertion     For       Insertion     For     Insertion     For       Insertion     For     Insertion     For       Insertion     Insertion     For       Insertion     Insertion     For       Insertion     Insertion     For       Insertion     Insertion     For       Insertion     Insertion     For | Sans titre - T<br>primer du texte Révision Q Dites-nous ce que v<br>te Tâche Détails Marquer comme Affecter Env<br>terminée(s) une tâche rappo                                                                                                    | Tâche                                                                                                    | - C X                    |
| Objet Date de début Aucune Cepéance Rappel Aucune Date de début et d'échéance de la tâche                                                                                                    | Anticler       Gerer         Image: Etat       Non commencée         Priorité       Normale         Image: Priorité       Normale         Aucune       Image: Proprise         Aucune       Image: Proprise         Activer le rappel         date/beure et faire un so | ré(s) 096 ÷                                                                                                    |                          |
|                                                                                                    |                                                                                                    |                                                                                                    |                          |
| Périodi<br>Périodi<br>Qu<br>M<br>M<br>Ar<br>Plage<br>Dé <u>b</u> u                                                                                                    | tité de la tâche<br>dicité<br>uotidienne<br>ebdomadaire<br>inuelle<br>de périodicité<br>t: Iun. 15/08/2022 ▼ ● Pas de da<br>○ Fin ap <u>r</u> è:<br>○ Fin pr e :<br>OK Ar                                                                                               | maine(s) le<br>mardi mercredi<br>samedi dimanche<br>le tâche 1 semaine(s) après l'achèvement d<br>ate de fin<br>s: 10 occurrences<br>lun. 17/10/2022<br>nnuler <u>Supprimer la périodicité</u> | jeudi<br>de chaque tâche |

# 2. Modifier / Supprimer / Marquer comme terminé une tâche

Pour modifier une tâche, dans la liste des tâches, double cliquer sur la tâche concernée, la fenêtre de détail de la tâche s'affiche.

| ର କୋଇ                         | <b>↑ ↓</b> =                                                                             |                    | Réur                             | ion de mise au point m                           | ensuelle - Tâche           | Ē                                                               | -                 | × |
|-------------------------------|------------------------------------------------------------------------------------------|--------------------|----------------------------------|--------------------------------------------------|----------------------------|-----------------------------------------------------------------|-------------------|---|
| Fichier Tâcł                  | Fichier Tâche Insertion Format du texte Révision $Q$ Dites-nous ce que vous voulez faire |                    |                                  |                                                  |                            |                                                                 |                   |   |
| Enregistrer Suppr<br>& Fermer | imer Transférer O<br>Actions                                                             | neNote             | Détails Marquer con<br>terminée( | nme Affecter Envoy<br>une tâche rapport<br>Gérer | Périodicité<br>Périodicité | Classer Assurer<br>v un suivi v Importance haute<br>Indicateurs | Q<br>Zoom<br>Zoom | ~ |
| O <u>bj</u> et                | Réunion de mise                                                                          | au point mensuelle | 2                                |                                                  |                            |                                                                 |                   |   |
| Da <u>t</u> e de début        | jeu. 01/09/2022                                                                          |                    | État Non com                     | mencée                                           | •                          |                                                                 |                   |   |
| Éc <u>h</u> éance             | dim. 04/09/2022                                                                          |                    | Priorité Normale                 | ✓ % a <u>c</u> hevé(s                            | ) 0%                       |                                                                 |                   |   |
| ✓ <u>R</u> appel              | sam. 03/09/2022                                                                          |                    | 09:30                            | ✓                                                | ire Mohamed Slim           | ani                                                             |                   |   |
|                               |                                                                                          |                    |                                  |                                                  |                            |                                                                 |                   |   |
|                               |                                                                                          |                    |                                  |                                                  |                            |                                                                 |                   |   |
|                               |                                                                                          |                    |                                  |                                                  |                            |                                                                 |                   |   |
|                               |                                                                                          |                    |                                  |                                                  |                            |                                                                 |                   |   |
|                               |                                                                                          |                    |                                  |                                                  |                            |                                                                 |                   |   |
|                               |                                                                                          |                    |                                  |                                                  |                            |                                                                 |                   |   |
|                               |                                                                                          |                    |                                  |                                                  |                            |                                                                 |                   |   |
|                               |                                                                                          |                    |                                  |                                                  |                            |                                                                 |                   |   |
|                               |                                                                                          |                    |                                  |                                                  |                            |                                                                 |                   |   |

Pour supprimer une tâche, sélectionner la tâche dans la liste, dans l'onglet **Accueil** > groupe **Supprimer** > **Supprimer**.

Pour marquer une tâche comme terminé, sélectionner la tâche dans la liste, dans l'onglet **Accueil** > groupe **Gérer** > **Marquer comme terminée**.

### 3. Créer une tâche répétitive

Il s'agit de répéter automatiquement une tâche à intervalles réguliers.

Pour accéder à la périodicité d'une tâche, double cliquer sur la tâche dans la liste, dans la fenêtre qui s'affiche, cliquer sur le bouton **Périodicité**.

| Périodicité de la tâche                                     |                    |                   |                               | ×               |  |
|-------------------------------------------------------------|--------------------|-------------------|-------------------------------|-----------------|--|
| Périodicité                                                 |                    |                   |                               |                 |  |
| Quotidienne                                                 | Toutes les         | semaine(s) le     |                               |                 |  |
| <u>Hebdomadaire</u>                                         | 📝 lundi            | 🔲 mardi           | mercredi                      | 🔲 jeudi         |  |
| © <u>M</u> ensuelle                                         | vendredi           | 📃 samedi          | 📃 dimanche                    |                 |  |
| © <u>A</u> nnuelle                                          | Régénérer une nouv | relle tâche 1 ser | naine(s) après l'achèvement c | de chaque tâche |  |
| Plage de périodicité                                        |                    |                   |                               |                 |  |
| Dé <u>b</u> ut : lun. 03/10/2022  Pas de date de <u>fin</u> |                    |                   |                               |                 |  |
| Fin ap <u>r</u> ès : 10 occurrences                         |                    |                   |                               |                 |  |
| ◎ Fin le: Iun. 05/12/2022 ▼                                 |                    |                   |                               |                 |  |
| OK Annuler Supprimer la périodicité                         |                    |                   |                               |                 |  |

Par les différentes options de l'encadré **Périodicité**, indiquer la fréquence de la répétition de la tâche.

Si vous souhaitez que la tâche se répète dès qu'elle s'achève, activez l'option **Régénérer une nouvelle tâche** puis indiquez combien de jour(s), semaine(s), mois ou année(s) après l'achèvement de chaque tâche, celle-ci doit être répétée.

Renseignez ensuite la durée pendant laquelle la tâche doit être répétée à l'aide des options de l'encadré **Plage de périodicité** :

| Pas de date de fin         | L'élément périodique est répété indéfiniment.                                                 |  |  |
|----------------------------|-----------------------------------------------------------------------------------------------|--|--|
| Fin après n<br>occurrences | Met fin à une tâche périodique après le nombre d'occurrences spécifié dans la zone de saisie. |  |  |
| Fin le                     | Met fin à une tâche périodique à la date saisie ou sélectionnée dans<br>la liste.             |  |  |

### 4. Les tâches de groupe

Pour créer un groupe de tâche, il faut commencer par créer un dossier, puis à l'intérieur celui-ci créer la(es) tâches.

Pour créer un dossier, dans la fenêtre des tâches, cliquer sur le bouton droit sur **Liste des tâches** ensuite **Nouveau dossier**.

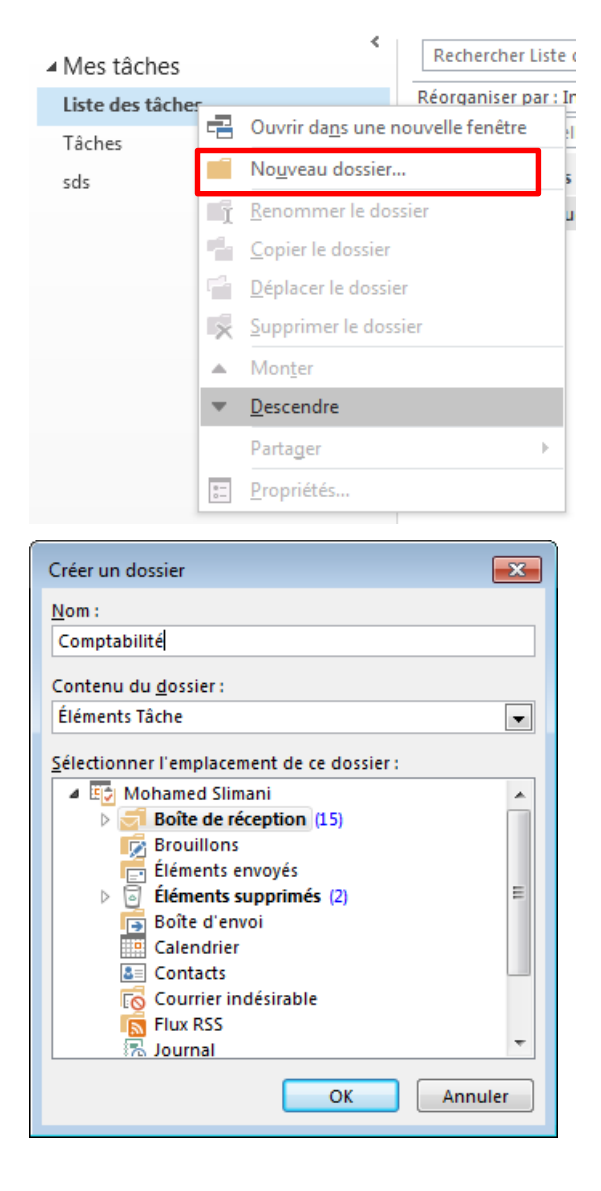

| ▲ Mes tâches     |  |
|------------------|--|
| Liste des tâches |  |
| Tâches           |  |
| Comptabilité     |  |
|                  |  |

Une fois le dossier est créé, sélectionner le, puis procéder à la création des tâches.

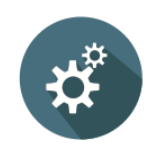

## TRAVAUX PRATIQUES / ACTIVITÉS D'APPRENTISSAGE DE BASE

## Guide de TP 1

## Questions objets de recherche, à poser aux stagiaires au fur et à mesure de l'avancement du cours pour apporter un supplément du contenu, ou pour approfondir une nouvelle notion :

- 1. Quelles sont les raisons de l'élaboration du code du travail ?
- 2. Comment peut-on considérer que le code constitue un produit consensuel alors qu'il s'agit d'une loi votée par le parlement ?
- 3. Dans quelle mesure cette législation est-elle conforme aux normes internationales du travail ?
- 4. Quelles sont les principales innovations du code du travail ?
- 5. L'application du code du travail dispense-t-elle du recours à d'autres textes législatifs en matière de relations de travail ?
- Comment peut-on concilier entre les règles du code et les autres règles régissant les relations salariées
   ?
- 7. Comment le code distingue-t-il entre les contrats de travail selon leur durée ?
- 8. Est-ce que les mêmes règles s'appliquent au contrat de travail d'un travailleur étranger ?
- 9. Quel est le régime du contrat d'intérim ?
- 10. Quelles sont les obligations du salarié à l'égard de son employeur ?
- 11. Quelles sont les principales obligations de l'employeur à l'égard de son salarié ?
- 12. Que signifie la période d'essai ?
- 13. Comment se fixe la période d'essai ?
- 14. Comment peut-on prouver l'existence d'une relation de travail ?
- 15. Quand est-ce qu'un écrit est obligatoire lors de la conclusion d'un contrat de travail ?
- 16. Quelles sont les conditions relatives au contrat écrit ?
- 17. Quelles sont les autres conditions de validité du contrat de travail ?
- 18. Quelles sont les conditions d'extinction du contrat de travail ?
- 19. Quelles sont les situations dans lesquelles les conditions de résolution du contrat de travail sont imposées par le législateur ?
- 20. Quelles sont les conditions à respecter dans tous les cas de résiliation d'un CDI ?
- 21. Quelle est la sanction du défaut de préavis ?
- 22. Quelle est la situation des parties durant la période du délai-congé déclenchée par le préavis ?
- 23. Quelles sont les conditions imposées, en cas de résolution du contrat de travail ?
- 24. Quel rapport entre le licenciement et le pouvoir disciplinaire ?
- 25. Quelles sont les innovations du Code du travail en matière d'exercice du pouvoir disciplinaire ?
- 26. A l'occasion de l'application d'une sanction disciplinaire, l'employeur est-il tenu de respecter le principe de la gradation des sanctions ?
- 27. Comment se prend la décision de licenciement disciplinaire ?
- 28. Est-ce que le recours judiciaire contre le licenciement se prescrit au terme de 90 jours ?
- 29. Si la procédure est identique en ce qui concerne l'audition du salarié et la notification de la décision de son renvoi, quel est l'intérêt de distinguer entre le licenciement pour faute grave et le licenciement après épuisement des autres sanctions pendant l'année ?
- 30. Quelles sont les fautes graves ?
- 31. Quelle est la sanction de la faute grave commise par l'employeur ?
- 32. Comment procède-t-on en cas de licenciement pour des motifs technologiques, structurels ou économiques ?
- 33. Quelles sont les indemnités auxquelles peut prétendre le salarié licencié ?
- 34. Quels sont les apports du code de travail en matière d'indemnisation des travailleurs licenciés ?
- 35. Dans quelles circonstances le salarié peut-il prétendre l'obtention de dommages intérêts pour compenser le préjudice subi ?
- 36. Sur quelle base s'attribuent les dommages intérêts qui sanctionnent un licenciement abusif ?

- 37. Est-il possible au salarié d'obtenir l'indemnité de licenciement et de revendiquer les dommages intérêts afin de cumuler les deux indemnisations ?
- 38. Comment peut-on négocier à propos de l'indemnité de licenciement et des dommages intérêts ?
- 39. Prend-on en considération d'autres facteurs dans l'évaluation de l'indemnité de licenciement ou des dommages intérêts ?
- 40. L'indemnité de licenciement est-elle due au travailleur engagé par contrat à durée déterminée ?
- 41. Quelle est la situation du travailleur en cas de suspension du travail ?
- 42. Quelles sont les autres obligations de l'employeur consécutives au licenciement du salarié ?
- 43. Quelles sont les obligations du salarié licencié relatives à sa conduite et au logement de fonction ?
- 44. Quelle est la condition des jeunes salariés au travail ?
- 45. Quelle est la protection conférée à la femme salariée ?
- 46. Quelle est la protection conférée au travailleur handicapé ?
- 47. Quelle est la durée légale du travail ?
- 48. Comment s'est opéré, en pratique, le passage de la durée hebdomadaire de travail de 48 à 44 heures?
- 49. Comment se répartit la durée de travail ordinaire ?
- 50. Quelles sont les autres formes de flexibilité de la durée du travail ?
- 51. Comment peut-on admettre la réduction du temps de travail et la diminution subséquente des salaires de manière unilatérale ?
- 52. A l'inverse, comment peut-on proroger la durée du travail autorisée ?
- 53. Quelles sont les situations dans lesquelles il est permis de récupérer le temps de travail perdu ou d'accomplir un travail additionnel à titre exceptionnel ?
- 54. Comment se compense la durée du travail ainsi prorogée ?
- 55. Existe-il une durée du travail prorogée qui ne donne pas lieu à une compensation quelconque ?
- 56. Quand recourt-on aux heures supplémentaires qui portent cette qualification ?
- 57. Comment bénéficie-t-on du repos hebdomadaire ?
- 58. L'employeur peut-il supprimer ou réduire provisoirement ce repos ?
- 59. Quels sont les titulaires du droit au repos des journées fériées et payées ?
- 60. Comment s'effectue la compensation des salariés privés de ces congés ?
- 61. Peut-on récupérer le temps perdu en raison des jours chômés et payés ?
- 62. Quels sont les salariés qui bénéficient du congé annuel payé ?
- 63. Quelle est la durée du congé annuel payé ?
- 64. Comment se détermine la date du départ en congé et est-il permis de fractionner le congé annuel ?
- 65. Peut-on supprimer le congé annuel et le remplacer par une indemnité ?
- 66. Durant son congé annuel, le salarié retrouve-t-il la liberté de travail ?
- 67. Est-il permis au travailleur de faire déduire de la durée de son congé annuel les journées d'absence pour des motifs personnels ?
- 68. Quels sont les congés et les autorisations d'absence accordés à l'occasion d'événements personnels ?
- 69. Quel est le régime des congés en raison de la maladie ?
- 70. Comment se détermine le salaire ?
- 71. Quid si les parties ne sont pas d'accord sur le salaire ?
- 72. Quelles sont les principales innovations du code en matière de salaire ?
- 73. Le principe général de l'égalité et de la non discrimination n'est il pas de rigueur, sans qu'il soit nécessaire de l'affirmer expressément en matière salariale?
- 74. Comment s'applique le salaire minimum légal ?
- 75. Cela signifie-t-il que le salaire minimum hebdomadaire est établi sur la base de 44 heures et le minimum mensuel sur la base de 191 heures ?
- 76. Le salaire est-il payé selon l'accord des parties ou en contrepartie du travail effectif ?
- 77. Quelles sont les innovations en matière de prime d'ancienneté ?
- 78. Comment s'effectue le contrôle des salaires ?
- 79. Quelle est la protection conférée au salarié pour assurer la jouissance du salaire qui lui est dû ?
- 80. Jusqu'à quand un salarié peut-il réclamer les salaires qui lui sont dus ?
- 81. Comment le travailleur peut-il bénéficier de deux années pour introduire une action en paiement du salaire alors que le recours contre le licenciement se prescrit par 90 jours ?
- 82. Quelles sont les mesures prises pour protéger la sécurité et la santé au travail ?
- 83. Quelles sont les mesures de prévention ?

- 84. Comment est organisée la médecine du travail ?
- 85. Comment converge le rôle du service de la médecine du travail avec celui du comité de sécurité et d'hygiène ?
- 86. A qui revient ce rôle dans les entreprises de moins de 50 salariés ?
- 87. Comment a été organisée, par le législateur, la représentation des travailleurs dans l'entreprise ?
- 88. Quelle est la finalité de cette représentation multiforme ?
- 89. Comment est représenté le syndicat dans l'entreprise ?
- 90. Quelles sont les fonctions communes au représentant syndical et aux délégués des salariés
- 91. Pourquoi a-t-on créé le comité d'entreprise ? Quelles sont ses missions ?
- 92. Comment se déroule la négociation au sujet des revendications des travailleurs ?
- 93. Quelle est la procédure retenue pour la négociation collective au sujet d'un cahier de revendications ?
- 94. Peut-on considérer que la convention collective constitue un aboutissement impératif de la négociation collective ?
- 95. Comment peut-on consigner les résultats d'une négociation collective si les parties ne parviennent pas à conclure une convention collective ou ne le souhaitent pas ?
- 96. Est ce que de tels documents couronnent généralement le règlement des conflits collectifs ?
- 97. La négociation collective est-elle liée à la présentation du cahier des revendications ou à l'éclatement d'un conflit collectif ?
- 98. Quels sont les critères retenus pour définir le syndicat le plus représentatif et pour représenter effectivement les parties dans toutes les négociations.
- 99. Comment le code a-t-il abordé la question de la grève ?
- 100.Comment ont été organisés le marché de l'emploi et l'établissement de la relation entre l'employeur et le salarié ?
- 101.Comment peut-on, dans ces conditions, assurer le principe de l'égalité des chances dans l'accès au travail ?
- 102. Comment s'organise le travail intérimaire ?
- 103.A quel moment les entreprises peuvent-elles recourir aux travailleurs intérimaires au lieu d'engager directement des salariés?
- 104. Quels sont les employeurs qui peuvent faire travailler leurs salariés auprès d'autres entreprises ?
- 105.Quel est le rôle de l'inspection du travail ?
- 106.Quelles sont les principales modifications introduites par le code sur les missions des agents chargés de l'inspection du travail ?
- 107.Le code du travail a-t-il modifié le régime des sanctions

#### Guide de TP 2

M. SAIDI a signé un contrat dans une société de vente de vêtements le 1er mars 2019. Ce contrat prévoit une période d'essai de deux mois renouvelables une fois. La convention collective qui s'applique à l'entreprise autorise d'ailleurs le renouvellement de la période d'essai.

Le 30 avril 2019, l'employeur informe M. SAIDI que sa période d'essai est renouvelée pour deux mois supplémentaires. Le 31 mai 2019, l'employeur rompt le contrat de M. SAIDI .

M. SAIDI, furieux contre cette rupture de contrat, demande des dommages et intérêts devant le tribunal pour licenciement sans cause sérieuse. Sa demande va-t-elle aboutir ?

- 1. Identifier les faits
- 2. Identifier la validité de la période d'essai et son renouvellement
- 3. Reconnaitre les conditions de rupture du contrat de travail

#### Guide de TP 3

Le directeur d'un grand magasin souhaite embaucher une personne supplémentaire afin de faire face à l'accroissement d'activité durant la période de fin d'année.

Il se questionne dès lors sur la manière de rédiger le contrat de travail et se demande également s'il sera obligé d'affecter le nouveau salarié sur un poste directement lié à l'accroissement d'activité.

De plus, il souhaiterait également embaucher cette même personne, à la fin de son premier contrat, pour remplacer un salarié parti en congé maternité et se demande s'il est en droit de lui proposer un nouveau contrat à durée déterminée (CDD). Par la suite, le salarié embauché souhaite rompre son contrat.

En vue des circonstances de fait, il semblerait intéressant de se demander si l'employeur peut recourir à un CDD pour accroissement temporaire d'activité, si le salarié nouvellement embauché devra être placé à un poste directement en relation avec cette accroissement, si la conclusion d'un nouveau CDD à l'échéance du premier avec le même salarié à un poste différent pour le remplacement d'une personne temporairement absente est envisageable et enfin, si le salarié est en droit de rompre le dernier CDD avant son échéance.

#### Travail à faire

- 1. Etablir le contrat à durée déterminée : la réalisation d'une tâche précise et temporaire
- 2. Identifier les formalités liées au CDD
- 3. Recourir au CDD pour accroissement temporaire d'activité
- 4. Conclure d'un nouveau CDD avec le même salarié sur un poste de travail différent
- 5. Discuter de la rupture anticipée du contrat à durée déterminée
- 6. Identifier les conditions de rupture du contrat à durée déterminée
- 7. Identifier le risque de la rupture du contrat à durée déterminée : l'exposition pour le salarié à certains risques

#### Guide de TP 4

Dans une entreprise de confiseries sises au quartier industriel à HED SWALEM, les employeurs découvrent le 30 octobre 2017, par témoignages de leurs salariés et en consultant des outils informatiques, que l'une des employées insulte et diffamaient ses patrons et la situation financière de l'entreprise.

Les employeurs décident le 31 octobre de mettre à pied temporairement l'employée en cause et la convoquent pour un entretien préalable au licenciement le 7 novembre 2017.

Après avoir entendu l'employée à cette date, les employeurs lui signifient son licenciement pour faute lourde par lettre du 9 novembre 2017, sans préavis.

#### Travail à faire

- 1. Identifier la validité des preuves recueillies à l'encontre de la salariée
- 2. Vérifier la conformité de la procédure du licenciement aux prescriptions législatives et réglementaires